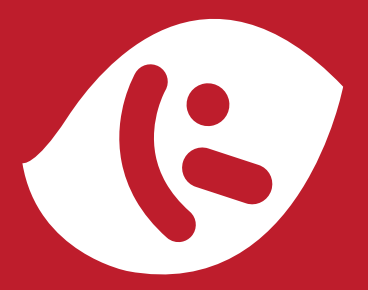

# K-Touch W700

## 天语移动电话用户手册

设备型号:W700 阿里云版

使用设备前请仔细阅读本手册!

## 恭喜您成为天语移动电话的用户!

感谢您选购天语 W700 阿里云版双核智能手机。本款手机 使用了 NVIDIA 双核超级芯片,同时搭载可以兼容 Android APP 应用的云智能操作系统,是一款"云计算"概念手机, 也是一款真正意义上的互联网手机!

天语专注于为您带来更好的移动互联网体验及多媒体感官享受。"云"服务将给您带来全新的互联网体验; Tegro 2 极速双核处理器将全面提升您的多媒体感官享受,融合了这两项尖端科技的天语 W700 阿里云版是您最明智的选择。

注:W700许多功能都需要访问互联网并由此产生一定的数据流量费用,如软件下载、云服务。在有WLAN的环境下, 建议优先连接WLAN,以便节省您的数据流量费用。

为了省电,建议您在不需要使用数据业务时,不要连接 WLAN 网络,还可以通过网络设置禁用数据网络,避免不必 要的流量费用,同时也延长了手机待机时间。

本手册系统地介绍了该款手机的功能、使用技巧和注意事项,请在使用手机前仔细阅读本手册。祝您使用愉快!

天语官方网站:

#### http://www.k-touch.cn

售后服务电话: 400-700-9966

服务时间:周一至周日,早8:30 -晚20:30(365 天服务)

## 目录 CONTENTS

| 一. 引言        | 01 |
|--------------|----|
| 二. 手机概览      | 06 |
| 三. 手机安装与拆卸   | 09 |
| 四. 基本功能与应用详解 | 11 |
| 开机和关机        | 11 |
| 开机           | 11 |
| 关机           | 11 |
| PIN 码和 PUK 码 | 11 |
| 屏幕锁定和屏幕解锁    | 12 |
| 屏幕锁定         | 12 |
| 屏幕解锁         | 13 |
| 充电           | 15 |
| 关机充电         | 15 |
| 屏锁状态下充电      | 15 |
| 开机引导         | 16 |
| 进入开机引导       | 16 |
| 云助手          | 16 |
| 状态栏          | 17 |
| 状态栏区域        | 17 |
| 拨号           | 20 |
| 进入拨号界面       | 20 |
| 拨号主要功能       | 20 |
| 信息           | 24 |
| 进入信息         | 24 |
| 信息主要功能       | 24 |
| 联系人          | 29 |

## < 目录

| 进入联系人         | 29 |
|---------------|----|
| 联系人主要功能       | 29 |
| 浏览器           | 34 |
| 进入浏览器         | 34 |
| 浏览器主要功能       | 34 |
| 云助手           |    |
| 进入云助手         |    |
| 云助手主要功能       | 38 |
| 手机云伴侣         | 41 |
| 阿云浏览器         | 41 |
| My.aliyun.com | 41 |
| 云邮            | 50 |
| 进入云邮          | 50 |
| 云邮主要功能        | 50 |
| 云聊            | 55 |
| 进入云聊          | 55 |
| 云聊主要功能        | 55 |
| 云便签           | 61 |
| 进入便签          | 61 |
| 云便签主要功能       | 61 |
| 翻译            | 63 |
| 进行翻译          | 64 |
| 相机            | 65 |
| 主要功能          | 65 |
| 拍摄视频          | 66 |
| 图片            | 67 |
| 图片列表          | 67 |
| 音乐            | 69 |
|               |    |

## < 目录

| 选择音乐      | 69  |
|-----------|-----|
| 播放歌曲      | 72  |
| 后台播放歌曲    | 73  |
| 视频        | 74  |
| 视频主要功能    | 74  |
| 播放视频      | 74  |
| 设置        | 75  |
| 进入设置      | 75  |
| 设置中心的主要功能 | 76  |
| 本地应用与应用中心 |     |
| 本地应用      | 82  |
| 应用中心      | 84  |
| 日历        |     |
| 进入日历      | 85  |
| 日历的主要功能   | 85  |
| 闹钟        |     |
| 进入闹钟      | 87  |
| 主要功能      | 87  |
| 地图        |     |
| 启动地图      |     |
| 地图主要功能    | 91  |
| 计算器       |     |
| 进入计算器功能   | 97  |
| 计算器主要功能   | 97  |
| 云应用与云应用导航 |     |
| 进入云应用     |     |
| 输入法       |     |
| 输入法主要功能   | 103 |

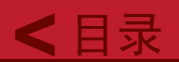

| 输入法设置         | 106 |
|---------------|-----|
| 五.安全信息        | 108 |
| 安全预防措施及注意事项   |     |
| 手机真伪提示卡       | 111 |
| 附录:天语智能手机服务网点 | 113 |

提示: 本说明书旨在为您提供手机的基本使用说明及常见问题的 解决办法。若您需要了解更新功能、获取更多支持,请访问 云 移动 操作系统官网网站: Http://os.aliyun.com \*您还可以通过手机中的"系统升级"功能,获得更好的使用体验。

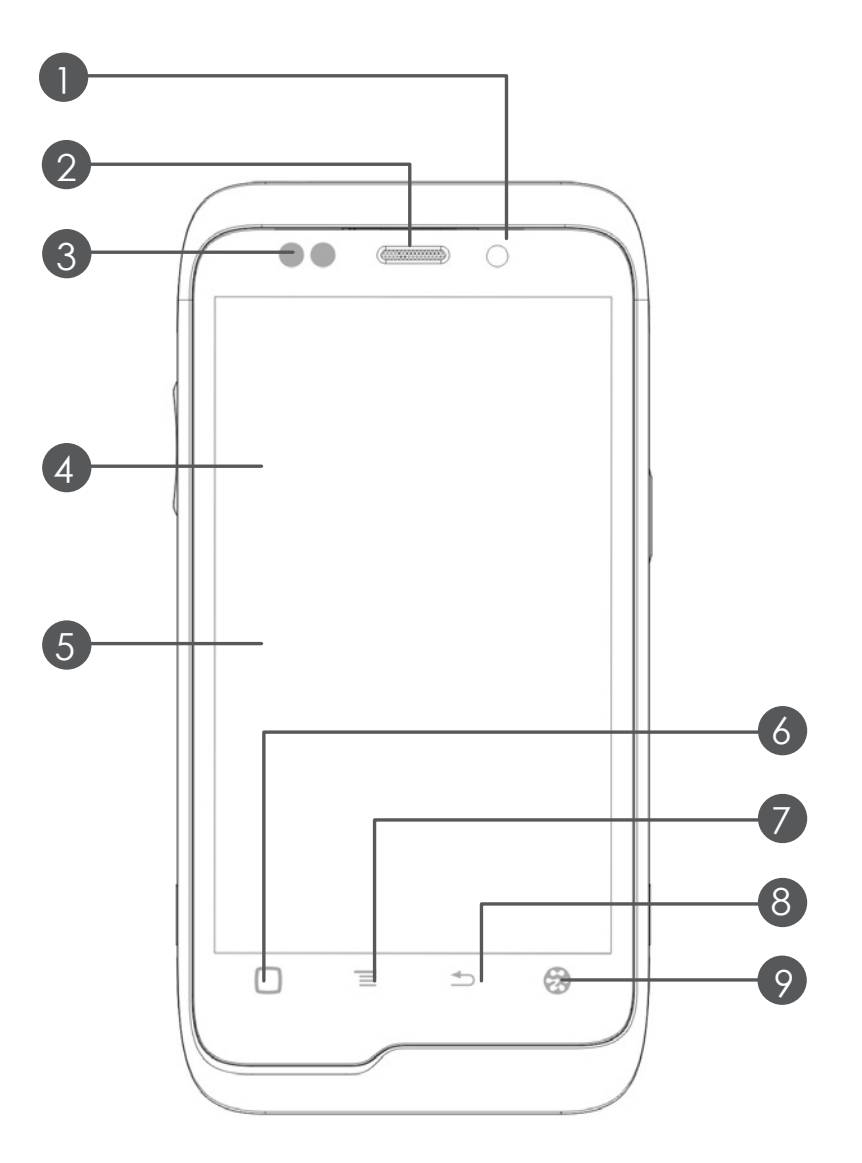

正面示意图

1. 前置摄像头

- 2. 听筒
- 3. 接近感应器/光线感应器
- 4.3.8 英寸 480X800 分辨率彩屏
- 5. 电容触摸屏
- 6. 首页键
- 7. 选项键
- 8. 返回键
- 9. 云键

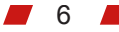

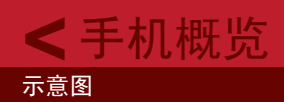

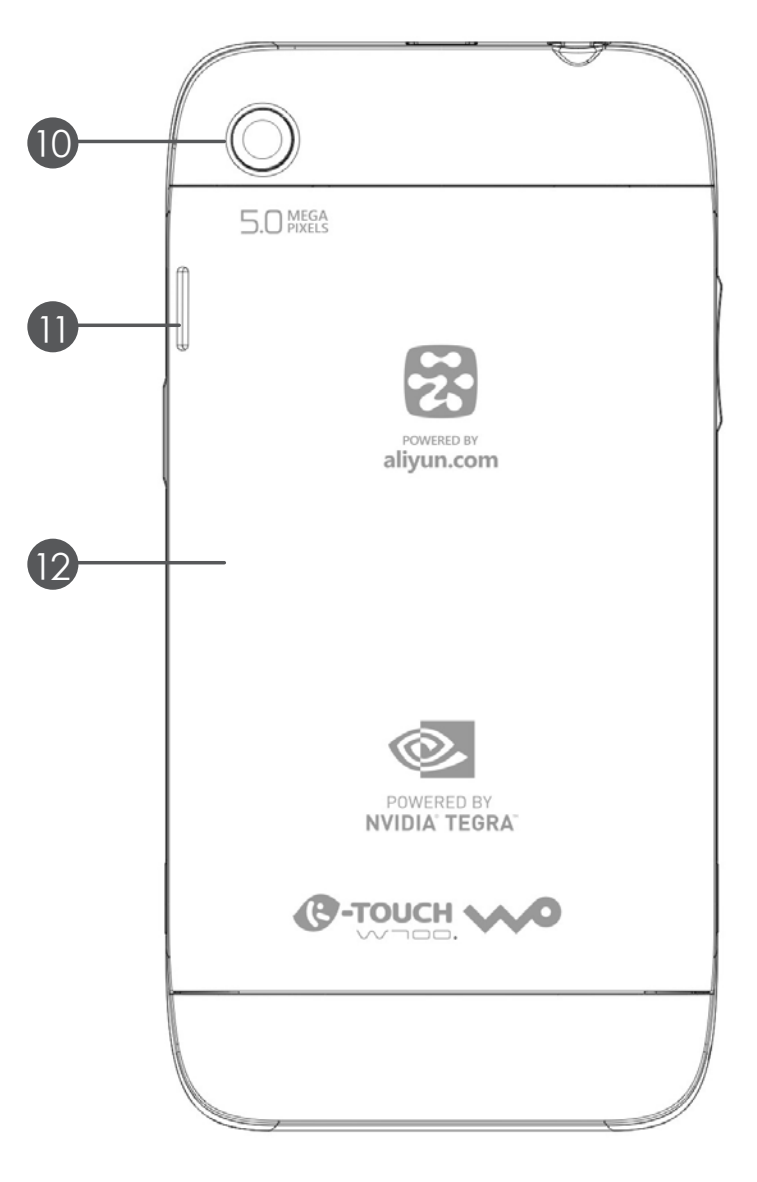

背面示意图

- 10. 500 万像素数码相机
- 11. 扬声孔
- 12. 电池盖

7 📕

< 手机概览

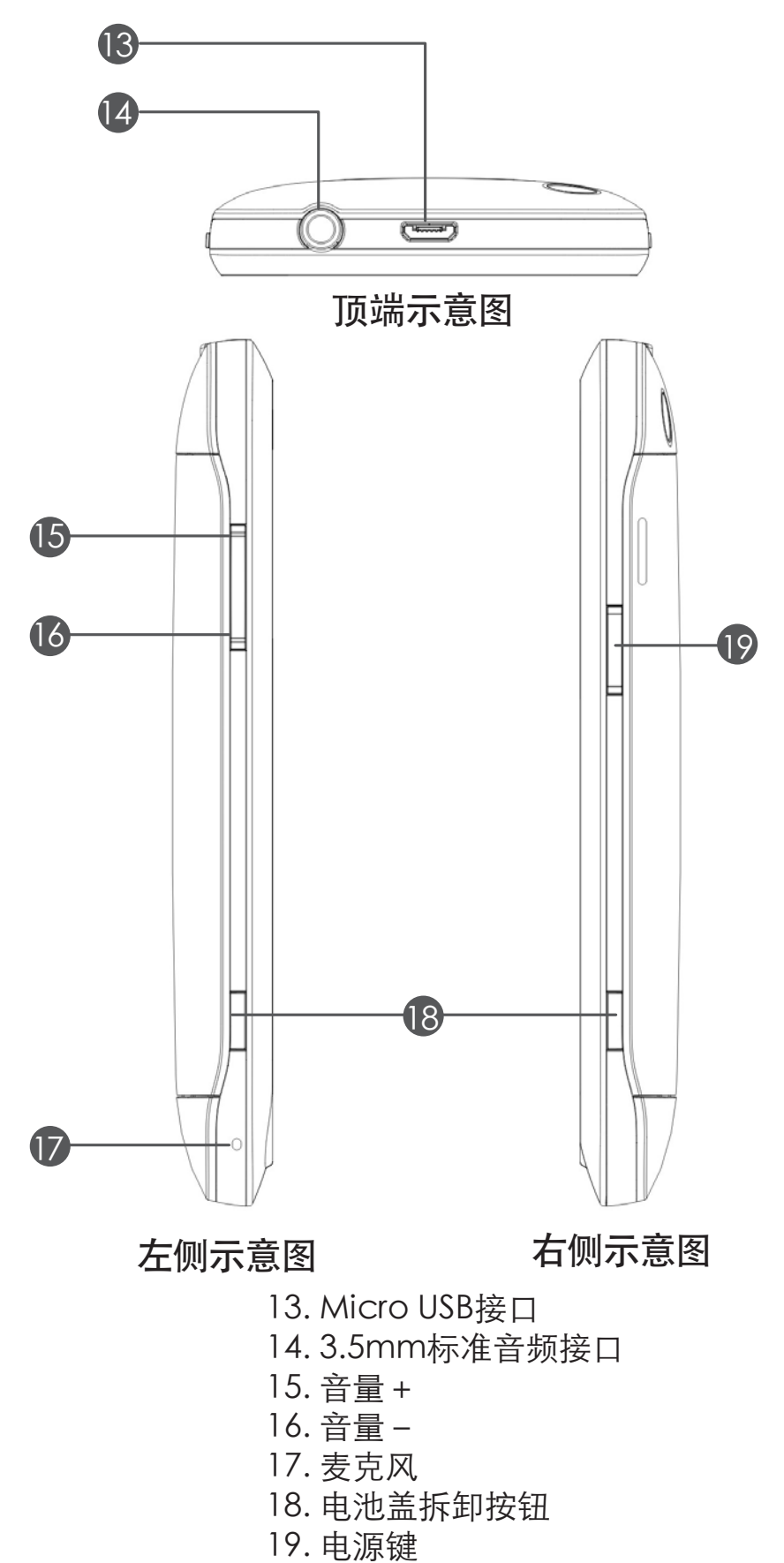

8

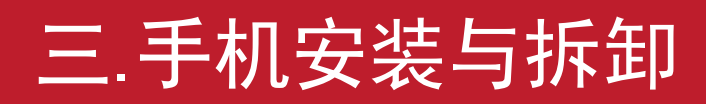

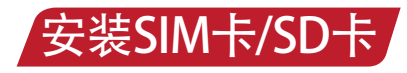

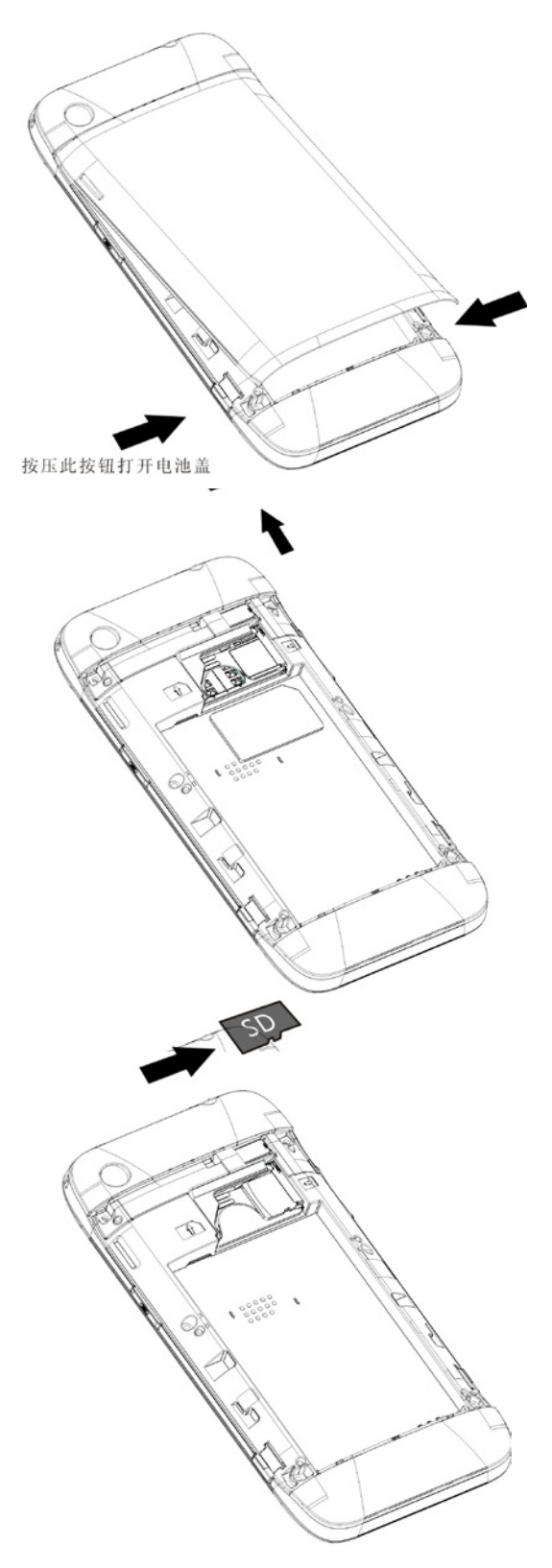

按压电池盖拆卸按钮,打开 电池盖取下电池。

#### 确保SIM卡切口与卡槽方向 一致,并使有金属端点的一 面朝下装入SIM卡槽。

确保SD卡切口与卡槽方向 一致,并使有金属端点的一 面朝下装入SD卡槽。

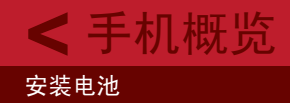

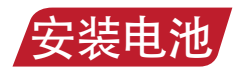

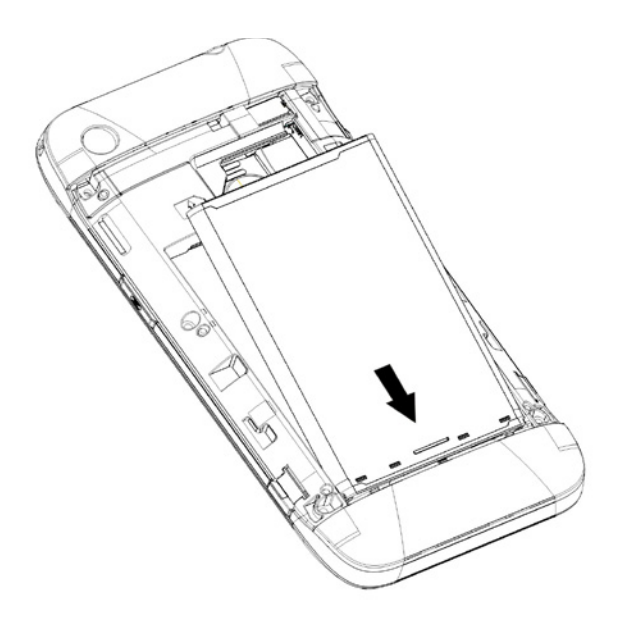

先将电池带有金属端点的一端 对准手机电池舱的金属探点装 入手机,再向下压另一端,使 电池完全装入。

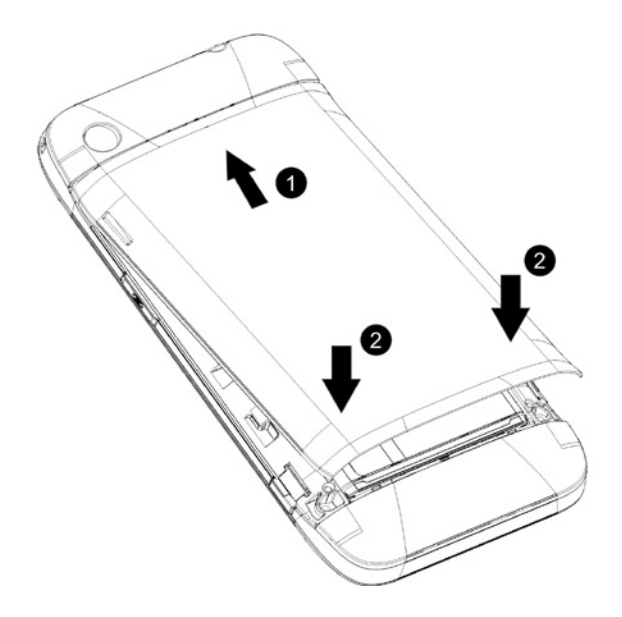

①先将电池盖凸起装入凹槽,2 按压电池盖下方两侧位置,扣 紧电池盖。

10 📕

## 四.基本功能与应用详解

## 1. 开机和关机

## 1.1开机

长按住"电源键"直到手机发出振动提示,随后手机屏幕出现开机画面。 首次开启手机,将进入"初次开机向导界面",详见"开机引导"部分。 如果您在设置中心开启了SIM卡锁定功能,开机后需要输入PIN码。PIN码 输入正确后,手机方可开机(详见"1.3 PIN码和PUK码"部分)。

### 1.2关机

长按住"电源键"直到出现关机提示,向上滑动屏幕,取消关机,向下滑动屏幕,确认关机。

## 1.3PIN码和PUK码

如果您在设置中心开启了SIM卡锁定功能(详见18.2.7设置中心"SIM卡锁定"部分),开机后需要您输入PIN码,PIN码一般为4-8位数字,由SIM卡提供商提供。

成功输入PIN码之前,手机仅限紧急呼叫。点击紧急呼叫键,即可进入紧急呼叫拨号界面。

提示:如果您连续3次输入错误PIN码,SIM卡将被锁定不能继续使用,此时系统将要 求您输入 PUK码来重新设置并激活新PIN 码。PUK码由SIM卡提供商提供,不可修改, 您可向SIM卡提供商联系获取。

| ₩ 07.07 UK 输入错误 |          |                          |
|-----------------|----------|--------------------------|
| 🚺 还剩9次机会        | ,连续输错10次 | r,SIM卡将失效 <mark>。</mark> |
| * * *           |          | 确定                       |
| 1               | 2        | 3                        |
| 4               | 5        | 6                        |
| 7               | 8        | 9                        |
| 紧急呼叫            | 0        | ×                        |
|                 |          |                          |

当前剩余输入PUK码次数提示

提示:如果您连续10次输入错误的PUK码,SIM卡将永久失效。您需要向SIM卡提供商申请补卡。为防止PUK码错误导致SIM卡失效,请谨慎操作!

## 2. 屏幕锁定和屏幕解锁

当您点击电源键或者对手机长时间无操作时,手机将进入屏幕锁定待机界面。

提示:在携带过程中,为防止误触操作,请您锁定手机。

### 2.1屏幕锁定

您可通过进入"设置中心"-"显示"-"屏幕自动锁定时长"来设置 手机自动进入屏幕锁定状态的时间。屏幕锁定状态下,您可以按下电 源键,点亮屏幕,唤醒休眠状态的手机。

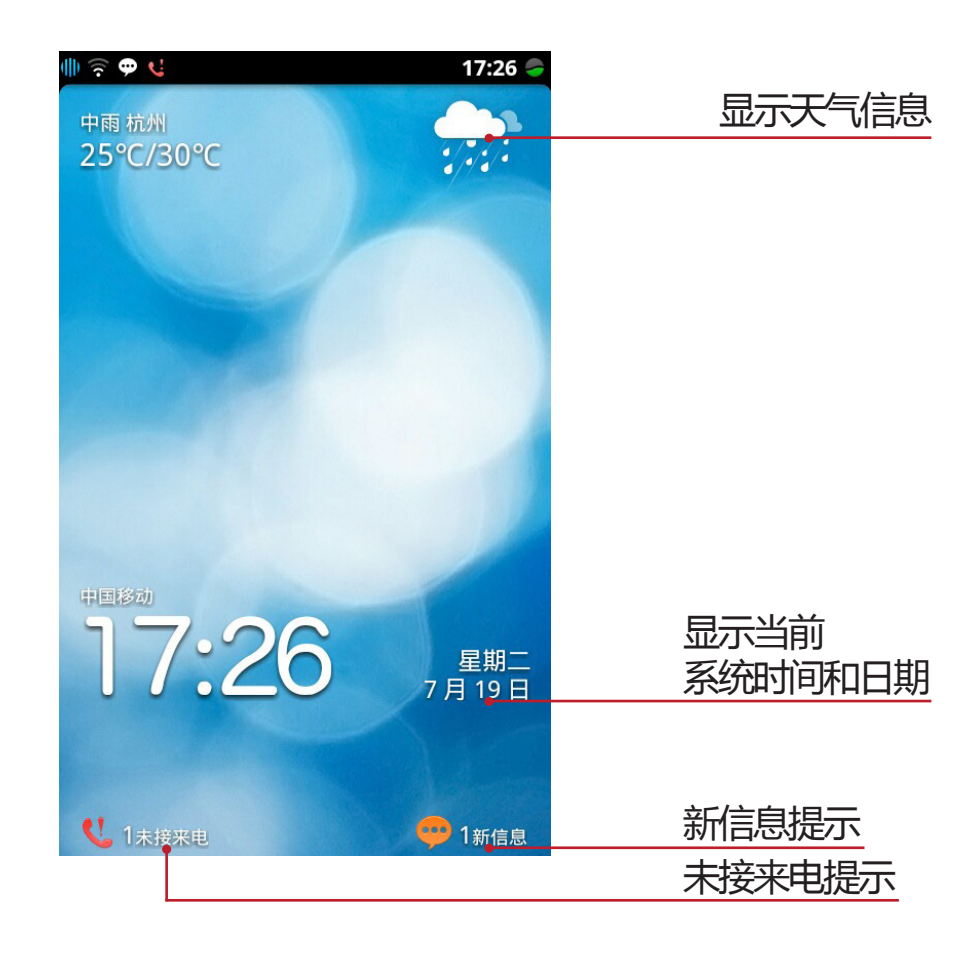

12 📕

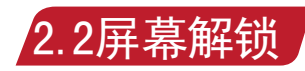

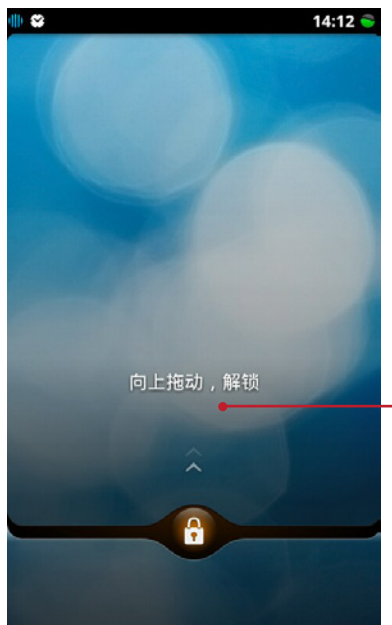

点击屏幕时会出现解锁提示 向上滑动屏幕解锁

### 2.2.1 解锁密码

如果您开启了手机锁定功能(详见设置中心"手机锁定"部分),解锁时系统将要求您输入4位数字密码。

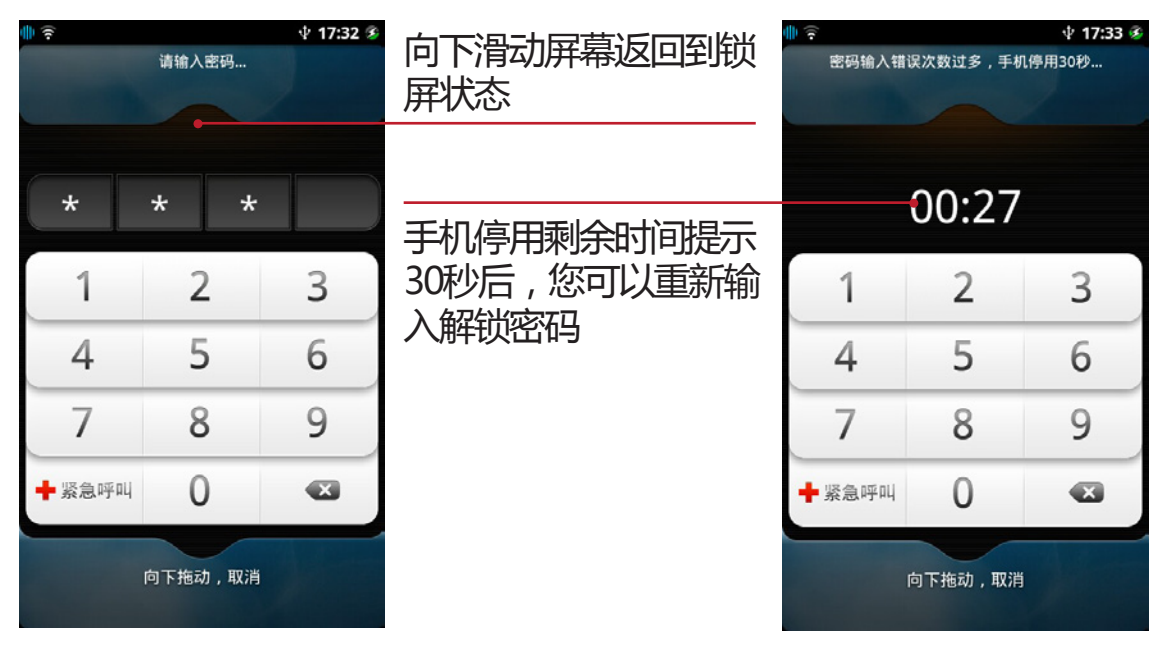

提示:如果您连续十次输 入错误密码,手机将被停 用三十秒。 ■ 13 <基本功能与应用详解 <sup>屏幕锁定和屏幕解锁</sup>

## 2.2.2 锁屏下通知事件

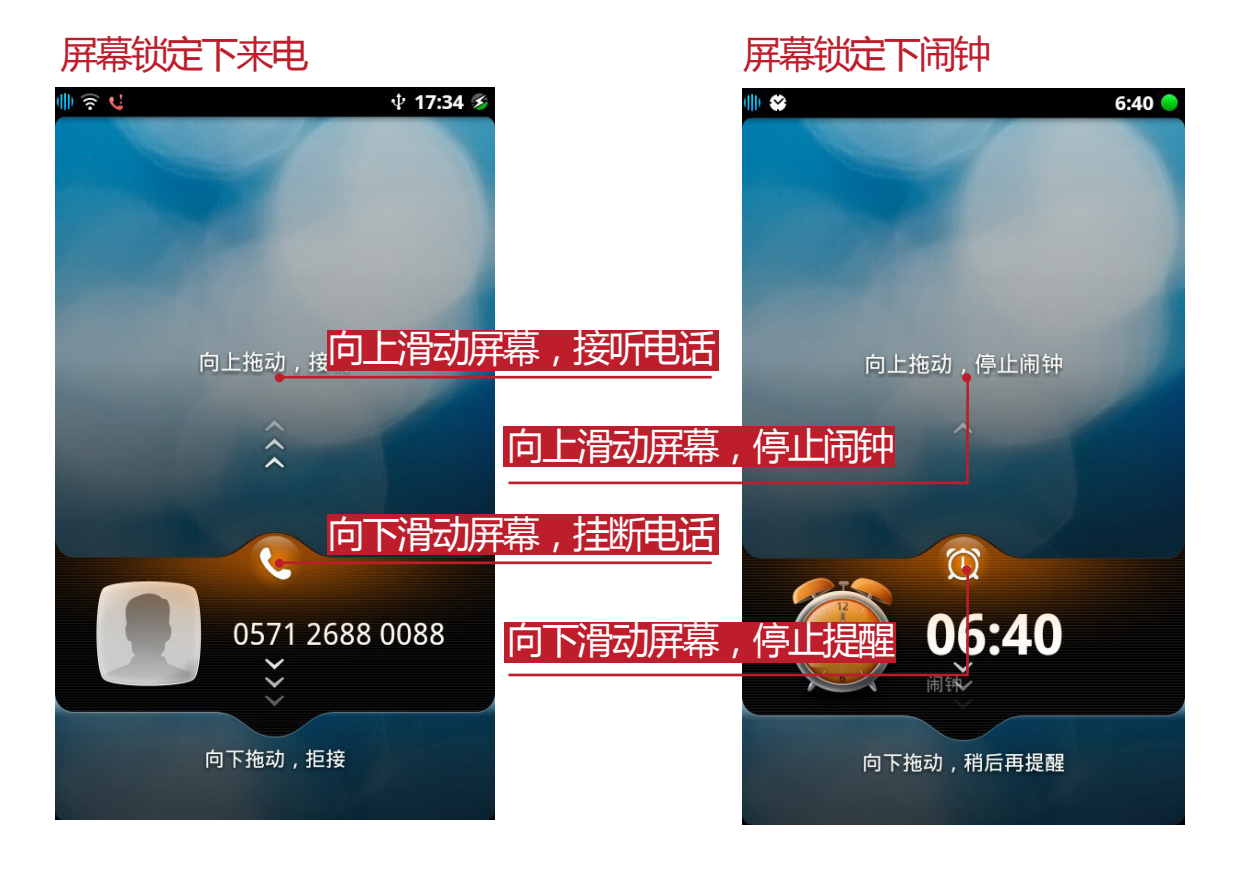

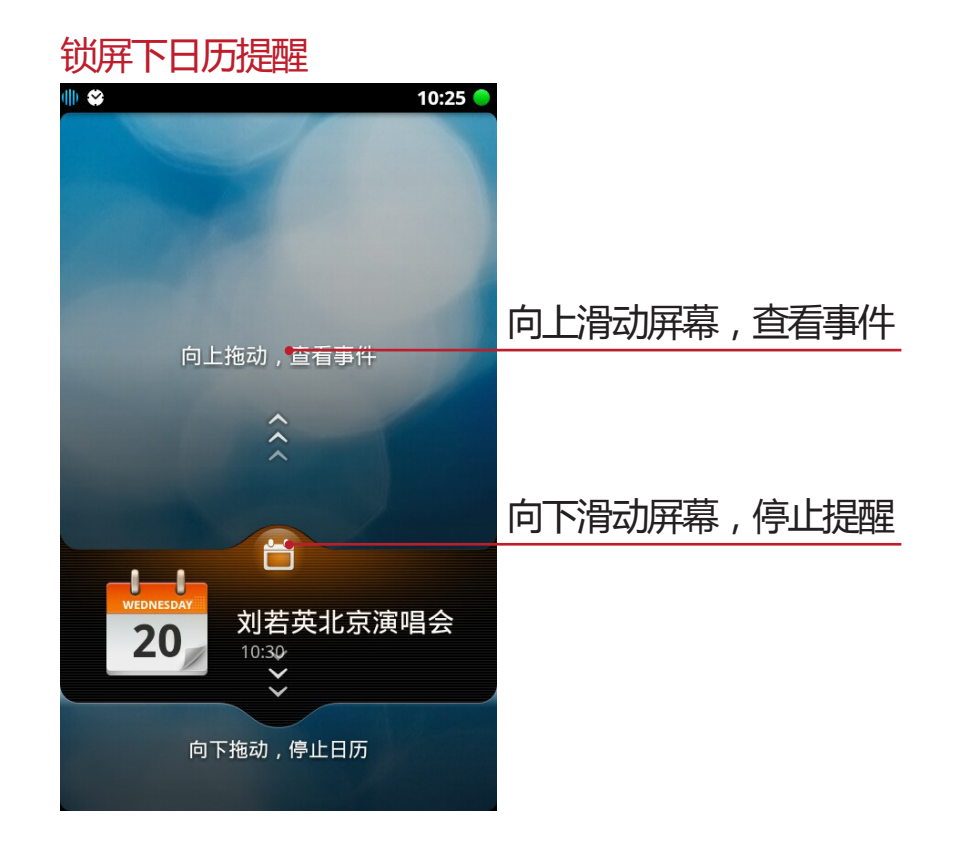

14

## 3.充电

您可以通过连接电源或者USB数据线对手机进行充电。

## 3.1关机充电

充电过程中,屏幕显示"正在充电"。 充电完成时,屏幕显示"充电完成"。

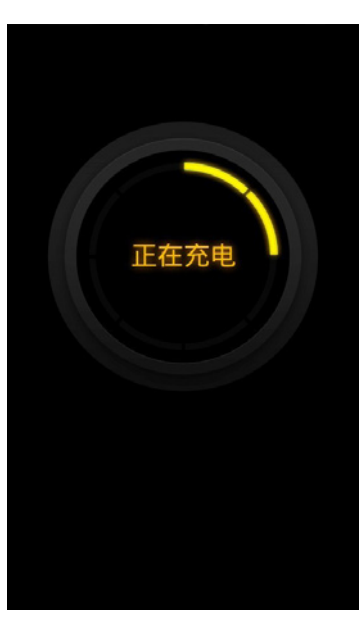

## 3.2锁屏状态下充电

充电过程中,屏幕锁定界面会显示当前电量状态以及电量的百分比。 充电完成时,屏幕锁定界面会显示"充电已完成"。

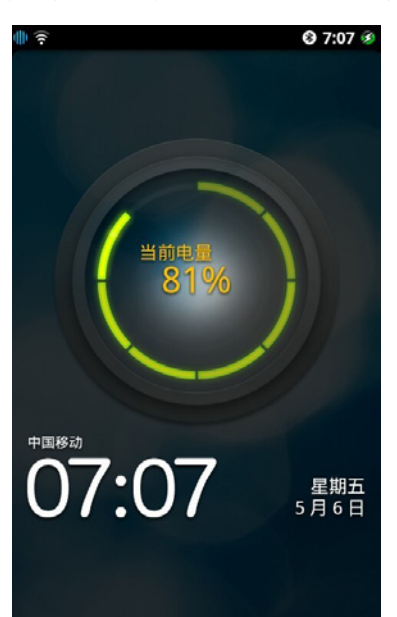

15 📕

## 4.开机向导

开机引导是为初次使用云智能操作系统的用户提供引导的帮助。

## 4.1进入开机向导

用户在首次开机或者恢复出厂设置后首次开机,将自动进入开机向导界面。用户可以选择"不再执行开机向导"并退出。尚未注册云帐号或需重新注册云帐号请选择下一步进入云助手注册。

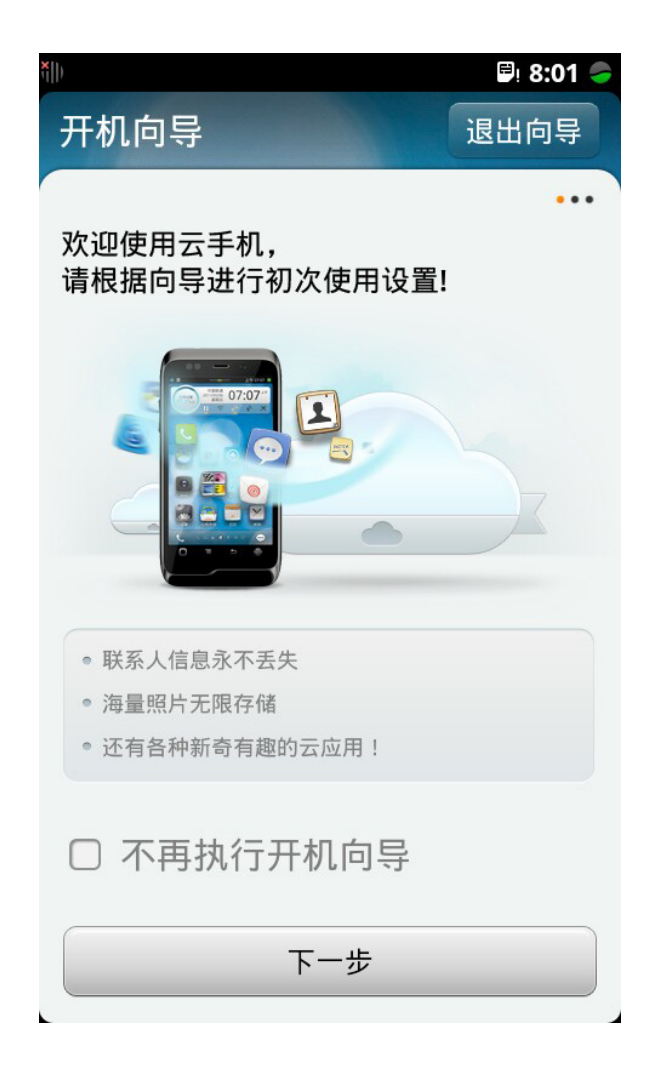

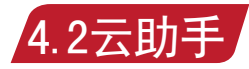

登录云帐号:用户可以在这里完成云帐号的注册操作。 注册云帐号:用户需要注册云帐号,才能使用阿里云计算提供的互联网云 服务。(详细注册与登录步骤,请见10.2云助手主要功能。)

## 5. 状态栏

显示信号强度、时间、电池状态以及其他信息。

## 5.1状态栏区域

状态栏从左至右依次分为四个区域:信号区、通知区、设备区、时间电池区。 区。

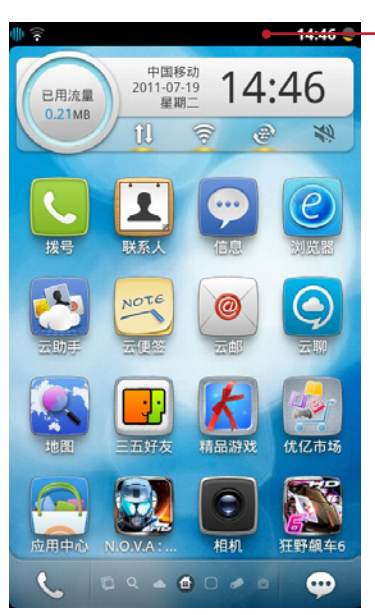

### 5.1.1 信号区

显示信号强度及数据网络协议图标(如3G,GPRS,EDGE等)。

| 4            | 手机信号图标。    |
|--------------|------------|
| R            | 手机漫游信号图标。  |
| <b>4</b> ]]) | 手机无信号图标。   |
| ✤            | 飞行模式图标。    |
| 3G<br>++     | 3G 网络图标。   |
| G<br>**      | GPRS 网络图标。 |
| Ę.           | EDGE 网络图标。 |
| #            | HSPA 网络图标  |
| (((-         | WLAN 信号图标。 |

## 5.1.2 通知区

显示通知信息图标,如新信息、未接来电等。

| N.  | 未接来电图标。  |
|-----|----------|
| 9   | 新信息图标。   |
| 9   | 呼叫转移图标。  |
| Ŋ   | 新邮件图标。   |
| 0·  | 云聊新消息图标。 |
| (1) | 数据云同步图标。 |
|     | 闹钟图标。    |
| ٩   | 音乐图标。    |

## 5.1.3 时间电池区

显示时间及电量状态图标。

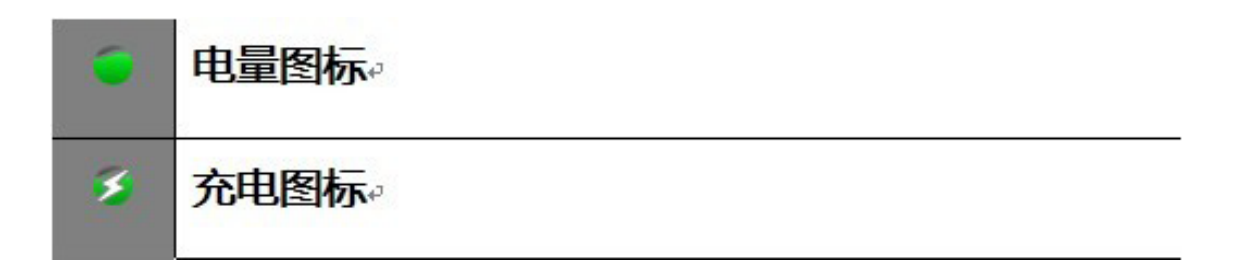

### 5.1.4 设备区

显示手机设备状态图标,如蓝牙、GPS等。

| \$ <b>D</b> {    | 振动图标。       |
|------------------|-------------|
| Ħ                | 静音图标。       |
| =!               | 无 SIM 卡图标。  |
| ?                | 存储卡出错图标。    |
| 0 <mark>0</mark> | 存储卡正在初始化图标。 |
| Ŷ                | USB 连接图标。   |
| 2                | GPS 图标。     |
| *                | 蓝牙图标。       |
| 0                | 麦克风耳机图标。    |
| G                | 耳机图标        |
| 0                | 扬声器图标。      |
| т <u>а</u> н     | 麦克静音图标。     |
| <u> </u>         | 录音图标。       |

## 6.拨号

提供拨打电话、接听来电、紧急呼叫、多方通话等手机基础通话功能。

## 6.1进入拨号界面

点击桌面首屏拨号图标 🤇 或屏幕左下方拨号快捷键 📞 即进入拨号界 面,实现各项通话功能。

## 6.2拨号主要功能

拨打电话:您可以通过此功能主动发起通话。 接听来电:您可以通过此功能接听来电。 两路通话:您可以通过此功能在通话时处理第二路来电。 多方通话:手机支持多方通话功能,最多可以同时接入5个通话。使用此 功能,您需提前向运营商申请,开通此服务。 紧急呼叫:您可以通过此功能拨打免费紧急呼叫。 查看通话记录:您可以通过此功能浏览通话记录列表。

## 6.2.1 拨打电话

拨号盘拨号:进入拨号界面,在拨号盘中点击数字键输入号码。输入完成后,点击拨号盘下方中央的拨号图标即可呼叫。

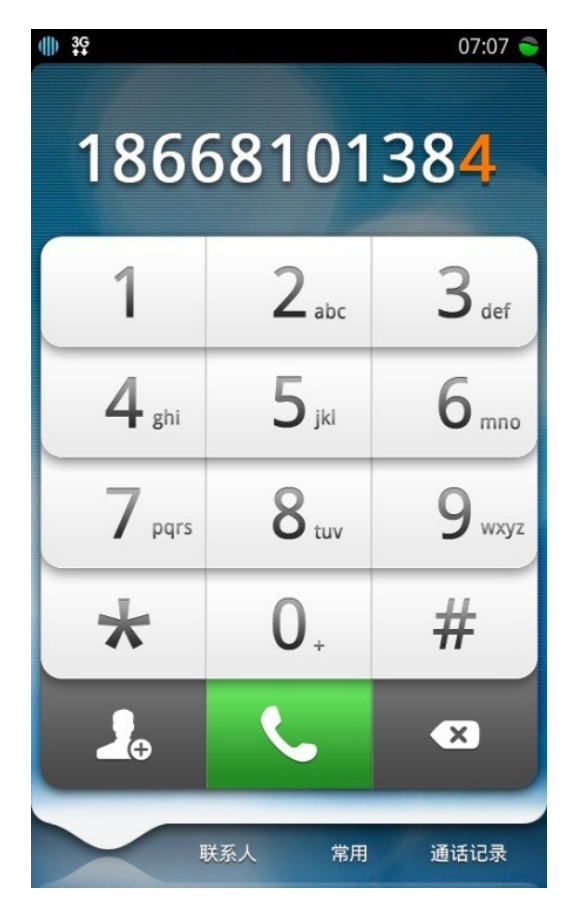

删除:点击删除按钮 ⋈ 即可删除数字,长按删除按钮可清空已输入 号码。

保存联系人:输入号码完成后,点击添加联系人按钮

通过联系人拨号:拨号界面下方栏目点击联系人,进入联系人列表,点击 联系人姓名进入联系人详情,在详情中点击电话号码开始拨号。

通过常用联系人拨号:设置常用联系人:在"常用"界面中,选择添加常用按钮,读取您联络人列表供您选择常用联系人。

您如果设置了常用联系人,点击拨号界面下方的"常用",可进入常用联系人列表,点击联系人头像进入联系人详情,点击电话号码开始拨号。

通过通话记录拨号:点击拨号界面下方的通话记录图标进入通话记录列表,点击通话记录进行拨号。

### 6.2.2 接听来电

当您收到来自联系人来电时,屏幕开启状态下直接显示来电界面,包 括了头像、名称、电话号码,过程中伴随铃声或者震动效果。屏幕锁 定状态下,可通过上下滑动屏幕选择拒绝或接听电话。 在来电界面,点击接听按钮 📞 🌆 接听电话,点击拒绝按钮 🧰 📧 或者翻转手机至手机屏幕向下,可挂断当前来电。 无法听到对方的声音,但是通话没有挂断。再次点击保留按钮,将接 通第一个电话正常通话。 ()免提:在通话界面中点击免提按钮 声音变大,再次点击免提按钮,关闭手机扬声器,通话声音变小。 添加通话:在通话界面点击添加通话 堂 ,进入拨号界面,此时可 以在保持当前通话的前提下,发起另外一路通话。当您在通话中需要 进一步输入数字信息时,可在通话界面点击拨号盘按钮 ,跳 转到拨号盘输入。 纷号盘 结束通话:点击挂断,结束当前通话。

#### 6.2.3 两路通话

支持两路通话功能,此功能需预先设置,步骤为:进入设置,选择通 话设置,开启呼叫等待。当您在通话中,有另外电话拨进来,您可以 点击接听按钮,选择接听第二个呼叫,保留第一个呼叫,点击拒接按 钮,新来电挂断,恢复第一个电话。(见下页图)

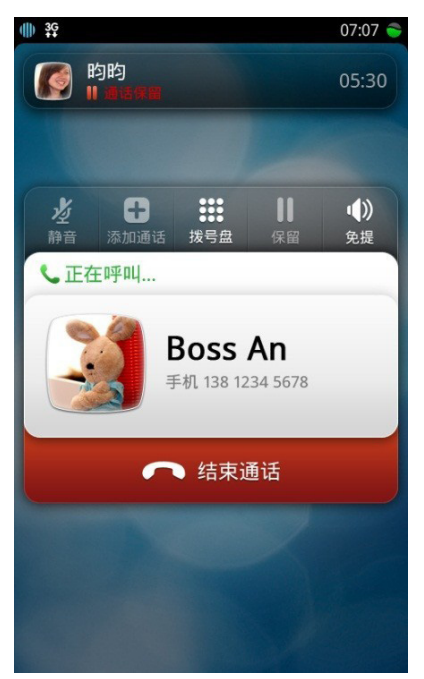

## 6.2.4 多方通话

支持多方通话功能,您需向您的电信运营商申请开通此服务,请您留 意运营商可能会针对此项服务收费。开通此功能后,可以同时进行多 人对话。

接通第一个电话之后,发起第二路通话,此时第一个通话会被自动保持,点击合并按钮 <sup>99</sup> <sub>會辩</sub>,可以进行三方通话。连接更多方通话,比 照建立三方通话步骤。在多方通话中,可以选择保留其中任意一方。

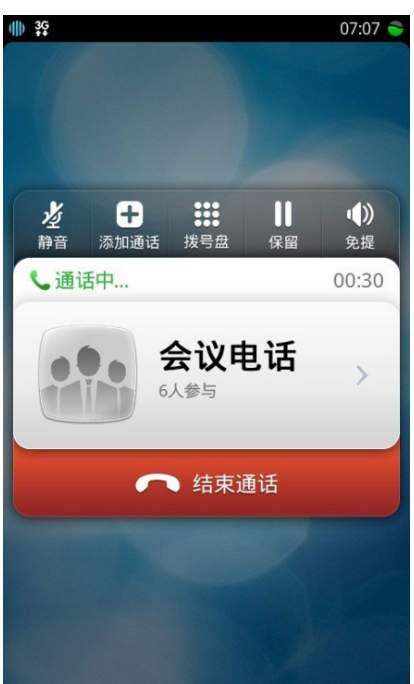

22 📕

### 6.2.5 紧急呼叫

在有手机网络信号的情况下,无论有无SIM卡都可以拨打紧急号码, 在拨号盘页面中输入120、110、119等紧急号码,点击拨打,即可 进入紧急呼叫。在锁屏和有PIN码的情况下,也可以拨打紧急号码。

#### 6.2.6 通话记录

在拨号界面中点击"通话记录"进入通话记录列表,点击通话记录左侧区域,拨打此号码;点击单条通话记录右侧箭头,进入通话记录详情。

在通话记录详情中显示通话的详细信息,在此页面中也可以发起通话 和发送信息。

编辑通话记录:

点击页面右上角编辑按钮 , 进入通话记录选择页面, 选定您需要删除的通话, 点击删除按钮 , 即可删除该通话记录。

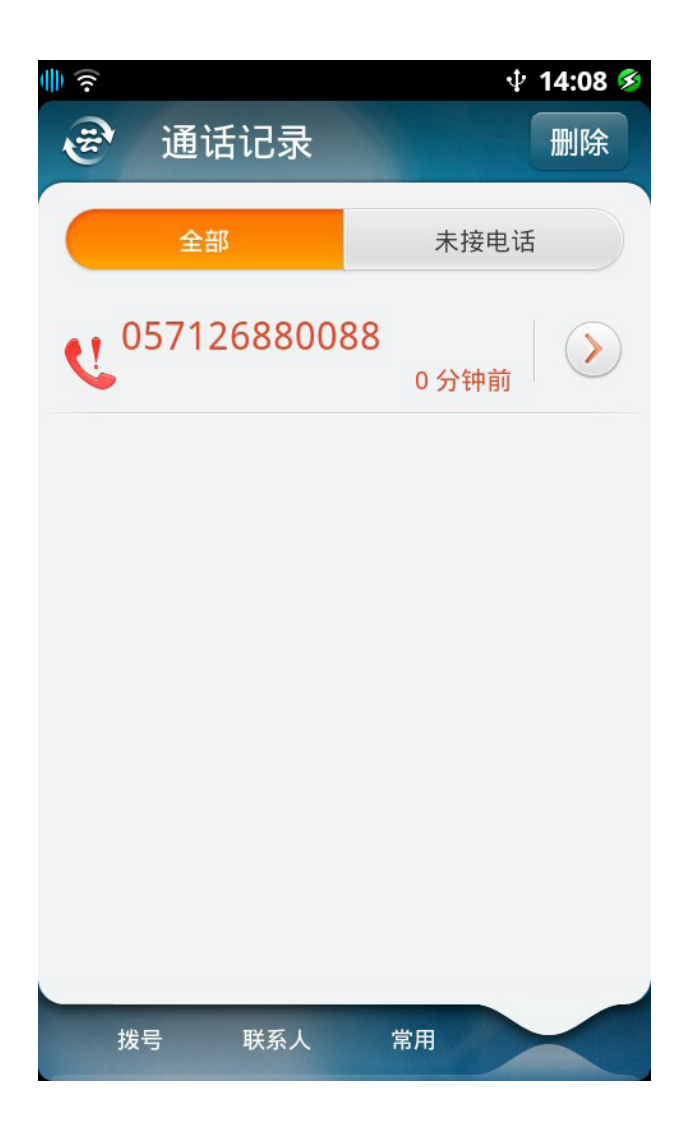

23 📕

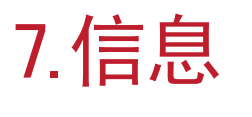

信息

7.1 进入信息

点击信息图标 💬 进入信息功能,信息可让您撰写及传送信息 (SMS)和多媒体信息(MMS)。

#### 7.2 信息主要功能

新建信息:进入信息,点击"新建信息"进入新建信息页面。

信息列表:信息可以按照您所进行的会话中最近一条信息的时间进行排 序。当您点击其中一条会话,进入您与该联系人的信息页面。

信息的提示:当手机收到新信息或多媒体信息时,会根据通知设定不同 而播放铃声、震动或弹出提示框并在信息状态栏显示。

🤜 -在右下角信息图标处显示未读信息数

● 1 梁新信息 - 锁屏状态下接受到新信息,可以滑动解锁直接进入信息
 的会话详情(只接受到单个联系人的信息时)或者信息列表页面(接受
 到多个联系人的信息)。

信息的状态图标:

-表示未读信息

-表示已读信息

👩 -表示发送信息失败

-表示彩信

-表示草稿信息

搜索功能:进入信息功能,点击右上角搜索框图标 ( ),可对手机 中的联系人姓名、信息正文内容进行搜索。

输入内容后,点击搜索按钮 🭭,搜索结果以列表的方式展现。

删除功能:进入信息功能,点击删除按钮 删除 进入删除页面,当页面 无内容时,删除按钮不能用。支持批量删除功能。

## 7.2.1 发送或回复信息

新建及发送信息

点击 💬 进入信息功能 , 点击 🕂 新建信息 进入新建信息。 输入收件人

直接在收件人输入框输入收件人号码;

或从联系人列表中进行匹配:点击右侧联系人按钮 系人选择页面。编辑信息内容,点击发送。

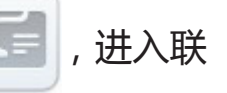

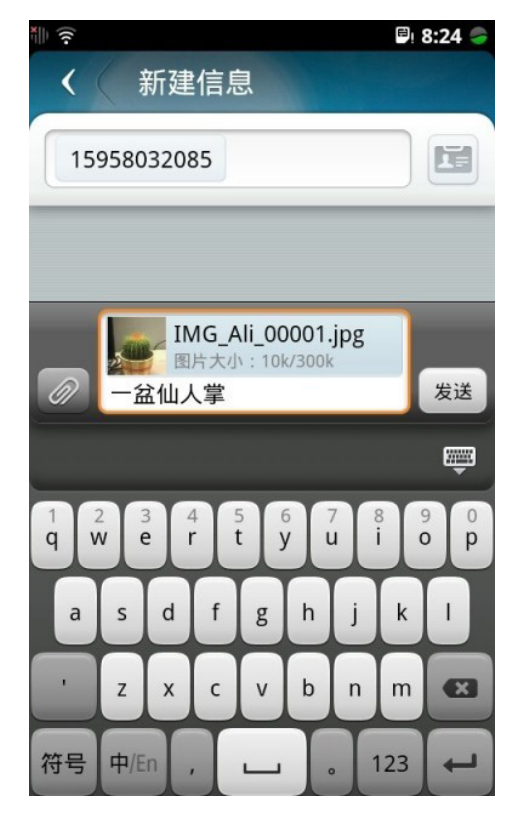

#### 回复信息

在信息列表中,点击要回复信息的联系人进入会话详情。 点击会话详情页面屏幕下方的信息编辑框中编辑回复内容,点击发送。

插入表情及发送彩信

点击信息编辑框左侧 按钮显示表情输入键盘,插入的表情以 信息方式发送;插入的联系人卡片、图片、音频、视频以彩信方式发送。彩信发送的文件不能超过300K每次。支持彩信与信息混发。 彩信功能需要网络支持并进行彩信设置。

#### 查看联系人详情

进入会话详情页面,点击 🧶 进入联系人详情页面;如 果此号码为已保存的联系人,可以对该联系人发起拨打电话、发送邮件。如果该号码未保存在联系人列表中,点击进入联系人详情页面 后,可进行保存联系人操作、或点击拨号发起通话。

## 7.2.2 删除/转发信息

删除与某个联系人的所有信息

删除信息列表中与某个联系人的所有信息内容

进入信息列表页面,点击右上角删除按钮进入会话删除状态,可勾选 需要删除的会话,或点击右上角的"全选"按钮,然后点击屏幕下 方"删除",再点击"确定"按钮,删除所选会话。

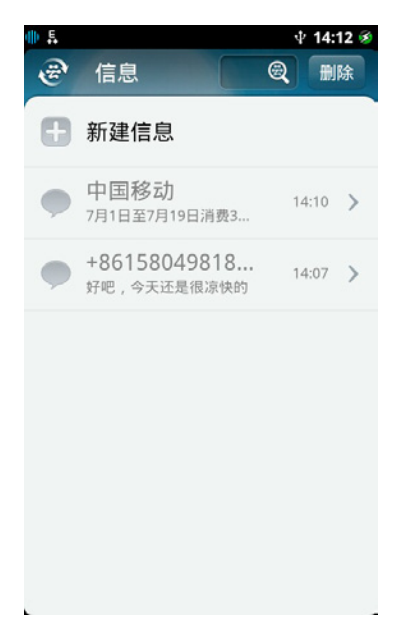

删除与某个联系人会话内的某条信息

进入会话详情页面,点击右上角"选项"选择删除,进入删除页面, 勾选需要删除的信息,点击屏幕下方"删除"按钮,确定后删除。支 持批量删除功能。

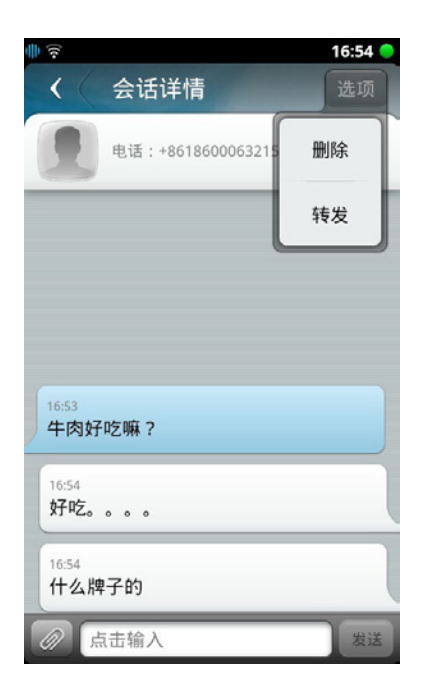

#### 转发信息

进入会话详情页面,点击右上角"选项"——转发,勾选信息后,点击 屏幕下方"转发"按钮即可进行转发。支持多条信息一起转发。但不 支持多条彩信一起转发。

| ÷ (?                       | 16:54 🔵 |
|----------------------------|---------|
|                            | 选项      |
| 电话:+8618600063215          | 删除      |
|                            | 转发      |
| 16:53<br>牛肉好吃嘛?            |         |
| <sup>16:54</sup><br>好吃。。。。 |         |
| 16:54<br>什么牌子的             |         |
| @ 点击输入                     | 发送      |

## 7.2.3 信息设置 点击设置图标 💽 选择"信息",进入信息设置。

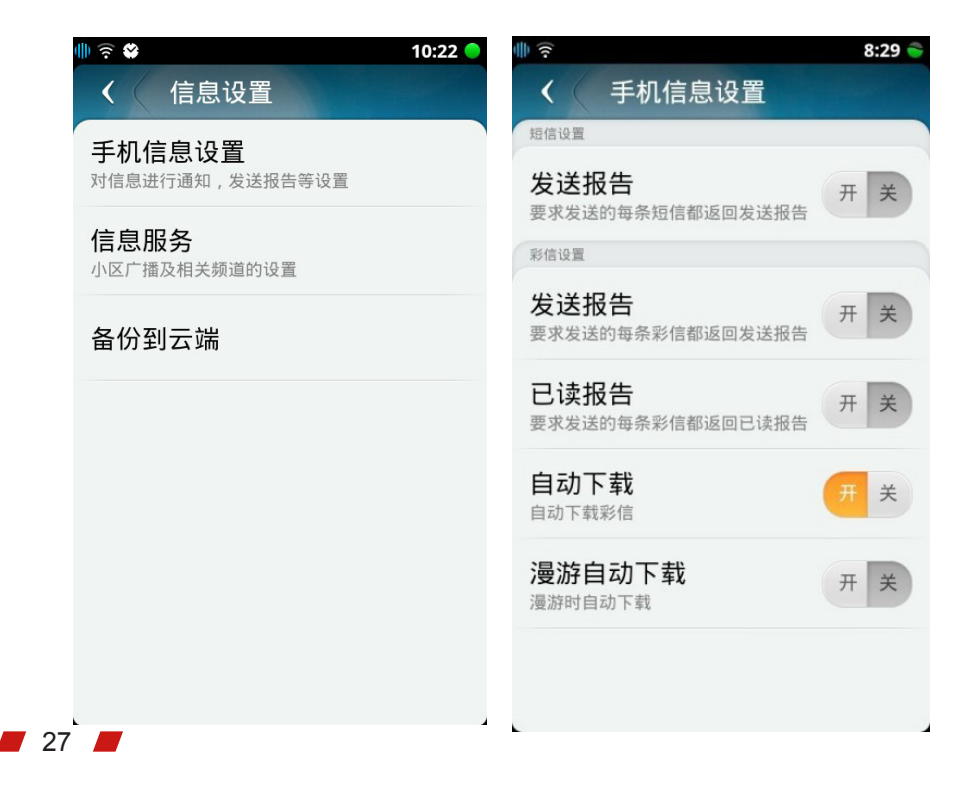

#### 手机信息设置

信息设置

发送报告:系统及时给用户发送回执提示该信息是否成功送达的 业务。

彩信设置

发送报告:系统及时给用户发送回执提示该彩信是否成功送达的 业务。

已读报告:当已读报告开启时,对方收到您的信息时,会自动要 求发送一条回执。

自动下载:打开时自动下载所收到的彩信内容。

漫游时自动下载:漫游时自动下载彩信内容。

备份到云端

点击"备份到云端"按钮,可以将信息备份到云端(该功能需要 登录"云助手"才能使用)。并在my.aliyun.com中使用云帐号 登录进行管理。

## 8.联系人

联系人

联系人功能可管理您的联系人,您可查找联系人列表以及详情,在联系 人应用中拨打电话,发送信息,发送邮件,分享联系人。

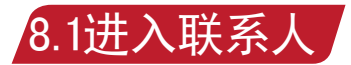

点击桌面首屏联系人图标 👤 进入联系人界面。

### 8.2联系人主要功能

联系人列表:您可以通过上下拖动联系人列表浏览所有联系人。 搜索联系人:您可以通过搜索功能快速搜索联系人。 新建联系人:您可以通过新建联系人手动添加联系人。 创建名片:您可以通过创建"我的名片"来填写和完善个人信息。 联系人详情:您可以在联系人详情中进行拨号、发送信息、删除联系人 等操作。 编辑联系人:用户可以对联系人信息进行完善和修改。 常用联系人:设置为常用联系人后便于快速定位至联系人。 同步联系人:您可以对联系人进行导入、导出、同步操作。

### 8.2.1 首次使用

首次使用联系人功能时,系统将提示您新建联系人、创建我的个人名 片、导入联系人。点击导入联系人按钮 , 可以分别 导入联系人 从SIM卡、SD卡导入联系人,也可以通过云助手从云端同步联系人。 您也可以在设置中心中选择联系人设置随时导入、导出、同步联系人。

### 8.2.2 创建我的名片

首次使用时系统提示创建我的名片,或联系人列表页顶部是我的名片 区域,点击均可进入我的名片页面,点击底部编辑按钮 日日日 进入我的名片编辑界面,我的名片编辑与联系人编辑一致;点击发送 , 可通过彩信、邮件、蓝牙发送我的名片 ; 点击 名片按钮 发展出计 用户中心按钮讲入云助手界面。

## 8.2.3 新建联系人

联系人功能中新建联系人:

点击联系人列表上方"新建联系人",进入新建联系人页面,默认可以 设置联系人头像、输入联系人姓名、电话号码、电子邮件,其它信息 项通过点击更多信息按钮 添加。联系人名字为必填 项,输入完成后,点击返回,自动保存新建联系人。

| 受 联系人(1) 図                   | < ← 新建联糸人                                        |
|------------------------------|--------------------------------------------------|
| 新建联系人                        | 名字                                               |
| <b>我的名片</b><br>云帐号: sola2009 | <ul> <li>电话</li> <li>手机</li> <li>输入号码</li> </ul> |
| 中国移动<br>手机 10086             | 铃声 默认铃声                                          |
|                              | 电子邮件                                             |
|                              | 工作 输入电子邮件地址                                      |
|                              | 更多信息                                             |
| ×<br>Y<br>Z                  |                                                  |
| 拨号 常用 通话记录                   |                                                  |

拨号界面中新建联系人:

在拨号界面中,输入电话号码,点击添加联系人图标 () 弹出新建联系人提示框,可以选择将输入的号码保存为新的联系人,也可以选择将输入号码保存为现有联系人的新号码。

#### 通话记录详情中新建联系人:

通话记录详情界面中也可以将陌生号码添加为新联系人或者添加到现有联系人中。

## 8.2.4 联系人列表

#### 浏览联系人与快速定位:

联系人列表中显示联系人头像、姓名、电话号码或云帐号。联系人在列表中按照字母排序,并且按照#和A-Z26个字母进行划分,所有数字或者字符开头的联系人划分在#分类下。

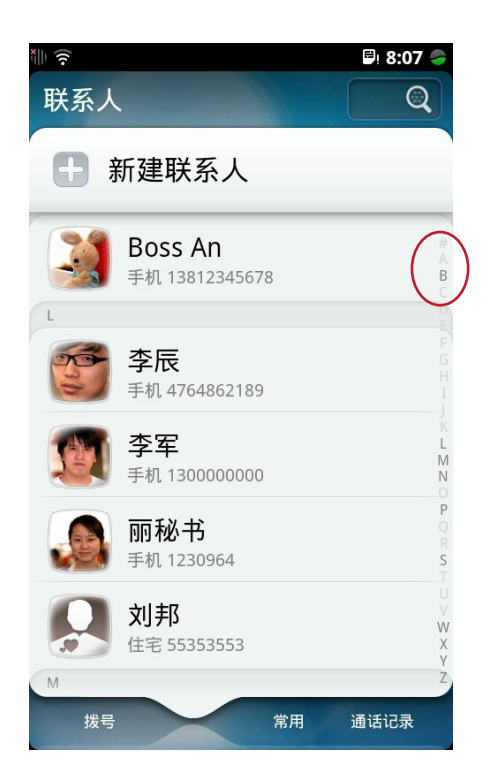

点击联系人右侧的#和字母键导航可以实现联系人快速定位。

## 8.2.5 搜索联系人

在联系人列表顶部点击搜索按钮 页面,可用中文搜索和拼音直接搜索。您可在实时显示的搜索结果中选 择您想要搜索的联系人。

跳出搜索栏,进入联系人搜索

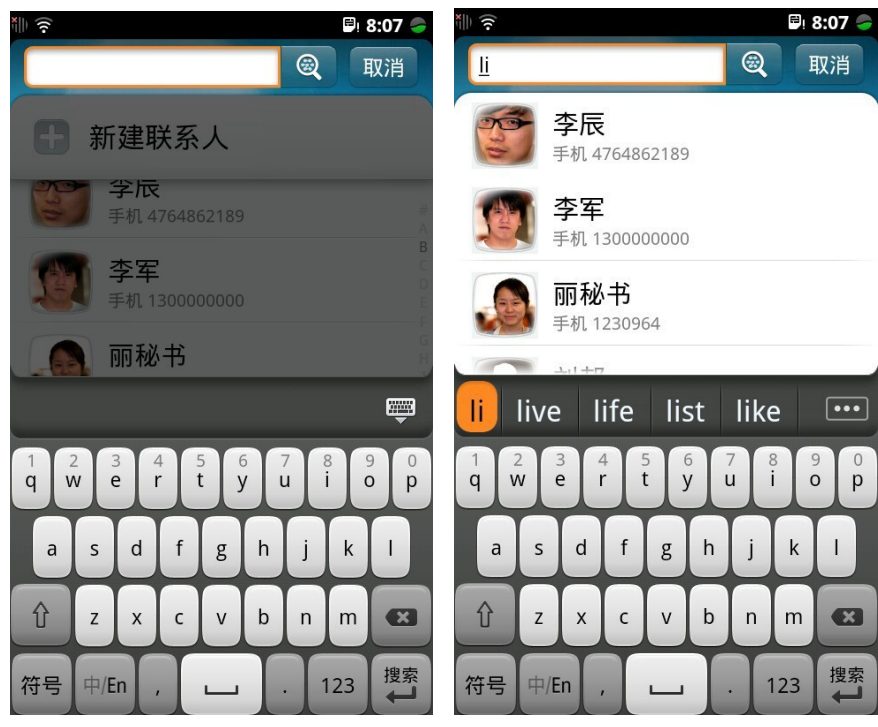

## 8.2.6 联系人详情

联系人信息:

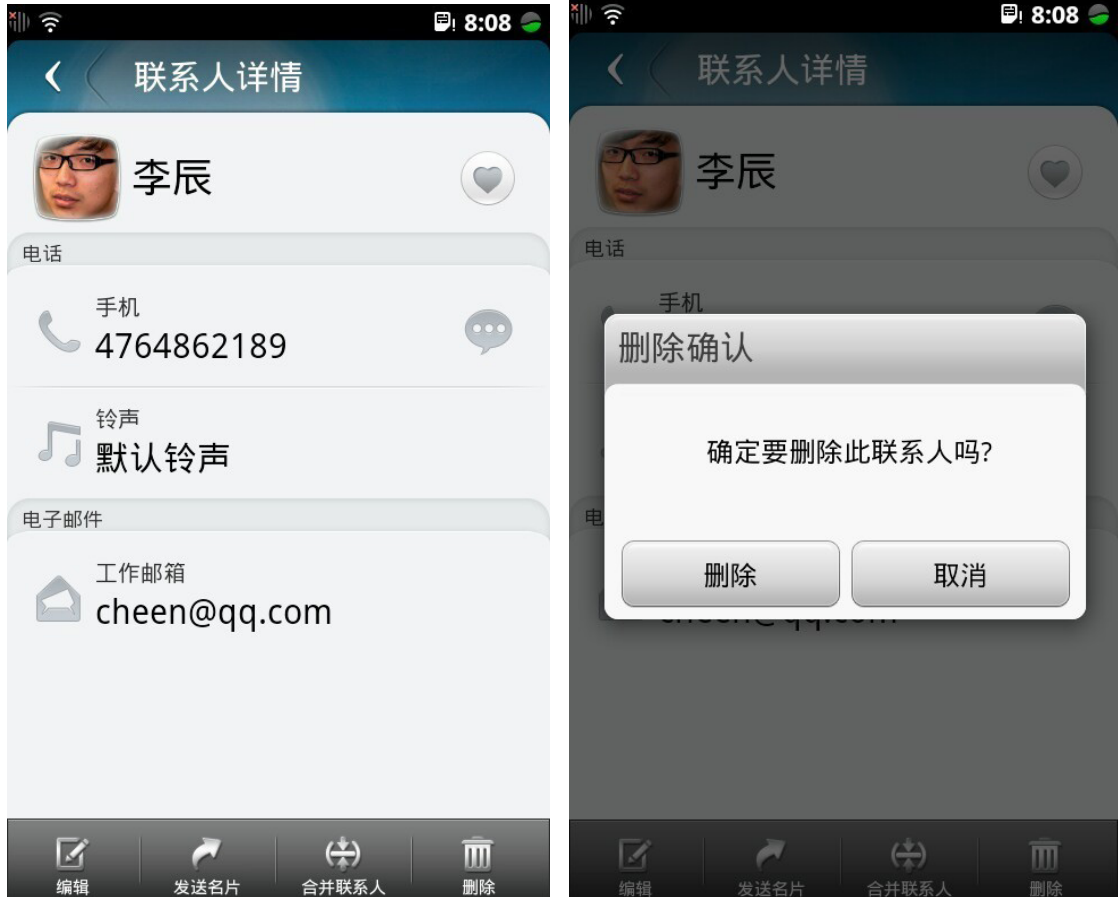

#### 联系人信息

删除联系人

点击单条联系人,可进入联系人详情页面,包含如下信息:姓名、电话号码、电子邮件、聊天工具、网络社区、网址、地址、工作信息、日期、备注。

点击电话号码,直接拨打电话;点击电话号码后的信息图标 "",可向该联系人发信息;点击电子邮件可以该联系人发送电子邮件;点击旺旺发起旺旺聊天;点击网址可以访问该网页;点击地址信息可以查看对应的地图信息。其余信息项点击不响应。

分享联系人:在联系人详情中点击发送名片图标 , 可以通过信息、邮件、蓝牙等方式发送联系人名片。

合并联系人:您可以合并联系人列表中重复出现的联系人,在联系人详 情页面中点击合并联系人图标 将两个联系人的信息项整合在 一起。

删除联系人:在联系人详情页面点击删除图标,弹出删除确认框,点击确认删除此联系人。

## 8.2.7 编辑联系人

设置头像:联系人详情中点击编辑按钮 通过 进入联系人编辑界面,点 击头像区域可以从图库中选取图片、拍照、个性头像库中选取图片设置 为头像。

| <ul><li>&lt; 编</li></ul> | 辑联系人     | 16:03 |
|--------------------------|----------|-------|
|                          | 中国移动     |       |
| 个性头像犀                    | 10086    |       |
| 拍照                       | 输入号码     |       |
| 图片库                      |          | >     |
| 电子邮件                     | -        |       |
| 工作                       | 输入电子邮件地址 |       |
|                          | 更多信息     |       |

### 8.2.8 常用联系人

常用联系人列表:您可以将经常联系的联系人设置为常用联系人,该联系人出现在常用联系人列表中,便于您快速定位,常用联系人列表中联系人按照通话次数排序,点击联系人头像即可进入到联系人详情中。 添加常用联系人:您可通过两种方式添加常用联系人,在拨号界面、 联系人界面均可点击"常用"进入常用联系人界面,点击添加按钮进入 联系人详情列表,添加常用联系人。或者在联系人详情界面点击 》添加该联系人为常用。

取消常用联系人:在联系人详情界面中点击 💗 ,按钮将变成灰色,该 联系人将不再出现常用联系人列表中。

## 9.浏览器

云智能操作系统的浏览器是由阿里云计算自主研发基于WEBKIT内核、适应移动互联网访问的新一代浏览器。支持WAP和WWW网页的访问。

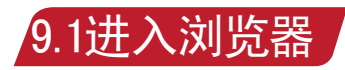

点击桌面首屏浏览器图标 🕑 进入浏览器。

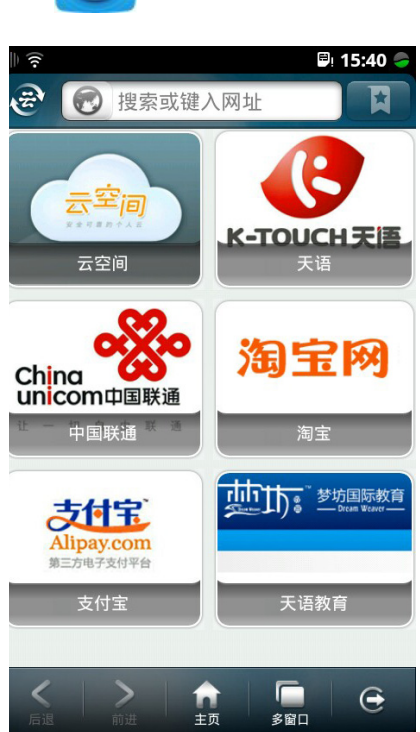

## 9.2浏览器主要功能

页面浏览:您可以在手机上浏览网页,包括WAP和WWW网页。

多窗口管理:您可以在不同窗口中打开多个网络页面,并对打开的窗口进行管理。

书签管理:您可以新增书签,并对已经保存的书签进行编辑或删除管理。 同时可以对书签进行云端备份和恢复。

历史记录管理:您可以查看自己的浏览记录,并管理浏览记录。

下载管理:您可以下载自己喜欢的内容,并管理下载任务。

浏览器设置:您可以依据自己的喜好设置浏览器,使之更符合自己的使用习惯。

## 9.2.1 页面浏览

推荐网址:浏览器内置了7个推荐网页,您可以选中任意一个网页打开 浏览。

网址补齐:在浏览器界面中,点击顶部地址栏,使用键盘输入网页地址。 在您输入同时,浏览器会对用户输入的文字进行自动补齐,相应的地址会 出现在提示栏中,您可以点击网址直接前往该页面或继续输入网址。

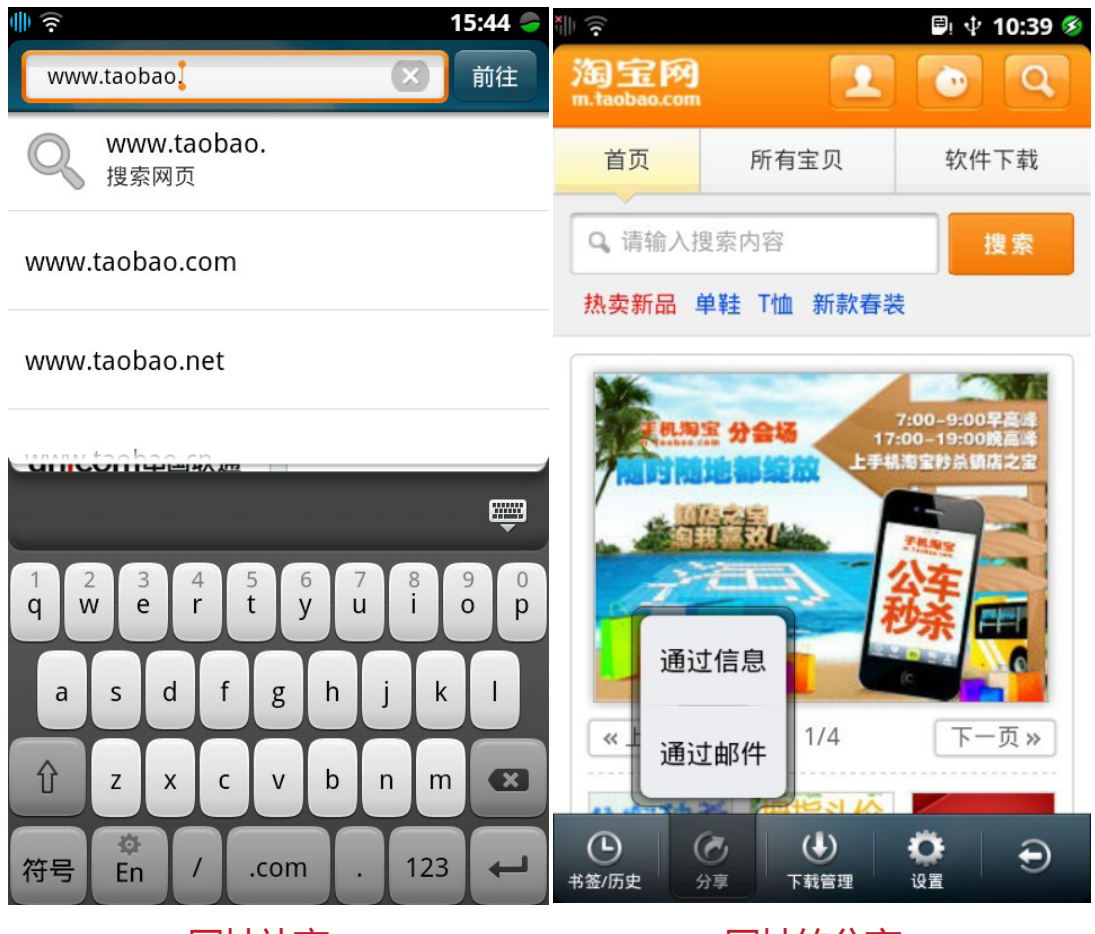

网址补齐

网址的分享

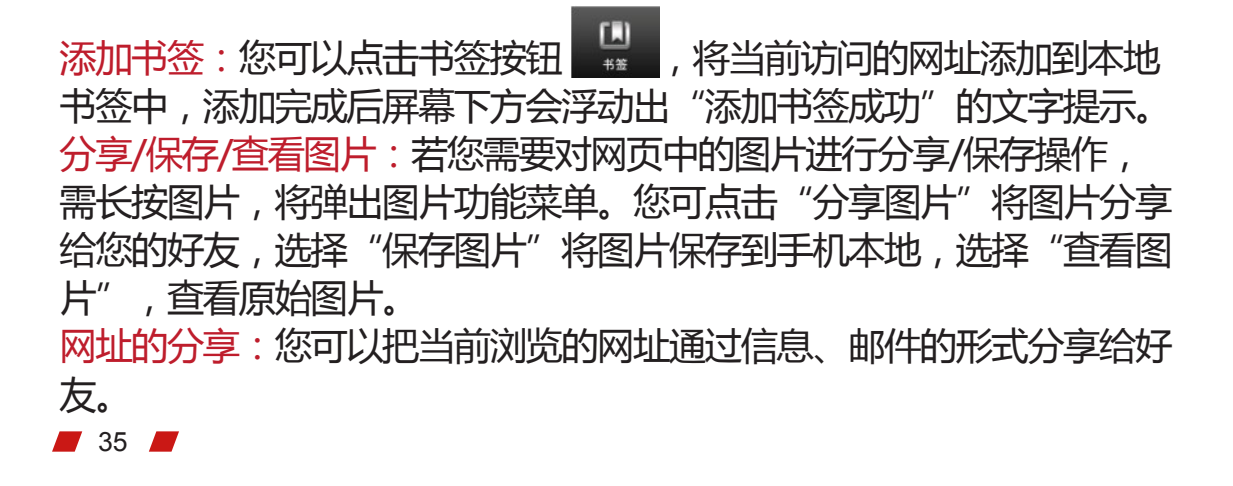
## 9.2.2 多窗口管理

浏览器支持在不同窗口中打开多个网页,在查看网页状态下,点击浏览器底部工具栏多窗口按钮 🔐 ,进入窗口管理界面。点击新窗口按钮 🖬 可以新建一个浏览器窗口。点击删除按钮 🔽 可以关闭打开的窗口。

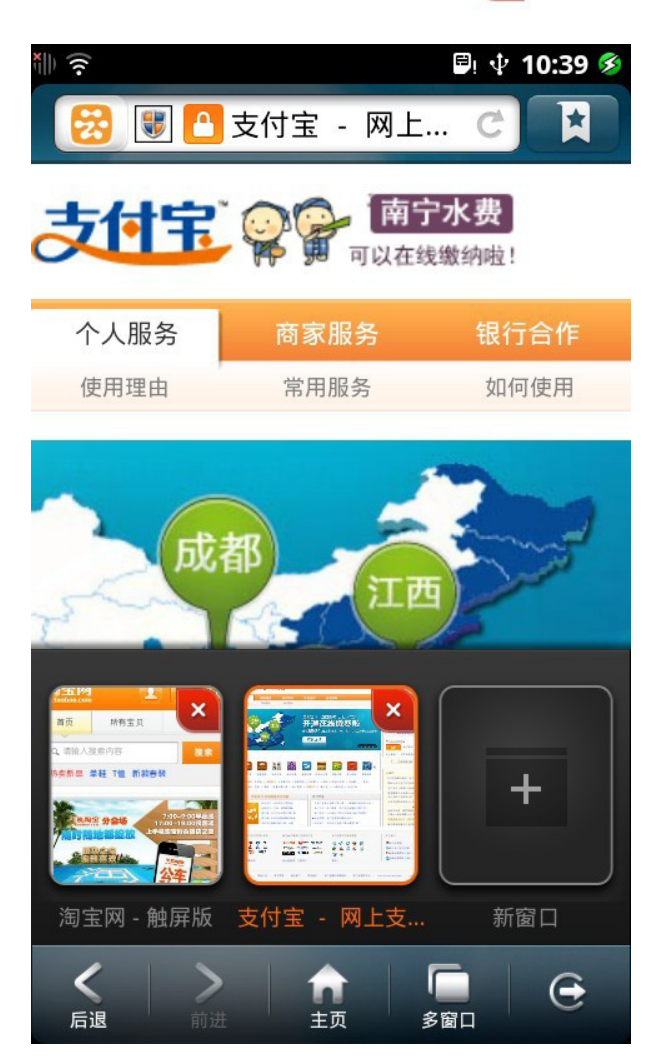

#### 9.2.3 书签管理

7.2.5 中亚 首/星 在浏览器底部的工具栏中点击书签按钮 #%//5更 进入书签管理界面。您 可以新增书签、并对已经保存的书签进行管理。点击删除按钮 则除 可以全部或选择性删除书签;点击添加按钮 → 可以添加一个新的 书签,此功能需要您输入新的书签标题和地址,点击单个书签,可对 该书签标题以及地址进行编辑。为了保证书签的安全和完整,用户可 以对书签进行云端备份;在需要恢复这些书签时随时可以通过云端进 行书签恢复。

## 9.2.4 历史记录管理

在浏览器底部的工具栏中进入书签界面选择历史记录 #3//// 进入历史 记录管理界面。历史记录按照访问的时间进行分组显示。点击删除按 钮可以全部或选择性删除历史记录;点击分组按钮 可以将分组 收起;在历史记录中也可设置删除或添加书签,点击 可以将该 网址从本地书签中移除;点击 可以将该网址添加到本地书签中; 点击 "访问最多"可以查看自己访问最多的网址。

#### 9.2.5 下载管理

管理下载任务列表:在浏览器底部的工具栏中点击下载按钮 下载管理进入下载管理界面。您可以对下载任务进行管理。点击清除按钮 词以清除下载记录;点击具体下载条目,可以查看下载任务的详情。 管理下载完成的任务:对于完成下载的任务,点击点击完成的任务, 可以打开下载的内容;点击重新下载按钮 重新下载 可以重新开始下载任务,点击删除文件按钮 删除文件 可直接删除下载的文件。 管理正在下载的任务:对于正在进行的下载任务,点击暂停按钮 ,可以暂停当前下载任务;点击删除文件按钮,可以删除

可以恢复暂停的下载任务;点击重新下载按钮可重新下载当前任务; 点击"删除文件"按钮可删除暂停的下载任务。

### 9.2.6设置浏览器

在浏览器底部的工具栏中点击设置按钮 依据自己的使用习惯来设置浏览器。

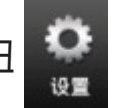

进入设置界面。您可以

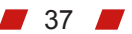

# 10.云助手

云助手是云智能操作系统为您提供帐号和用户个人信息管理的应用工具。您可以在云助手界面进行云帐号的注册、登录,以及完成您手机信息的同步备份操作。

| 10.1进入云助手 |                           |                |
|-----------|---------------------------|----------------|
| 点击云助手图标 🍢 | 9 进入云助手界                  | 酒。             |
|           | ●◎<br>云助手                 | 15:46 🥏        |
|           | <b>sola2009</b><br>我的名片   |                |
|           | 立即同步                      | 前往云空间          |
|           | <b>自动同步</b><br>24小时自动同步一次 | <b><b></b></b> |
|           | 同步内容                      | >              |
|           | 安全设置                      | >              |
|           | 修改密码                      | >              |
|           | 登出帐号                      |                |
|           |                           |                |

## 10.2云助手主要功能

注册云帐号:您可以在这里完成云帐号的注册操作。

登录云帐号:您需要登录云帐号,才能使用阿里云计算提供的互联网 服务。

修改密码:您可以对云帐号密码进行修改。

用户数据备份:您可以根据需要备份个人数据。

编辑个人资料:您可以编辑完善个人名片信息。

前往云空间:您可以查看云空间中同步备份的个人数据。

#### 10.2.1 注册云帐号

进入云助手界面点击注册新帐号进入帐号注册界面。填写必要的注册 信息后,点击"注册"完成操作。注册成功后,系统将自动登录。 = 38 =

### 10.2.2 登录云帐号

您进入云助手,直接输入用户名和密码,点击登录按钮 成登录。保持登录状态,您可使用各项云应用。

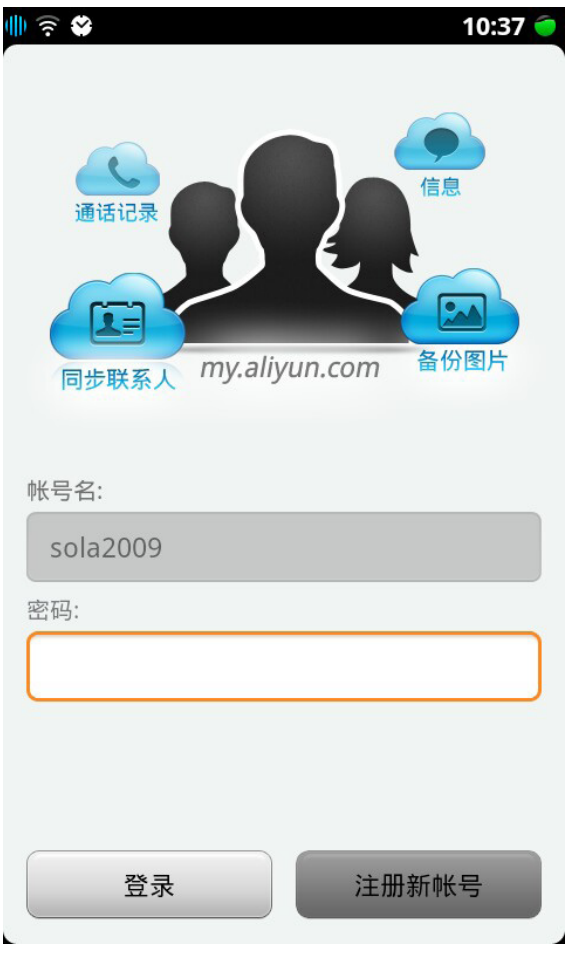

完

登录

#### 10.2.3 管理帐号

编辑个人资料:您可以在云助手菜单界面,点击您的帐号,进入我的 名片编辑界面,修改、增删您的个人信息。

修改密码:您可以在云助手菜单界面,选择"修改密码"项,进行云 帐号的密码修改操作。

登出帐号:您可以在云助手菜单界面,选择"登出帐号"项,云账号登出。

删除帐号:您可以在云助手菜单界面,选择"删除帐号"项,删除本机登录的云帐号以及与帐号相关的数据。

安全设置:您可以在云助手菜单界面,选择"安全设置"项,在安全设置项中选择开启"同步确认"选项,开启此选项后,自动同步时或者手动同步时需要输入云助手密码。

### 10.2.4 用户数据备份

您可以通过云助手,同步手机上的联系人、信息、通话记录、图片、 浏览器书签备份至云帐号,并通过电脑或手机浏览器访问:http:// my.aliyun.com使用云帐号登录,管理您的备份信息。系统默认不开 启同步功能,您需要主动设置享受信息备份服务,可分为自动同步、 手动同步两种同步方式。

同步内容:登录进入云助手菜单界面,选择同步内容栏后,可以选择 需要同步的数据内容,包括了联系人、消息、通话记录、图片、云标 签、浏览器书签,手动同步和自动同步时会同步此处选中的数据项。 自动同步:登录进入云助手菜单界面,选择自动同步栏后,开启按钮 开菜,点击"开",系统将同时开启联系人、信息、通话记录同步, 您的联系人、信息、通话记录即可通过3G或Wifi网络实时同步至云帐 号中。系统默认不自动同步图片,需要您手动选择。点击 开关, 将关闭所有自动同步选项。图片的自动同步只会在WIFI环境下发起。 手动同步:登录进入云助手菜单界面,点击手动同步栏,系统将立刻 执行同步功能,将该项信息备份至云帐号中。

备份数据查讯与管理:您可通过电脑或手机浏览器访问:http://my.aliyun.com使用云帐号登录,查看和管理您的备份信息。

#### 云助手

## 10.3 手机云伴侣

当您需要从非云智能操作系统手机转移和备份信息的用户,您也可以通过使用USB数据线连接您的手机与电脑,打开http://my.aliyun.com注册 或登录云帐号,同步数据和迁移旧手机数据。

显示信息:手机云伴侣界面将会显示如下信息,云帐号,云帐号的昵称、未接信息数、未接来电数、手机型号、系统版本号、手机序列号、 手机容量和存储卡容量;

数据迁移:如果您之前使用了iPhone或者安卓(Android)系统的智能手机,您可点击"数据迁移",选择手机类型,将您旧手机中联系人和信息数据迁移到新的采用云智能操作系统的上来。

提示:手机云伴侣需在使用阿云浏览器方可使用。

### 10.4 阿云浏览器

阿云浏览器不但具备通用浏览器的常用功能,包括多标签浏览、收藏 夹,下载管理,历史记录,弹出窗口过滤、多功能起始页,搜索结果预 览等功能,还可连接云智能操作系统手机完成手机数据同步工作,包 括:相册、通话记录、信息和通话记录,同样可以在您的个人电脑上完 成手机应用程序下载和安装等操作。

您可以使用手机自带的阿云浏览器安装程序,也可以访问http://my.aliyun.com下载最新版本的阿云浏览器。

10.5 My.aliyun.com

## 10.5.1 云帐号 云帐号,是一个统一的登录系统,您可以通过它使用阿里云提供的服务。

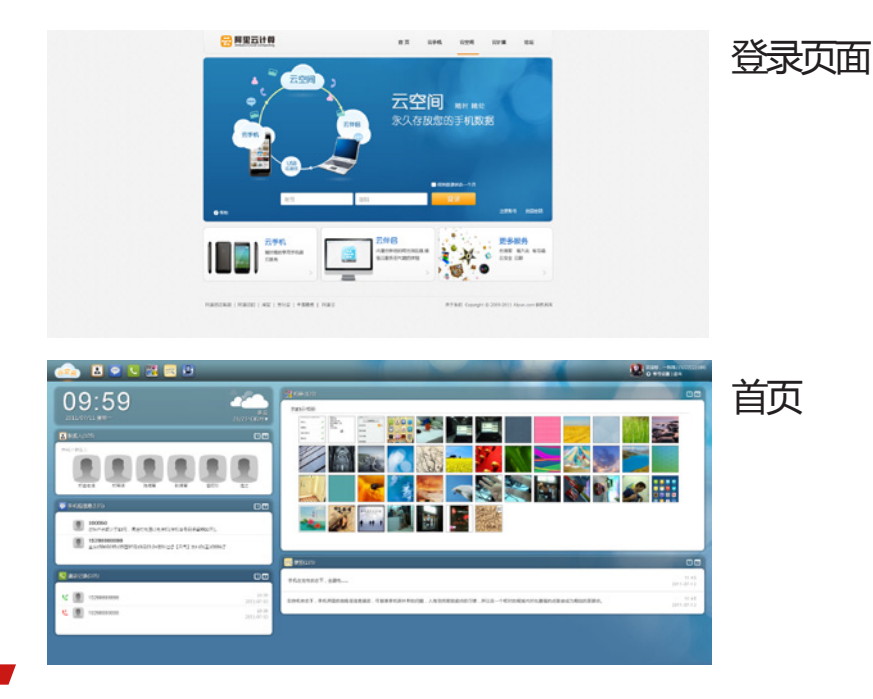

## 10.5.1.1 如何建立阿里云账号

注册

| <b>阿里云帐号</b><br>云帐号,享受全面无缝 | コ云端体                  |
|----------------------------|-----------------------|
| 账号                         |                       |
| 密码                         |                       |
| 再次确认密码                     |                       |
| 密码保护问题                     | 请选择                   |
| 问题答案                       |                       |
| 备用邮箱                       |                       |
| 验证码                        | 了下看不清? <u>换一张</u>     |
|                            | 同意服务协议并注册 《阿里云网站服务协议》 |

操作步骤说明:

1.打开浏览器,访问https://account.aliyun.com/index.php/reg。

2.按照页面提示,填写表单内容,包括帐号、密码、密码保护问题、备用邮 箱等。

其他说明:

1.注册时,请勿使用过于简单的登录密码。

2.密码保护问题和备用邮箱,是日后密码丢失时的重要找回渠道,请牢记。 3.注册成功后,您会同时拥有一个usemame@aliyun.com的手机云邮帐号。

## 10.5.1.2 如何登录

| で<br>ポリーン<br>ポリーン<br>ポーン<br>ポリーン<br>ポリーン<br>ポリーン<br>ポリーン<br>ポリーン<br>ポリーン<br>ポリーン<br>ポリーン<br>ポリーン<br>ポリーン<br>ポリーン<br>ポリーン<br>ポリーン<br>ポリーン<br>ポリーン<br>ポリーン<br>ポリーン<br>ポリーン<br>ポリーン<br>ポリーン<br>ポリーン<br>ポリーン<br>ポリーン<br>ポリーン<br>ポリーン<br>ポリーン<br>ポリーン<br>ポリーン<br>ポリーン<br>ポリーン<br>ポリーン<br>ポリーン<br>ポリーン<br>ポーン<br>ポーン<br>ポリーン<br>ポリーン<br>ポーン<br>ポリーン<br>ポリーン<br>ポリーン<br>ポリーン<br>ポリーン<br>ポリーン<br>ポリーン<br>ポリーン<br>ポリーン<br>ポリーン<br>ポリーン<br>ポリーン<br>ポリーン<br>ポリーン<br>ポリーン<br>ポリーン<br>ポリーン<br>ポリーン<br>ポリーン<br>ポーン<br>ポリーン<br>ポリーン<br>ポリーン<br>ポリーン<br>ポリーン<br>ポリーン<br>ポリーン<br>ポリーン<br>ポリーン<br>ポリーン<br>ポリーン<br>ポーン<br>ポリーン<br>ポリーン<br>ポリーン<br>ポリーン<br>ポリーン<br>ポリーン<br>ポリーン<br>ポリーン<br>ポリーン<br>ポリーン<br>ポリーン<br>ポリーン<br>ポリーン<br>ポリーン<br>ポリーン<br>ポリーン<br>ポーン<br>ポーン<br>ポーン<br>ポーン<br>ポーン<br>ポーン<br>ポーン<br>ポ |       |
|----------------------------------------------------------------------------------------------------|-------|
| 密码                                                                                                    |       |
| 口记住我                                                                                                    | 忘记密码? |
| 登录                                                                                                    |       |
|                                                                                                    |       |
| 还没有阿里云账号?                                                                                                    |       |
| 马上注册新账号                                                                                                    |       |

操作步骤说明:

1.打开浏览器,访问http://account.aliyun.com。 2.输入您的帐号和密码,登录成功。

#### 10.5.1.3 如何找回密码

回答密码保护问题重设密码

问题:你就读的第一所学校的名称

| 效要 . ( |         |  |
|--------|---------|--|
| 136.   | <u></u> |  |
|        |         |  |

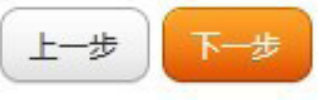

操作步骤说明:

1.在无法登录时,点击登录界面中的"忘记密码"链接,进入找回密码操作。

2.在找回密码的界面,输入您的帐号及验证码,点击"下一步"。

3.如果您设置了备用邮箱,则会提示您选择找回密码的途径。(回答密码保 护问题或通过备用邮箱取回)

请选择密码找回的途径:

| ◎ 通过备用邮箱(w**** | *****@l***.com)找回密码 |
|----------------|---------------------|
| ◎ 回答密码保护问题重设   | 密码                  |
| 上一步下一步         |                     |

#### 10.5.1.4 通过回答密码保护问题找回密码

回答密码保护问题重设密码

| 问题:你就读的第一所学校的名 | 称 |
|----------------|---|
| 答案:            |   |
| 上一步下一步         |   |

操作步骤说明:

1.根据上面的操作,界面上会出现您注册时填写的密码保护问题。 2.正确填写问题的答案后,即可设置您的新密码了。

### 10.5.1.5 通过备用邮箱找回密码

我们已经成功发送了一封密码重置邮件至您的 备用邮箱 (w\*\*\*\*\*\*\*@l\*\*\*.com),请查收邮件 并根据提示进行密码重置操作!

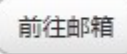

#### 操作步骤说明:

1.点击"通过备用邮箱找回密码"后,系统会发送一封密码重置邮件给您。 2当你无法正常收到该邮件时,可点击页面上的"重新发送邮件"再次发送。 3.收到邮件后,根据邮件中的密码重置链接返回account.aliyun.com网站, 填写新的登录密码。

#### 10.5.1.6 为何手机用户第一次登录需要补充密码保护问题

为了简化手机端用户注册流程,省略了密码保护问题等安全信息的填写,为保障帐号安全,在第一次登录网站时,必须补充填写此信息。

#### 10.5.2 手机数据同步与备份

my.aliyun.com网站,是针对云智能操作系统提供的数据同步与备份服务的网站。您在使用云智能操作系统时,可以通过"云帐号"将手机上的联系人、通话记录、信息、相片同步备份到云端。

#### 10.5.2.1 联系人

#### 10.5.2.1.1 联系人查看及管理

登录后进入http://my.aliyun.com,点击联系人图标,进入联系人模块,即 可查看存储在云端的联系人数据。

10.5.2.1.2 新增联系人

在联系人模块中,用户可以新建联系人,新建成功后,在手机端下一次执行同步操作时,该联系人即可同步至手机端。(见下页图)

| 姓名   | David Wu          |
|------|-------------------|
| 分组   |                   |
| 手机   |                   |
| 单位邮箱 |                   |
| 生日   | ▼ 年 ▼ 月 ▼ 日       |
| 个人网站 |                   |
| 单位地址 |                   |
|      | 添加更多信息 ▲<br>保存 取消 |

#### 10.5.2.1.3 联系人头像

在网站端,可设置或修改联系人的头像信息,头像来源包括个性头像库、本地图片、网络上的图片、网站端存储的手机相片等。

| 从个性头像库  |  |
|---------|--|
| 从阿里云相册  |  |
| 从电脑上传   |  |
| 从外部网络图片 |  |

云助手

#### 10.5.2.1.4 批量管理联系人

在联系人模块中,进入"批量管理"模式,可将多个联系人执行合并、批量删除、分组等操作。

#### 10.5.2.1.5 自动合并联系人

为了方便用户整理联系人数据,提供系统自动识别可能重复的联系人,用 户可选择性进行合并操作。在联系人模块中,点击"更多选项",选择" 自动合并联系人",系统会根据一定的匹配算法给出可能是同一个人的重 复联系人,如您确认勾选合并,则多条重复记录会合并为一条联系人记 录。

| □ 姓名          | 合并自   | 查看详情 |
|---------------|-------|------|
| David Wu/吴伟平  | 2个联系人 | •    |
| □ 黎昀/Vicky Li | 2个联系人 | •    |
|               |       |      |

云助手

## 10.5.2.1.6 联系人导入导出

在联系人模块中,点击"更多选项",可执行以下导入导出操作:

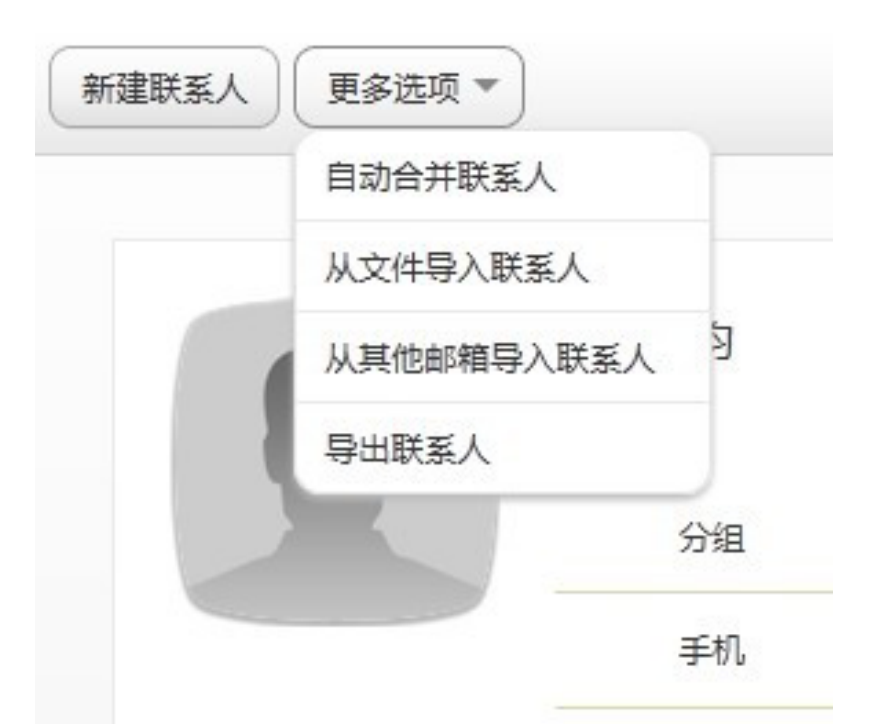

从文件导入联系人

基于vCard(电子名片的文件格式标准)格式的文件导入,用户可从本地上 传一个vCard文件进行联系人导入操作。

更多vCard信息,请参阅wikipedia.vCard

从其他邮箱导入联系人

可直接导入用户在Gmail/Hotmail/Yahoo! Mail等邮箱联系人,此功能陆续开发中。

导出联系人

可将用户保存在云端的联系人导出为vCard文件,便于用户导入到其他应用中。

#### 10.5.2.2 信息

登录后进入http://my.aliyun.com ,点击信息图标,进入信息模块,即可查 看和管理用户保存在云端的信息。

10.5.2.2.1 查看信息

在信息模块中,左侧为会话列表,右侧为信息会话内容。在会话内容区域, 靠右边的会话时您发出去的信息内容,靠左侧的是您收到的信息内容。

#### 10.5.2.2.2 删除信息

云助手

删除信息:您可以在网站端删除你的信息内容,该删除操作仅作用于云端,即对您手机上的信息数据不会产生影响。

删除单条信息内容:在鼠标移到单条信息内容上,信息内容右上角会 出现删除标志,点击即删除该条信息,如图:

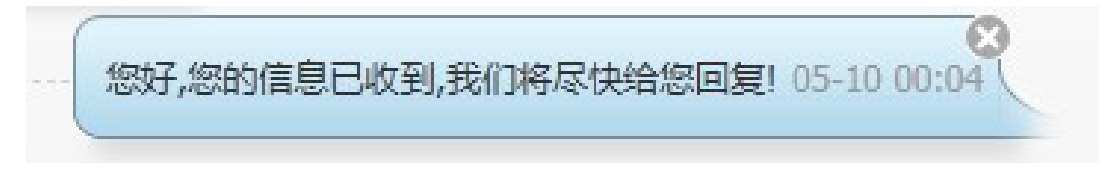

删除整个信息会话:在左侧会话列表区域,勾选某个会话联系人,执 行删除操作,即删除与此联系人的所有信息记录。

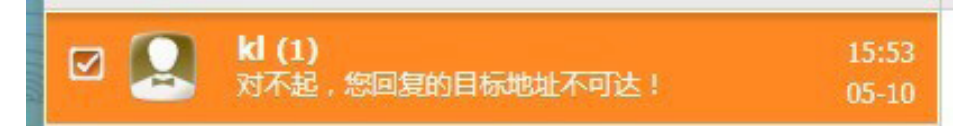

<mark>清空所有信息数据</mark>:在左侧会话列表上方,点击"全选"的勾选框, 执行删除操作,即删除您所有保存在云端的信息数据,如图:

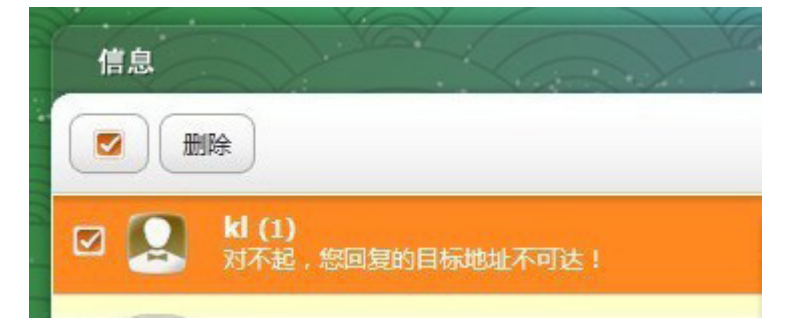

#### 10.5.2.3 通话记录

登录后进入http://my.aliyun.com,点击通话记录图标,进入通话记录模块,即可查看和管理您的通话记录。

#### 10.5.2.3.1 查看通话记录

网站提供按时间和按联系人两种模式查看,内容包括电话号码、通话时间、通话时长等信息。

#### 10.5.2.3.2 删除通话记录

类似删除信息,您可以删除保存在云端的通话记录数据,同样,此删除操作 不会影响手机端。

#### 10.5.2.4 相片

登录后进入http://my.aliyun.com,点击相册图标,进入手机相册模块,即可查看和管理通过手机上传的相片。

#### 10.5.2.4.1 查看相片

进入相册模块,点击相册列表,即可浏览该相片。在相片详情页面,可点击右侧的列表进行翻页查看。

#### 10.5.2.4.2 编辑相片信息

在相片详情页面,用户点击相片下方标题和描述信息,可修改该相片的标题和描述信息。

10.5.2.4.3 删除相片

浏览相片详情页面时,可点击相片上方的"删除"按钮,删除该相片。

#### 10.5.2.4.4 相片原始尺寸

网站为您提供高质量的照片存储服务,除普通浏览尺寸外,还提供照 片的原始尺寸供用户查看和下载。在浏览相片时,点击上方的"原始 尺寸"即可。

# 11.云邮

云邮

云邮是阿里云计算提供的即时电子邮件服务,使用它您可以在手机上实时接收云邮的邮件。邮件应用程式支持您传送或接收来自网页邮件或其他帐号的电子邮件。

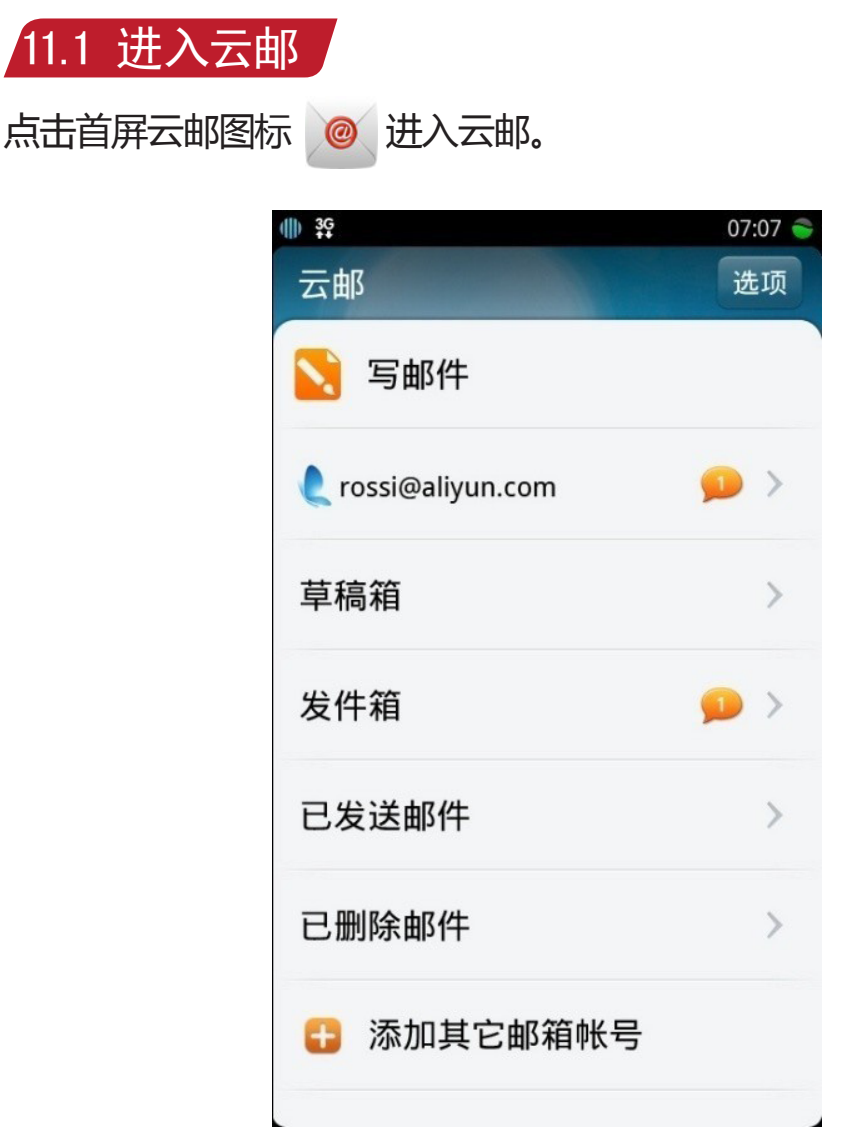

## 11.2云邮主要功能

发送邮件:可以撰写和发送新邮件。

收取邮件:可以查看和阅读邮件。

邮箱设置:可以设置邮件个性签名、邮件图片自动下载、电子邮件自动检查频率、是否通知提醒等功能。

添加其他邮箱:除云邮外,您可以添加最多5个其他邮箱(需开通POP 功能),以方便的在手机上获取其他邮箱的邮件。

#### 11.2.1 发送邮件

云邮

新建邮件:进入邮箱后,点击"写邮件",可以撰写新的邮件。 添加收件人:在收件人栏输入电子邮件地址,如果您要发送电子邮件 给多位收件者,请在英文状态下的输入","以便能分隔各个邮件地 址;也可以点击地址栏旁边的联系人列表按钮 2000,从联系人中选 择一位或多位发件人。当您添加了其他邮箱后,可以通过点击发件人 栏选择使用其他邮箱帐号发送邮件。

撰写主题:输入主题,然后撰写邮件正文。

添加附件:点击添加附件 🥢 ,您可以选择从图片库、音乐库、视频库中获取,也可以通过拍照、摄像机立即获取多媒体资料作为附件 发送。

发送:当点击发送按钮,进行发送。

回复/转发:您可以选择回复或转发一封邮件。当您查看一封邮件 时,点击回复、全部回复或转发功能,可以将您需要回复或转发的文 字,附带邮件原文或附件,发送给对方。附带的邮件原文和附件将直 接从服务器转发过去,为您节省网络流量。

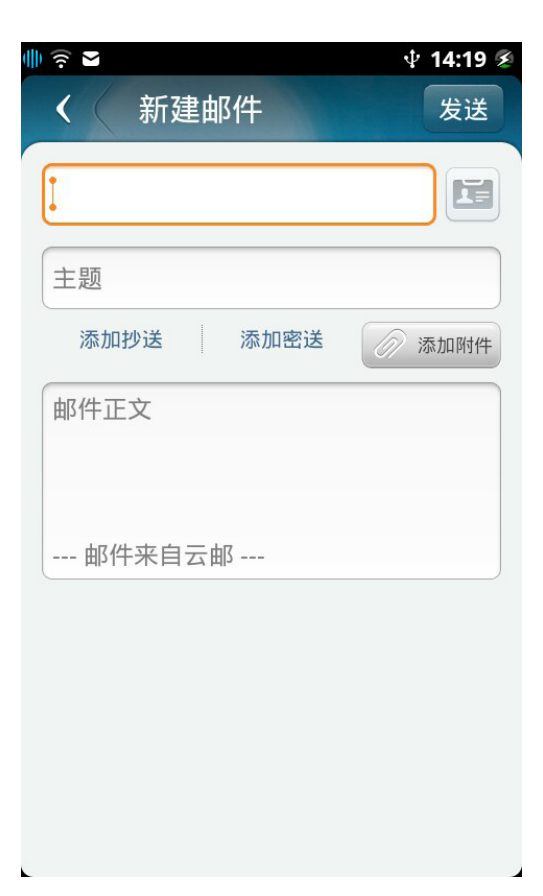

📕 51 📕

## 11.2.2 收取邮件

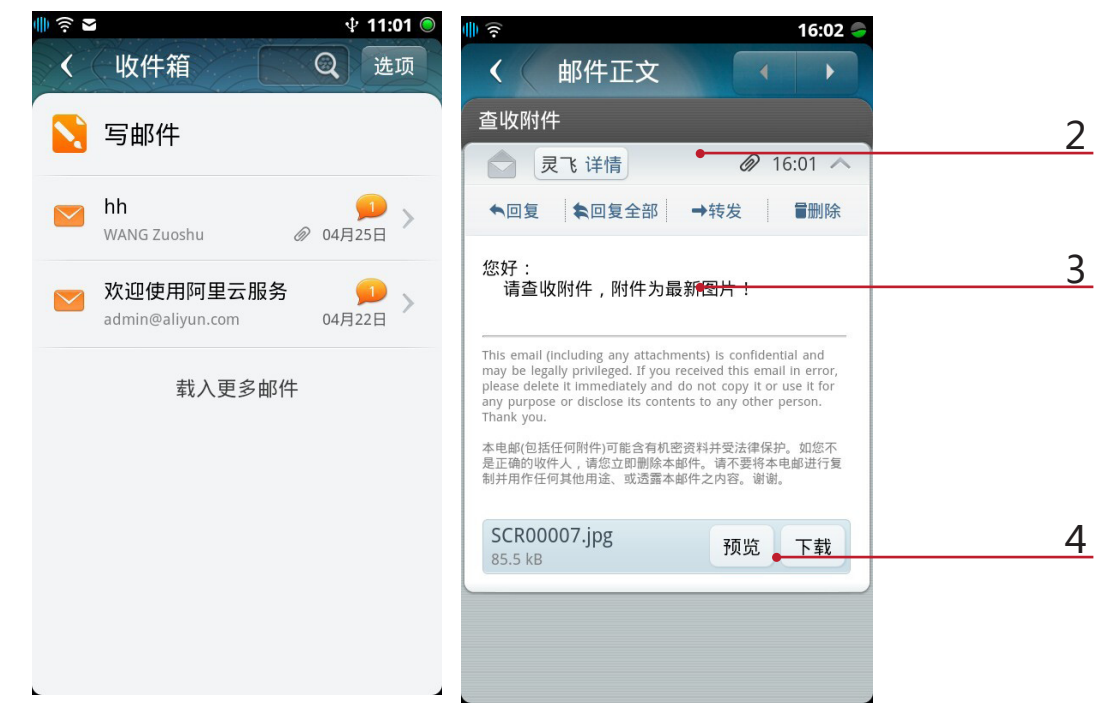

查看邮件:收到新邮件后,您可以进入收件箱查看邮件会话,邮件会话是将同主题的邮件组织在一起的查看形式。点击一封会话邮件进入邮件查看界面,您可以查看此会话包含的所有邮件;也可以进行回复、回复全部、转发、删除单封邮件等操作。

点击 "2" 可展开/隐藏此邮件的收发件人等详细信息。点击 "3" 您可以选择发邮件给对方或添加此邮件地址到手机联系人中。点击 "4" 您可以将邮件中的附件直接打开预览或下载到手机本地。

对于您发送的邮件,您可以点击"查看附带信息",查看此邮件回复或转发的邮件原文及附件内容。

载入更多邮件:当您没有及时收取到邮件时,可以使用"载入更多"功能,将服务器端邮件获取到本地查看。

删除:当需要删除会话邮件时,可以点按选项中的删除项,选中需要删除的邮件后进行删除。

标记已读/未读:当需要标记会话的已读未读状态时,可以点按选项中的标记已读/标记未读,选中需要标记的邮件后更改邮件的已读未读状态。

还原:当您需要在已删除中将邮件还原到原来所在的文件夹时,可以点按选项中的还原项,选中需要还原的邮件后进行还原。

搜索:当您想查找一封邮件时,可以在搜索框内输入邮件主题或者发件人等信息进行搜索。

#### 11.2.3 设置

云邮

个性签名:您可以在此设置个性签名,设置完成后,当您撰写邮件时,签 名会自动添加到邮件正文中。

图片自动下载:您可以根据您的需要,选择开启或关闭自动下载邮件正文中的图片功能。如关闭自动下载功能,当您在查看邮件时,可以根据每一封邮件的内容选择是否查看此封邮件中的图片,如想查看一封邮件的图片,请点按界面上的显示图片项。

电子邮件自动检查频率:您可以设置收取邮件的频率,当您设置为实时, 新邮件通知将立即推送到您的手机上;您也可以选择每5分钟、10分钟、30 分钟、60分钟自动收取或手动获取邮件。

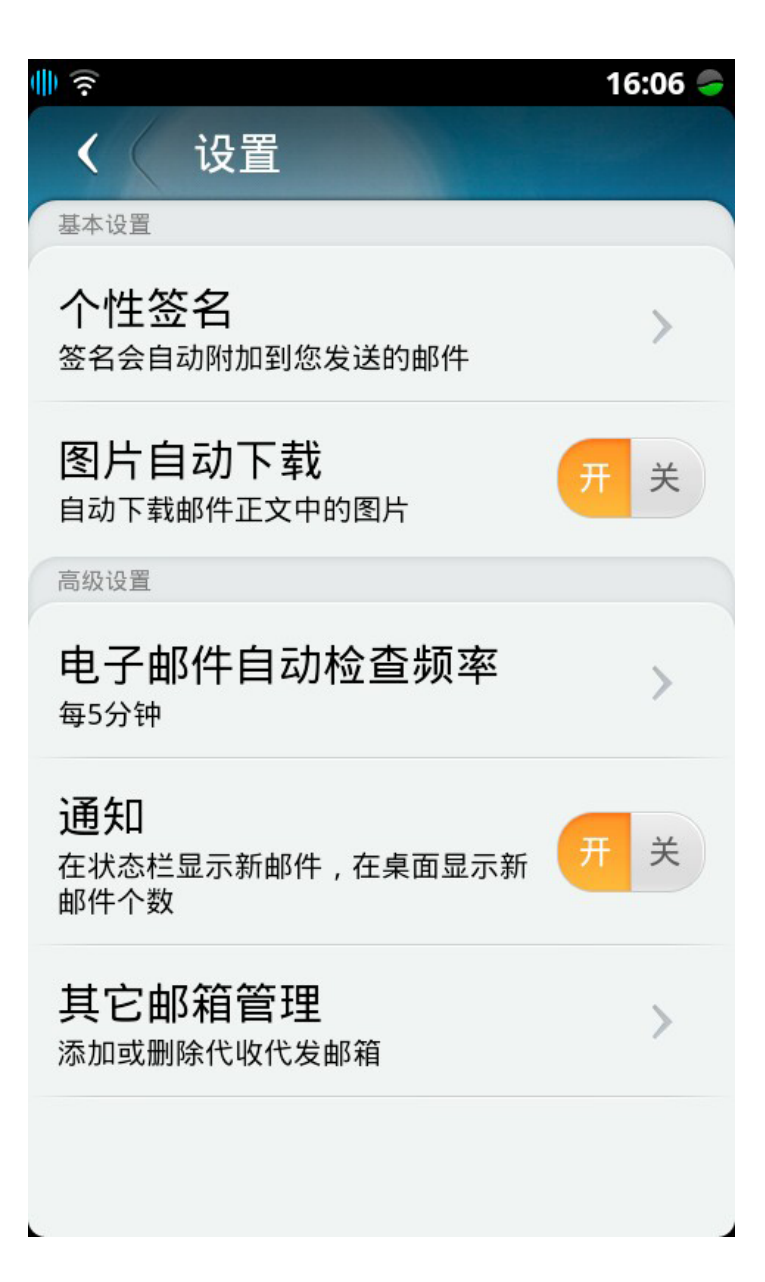

云邮

## 11.2.4 添加其他邮箱帐号

管理其他邮箱帐号:您可以点击主界面中的添加其他邮箱帐号或进入 设置后点击其他邮箱管理,进行添加或编辑其他邮箱帐号。在添加邮 箱前,请确认您的邮箱已经开通了POP服务。一般情况下,您只需填 写邮箱地址和密码,当您的邮箱配置比较特殊时,需要您手动填写接 收邮件地址服务器(POP3)和端口等信息。云邮支持添加5个其他 邮箱,您可以设置电子邮件自动检查频率选择推送到手机或者手动收 取。

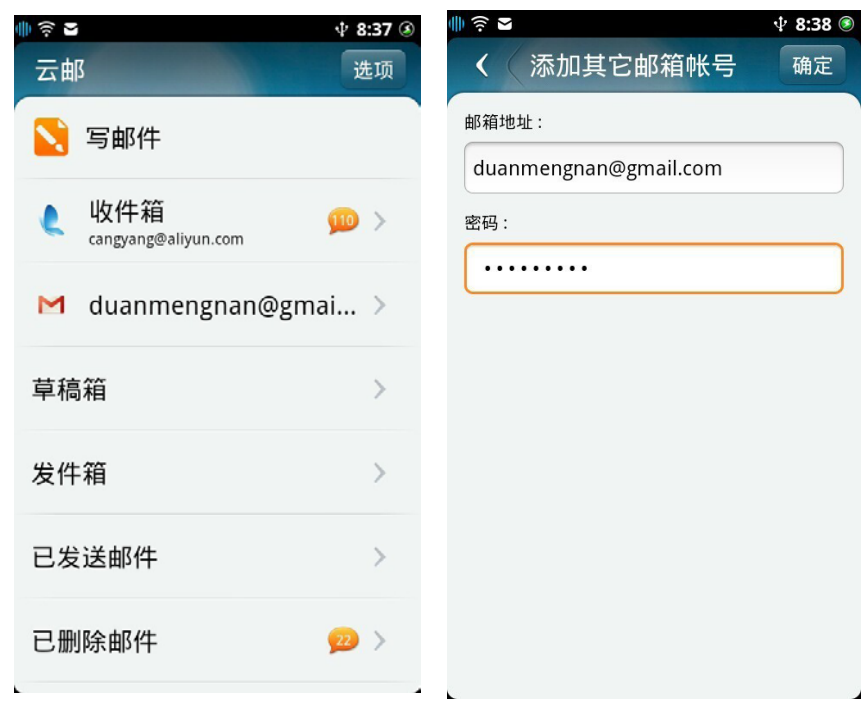

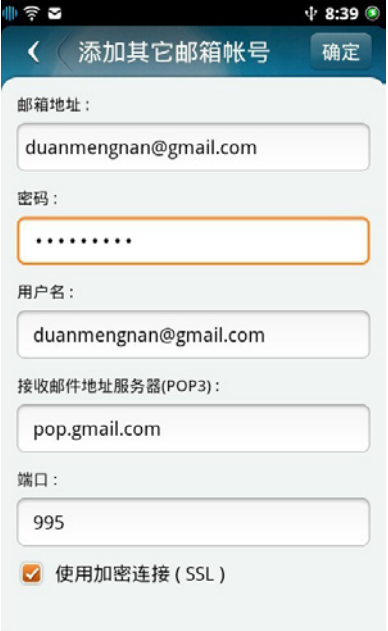

# 12.云聊

云聊

云聊提供即时聊天、发送表情、自定义快捷短语等功能。您如果已有云 帐号,可直接使用云帐号登录。

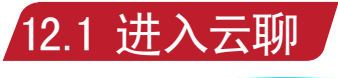

点击云聊图标

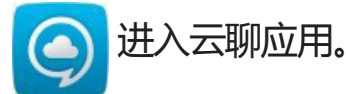

## 12.2 云聊主要功能

登录云聊:输入帐号、密码后点击登录;在云帐号已登录情况下,可直接进入登录页面。

聊天:点击底部"聊天"按钮进入,可对最近聊天的好友进行查看、删除。打开多个聊天窗口时,可在多个聊天窗口之间进行划屏切换。

好友:点击底部"好友"按钮进入,该界面包含好友的搜索、修改个性签名、添加好友等操作。

系统消息:点击底部"系统消息"按钮进入,可查看系统消息。

管理:点击底部"管理"按钮进入,可进行退出云聊帐号、消息提示音 开启、不接受陌生人消息开启、消息振动提示开启、清空所有消息、设置身份验证等操作。

#### 12.2.1 云聊登录

注册云聊帐号:此功能需使用云帐号登录,如果您没有云帐号,请点击注册进入云助手注册界面,根据提示进行注册。

登录云聊:输入云帐号的帐号和密码后,点击登录即可。

在打开多个聊天窗口时,可以左右划屏在不同的聊天窗口中进行自由切换。

#### 12.2.2 好友页面

该界面支持对好友的搜索。修改个性签名及添加好友等操作。

搜索好友:点击搜索按钮 \_\_\_\_\_\_、快速查找好友,支持对好友帐号、 显示名的搜索。

点击搜索到的好友,即可打开对话框与该好友开始聊天,点击好友头像,可打开好友资料。(见下页图)

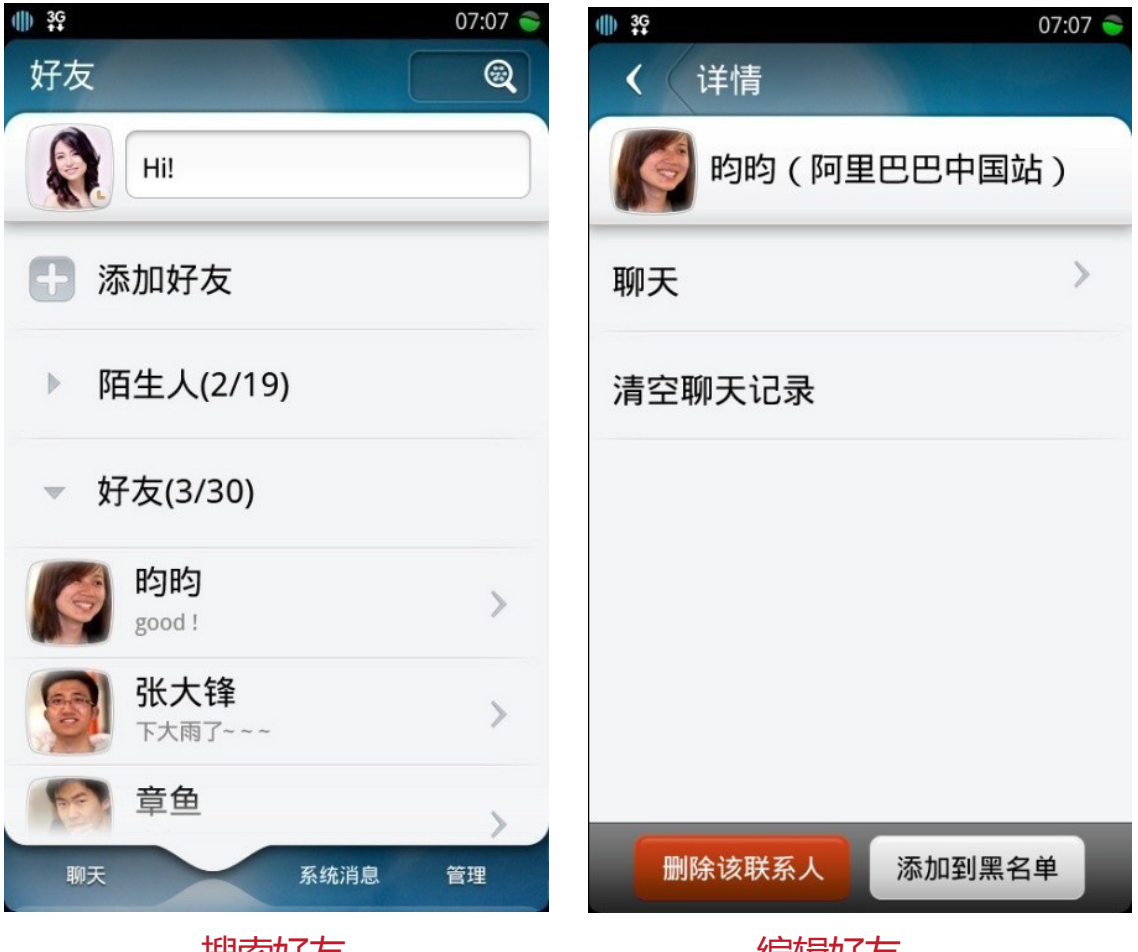

搜索好友

编辑好友

添加好友:点击"添加好友"进入添加好友界面。

输入帐号—>点击"添加"按钮,如对方添加好友需要验证,输入验证 信息后可添加好友。

修改个性签名:点击界面中的输入框,进入个人签名页面,可以查看最近的5条签名,并可对当前的签名进行编辑。

修改状态:点击界面中您的头像,进入修改云聊状态界面。

<mark>好友查看</mark>:对云聊好友进行分组显示,点击好友组栏,可以打开、关闭 分组。

显示未读信息数:收到好友信息,或系统消息后在下方以气泡显示未读 消息数。

编辑好友:点击好友头像,进入好友资料界面,可进入聊天窗口、清空聊天记录;可以进行删除好友、将好友加入黑名单、将陌生人加为好友、将好友从黑名单中删除等操作。

#### 12.2.3 聊天

云聊

点击"聊天"列表界面的"编辑"按钮,可以对列表中的好友进行删除,但并不删除好友关系。

在"最近聊天"列表中不支持与黑名单中好友进行聊天。

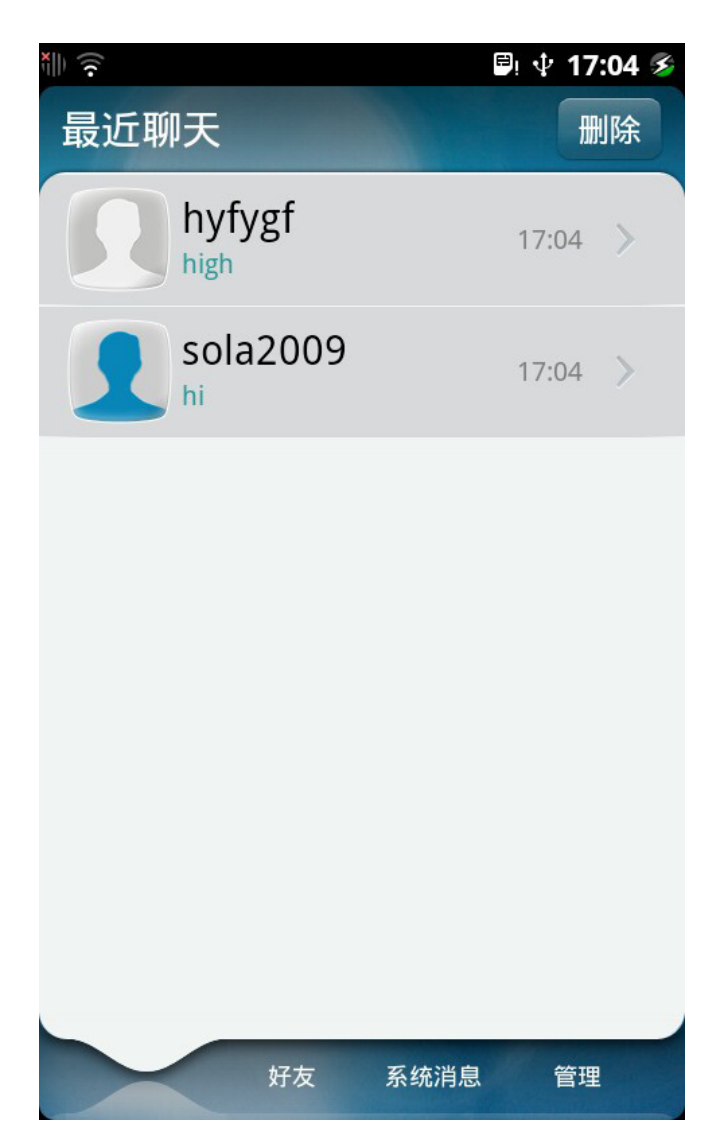

当打开多个会话窗口时,会在界面的标题栏下显示当前打开窗口数,并 指示当前窗口所在的位置。最多支持打开8个窗口。打开更多窗口时, 新窗口会自动替代最长时间未进行操作的窗口。

在打开多个聊天窗口时,可以左右划屏在不同的聊天窗口中进行自由切换。

您可向左右划屏进行不同窗口间的切换。当其他窗口有新的信息来时, 会在顶端气泡显示新信息的内容。

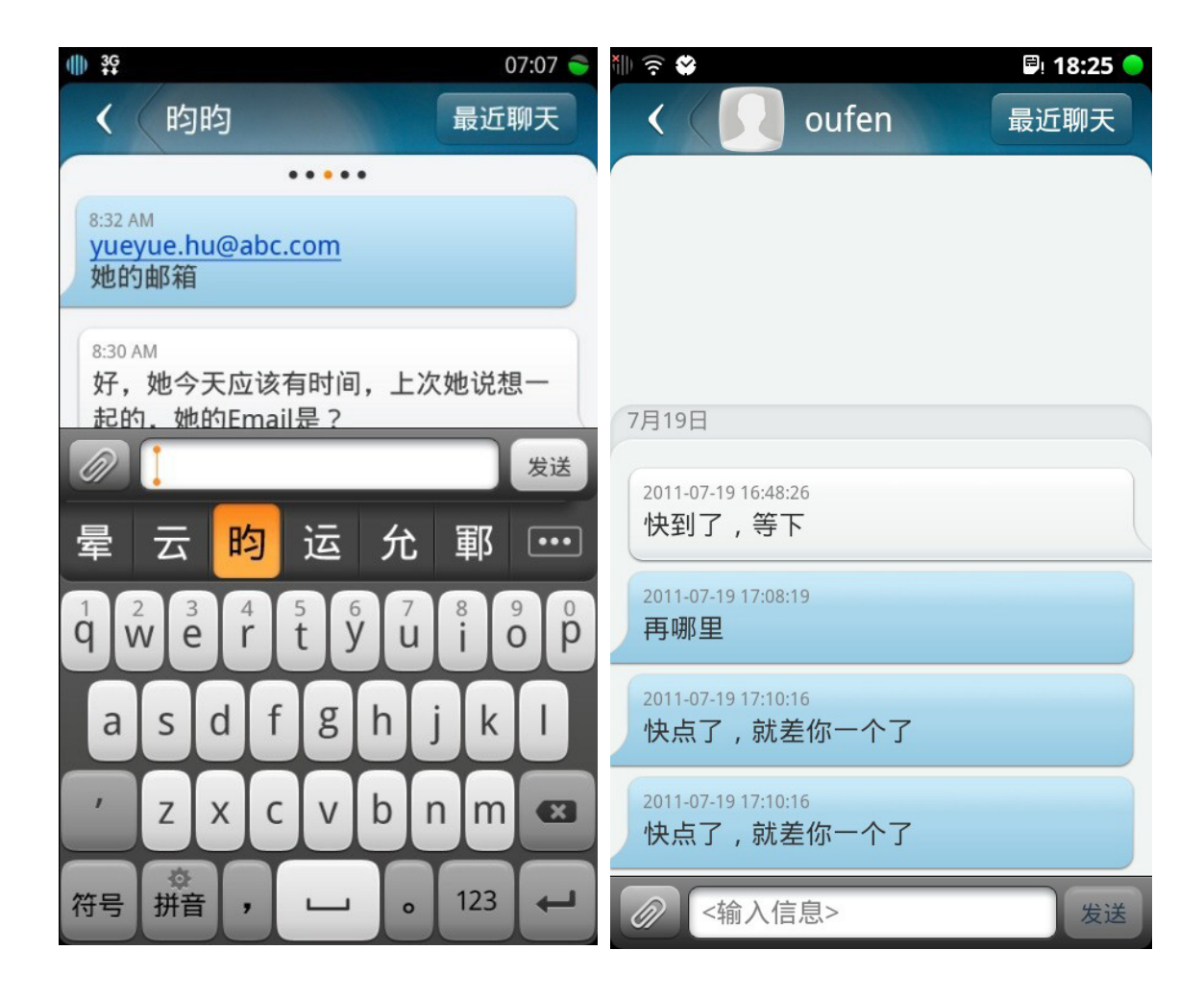

云聊信息:可以包含云聊表情,并且可以自定义快捷短语,在发送时选择快捷短语选项后,该短语会出现在输入框,点击"发送"按钮,发送 云聊信息成功。点击 图标进入便签和快捷短语插入界面。

#### 12.2.4 系统消息

显示系统消息的已读和未读的状态,并显示该条系统消息接收到的时间。点击后进入系统消息详情界面。如在本次登录时间内未阅读的系统消息,下次进入时会默认为已读。 点击右上角的"编辑"按钮,可对系统消息进行选择或全选的批量删除 操作。(见下页图)

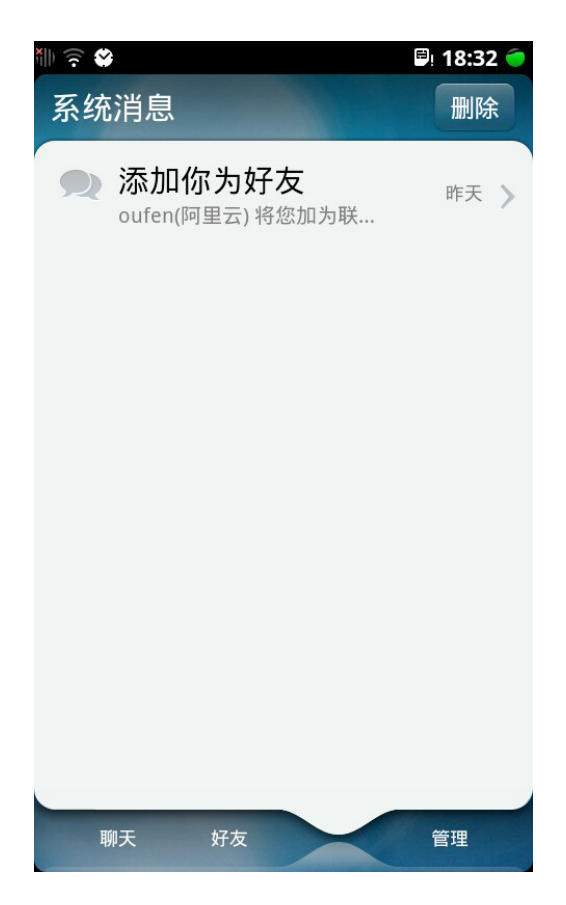

## 12.2.5 管理页面

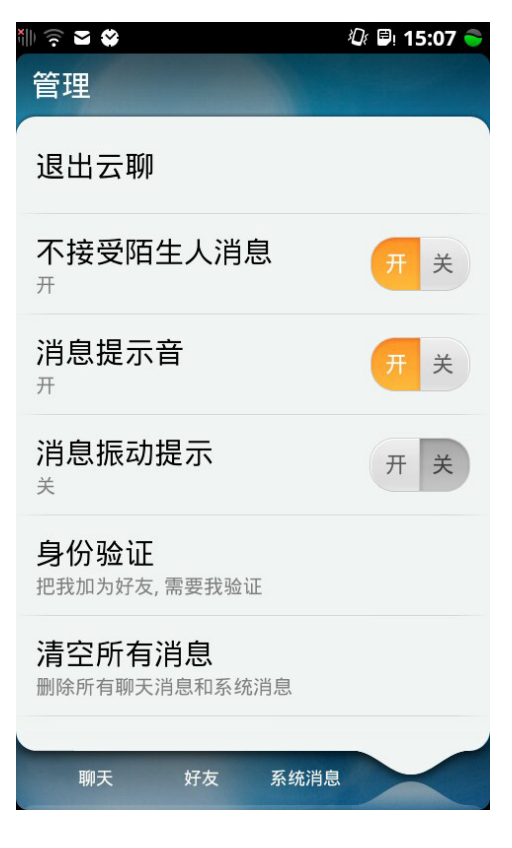

| 云聊设置项。          | 操作说明。                              |
|-----------------|------------------------------------|
| 退出云聊↩           | 点击退出云聊登录₽                          |
| 不接受陌生人消息₽       | 关闭状态时可以接受陌生人的消息₽                   |
| 消息提示音↩          | 来新消息时,发出提示音↩                       |
| 消息振动提示↩         | 来新消息时,手机振动提示↔                      |
| 身份验证↩           | 对方加您为好友时是否需要您的验证和                  |
| <b>清空所有消息</b> ₽ | <b>洁空手机上所有的聊天记录(包括好友消息和系统消息)</b> ↩ |

#### 云便签

# 13.云便签

云便签可以让您随时通过文本或图片的形式记录您的生活与工作,并及 时分享给他人。

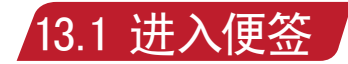

点击云便签图标 水 进入便签应用。

## 13.2 云便签的主要功能

#### 13.2.1 新建便签

您可选择文本、照片、语音三种不同类型创建新便签,选择不同类型直接输入文字、拍摄照片、录制音频便签。音频便签最大录音时长为2小时,支持录音过程中暂停。

便签保存:便签创建完毕,点击返回按钮直接返回便签列表页面,同时保存已编辑内容。

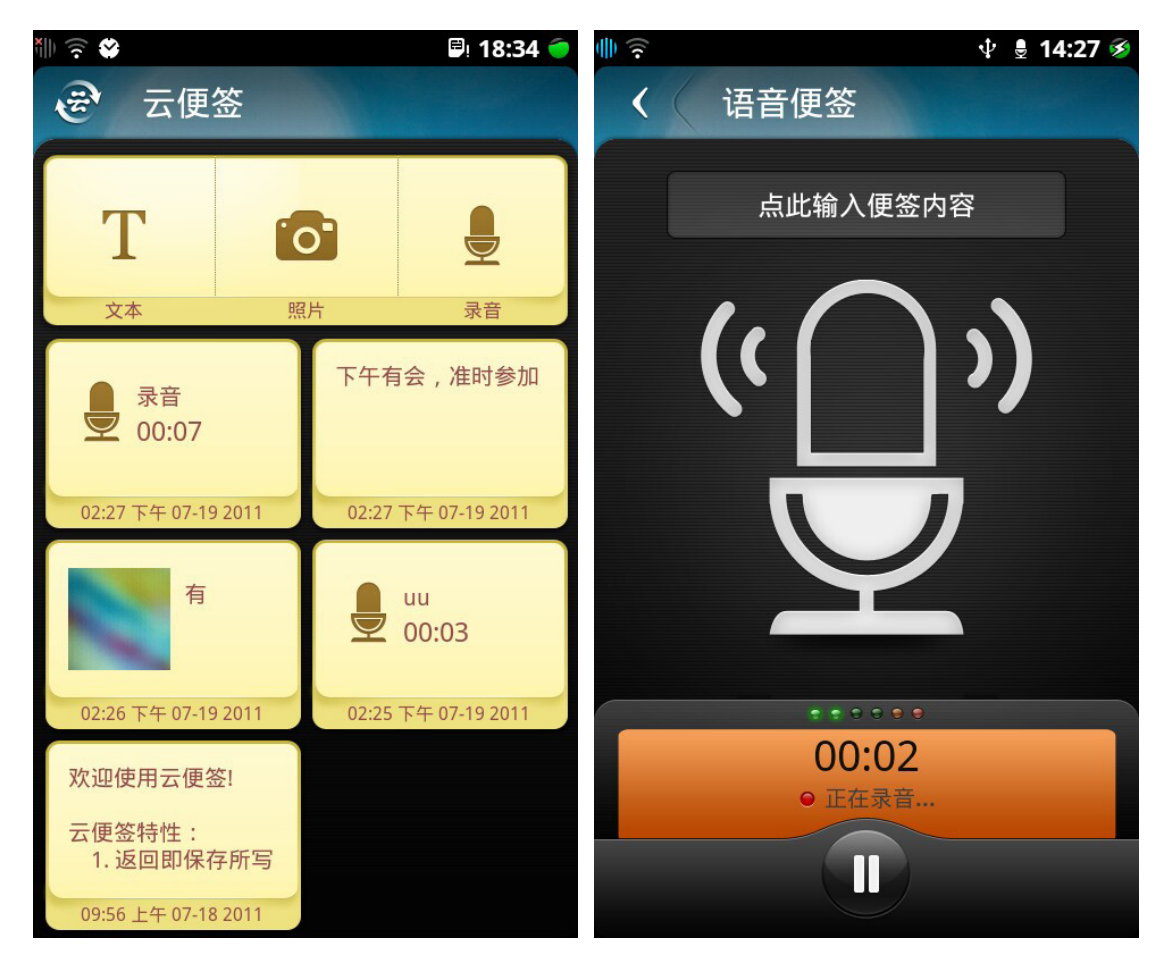

🖌 61 📕

### 13.2.2 编辑便签

点击文本便签正文或者点击图片便签的备注框可插入光标,对便签进行 编辑。

存在于文本便签详情页面中的电话号码、网址、邮箱会生成链接,您点击后可进行发信息、打电话、号码邮箱保存、浏览网页、发邮件等操作。

## 13.2.3 分享便签

点击分享按钮 🖗 , 对文本便签、图片便签、音频便签进行分享(可通过邮件、信息途径分享), 图片便签和音频便签还可以通过蓝牙进行分享。

### 13.2.4 删除便签

点击便签下方的删除按钮 🧱 , 弹出便到 可对便签进行删除操作。

, 弹出便签删除确认框 , 点击确认后

## 13.2.5便签同步

点击便签列表页面title上的"云"按钮,出现"同步便签"和"进入云空间"按钮,可以同步便签至云端,并可进入云空间。点击同步便签进入便签同步数据传输页面开始同步流程。点击进入云空间可直接进入云空间。

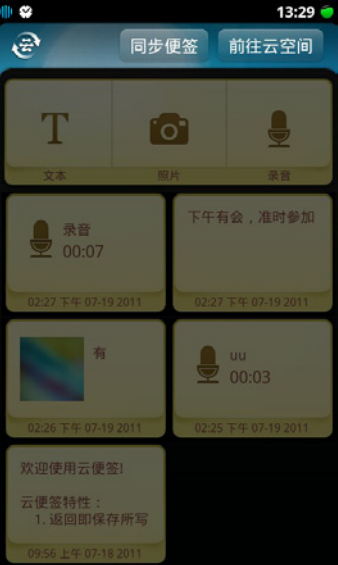

62

## 14.翻译

翻译

云智能操作系统翻译功能内嵌在浏览器、信息、云聊、云邮以及便签 中,提供中英词句的快捷翻译服务。

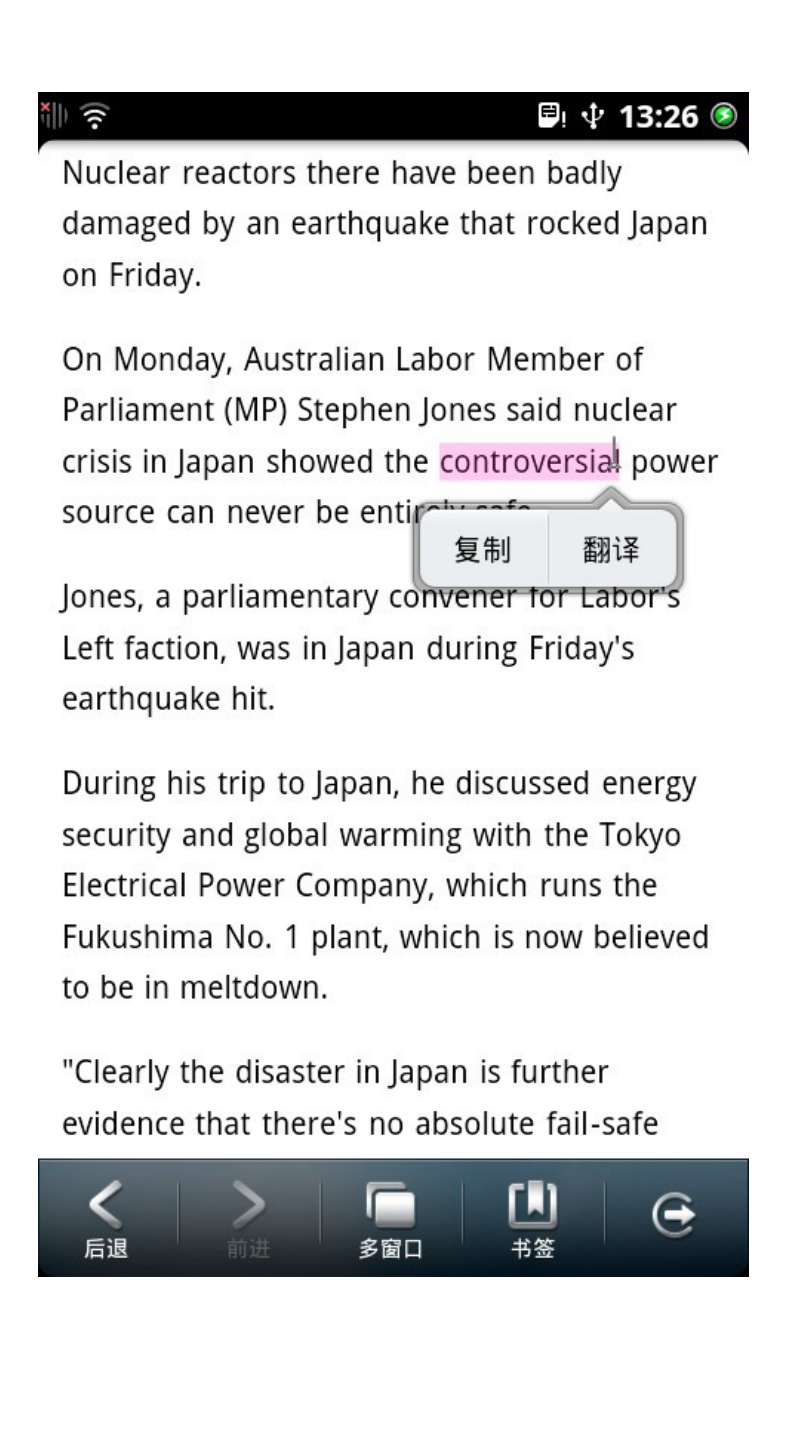

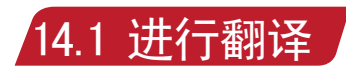

## 长按操作将选择文字,并同时弹出"翻译"菜单。

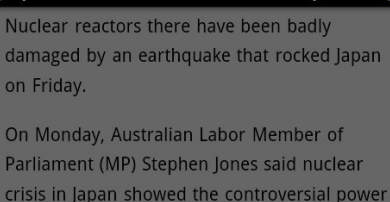

source can never be entirely safe.

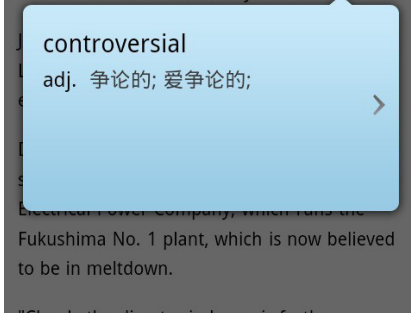

"Clearly the disaster in Japan is further evidence that there's no absolute fail-safe

[II]

#### <mark>简明翻译:点击</mark>"翻译"菜单,得到简明翻译。

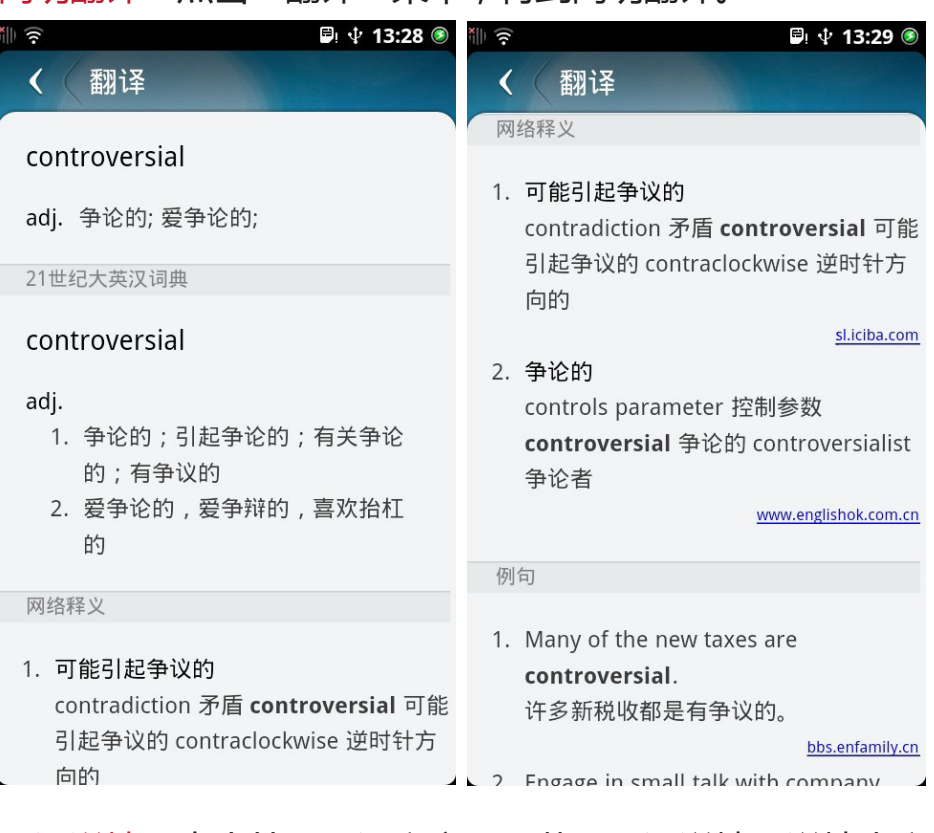

翻译详情:点击简明翻译文字区,获取翻译详情。详情内容包括:简明翻译、专业词典、网络释义以及例句。

## < 基本功能与应用详解

# 15.相机

相机

无论身在何处,您都拥有一部整合拍照和摄像功能的双向摄像头。您可

通过点击主屏幕上的

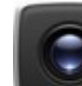

,进行拍摄照片或录制视频。

## 15.1 主要功能

拍摄照片:通过摄像头进行图片拍摄。 查看照片:查看手机拍摄的图片资料。 图像处理:对所拍照片进行优化处理。 调节相机设置:对手机中的摄像头进行功能设置。 拍摄视频:通过摄像头进行视频拍摄。 播放视频:通过手机播放手机拍摄的视频资料。 调节摄像机设置:对手机中的视频拍摄功能进行设置。

## 15.1.1 拍摄照片

按钮, 启用相机取景界面; 点击主屏幕 将手机沿顺时针方向旋转至横向或纵向; 将镜头对准拍照对象,并根据需要讲行调节(见21.2.4) 点击取景器界面中的 拍摄照片。

#### 提示:

1.如设置为手动对焦, 请在取景界面中长按

2.在取景界面中轻点任意位置,在出现的设置选项中选择 用于切换前、后摄像头。

## 15.1.2 查看照片

在取景界面中点击

在出现的"相机拍摄"界面中,列出了相机拍摄的所有图片;

点击要查看的图片文件,即可全屏打开所要查看的图片

#### 提示:

通过两只手指同时在屏幕上触碰的手势,可实现对图片的放大和缩小。 65

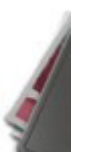

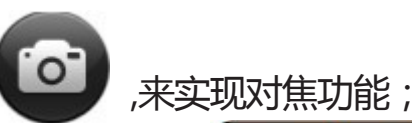

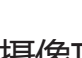

## 15.1.3 图像处理

拍摄场景:自动模式 🔤 、夜景模式 🌙 、运动模式

#### 15.2 拍摄视频

在取景界面中,点击 🛛 🙆 🔒

切换至视频拍摄模式;

将手机沿顺时针方向旋转至横向或纵向;

点击屏幕上的摄制按钮开始录制(此时屏幕中会出现录制计时器并开 始计时);

完成后再次点击屏幕上摄制按钮的可停止录制,刚才所录制的视频将 自动保存。

## < 基本功能与应用详解

相机

## 15.2.1 播放视频 在取景界面中,点按; 在出现的"相机拍摄"中选择所要查看的视频即可播放。

## 15.2.2 调节摄像机设置

# 16.图片

图片功能将保存您通过相机拍摄、网络下载、接收彩信等获取的图片 保存,并管理。

## 16.1 图片列表

点击手机桌面的图标

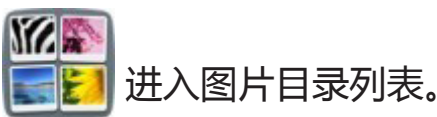

## 16.1.1 进入拍照界面

点击图片列表右上角的拍照按钮

,您可以进入拍照界面。

## 16.1.2 查看图片列表

您只需点击指定图片目录即可打开目录下全部图片列表,通过上下滑 动屏幕预览图片。

調問

### 16.1.3 浏览图片

点击进入单个图片,即可全屏浏览指定图片。点击全屏图片界面任意 位置,界面上下方各有一行隐藏的工具栏,您可以使用这些工具对图 片进行操作: 分享图片:点击 您可以将图片备份至云帐号,也可以通过信 翁寫 息、邮件、蓝牙、 进行分享。点击界面其他区域,可退出分享。 ,可利用裁切工具,裁切出您想要的区域 设置为壁纸:点击 作为手机壁纸。 ,你可以删除该图片。你也可以在图片列表界 删除图片:点击 刪除 面点击选项中的"删除" ,选择您想要删除的图片进行删除。 G ,您可以幻灯片方式播放图 幻灯片播放:点击 后,点击 片,播放过程中,轻触界面即可停止播放。您也可以在图片列表界面 点击选项中的"幻灯片播放"实现该功能。 查看属性:点击  $(\Rightarrow$ 后,点击 ,您可以查看图片属性,包 含名称、格式、像素、导入时间等。

#### 16.1.4 添加图片

您可从电脑中导入图片到手机中,或通过蓝牙等方式接收外部的图片 文件。

#### 16.1.5 放大缩小图片

双指触屏并向外侧或向内侧滑动,可放大或缩小当前所浏览的图片。 双击图片指定区域,可放大,再次双击即缩小。

#### 16.1.6 浏览上一张或下一张

单指触屏并向左或向右滑动,可浏览下一张或上一张图片,当到达第 一张或最后一张时,无法再向同一个方向滑动。

# 17.音乐

音乐

音乐功能提供音乐存储、播放、歌词等功能。

17.1选择音乐

## 17.1.1 进入音乐

点击手机桌面的音乐图标 点击列表下方分类选项, ā ♪ 进入音乐列表。

点击列表下方分类选项,可以选择歌曲、专辑、歌手、最爱歌曲方式 查看歌曲列表。

用手指触摸列表右侧的快速字母定位条,选择想要查找的歌曲名的首字母,在实时更新的搜索结果列表中选择您想要播放的音乐。

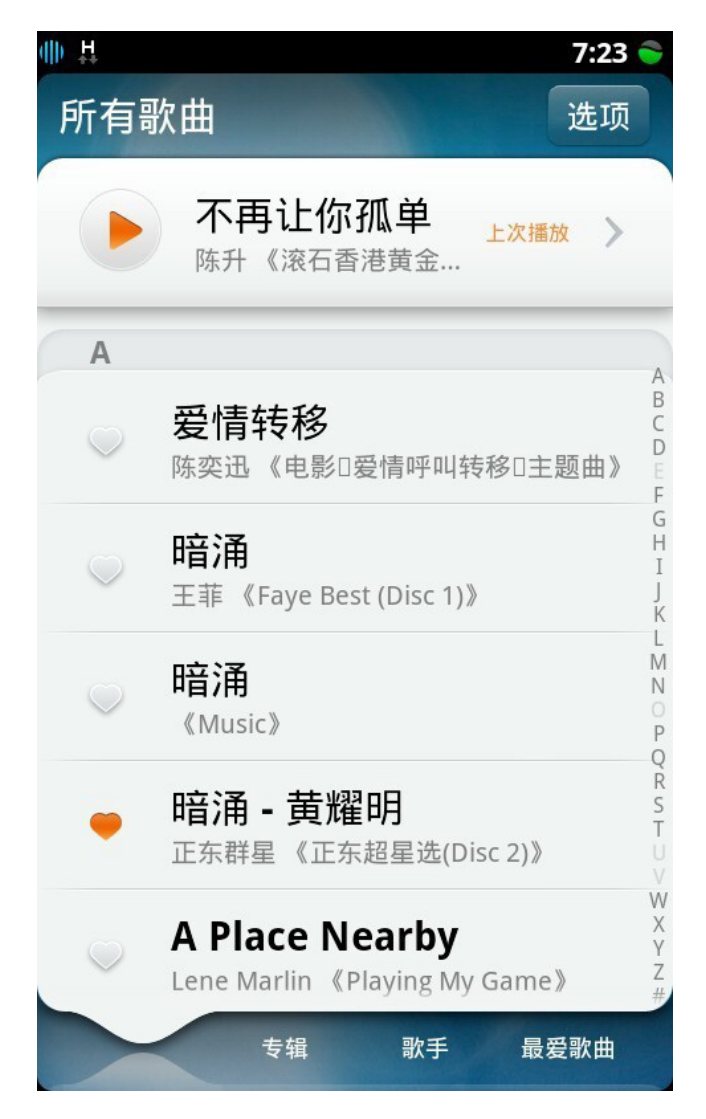

点击单首歌曲即可进入播放界面,进行播放。

## 17.1.2 设置最爱歌曲

按钮来取消最爱歌曲。

### 17.1.3 取消最爱歌曲

可通过点击歌曲界面左侧的

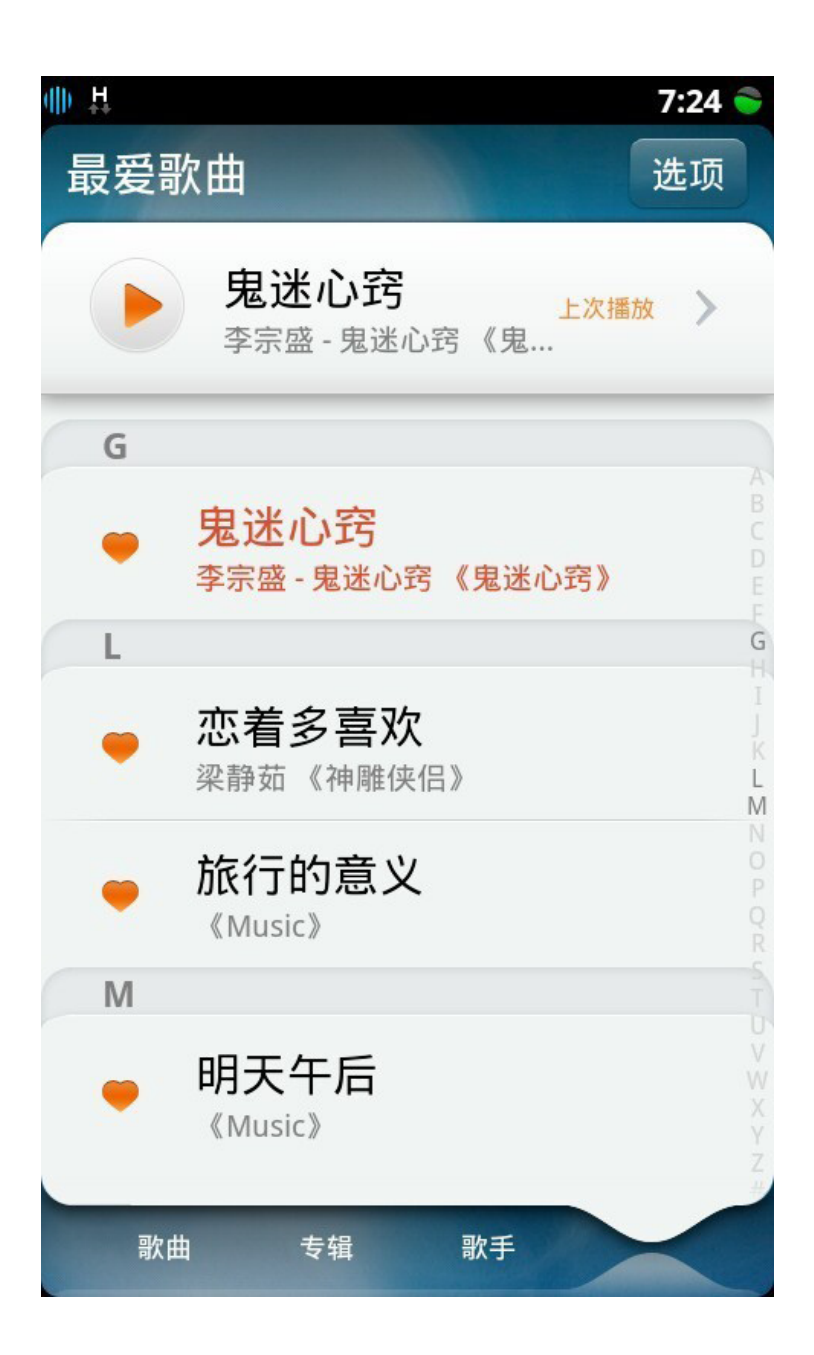

## 17.1.4 分享歌曲

音乐

点击歌曲界面右上角"选项"中"分享"按钮,可以选择通过信息、 邮件、蓝牙方式分享。

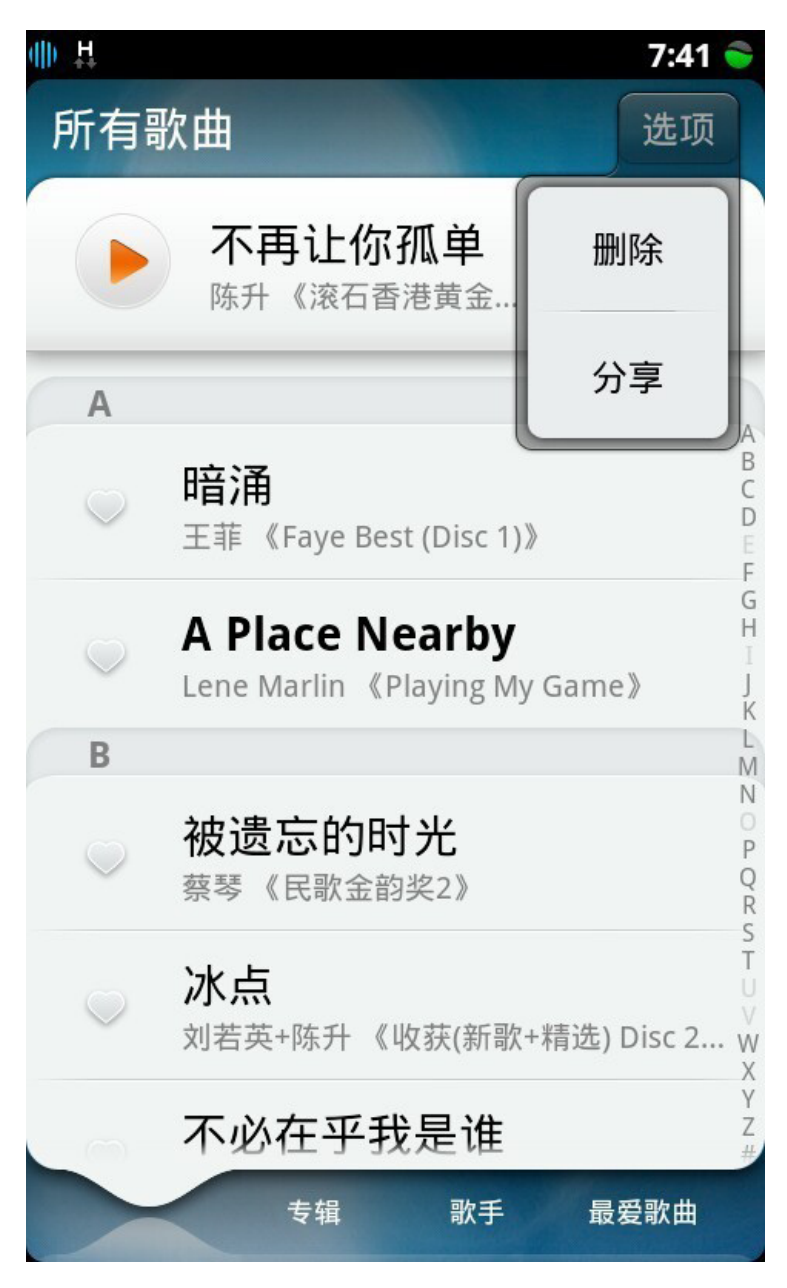

### 17.1.5 删除歌曲

点击歌曲界面右上角"选项"中的"删除"按钮,可进行歌曲的删除。

### 17.1.6 添加歌曲

可以通过连接电脑,从电脑中导入歌曲到手机,也可以通过蓝牙等方式 接收歌曲文件。
## 17.2 播放歌曲

17.2.1 播放/停止播放歌曲 在播放界面,点击控制条上的播放按钮 点击,即可停止播放。

## 17.2.2 上一首/下一首

在未播放歌曲时 , 点击 一首歌曲。

### 17.2.3 音量调节

点击 💵 🕅 按钮 , 出现音量调节条 , 滑动音量调节条 , 即可调节音量 大小。也可以通过手机左侧的硬件按钮来调节音量。

或者

即可开始播放,再次

,即可选择上一首或下

## 17.2.4 快进/快退

手指轻触歌曲播放进度条,出现橘色圆点后,即可拖动歌曲进度进行 试听。

### 17.2.5 顺序播放/随机播放

点击 🏹 开始随机播放,再次点击则为顺序播放模式。

## 17.2.6 循环播放/全部循环/单曲循环

点击 🛛 🏹 开始列表播放;点击 🎧 开始循环播放,点击 门 开始单曲循环。

### 17.2.7 设置为最爱歌曲

点击 🤍 按钮,将当前播放歌曲设为最爱歌曲,点击 🥮 即可取消。

### 17.2.8 设置为铃声

点 按钮, 变为 3 状态, 将当前播放歌曲设为系统铃声, 再次点击即可取消。

#### 17.2.9 查看歌曲属性

点击当前播放歌曲的专辑封面,即可查看该歌曲的属性信息。

#### 17.2.10 继续上次播放

在停止播放后,再次进入歌曲列表时,在列表上方歌曲播放栏,点击

#### 17.2.11 歌词查看

音乐

在播放歌曲时,可实时联网搜索歌词,歌词会跟随当前歌曲的播放进 度滚动显示。

## 17.3 后台播放歌曲

当歌曲在后台播放时,您也可以调出音乐播放器,对歌曲进行操作。

#### 17.3.1 调出播放窗口

在歌曲播放过程中,在除播放界面以外的任意界面(包括锁屏界面) 想要快速开始播放歌曲,双击首页键 ,即可弹出歌曲播放控 制窗口。

## 17.3.2 播放/停止播放

点击 🕗 按钮即可播放列表歌曲,或者继续播放上次试听的歌曲,再次点击为停止播放。

### 17.3.3 上一首/下一首

在未播放歌曲时,点击 或者 或者 ,即可选择上一首或下 一首歌曲。

#### 17.3.4 进入播放界面

点击"播放器",即可进入歌曲播放界面。

### 17.3.5 关闭播放窗口

点击"关闭",关闭歌曲播放窗口。

# 18.视频

视频功能可以将相机拍摄、从电脑上传等渠道获取的视频文件存储在视频列表中,同时点击进入可支持视频拍摄功能。该产品支持1080P高清视频播放和720P高清视频录制。

#### 18.1视频主要功能

点击手机桌面的视频图标 机中的视频文件。

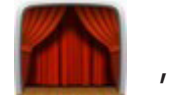

,进入视频列表界面,可以预览手

启动摄像功能:点击"摄像"按钮,即可进入摄像界面。

<mark>分享视频:点击视频列表界面"选项"中"分享"按钮,即可分享视频。</mark>

删除视频:点击视频列表界面"选项"中"删除"按钮,选择您想要删除的视频文件。

添加视频:您可从电脑中导入视频文件到手机中,或通过蓝牙等方式 接收外部的视频文件。

## 18.2播放视频

播放您喜爱的视频文件。

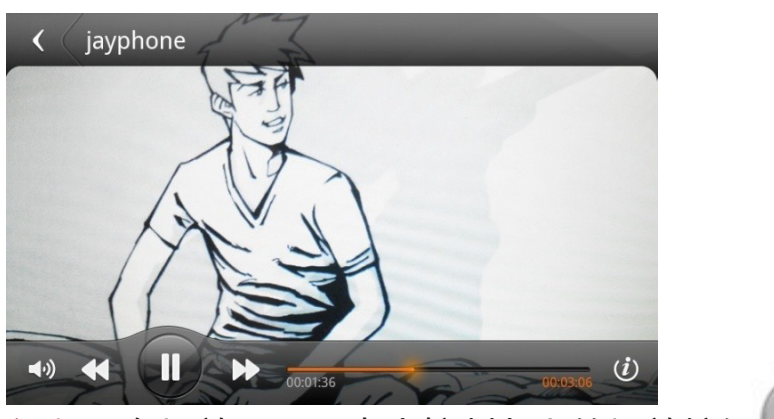

播放/停止播放视频:在播放界面,点击控制条上的播放按钮进入播放界面并开始播放。

选择播放视频: 在未播放视频时, 点击 (1) 或者 (1) , 即可选择上一部或下一部视频。

快进与快退:手指轻触视频播放进度条,出现橘色圆点后,即可拖动 视频进度进行播放。

音量调节:点击 按钮,出现音量调节条,滑动音量调节条,即可调节音量大小。也可以通过手机左侧的硬件按钮来调节音量。 查看视频属性:点击 按钮。属性信息包括视频名称、格式、 创建时间、大小和分辨率。

返回视频列表:点击播放界面左上角的"返回"按钮。

74 📕

# 19.设置

您可以自定义手机的设置,如:设定壁纸、铃声、日期和时间,还可 以设置其他操作。

进入。

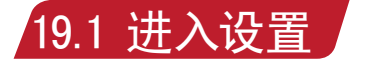

点击手机主屏幕的"设置"图标

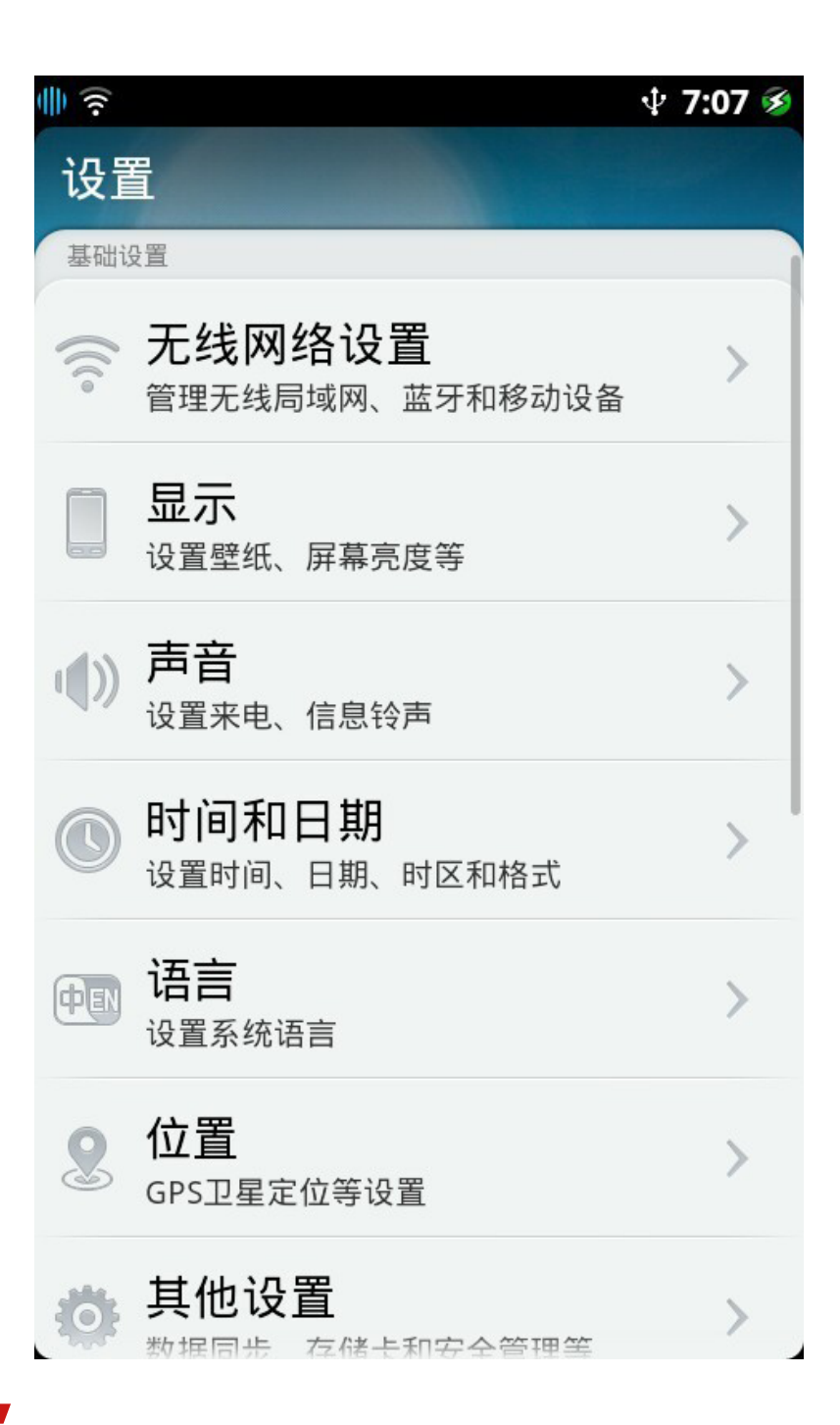

## 19.2 设置中心的主要功能

无线网络设置:管理无线局域网、蓝牙和移动设备。 显示:设置壁纸、屏幕亮度。 声音:设置来电、信息铃声。 时间和日期:设置时间、日期、时区和格式。 语言:设置系统语言。 位置:GPS卫星定位等设置。 其他设置:数据同步、存储卡和安全管理等其他设置。 应用设置:通话、联系人、信息等系统应用设置。

#### 19.2.1 无线网络

**飞行模式**:飞行模式可关闭无线功能,以避免干扰飞机和其他电器设备的操作。飞行模式开启时,无法使用电话、网络、WLAN、蓝牙等功能。

WLAN:设置和管理无线接入点

询问是否加入新网络:开启时,您在使用移动数据网络(如GPRS) 上网时,如果系统检测到有可用的WLAN网络,将发出通知。

添加WLAN:点击输入网络SSID、安全性,点触保存。对保存的WLAN,手机会自动尝试连接。

连接WLAN:您可以点击搜索到的WLAN网络进行连接。连接成功 后,手机通过WLAN连接网络,不会耗费网络运营商的移动数据流 量。

蓝牙:采用蓝牙技术以无线方式连接到其他蓝牙设备并与其进行数据 交换、通话或远程控制。

蓝牙开关:开启时,可输入"设备名称"以便对方查找。

设备可被发现:开启时,周围的蓝牙设备可以搜索到本设备。

扫描蓝牙设备:在搜索到的设备中选择要配对的设备,再输入配对码,点触确认按钮,配对完成。

蓝牙文件传输管理:点触可查看当前蓝牙文件传输状态。蓝牙文件分 享,您可以在图片库等应用中将文件通过蓝牙传输给其他蓝牙设备。

提示:手机可能与其他一些设备不兼容,并且蓝牙连接可能会受到周 围环境影响。

移动网络: "移动上网"开关。开启时,可对数据漫游、网络接入点进行设置。

数据漫游: 点触"数据漫游"开关开启。

提示:每次开机,请注意关闭"数据漫游"可避免在境外产生高流量。

接入点:可以从网络运营商或服务提供商处获得接入点名称。任何通过GPRS分组数据连接进行的数据传输都需要按照网络运营商制定的 收费标准支付相应的费用。

提示:您可根据需要自定义接入点。

网络模式:如果您的SIM卡支持WCDMA,那么您可以根据需要切换网络模式。

网络运营商:搜索及注册网络运营商。

流量统计设置:统计您所使用的3G/GPRS、"WLAN"流量,包括 当天已用流量,本月已用流量,可以通过设置项校正流量误差和打开 流量预警功能。

WLAN热点:可以将您手机的移动数据连接作为便携式WLAN热点分享,使得其他设备能够共享手机网络。

提示:手机成为接入点后,您就无法通过WLAN连接使用手机的应用程序访问互联网。

#### 19.2.2 显示

壁纸:您可从壁纸库、图片库选择自己喜欢的图片设置为屏幕壁纸, 也可以将拍摄后的照片直接设置为屏幕壁纸。

屏幕锁定时长:设置屏幕待机时长,超过设定值之后显示屏自动黑 屏,手机待机。为了获得最佳的电池性能,可选最短待机时间。不建 议将待机时间设置过长,这样会迅速耗尽电池电量且对屏幕有损。 锁屏界面天气信息:点触"锁屏界面天气信息"开关开启。开启时, 锁屏屏幕会显示天气信息。

亮度:自动调节亮度,开启时,手机根据环境光线自动调整屏幕亮度。关闭自动调节亮度,可以手动调节亮度。拖动亮度滑动条,屏幕 亮度随之变动。亮度越低,越省电。

<mark>自动旋转屏幕</mark>:开启时,旋转手机,部分功能自动进行竖屏、横屏 切换。

#### 19.2.3 声音

静音:开启时,除闹钟和媒体铃声之外的系统铃声设为静音。 振动:开启时,来电和新信息等通知过程会伴随振动效果。 铃声音量:您可以拖动音量条来设置响铃的铃声音量。(见下页图)

**77** 

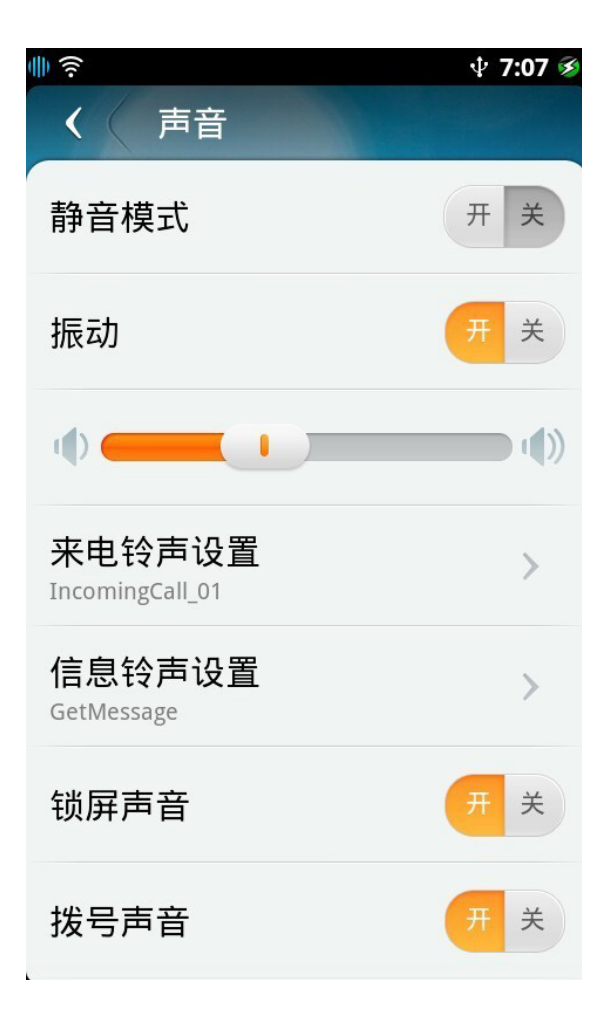

#### 自定义铃声:

您可以从系统提供的铃声库或媒体音乐库里选择的音乐作为来电铃声。 您可以从系统提供的铃声库里选择特定的铃声作为信息提示铃声。 操作响铃反馈:

锁屏声音:开启时,屏幕锁定和解锁时播放音效。 拨号声音:开启时,使用拨号键盘时播放按键音效。 开机音乐:开启时,开机时播放开机音乐。

#### 19.2.4 时间和日期

自动更新时间:开启时,系统会自动从网络获取当前时间。 时区选择:点击可手动设置时区。 日期设置:点击可手动设置系统日期。 时间设置:点击可设置系统时间。 使用24小时制:开启时,以24小时制格式显示。 选择日期格式:点击可选择您需要的显示日期格式。

#### 19.2.5 语言

设置

为您手机上所使用的语言进行配置。

#### 19.2.6 位置

使用无线网络:开启时,通过WLAN或移动网络确定位置。

使用GPS卫星:检查使用手机的全球定位系统(GPS)卫星接收机, 精确定位位置。全球定位系统的精度依赖于实际的天空和其他因素。

#### 19.2.7 其他设置

数据同步:您可以打开数据同步,将手机上的联系人、信息、通话记录、图片等信息同步至云帐号中。

存储卡管理:查看当前存储空间容量以及剩余的可用空间。您也可以 对存储卡进行格式化操作,格式化后存储卡中的内容将被彻底删除, 请慎重操作!

未知来源:开启时,您可以安装未知发布者发布的应用程序。 管理应用程序:

点击其他设置>应用程序>管理应用程序进入。单击应用程序,查看 应用程序信息,可进行"强行停止"、"清除数据"、"清除缓存" 等操作。

1.已下载:系统已安装的第三方程序,可进行卸载、清除数据等 操作。

2.正在运行:系统正在运行的程序,可查看占用的内存空间等相关 数据。

3.全部应用:当前系统的全部程序,包括系统预装程序和安装的第三 方程序。

4.存储卡中:存储卡中安装的程序,可进行卸载、清除数据等操作。 USB连接管理:

USB连接通知:开启时,连上USB数据线后会提示您选择连接类型。 USB连接类型选择

1.连接到云空间:您可以选择该方式来通过PC实现同云帐号的数据 备份。

2.U盘模式:您可以选择该方式来实现PC和手机上存储卡中的文件传输。

3. 仅充电:选择该方式时, USB数据线仅提供充电功能。

USB调试:开启时,手机连接USB数据线后,开发者可在手机上对应

用程序进行真机调试。

SIM卡应用程序:提供SIM卡信息查询及跟运营商之间的信息互动功能,其内容为运营商自行定制,具体内容请咨询运营商。

安全管理:

设置手机锁定:创建个人屏幕的解锁密码,防止手机被别人擅自使用。

输入4位数字来创建密码。当设置了手机锁定时,屏幕解锁需要先输入之前设置的4位数字密码才解除。如果您不想改变手机的无保护状态,请关闭手机锁定。

设置SIM卡锁定:开启时需要输入PIN码才能使用手机。

更改SIM卡PIN码,须先确认旧的PIN码才能更改PIN码。

#### 提示:

1.PIN码三次输入错误后,需要输入PUK码解锁。

2.PUK码由运营商提供,不允许修改。如果您不知道,可咨询您的网络运营商。

3.PUK码输入10次错误后SIM卡将失效,须更换SIM卡,请慎重操 作!

关于本机:

包括:系统升级、状态消息、电量使用情况、法律信息、型号、基带版本、内核版本、软件版本、序列号、IMEEI等信息。

系统升级:

自动检测系统升级信息:开启时,如果服务器端有更新,那么会提醒 您升级。

下载升级包时,需要保证足够的存储空间。

为防止升级过程中电量过低导致升级失败,您需要连接电源。

建议您升级前先备份好必要的数据,以防丢失。

#### 还原设置:

您可以点击"还原设置项",将设置中心的各项还原到默认值。

您也可以点击"还原到出厂状态",将手机还原到出厂状态。

还原时需要输入还原密码,密码默认为"1122"。同时,还原操作时需保证一定的电量。

建议您还原之前先备份好必要的数据,以防丢失。

#### 19.2.8 应用设置

设置

通话设置:该功能需要网络支持,想了解详情请联系您的SIM卡提供商。

呼叫等待:开启时,在通话期间,通知我有其他来电。

呼叫转移:将来电呼叫转移至特定的话机号码。

1.始终转移,所有来电都无条件转移。

2.占线时转移,当您处于通话中时,对来电进行转移。

3.无应答时转移,设置特定时间内当没有接听话机时转移。

4.无法接通时转移,当联络不到您的话机时来电转移。

呼叫限制: 您可以根据需要设置限制所有呼出、限制国际长途呼出、限制国际长途漫游呼出、

限制所有来电、限制漫游时来电以及修改限制呼叫密码。

主叫号码:可选择是否向对方显示您的手机号码,此项功能需网络运营商提供。

联系人设置:对联系人进行相关的设置,如导入导出联系人等。

信息设置:对信息进行相关的设置,如发送报告等(详见19.2)。

云邮设置:对云邮进行相关的设置,如邮箱签名、邮件自动检查频率 等。

浏览器设置:对浏览器进行相关设置,如搜索引擎,历史记录等。

输入法设置:对输入法进行设置,如输入法切换,详见(30.2输入法设置)

# 20.本地应用与应用中心

云智能操作系统同时提供各类本地应用,各类应用程序启动、安装、 删除、换序。

## 20.1 本地应用

桌面首屏:

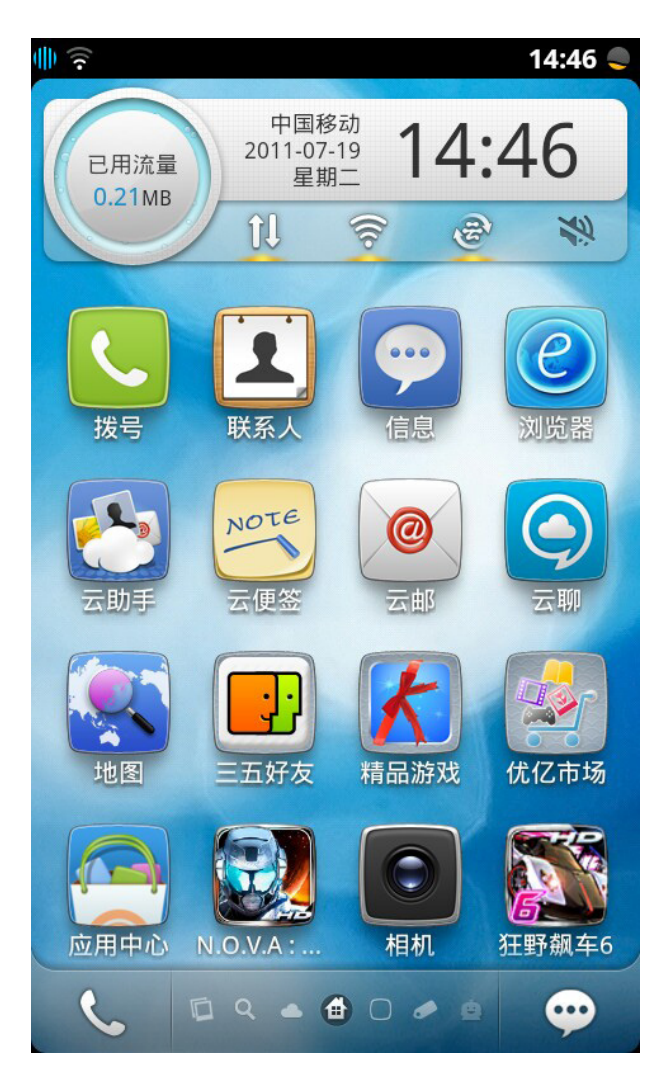

桌面首屏顶部显示当前手机时间、日期、服务、运营商信息、本月 已经使用的3G/GPRS流量信息、3G/GPRS快捷开关、WLAN快捷开 关、CloudApp流量开关、静音模式开关。

底部显示电话、信息的快捷启动图标以及桌面云应用快捷键。 首屏中间主要区域显示基本功能与本地应用列表,所有预置和后续下 载安装的本地应用图标全部都显示在本地应用列表中。如图标数量超 过一屏显示,将显示在首屏下翻界面,上下滚动屏幕可以浏览更多本 地应用图标。 首屏中本地应用与基本功能中如果有未处理的信息,该信息数量会在 相应应用图标和功能图标上显示出来,例如有未读信息时,在信息图 标上显示未读信息数量。

本地应用安装:除了手机预装的本地应用,您还可在应用中心中下载 并安装更多本地应用,正在下载中的应用会在桌面首页的应用列表中 的后端显示,并在图标上显示当前下载进度。 桌面首屏图标排列:

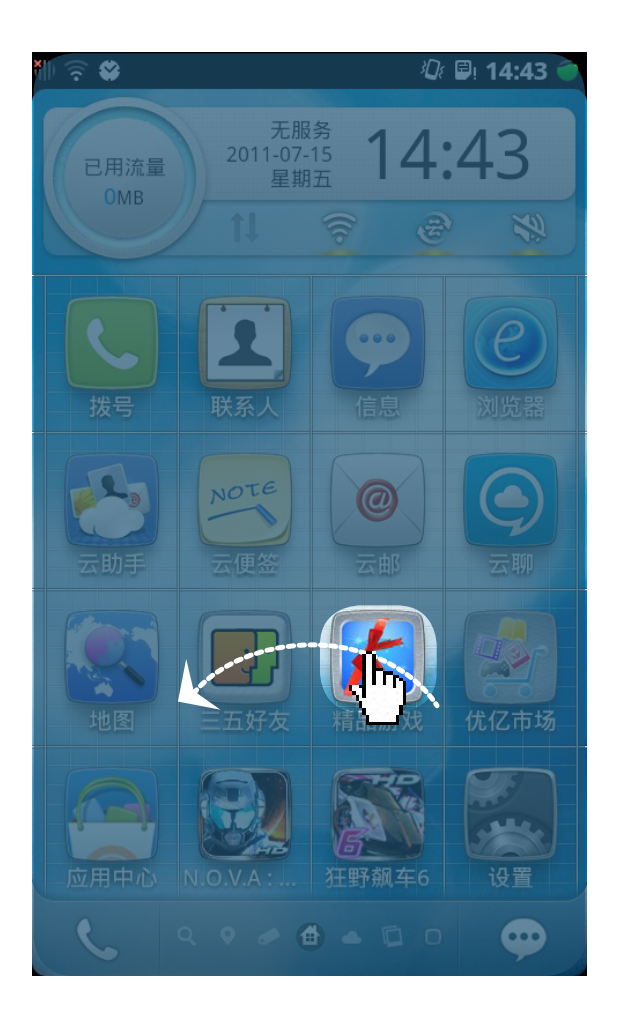

长按任一图标(如精品游戏)进入图标编辑模式,拖动任意一个图标可 以实现图标排列顺序的调整,点击Home键退出编辑模式。 本地应用删除:本地应用列表中预装的本地应用不可删除,通过应用 中心下载安装的应用可以被删除,在编辑模式下点击图标下方的删除 标记,将弹出删除提示框,点击确认即可删除。

#### 20.2 应用中心

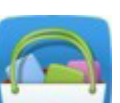

点击应用中心图标 过于进入应用中心。通过"应用中心",您可以找到许多专为您手机所设计的应用程序。除了大量的免费应用程序 外,也有一些收费的应用程序可供选择。这其中包含社交、娱乐、游 戏、工具等各种类的应用程序。找到您所需的应用程序后,只要用手 指轻点几下,就可轻松下载并安装您想要的应用程序。

若要浏览"应用中心",必须将手机接入互联网。若要下载应用程序,您还需注册一个云帐号。默认情况下,初次使用应用中心时,程 序会引导您进行注册云帐号。

若需注册/更改云帐号,请参阅"云助手"功能介绍。

#### 20.2.1 推荐本地应用

推荐:是可以查看最受欢迎的、最新的以及专题形式呈现的应用程序。如您想查找某个特定的应用程序,请使用"搜索"。 浏览应用程序:点击"推荐"、"分类"、"排行榜"选取一个类别,或在屏幕上方选取一种排序方式以按列表方式浏览。 管理本机应用程序:点击"应用管理",可以查看本机"已安装" 的应用程序;"历史应用"可查看本机已安装过、但卸载的应用程 序;"应用更新"则可以查看您本机已安装并目可更新的应用程序 列表。 查看用户手册:进入手机菜单里的"用户手册"

W700详细说明书(附天语智能手机服务网点信息)。

### 20.2.2 本地应用详情

点击列表中任一个应用程序以查看更多信息,比如应用程序的简介、 价格、预览图、评价及相关应用推荐;

应用预览图:应用在手机上运行起来后的截图;

添加评价:在安装完应用后,点击这里可以评价应用并且给应用评级;

评价列表:其他人对这个应用的评价与评级列表;

<mark>浏览全部评价</mark>:点击后可以查看所有评价、评级列表;

**意见反馈**:点击后可以反映该应用存在的问题;

## 20.2.3 安装本地应用

点击安装按钮后将下载并安装当前应用到手机上,安装成功后就可以开 始使用该应用了

安装过程:点击安装后应用的状态会变成安装中,点击"取消"按钮能 取消应用的安装,应用的logo会变暗,logo上的圆圈表示应用的下载进度。

在应用下载的过程中,桌面会出现"正在下载"的图标,实时展现应用的下载进度。

如果是首次在应用中心中安装应用,可能会出现警告,此时点击"设置" 按钮,进入应用程序设置,打开未知来源安装的设置,完成设置后即可 在应用中心安装应用程序了

#### 提示:

日历

1.如您已经安装应用程序,"已安装"会出现在"应用详情"界面中的价格所在位置,并在其下方提供"卸载"按钮以便删除应用程序。 2.如下载被中断,则下次在"应用详情"中点击下载,程序会继续从上次中断的进度开始继续下载;

#### 20.2.4 卸载本地应用

应用安装成功后,应用的状态变为"已安装",应用详情页的按钮会变成"卸载"按钮,点击"卸载"按钮,可以在手机上删除该应用。

## 21.日历

日历可以让您更方便地安排日程,查看日程以及其他和日历相关的各 类活动。

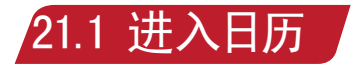

点击日历图标

进入日历。

## 21.2 日历的主要功能

## 21.2.1 按月查看日历

显示每日的事件数 , 点击 4 进入该日的日视图 , 显示全部事件列表。 点击无事件日期标记该日 , 再次点击或点击"新建" , 可以对这天添加 事件。

日历界面底部导航栏可分别滑动查看月视图、周视图、日视图。上下滑动屏幕可查看前后月的日历。 ■ 85 ■

## 21.2.2 按周查看日历

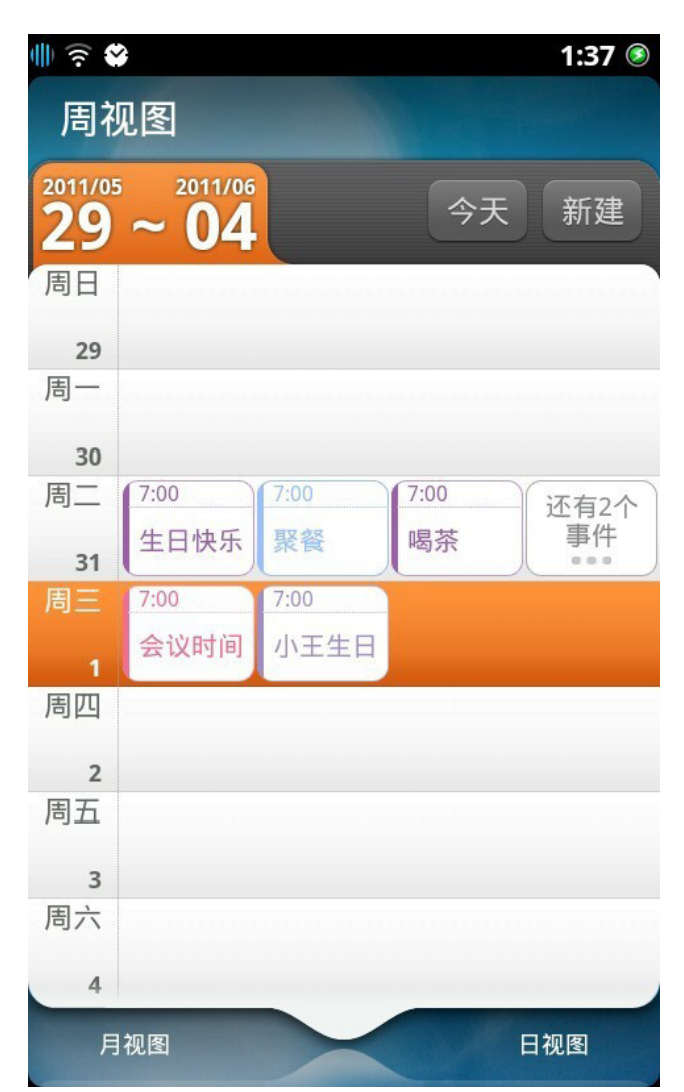

每日事件显示:按照事件跨度、以及事件开始时间进行排列,点击具体事项栏,可查看事件详情。当某日多余4个事件时,点击最后一个标签进入当日日视图进行查看。

#### 21.2.3 日视图

列表显示该日所有事件,点击查看该事件的详情。

### 21.2.4 新建/编辑事件、事件详情查看

新建事件:点击"新建"进入新建事件页面,可以设置事件的主题、地点、备注、开始/结束时间、重复类型、提醒、标签颜色,输入完毕后点击右上角保存按钮,新建事件完成。 对已建立事件可进行的操作:分享、编辑、删除操作。

86 📕

# 22.闹钟

闹钟功能为您提供查看时间、设置闹钟提醒以及倒计时三种服务。

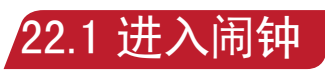

点击闹钟图标

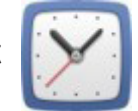

进入闹钟应用。

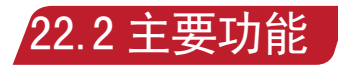

时间:显示当前的时间和星期。 闹钟:添加闹钟,并支持对闹钟的批量删除和重新编辑。 计时器:采用倒计时,可对计时铃声进行设置。

## 22.2.1 闹钟

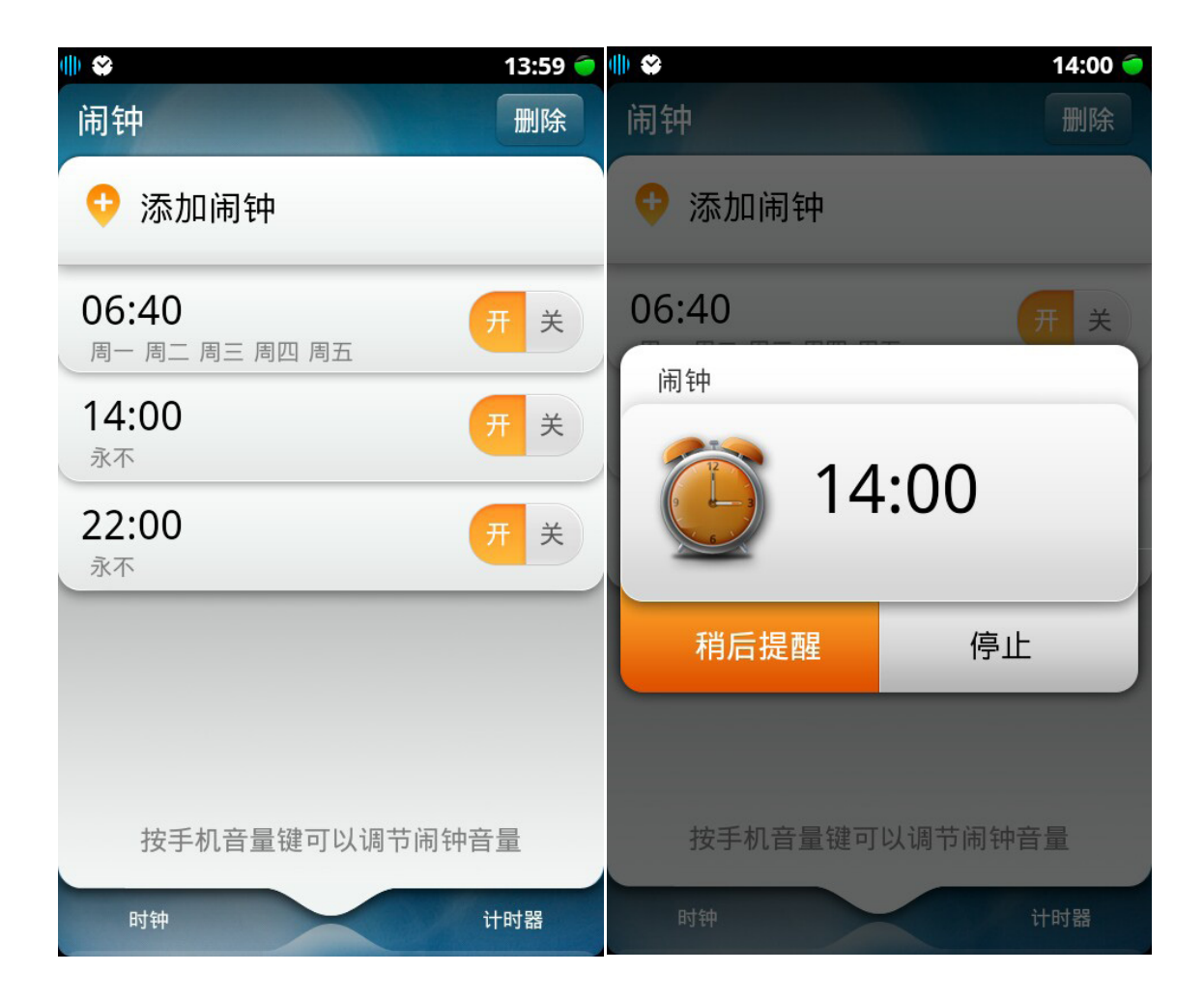

点击进入闹钟界面,点击添加闹钟

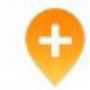

,进入新建闹钟页面,可上下

滑动设置闹钟。您最多可添加10个闹钟。点击开关按钮开启或关闭已添加闹钟。点击删除,可删除闹钟列表中已添加的闹钟。

进入闹钟应用后,通过手机左侧音量键可以调节闹钟音量。在手机静音时,闹钟铃声仍会响铃。

闹钟停止:闹钟响铃时,可将手机翻转至屏幕垂直向下,可关闭闹钟。 或者点击手机开机键关闭闹钟。或者点击弹出提示框的停止按钮停止闹 钟。

闹钟稍后提醒:点击弹出框的稍后提醒,闹钟会在5分钟后再次提醒。 或在响铃1分钟后,您未做任何处理,会默认为稍后提醒。

添加闹钟、编辑闹钟:

小时和分钟两列滚轮,可设置闹钟时间,闹钟精确到分钟。

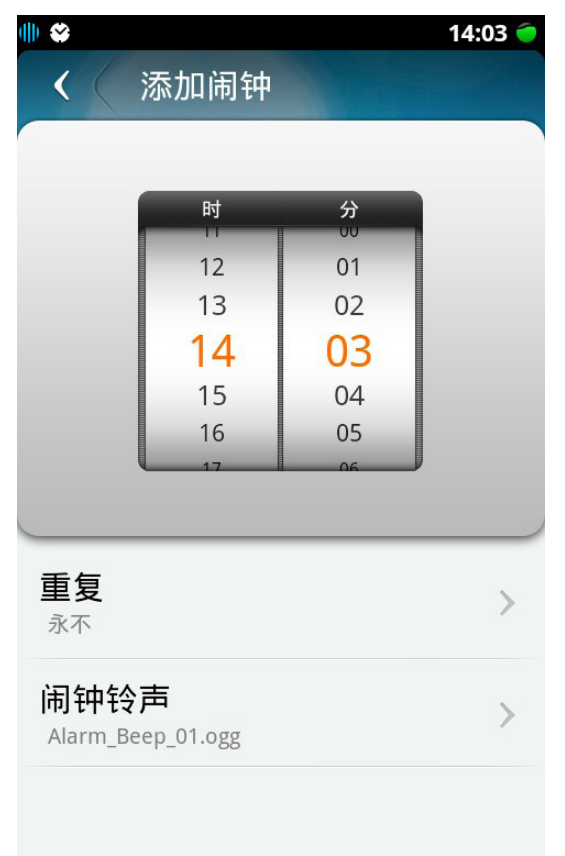

设置闹钟重复方式:可按星期进行重复,例如每周一闹钟有效,或每周 周一至周五闹钟有效。默认闹钟重复方式为:永不。 设置闹钟铃声:使用手机自带铃声或设置手机中自己保存音乐为铃声。 设置完成后点击返回按钮保存设置并返回闹钟列表页面。

## 22.2.2 时钟

点击闹钟页面底部时钟图标,可进入时钟界面,可用于查看当前日期、时间、星期。

### 22.2.3 计时器

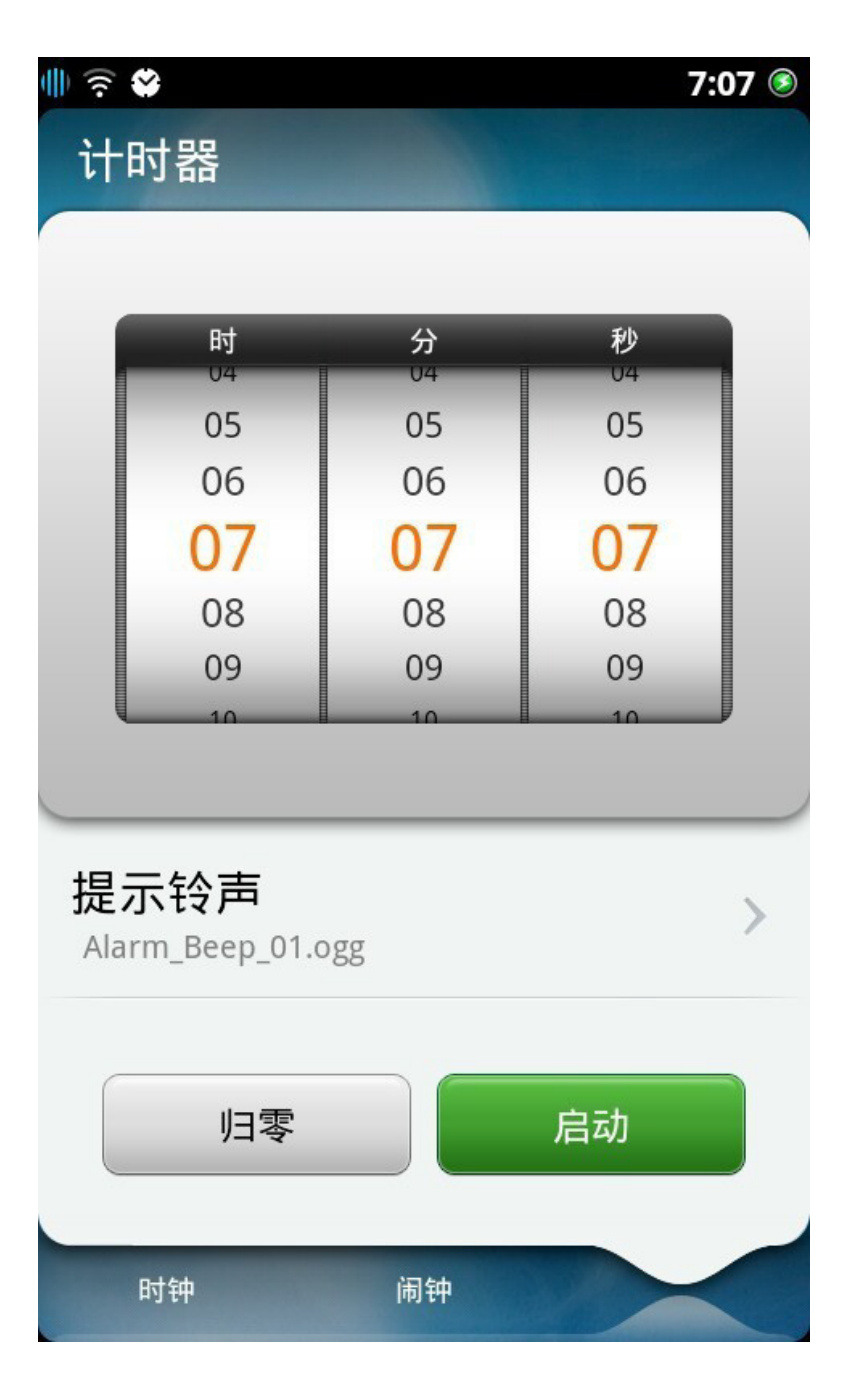

滑动设置时间。点击提示铃声可对计时器铃声进行设置。归零将后计时 时间恢复为0时0分0秒。点击启动计时开始。

# 23. 地图

地图提供手机地图浏览、关键字查询、导航等功能和服务。

进入地图。

23.1 启动地图

点击首屏地图图标

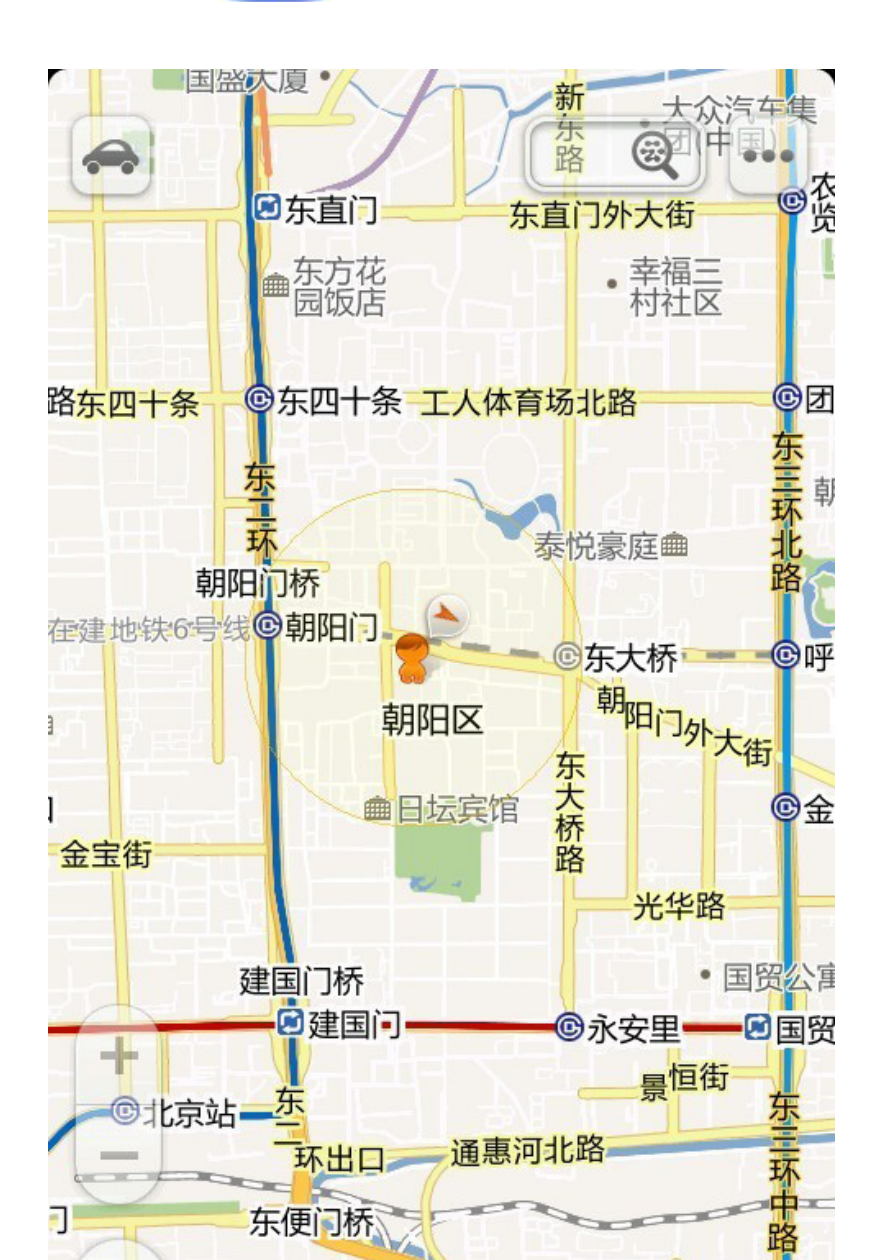

 $\odot$ 

楼

#### 23.2 地图主要功能

自动定位:通过基于GPS和其他辅助的定位方式快速定位手机所处位置。 地图浏览:您可以对地图进行缩放、平移等操作。 地图搜索:可以通过输入关键词来进行地区、地标、类别搜索。 路线规划:可以对地图上任意两点进行驾车路线、公交换乘方案的规 划,并在地图上显示具体线路和文字引导信息。 地图管理:可以进行收藏、城市选择、清空缓存、清空搜索历史的操 作,并可查看帮助、版本信息。

#### 23.2.1 自动定位

通过基于GPS和其他辅助的定位方式可以快速的定位手机所处的位置。

自动定位:当您启动地图应用时,系统会自动为您定位,在网络条件良好的情况下,定位的时间一般在3秒以内。

返回定位:当您在浏览地图、移动地图时,可通过点击左下角图标 返回您的定位。

刷新定位:当您需要重新定位时,请点击左下角的图标 🧐

收藏:点击地图界面定位图标 🦿 ,可以将当前位置作为兴趣点收藏。

周边查询:点击地图界面定位图标

字查询。

分享:点击地图界面定位图标的位置。

路线规划:点击地图界面定位图标 划的起点或者终点。 👕 ), 可在当前位置附近进行关键

,可以通过信息、邮件分享您

😤 , 可以将当前位置作为路线规

#### 23.2.2 地图浏览

移动地图:可以通过手指按住屏幕中的地图区域,向任意方向移动。 放大地图:通过点击 1 图标,或者单指双击地图区域任意位置, 或者使用2个手指按住屏幕向外拉伸,可放大地图,以查看更详细的 地图信息。

缩小地图:通过点击 图标,或者双指双击地图区域任意位置,或者使用2个手指按住屏幕向内收缩,可缩小地图。

地图级别:地图对应的缩放比例。目前阿云地图提供从第3级(地图显示全国地图,比例尺(大约值)–10像素:163.84公里)到第17级 (地图显示可以显示到街道,比例尺(大约值)–10像素:10米)的

缩放比例。

#### 23.2.3 地图搜索

 $\overline{\bigcirc}$ , 可讲入地图搜索 地物搜索:点击地图界面顶部搜索框 界面。在搜索框中输入地物关键字,可以进行地物搜索,例如搜索。 清华大学"、"五台山"。 0 可进入地图搜索 **最近搜索**:点击地图界面顶部搜索框 界面。最近搜索栏会列出您最近搜索的5个历史记录。 ,可讲入地图搜索界 **类别搜索**:点击地图界面顶部搜索框 面。类别搜索栏提供类别列表以便搜索,您也可在搜索栏中通过输入 关键字搜索一个类别,例如搜索"川菜"。 地图视图搜索结果:通过关键字讲行搜索,一般情况下搜索结果不唯 一。地图界面上会呈现多个包含关键字的搜索结果,搜索结果为多个 有序号排列的兴趣点。您可以点击任意一个兴趣点,并可在地图视图 上对该兴趣点查看。(见下页图)

92 📕

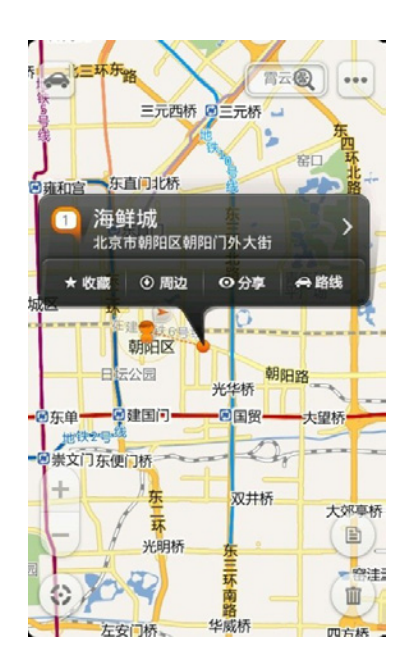

文本视图搜索结果:通过关键字进行搜索,一般情况下搜索结果不唯一。点击地图右下角的 图标,即可进入文本视图,在文本列表中可以看到更多的搜索结果。点击其中任意结果,则可以查看这条结果在地图上的位置。

| <  | 兴趣点搜索结果                            | 排序       |  |
|----|------------------------------------|----------|--|
| 1  | <b>海鲜城</b><br>地址:北京市朝阳区朝阳          | 默认排序 🧿   |  |
| 2  | <b>海鲜锅</b><br>地址:北京市西城区            | 距离排序〇    |  |
| 3  | <b>福建海鲜</b><br>地址:北京市区级县延庆;        | 县庆园街12号  |  |
| 4  | <b>温州海鲜</b><br>地址:北京市大兴区向阳         | 路东侧13号   |  |
| 5  | 海鲜粗粮<br>地址:北京市房山区良乡                |          |  |
| 6  | 海鲜舫<br>地址:北京市海淀区中盛                 | 园宾馆西北东南  |  |
| 9  | <b>海鲜舫</b><br>地址:北京市海淀区嘉宾路1号阳光酒店2… |          |  |
| ٩  | 海鲜小馆<br>地址:北京市丰台区西罗                | 园北路1-13号 |  |
| 序" | 功能,可以排                             | 安默认排序    |  |

排序:点击右上角"排序"功能,可以按默认排序,或者按距离排序 (距离您当前位置越近,越靠前) 清除搜索结果:点击地图右下角的垃圾桶图标,即可清除搜索结果。 Ø 93 Ø

### 23.2.4 路线规划

路线规划:可以对地图上的任意两点进行驾车路线、公交换乘方案的规划,在地图上显示具体线路和文字引导信息。您可以通过此功能获得某个目的地的详细驾驶路线或公共交通路线。

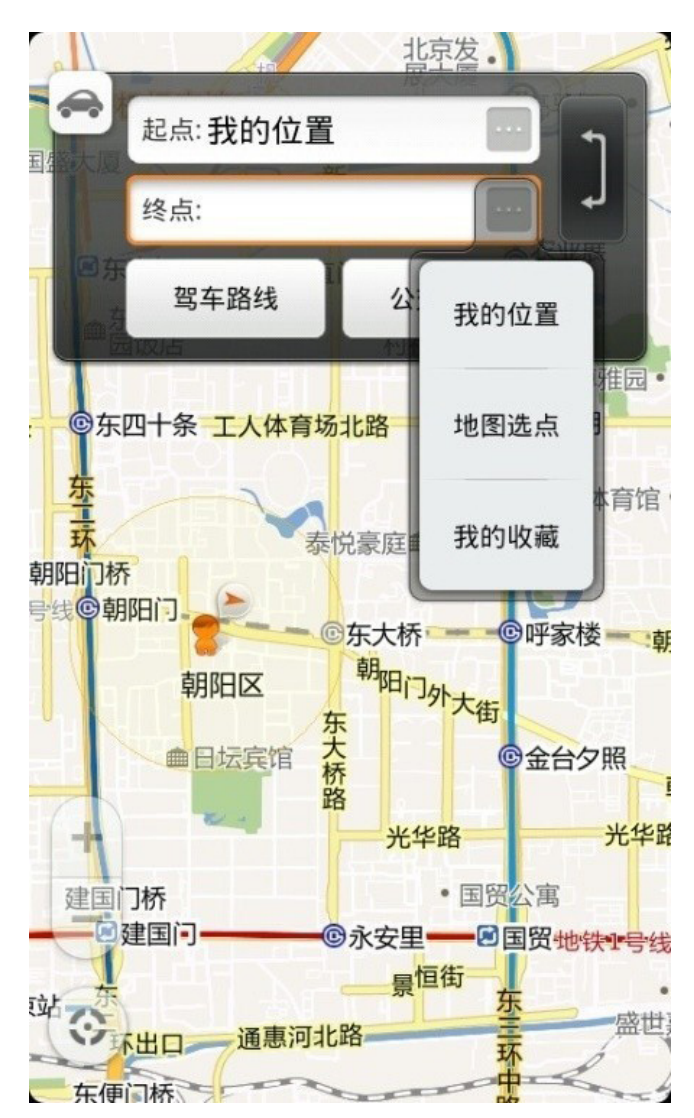

设置起点、终点:在"起点"栏中输入起点名称,默认情况下,系统会以您当前的大致位置(自动定位后)作为起点,您也可以点击,从"我的位置"、"地图选点"、"我的收藏"中选择起点;在"终点"栏中输入终点名称,您也可以点击,从"我的位置"、"地图选点"、"我的收藏"中选择终点。点击,从"我

#### 公交换乘方案:可以对地图上的任意两点进行公交换乘方案的规划, 在地图上显示出具体线路和文字列表引导信息。

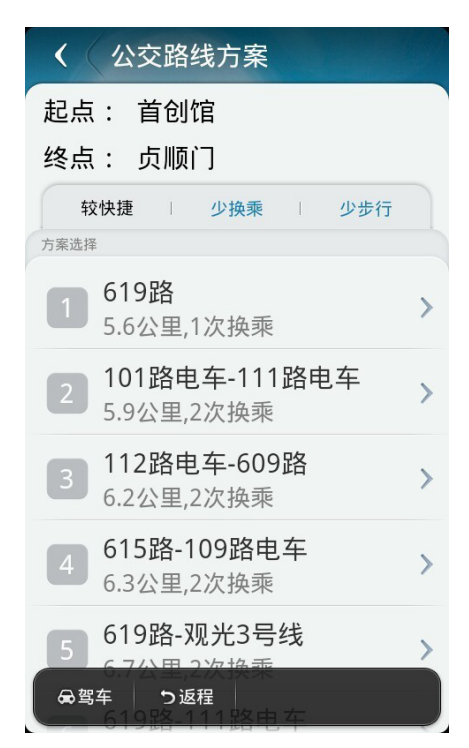

# 自驾车方案:可以对地图上的任意两点进行自驾车方案的规划,在地图上显示出具体线路和文字列表引导信息。

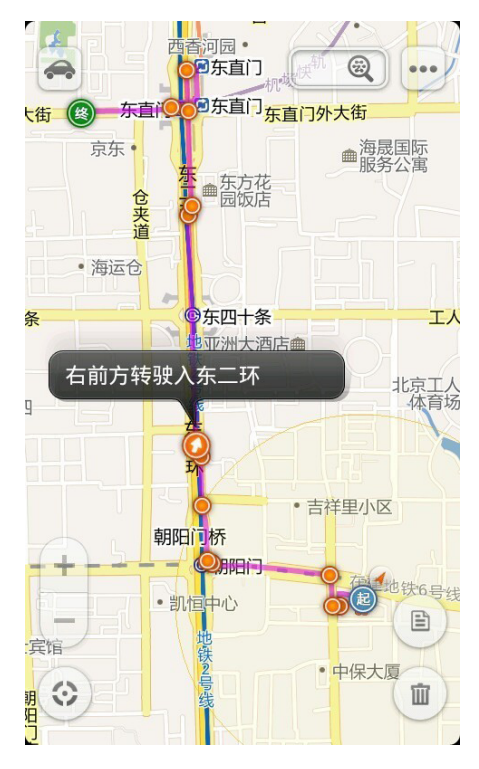

文字视图:以文字列表、文本信息的方式来展示关键字搜索结果或路 线规划结果。

地图视图:以地图底图为背景,通过在地图上标记兴趣点图标来表示 关键字搜索结果或者通过线路形状以及兴趣点图标的方式来表示路线 规划结果。

#### 23.2.5 地图管理

可以进行收藏、城市选择、清空缓存、清空搜索历史的操作,并可查看帮助、版本信息。

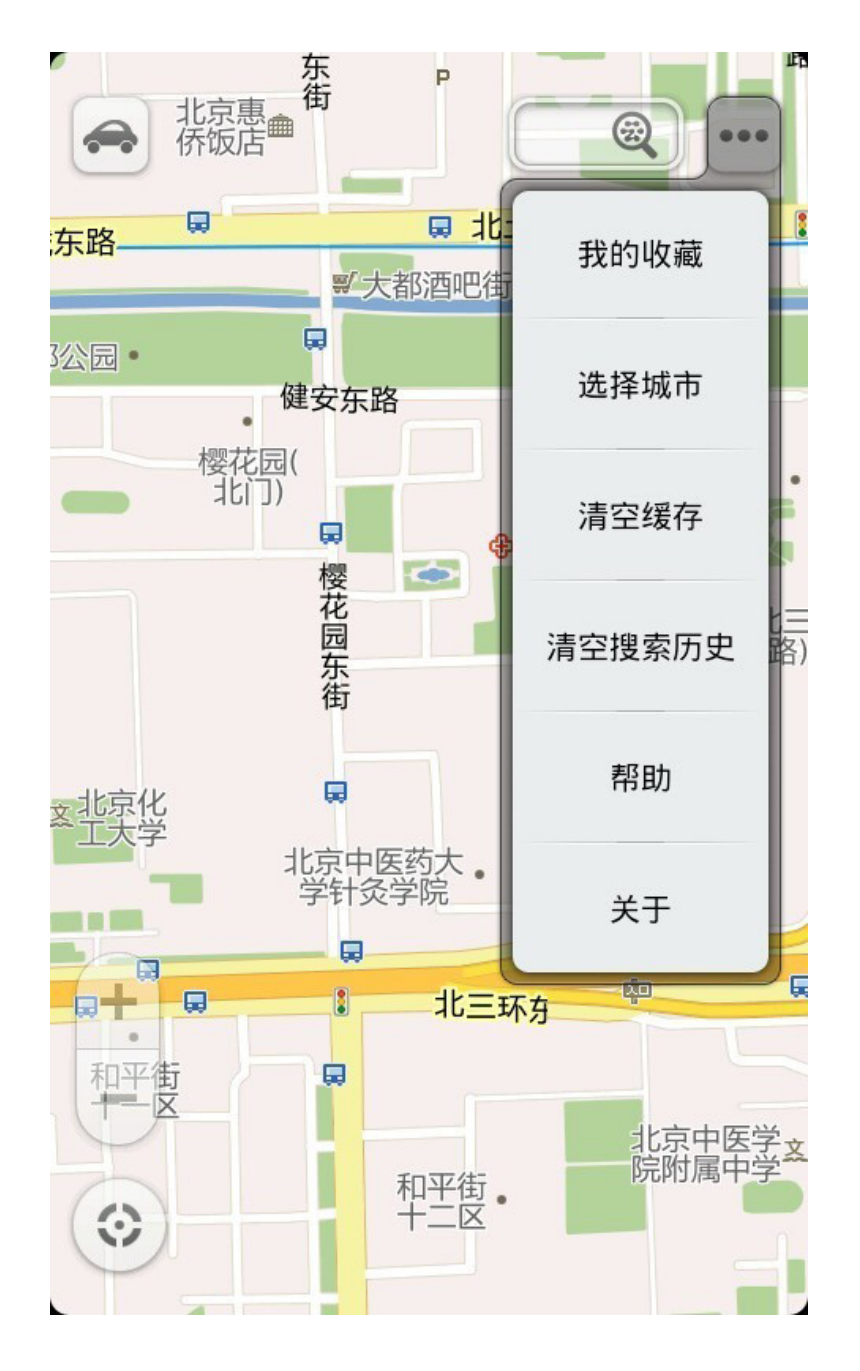

我的收藏:可以将兴趣点以及线路进行保存。点击收藏列表中的兴趣 点(线路)名称,可以在地图上看到具体的位置;可以修改收藏兴趣 点(线路)的名称、电话,并增加备注;可以通过信息、邮件,与您 的朋友分享收藏;可以删除一个收藏的兴趣点(线路);可以批量删 除一些兴趣点(线路)。

选择城市:可以选择城市列表中的一个城市,地图会切换到对应的城市地图,允许使用地图的相关操作,如浏览、搜索、路线规划等。

<mark>清空缓存</mark>:通过此功能可以清空过多占据存储空间的浏览地图时产生的图片缓存

<mark>清空搜索历史</mark>:将清空所有输入框内输入过的关键字历史记录(包括 地图搜索和路线规划)。

帮助:可以查看使用地图时可能会用到的一些基本操作帮助说明。

关于:包括软件版本、资费及相关知识产权的声明。

## 24.计算器

点击计算器图标 📅 进入计算器功能。

## 24.2 计算器主要功能

24.1进入计算器功能

输入框:显示当前输入内容,最多支持输入13位数字。

- 全清键 🧲 :清除全部输入内容。
- 删除键 🧧 : 删除前一位输入内容。
- 加减乘除键 📩 👛 🎽 🕂 点击进行四则运算。
- 正负键 +/- : 对当前数字进行正负转换操作。

复制粘贴操作:长按输入框,可对输入框进行复制粘贴操作。

# 25.云应用与云应用导航

云智能操作系统提供基于网页的各类应用,提供给您更丰富的移动互 联网服务,如各种购物、社交、生活、资讯等服务。所有云应用均放 在云应用导航中。

\*为了给你提供更好的云服务让您始终享受到最新的互联网应用,基于网页的云应 用会不断的更新。

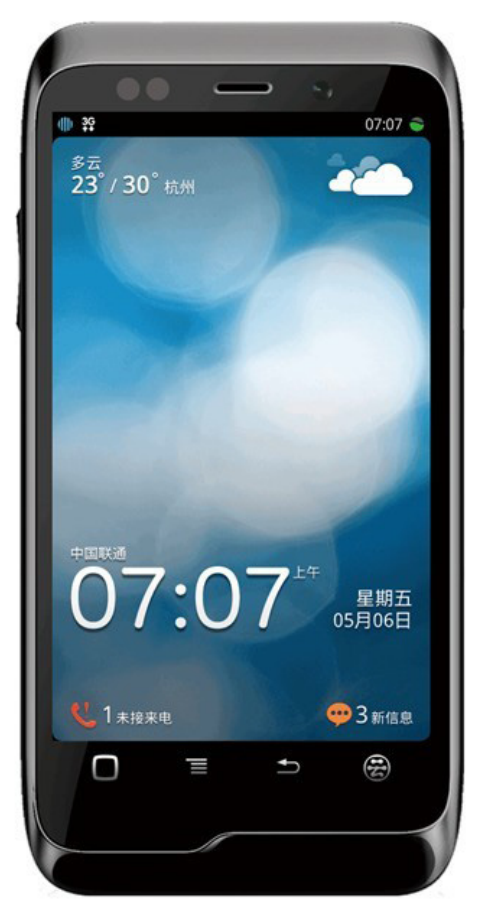

## 25.1 进入云应用

手机开启状态下,不论浏览任何页面,点击手机右下方云键。

#### 25.1.1 主要功能

云应用导航:支持网页的使用、添加、切换等功能。 启动与退出应用:点击云应用导航中任意一个应用或进入桌面1,56,7 屏中您定义的云应用,即可启动应用。点击Home键 0,即可退 出各应用返回至桌面首屏。

#### 25.1.1.1 云应用

云应用导航:

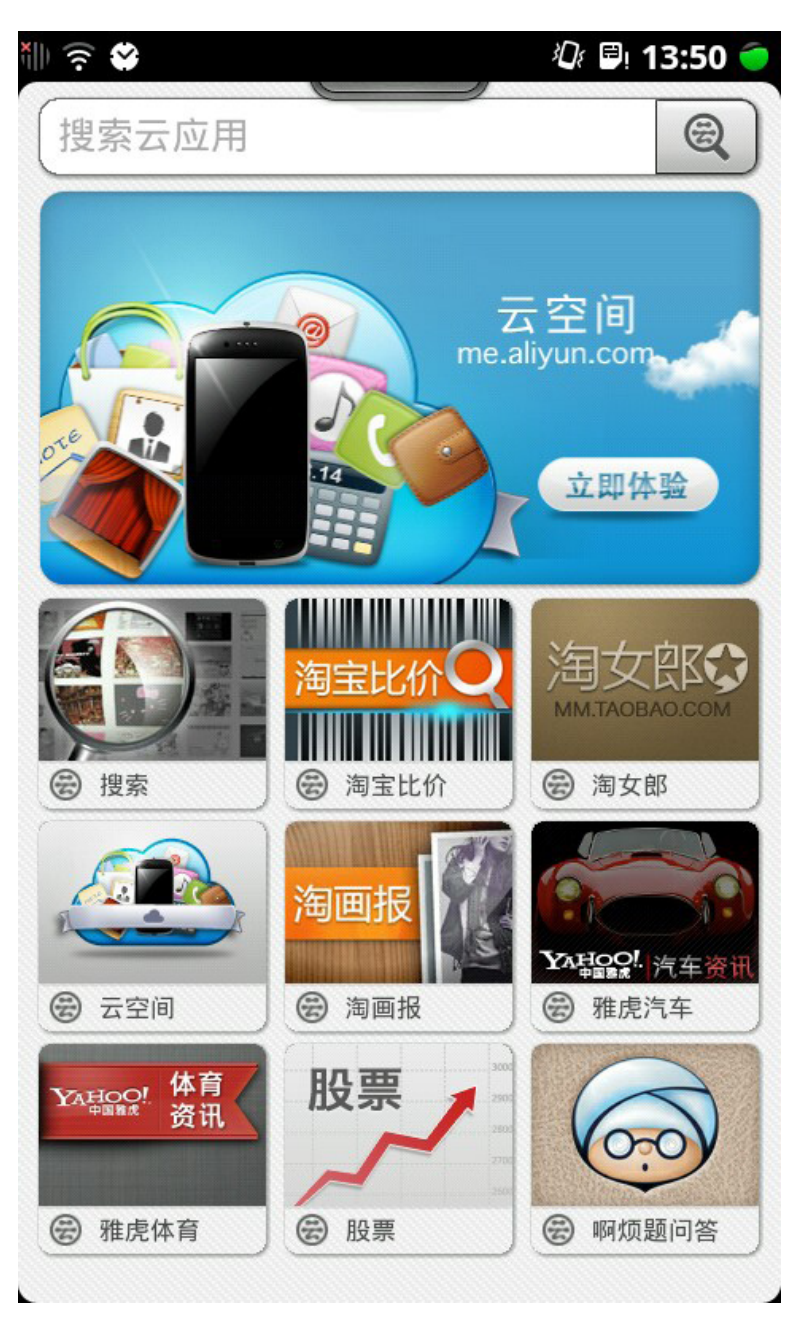

点击手机右下角云键 ??? ,即可进入云应用导航,云应用导航中支 持搜索、推荐、云应用列表三个功能。您可在顶部的搜索框中输入云 应用名称,快速查找该应用。位于搜索框下方的是云应用推荐区域, 可直接点击系统推荐的云应用访问该应用,获取相关服务。推荐区下 方,是云应用列表,可下翻浏览更多。

99 📕

#### 云应用添加到桌面

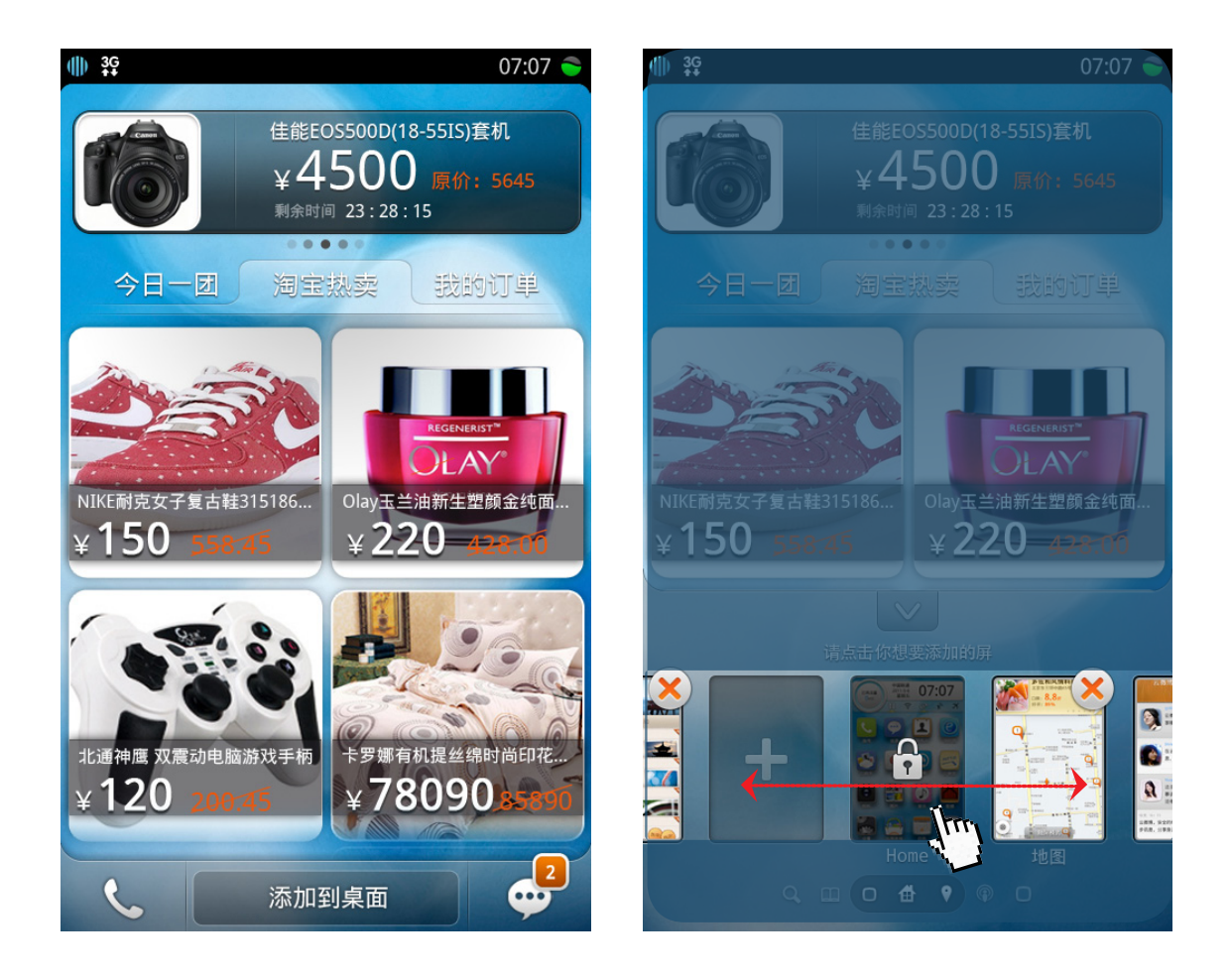

手机桌面共有7个屏幕,第4屏固定为基本功能以及本地应用列表,第 2、3屏固定为搜索、云空间页面。其余1、5、6、7等四个屏幕您可 任意添加云应用。

如需添加某个应用至手机桌面,打开该云应用,点击屏幕底部的 按钮进入云应用添加页面。点击选中目标屏幕,即可将该应用添加到此屏幕上。目标屏幕若已经云应用,则直接被覆盖。

#### 桌面云应用快捷切换

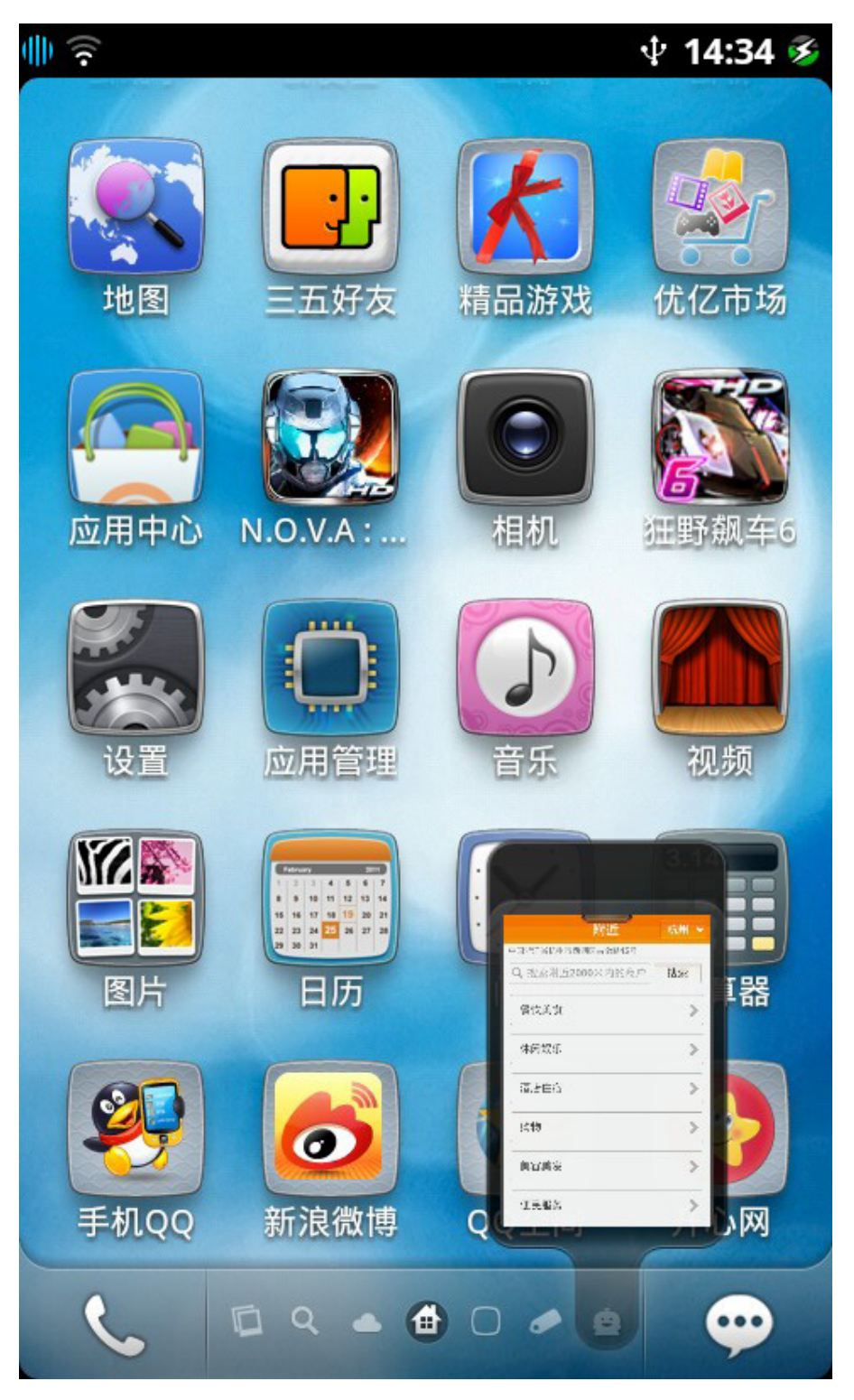

添加至桌面的云应用在屏幕底部的导航中将有对用该应用缩略图。您 可在桌面上通过左右滑动屏幕来实现云应用的切换,也可在导航区域 点击云应用对应的缩略图直接进入该应用。

**1**01 **/** 

#### 系统提示

在每个云应用的顶部,会有一个提示钮,在手机发生数据请求、云应 用加载失败、网络异常等状态下,都会有相应的提示。用户可以在任 何时候向下拖拽提示钮,点击出现的刷新按钮来执行重新加载该应用 的操作。

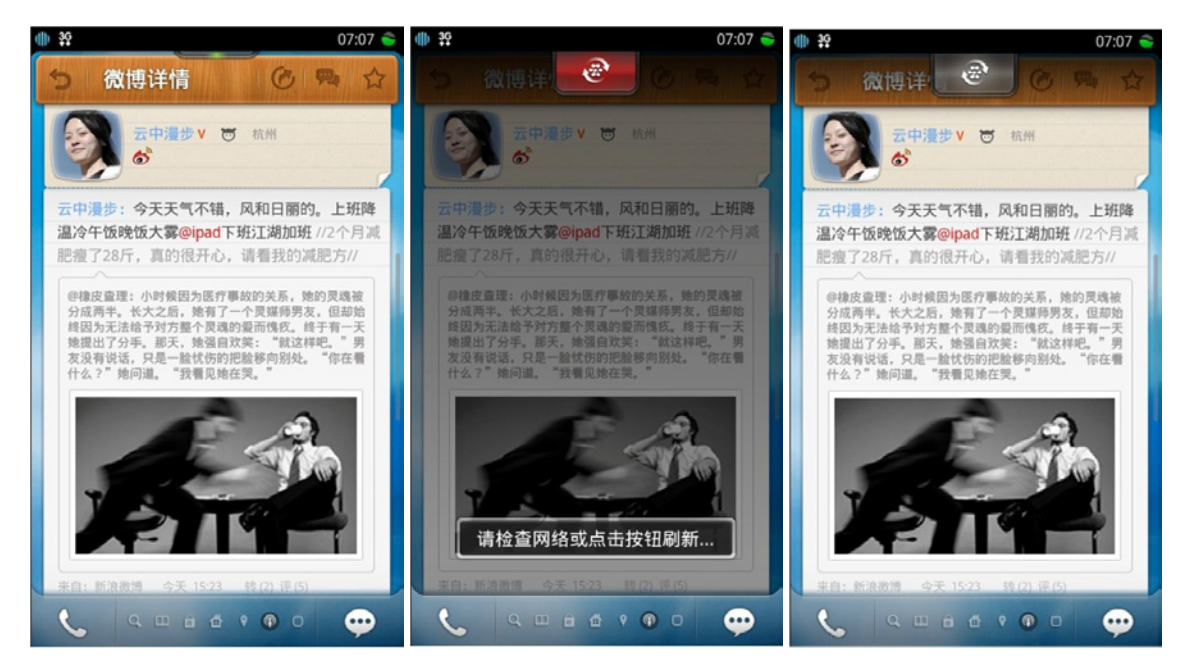

# 26. 输入法

云智能操作系统输入法支持拼音输入、英文输入以及手写输入,同时 针对特殊输入场景,还提供了易用的数字键盘和符号面板。

## 26.1 输入法主要功能

拼音输入:使用标准字母键盘进行中文/符号的输入。

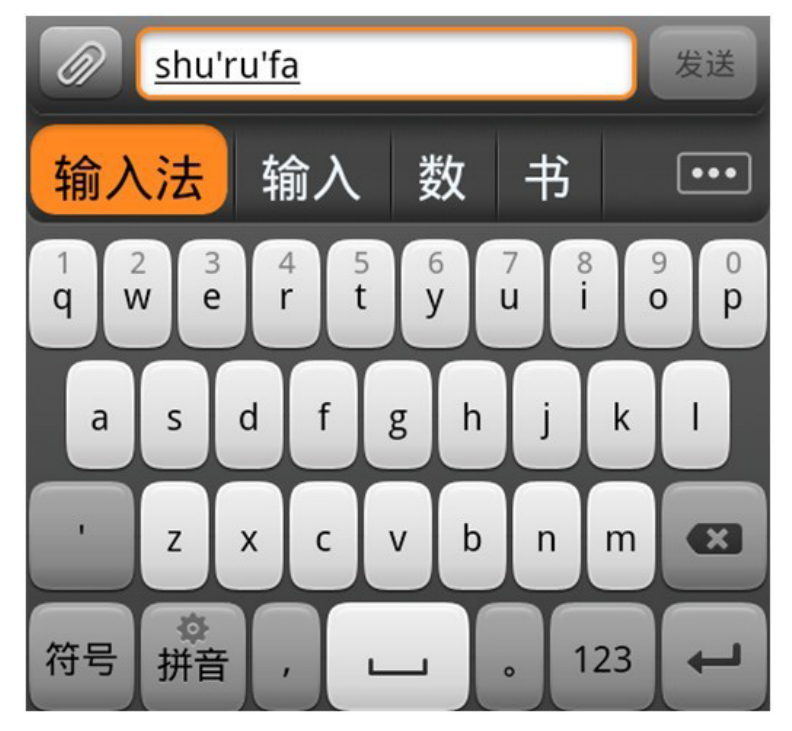

英文输入:使用标准字母键盘进行英文/符号的输入。

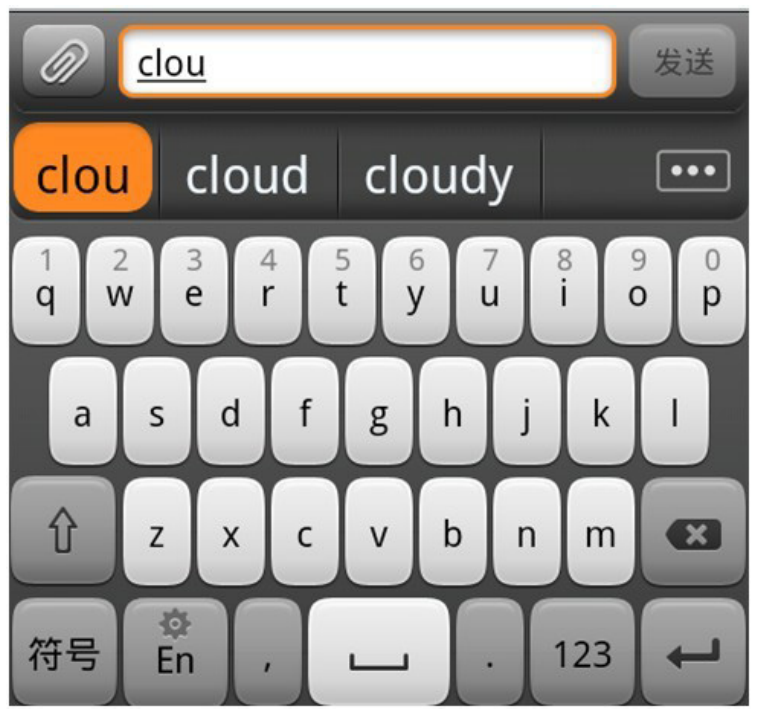

**手写输入**:使用手写笔划进行中英文字/符号的输入。 点击键盘布局切换键 **2011 100** 可以在拼音输入、英文输入、 手写输入间进行切换。

< 基本功能与应用详解

输入法

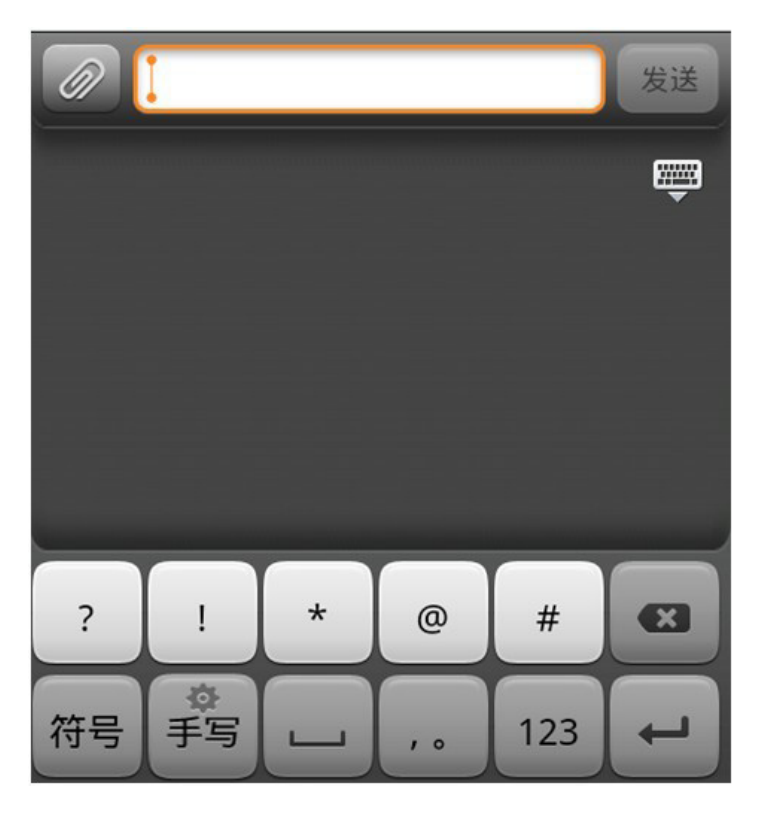

数字键盘:在纯数字环境下输入数字的专用键盘。

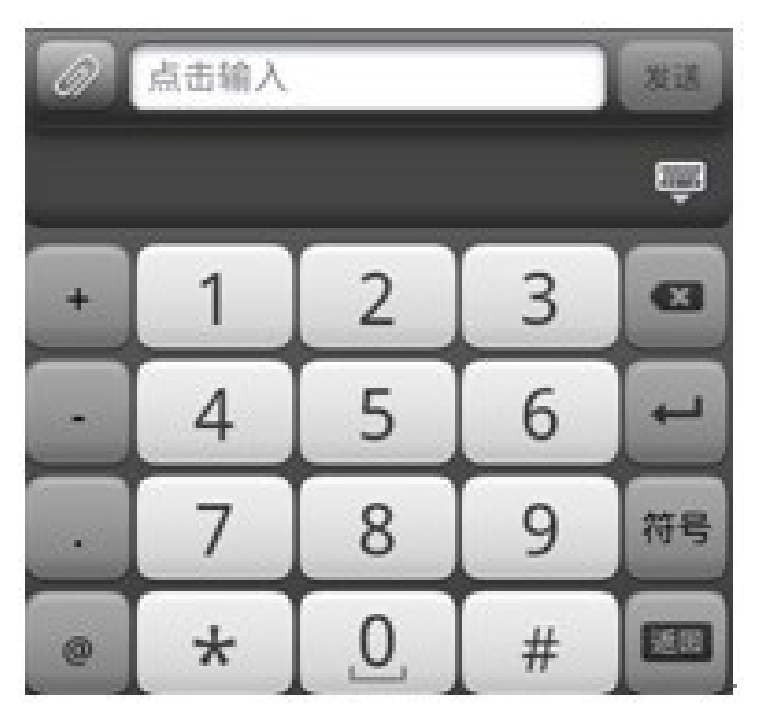

符号面板:在专用面板中提供包括中文、英文、表情、网址、邮箱、 序号、货币、日语字符、希腊字母等类别的符号输入。

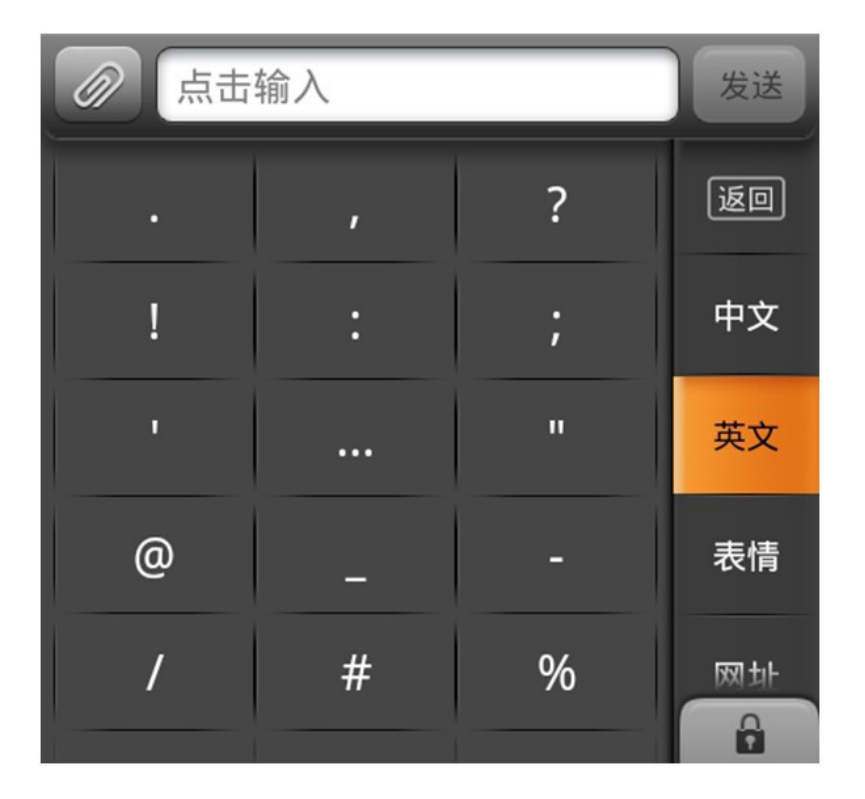

└ 空格键

•

123

逗点句号键

数字键盘切换键

符号面板切换键:显示分类的符号输入界面,包括中文、英文、表情、网址、邮箱、数学、序号、日语字符、希腊字母等类别的符号。点击后切换符号分类,左侧的符号区域会对应更新。

键盘布局切换键:点击切换键盘布局,长按进入输入法设置
 页面。
 删除键:点击删除光标之前的文字或字母,长按连续删除。

#### < 基本功能与应用详解 输入法

换行键:输入文字时另起一行。

**隔音符键**:仅在拼音模式出现。用于强制分隔拼音的音节。

大小写切换键:仅在英文模式出现。

更多选项:进入候选面板,查看更多候选项。 ...

返回键:在候选面板、符号面板或数字键盘中返回字母键盘 返回

#### 或手写键盘。

Û

...... 关闭键盘键:点击后关闭键盘。 锁定键:点击后进入锁定状态,可以连续输入符号。直到点 ,或者再次点击锁定键 并输入符号后自动 击返回键 a. 返回 返回字母键盘或手写键盘。

#### 26.2 输入法设置

| (r                                      | 🖻 🜵 11:07 🕥 | <u> (</u>                        | 🖻 🜵 11:08 🧭 |
|-----------------------------------------|-------------|----------------------------------|-------------|
| < 阿里云手机输入;                              | 法设置         | < 常规输入设置                         |             |
| 键盘布局设置<br>拼音手写英文                        | >           | 中文職入 中文联想                        |             |
| <b>常规输入设置</b><br><sup>联想 模糊音 按键反馈</sup> | >           | 拼音模糊音设置                          | >           |
| <b>手写输入设置</b><br>识别间隔笔迹粗细笔迹颜色           | >           | 英文输入                             |             |
| <b>关于</b><br>输入法版本                      | >           | 央 义 联 您<br>已启用<br>按键反馈           |             |
|                                         |             | 按键时震动提示                          |             |
|                                         |             | <b>按键时声音提示</b><br><sup>已禁用</sup> |             |
|                                         |             | <b>按键时气泡提示</b>                   |             |

📕 106 📕

| Î Î                            | 🖻 🜵 11:09 횐 |
|--------------------------------|-------------|
| 〈 拼音模糊音设置                      |             |
| <b>拼音模糊音</b><br><sup>已禁用</sup> |             |
| 声母模糊音                          |             |
| zh = z<br>已启用                  |             |
| <b>ch = c</b><br>已启用           |             |
| sh = s<br>已启用                  |             |
| <b>n = I</b><br>已蔡用            |             |
| <b>h = f</b><br>已蔡用            |             |
| r =                            | _           |

107

您可以在云智能操作系统设置中,调整输入法的高级选项,包括: 键盘布局设置:设定输入时使用的键盘布局,可以选择拼音模式、手 写模式及英文模式。此选项默认全选。

中文联想:开启后对中文输入项自动进行联想,例如输入"手"字后,输入会自动提示"机、段、中"等文字。此选项默认开启。 拼音模糊音设置:根据全国各地不同发音习惯进行模糊音匹配,此功 能默认关闭。可选匹配项如下表所示:

| 声母模糊音  | 韵母模糊音      |
|--------|------------|
| zh = z | ang = an   |
| ch = c | eng = en   |
| sh = s | ing = in   |
| n = l  | iang = ian |
| h = f  | uang = uan |
| r = 1  |            |

英文联想:开启后对英文输入项自动进行联想,例如输入"Clo"后,输入会自动提示"Close、Closed、Clock、Cloud"等单词。 此选项默认开启。

按键时震动提示:按键时手机以震动的方式提示用户,默认关闭。 按键时声音提示:按键时手机播放声音提示用户,默认关闭。 按键时气泡提示:按键时系统显示文字气泡以提示用户当前按键,默 认开启。
## 安全预防措施及注意事项

### 随身携带时的注意事项

切记在任何地方都应遵守现行的特定规章制度,在禁止使用 手机的地方或可能引起干扰或危险时,一定要关闭手机。无 论是在靠近耳部的正常操作位置,还是与身体相距 2.5 厘米 的位置使用,本手机都符合射频辐射规范的要求。若使用手 机套、腰带夹等随身携带手机,则应确保此类配件无金属元 器件且应保持本手机与身体的距离至少为 2.5 厘米。

#### 射频干扰兼容性

您的手机可能会对没有妥善的屏蔽设计或未进行射频兼容性 配置的电子设备进行射频干扰。

#### 公共场所

请您在贴有通知的场所按规定关闭手机。这些场所包括医院 和休养院等医疗场所,因为这些场所可能正在使用对外部射 频信号敏感的设备。

#### 飞机安全守则

在飞机上或在飞机附近时,请关闭手机并取出电池或关闭手 机的电话功能。在飞机上使用移动电话属于违法行为。它可 能给飞机操作带来危险,也可能会破坏移动电话网络。违例 者可能会被起诉,甚至受到双重处罚。

#### 起搏器

如果您使用心脏起搏器,那么请勿将开启的手机放在上衣口 袋内,手机与起搏器之间的距离应保持在15厘米以上。请 在起搏器所在位置的另一侧使用手机,以减少潜在干扰。如 果您怀疑可能发生了干扰,请立即关闭手机或者关闭手机的 电话功能。

### 助听器

手机可能会对某些助听器产生干扰,如果出现了干扰,请与 助听器制造商联系寻求解决方法。

#### 其他医用设备

如果您还使用其他个人医用设备,请向这些设备的制造商咨 询,确认它们是否能够充分屏蔽周围的射频信号。您也可以 向医生咨询有关信息。

驾驶时手机使用注意事项

当您驾车使用手机时,请遵守交通法规的相关规定,如果驾 驶条件不好,请将车停在路边后,再拨打或接听电话。如果 您的车辆装有安全气囊,那么请不要在安全气囊展开后能够 触及的区域放置手机,否则一旦安全气囊膨胀,将会造成严 重伤害。

#### 可能会引起爆炸的地方

在进入因潜在因素而容易发生爆炸的地方之前,请关闭手机。 可能会引起爆炸的区域包括: 燃料区(如船的甲板下面、燃 料或化工制品运输及存储设施),空气中含有化学物质或微 粒(如颗粒、灰尘或金属粉末)的地方。有爆炸危险的地方 通常设有标志,但并不是所有的地方都设有这类标志。

#### 电磁辐射

本产品电磁辐射比吸收率(SAR)最大值为 1.6 W/kg,完全 符合由国家标准 GB 21288-2007 的要求。

#### 电池

如果珠宝、钥匙之类的导体与电池暴露在外的电极接触,就 有可能造成财产损失和人身伤害。

儿童使用注意事项

请将手机放在儿童难以触及的地方,以免儿童将其当成玩具,

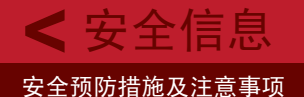

造成人身伤害。而且可能会无意识损坏手机或其附件。手机 或其附件里的一些小部件可能会被拆卸,会有被吞进嘴里的 危险。

其他注意事项

非专业人员请勿擅自拆卸手机,只能使用本公司认可的配件, 使用其它电源配件,会违反对本手机的认可和保修条款,并 可能造成危险。

本产品首次使用时会产生0.1元的信息自动注册费用,本费 用厂家已在销售价格中扣减;

温馨提示

您使用本产品时,请谨慎使用上网快捷键;若使用,建议您 与运营商咨询相关费用。

| 立在夕步                               | 有毒    | 有害物质    | 或元素   | (Hazarda | ous Substai | nce)    |
|------------------------------------|-------|---------|-------|----------|-------------|---------|
| (Parts)                            | (Ph)  | 王 (니a)  | 絙(C4) | 六价铬      | 多溴联苯        | 多溴二苯    |
| (FUIIS)                            | 岱(ГО) | ⊐к (пу) | 掬(Ua) | (Cr6+)   | (PBB)       | 醚(PBDE) |
| 主机 (Phone)                         | ×     | 0       | 0     | 0        | 0           | 0       |
| 电池 (Battery)                       | ×     | 0       | 0     | 0        | 0           | 0       |
| 附件<br>(Accessories)                | ×     | 0       | 0     | 0        | 0           | 0       |
| 1、"○"表示该有                          | ョ毒有害物 | 质在该部    | 件所有均  | 肉质材料中    | 的含量均在       | e SJ/   |
| T11363-2006 标准                     | 规定的限量 | 量要求以下   | ~ o   |          |             |         |
| 2、"×"表示该有                          | 雨毒有害物 | 质至少在    | 该部件的  | 的某一均质    | 材料中的含       | 音超出 SJ/ |
| T11363-2006 标准                     | 规定的限量 | 量要求。    |       |          |             |         |
| 注:本产品标有"×"的原因是:现阶段因全球技术发展水平限制而无法实现 |       |         |       |          |             |         |
| 有毒有害物质或元素的替代。                      |       |         |       |          |             |         |
|                                    |       |         |       |          |             |         |

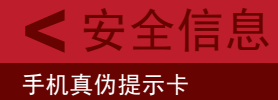

# 手机真伪提示卡

尊敬的用户:

您好,为保证您的合法权益,建议您仔细阅读本提示卡, 以便查验您购买的手机的真伪。您购买的手机上应加贴尺寸 为 30mm×12mm 的进网标志(蓝色或绿色)。进网标志上 第一行信息(由数字和"-"组成)是该型号手机的进网证号; 第二行信息是该部手机的型号;第三行信息为扰码,这个扰 码是唯一的。

您可以通过以下方式查验进网标志的真伪。

(一)网站查询

登录 WWW.TENAA.COM.CN 网站,进入"标志验证"栏 目按提示输入相关信息即可验证。

网站24小时免费服务,方便快捷,建议您使用此方式查验。

(二)人工电话查询

服务内容:查询进网标志信息和手机串号的真伪。本方式不 收取任何查询费用,您只需根据通话时间、是否长途等支付 通信运营商的通信费用。

服务时间:周一至周五(节假日除外)

上午 8:00-11:30 下午 1:00-5:00

查询电话: 010-82058767、82050313

(三) 短消息验证

1. 查询方法

输入信息: RW# 许可证编号 # 扰码 # 手机串号。

其中: "RW" 为固定代码,不分大小写; "#" 为间隔符,可以 用空格代替。

2. 输入完毕,发送至10669500,即可等待回复结论。

3. 若需获得帮助信息, 只需输入 RW, 并发送到 10669500。(帮

📕 111 📕

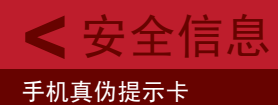

助信息免费)

4. 资费标准,每回复一条结论信息收费 1 元。

您还可以登录 WWW.TENAA.COM.CN 网站,进入"手机 图片查询"栏目,查询手机在申请办理进网许可证时的样式 和外观。

如果您购买的手机未加贴进网标志;或查询结论为假;或您 购买的手机样式与网站公布的不一致,建议您到当地的工商、 消协等部门进行投诉。

※ 如本手册中所述内容或图片与您的手机不符,请以手机为准。 K-Touch 拥有对本手册的最终解释权。 K-Touch 保留修改技术规则而不事先通知的权利。 K-Touch 保留修改本手册的权利,恕不另行通知。

< 附录

尊敬的用户:

您好!

感谢您使用天语手机,我们的售后服务遍布全国,在以 后的日子里,无论您身在何处,您都将尊享到我们为您提供 的优质服务,感受到我们的服务理念——用户满意、完善服 务、快捷无忧。我们特别为您提供售后服务手册指南,向您 介绍我们全国的服务中心,您也可以随时拨打我们的服务热 线咨询问题、反馈感受并得到满意的答复。

#### 客户服务热线介绍:

我们的客服热线将做为您身边的朋友,将会受理您的各种相 关产品咨询、使用帮助、投诉解决、建议反馈等问题,为您 提供有效解决方案,打造最便捷、全方位的贴心服务。

24 小时电话服务: 400-700-9966 人工服务时间: 8: 30-20: 30 (365 天全年无休) 电子邮件: TYservice@k-touch.cn

温馨提示:

当您在手机使用出现问题时,请先查找以下网点名册,并 联系最近的服务中心,或者可以随时拨打我们的客服热线, 获得当地最新的服务中心网点信息。因服务中心信息处于不 断更新中,如有变动恕不另行通知,均以客服热线提供的信 息为准。

# 天语智能手机服务网点:

| 序号  | 省份 | 城市                           | 维修站全称/地址                          |
|-----|----|------------------------------|-----------------------------------|
|     |    |                              | 北京天宇兴隆商贸中心                        |
| 1   | 西城 | 地址:北京市西城区西直门南大街2号B座0117、0118 |                                   |
|     |    |                              | 号/电话:010-66515209/邮编:100035       |
|     |    |                              | 北京京邮普泰通讯设备有限公司                    |
| 2   |    | 西城                           | 地址:北京市西单通港大厦2层201室/电话:010-        |
|     |    |                              | 66188118/邮编:100032                |
|     |    |                              | 北京钰诺通达商贸中心                        |
| 3   |    | 海淀                           | 地址:北京市海淀区西三环中路甲18号四维大厦四层409       |
|     |    |                              | 室/电话:010-63961349/邮编:100036       |
|     |    |                              | 北京今易通达通讯设备维修有限公司                  |
| 4   |    | 海淀                           | 地址:北京市海淀区西三环中路17号迪信通旗舰店3层/        |
|     |    |                              | 电话:010-68153574/邮编:100036         |
|     |    |                              | 北京恒达汇通科技有限公司                      |
| 5   |    | 海淀                           | 地址:北京市海淀区中关村大街11号E世界地下一层/电        |
|     |    |                              | 话:010-62684791/邮编:100080          |
|     |    | 海淀                           | 北京美景汇通商贸中心                        |
| ~   | 北  |                              | 地址:北京市海淀区花园东路32号花园公寓(仰源大          |
| ъ   | 京  |                              | 厦)A座409室                          |
|     |    |                              | /电话:010-82038559/邮编:100191        |
|     |    | 本台                           | 北京亚煊德盛通讯器材有限公司                    |
| 7   |    |                              | 地址:北京市丰台区方庄环岛西南角农业银行北侧中国          |
|     |    |                              | 移动营业厅2层/电话:010-67676724/邮编:100078 |
|     |    | =                            | 北京众合讯枫商贸有限公司                      |
|     |    |                              | 地址:北京市丰台南三环中路70号(木樨园桥东)南曦         |
| 8   |    | 千百                           | 大厦C座11层1102室/电话:010-51319730/邮    |
|     | 7  |                              | 编:100075                          |
|     |    |                              | 北京齐昊永正商贸中心                        |
|     |    | + 24                         | 地址:北京市大兴区黄村东大街1号(大兴长途站对面          |
| 5   |    | 77                           | 京客隆超市入口西手机超市内)/电话:010-            |
|     | 2  |                              | 69238854/邮编:102600                |
|     |    |                              | 北京今易通达通讯设备维修有限公司(朝阳十里堡站)          |
| 10  |    | 58 CD                        | 地址:北京市朝阳区十里堡综合楼东侧(朝阳区十里堡          |
| 10  |    | 위비원                          | 5号云柏鞋业往东150米)迪信通店内/电话:010-        |
|     |    |                              | 65567021/邮编:100025                |
| 114 |    |                              |                                   |

| 序号 | 省份 | 城市  | 维修站全称/地址                          |
|----|----|-----|-----------------------------------|
|    |    |     | 天探上善科技 (北京)有限公司                   |
| 11 |    | 昌平  | 地址:北京市天通苑南立汤路188号北方明珠大厦1号楼        |
|    |    |     | 2603室/电话:010-81112200/邮编:102218   |
|    |    |     | 北京亿博鸿信通讯器材有限公司                    |
| 12 |    | 房山  | 地址:北京房山区良乡拱辰西里1号楼1-1(电影院南         |
|    |    |     | 侧)/电话:010-69368265/邮编:102401      |
|    |    |     | 北京网劲数码通讯器材维修中心                    |
| 13 |    | 崇文  | 地址:北京市崇文区崇文门西大街4-2号(中国联通内)/       |
|    |    |     | 电话:010-65234569/邮编:100051         |
|    |    |     | 北京中雄通达通讯器材维修有限公司                  |
| 14 |    | 东城  | 地址:北京市丰台区木樨园南曦大厦一层中复电讯内/电         |
|    |    |     | 话:010-67053892&81980780/邮编:100011 |
|    |    |     | 北京诚智恒讯科技发展有限责任公司                  |
| 15 |    | 通州  | 地址:北京通州区新华大街140号(太熟悉往北斜对面)        |
|    |    |     | /电话:010-69533288/邮编:101100        |
|    |    |     | 北京鸿丰志兴通讯器材有限公司                    |
| 16 |    | 顺义  | 地址:北京市顺义区义宾南区甲1-7                 |
|    | 北  |     | /电话:010-81490442/邮编:101300        |
|    | 京  |     | 北京仁和通科工贸有限公司                      |
| 17 |    | 怀柔  | 地址:北京市怀柔区青春路14号/电话:010-69632332/  |
|    |    |     | 邮编:101400                         |
|    |    |     | 北京新利来科贸有限责任公司                     |
| 18 |    | 昌平  | 地址:北京市昌平区西关路4号新利来大厦2层/电话:         |
|    |    |     | 010-69724377/邮编:102200            |
|    |    |     | 北京信诚远方科技有限公司                      |
| 19 |    | 朝阳  | 地址:北京市朝阳区朝外大街丙10号乐语通讯卖场内乐         |
|    |    |     | 加售后服务中心/电话:010-65995723/邮编:100020 |
|    |    |     | 北京中讯伟业通讯器材维修中心                    |
| 20 |    | 延庆  | 地址:延庆镇东顺城街16人民商场二楼/电话:010-        |
|    |    |     | 81417081/邮编:102100                |
|    |    |     | 北京戴欧通信设备有限公司                      |
| 21 |    | 门头沟 | 地址:北京市门头沟区新桥大街2号贸易大楼四层/电          |
|    |    |     | 话:010-69858390/邮编:102300          |

| 序号 | 省份 | 城市  | 维修站全称/地址                      |
|----|----|-----|-------------------------------|
|    |    |     | 北京星宇国讯商贸有限公司                  |
| 22 |    | 昌平  | 地址:北京市西三旗桥北上奥世纪中心2号楼B座616/    |
|    |    |     | 电话:010-52887808/邮编:100096     |
|    |    |     | 北京中万宝通讯设备中心                   |
| 22 |    | 亚公  | 地址:北京市平谷区承平园小区甲1号楼12单元1号(八    |
| 20 |    | ΤĦ  | 宝居北侧第四家手机店)/电话:010-69979735/邮 |
|    |    |     | 编:101200                      |
|    |    |     | 北京恒达汇通科技有限公司通讯器材维修分部          |
| 24 | 北  | 朝阳  | 地址:北京市朝阳区安慧里二区11号亚运村邮局二层/     |
|    | 자  |     | 电话:010-64895288/邮编:100101     |
|    |    |     | 北京永新合力科技有限公司                  |
| 25 |    | 石景山 | 地址:石景山瀚海长城大厦528房间/电话:010-     |
|    |    |     | 51956273/邮编:100036            |
|    |    | 密云  | 北京巨宏兴科技有限公司                   |
| 26 |    |     | 地址:北京市密云县鼓楼西大街长安小区1号楼16号/电    |
|    |    |     | 话:010-69043125/邮编:101500      |
|    |    | 天津  | 天津市望海商贸有限公司                   |
| 27 |    |     | 地址:天津市和平区新兴路125号/电话:022-      |
|    |    |     | 23119933-805、811/邮编:300041    |
|    |    | 天津  | 天津新尔通讯技术服务有限公司                |
| 28 |    |     | 地址:天津市河东区新开路巨福园底商1-3号/电话:     |
|    |    |     | 022-24323975/邮编:300011        |
|    |    |     | 天津市武清区邮达通讯器材维修中心              |
| 29 | 天  | 天津  | 地址:天津市武清区邮电局二楼/电话:022-        |
|    | 津  |     | 29589619/邮编:301700            |
|    |    |     | 天津市天煜恒通通讯器材维修部                |
| 30 |    | 天津  | 地址:天津市南开区长江道45号/电话:022-       |
|    |    |     | 27375830/邮编:300193            |
|    |    |     | 天津市蜂星讯通网络科技有限公司(塘沽店)          |
| 31 |    | 天津  | 地址:天津市塘沽区解放路东大街355号爱来无优数码     |
| 01 |    | 入/丰 | 电器广场 ( 八方圆明地下一层 ) /电话:022-    |
|    |    |     | 25868589/邮编:300450            |

| 序号 | 省份 | 城市 | 维修站全称/地址                    |
|----|----|----|-----------------------------|
|    |    |    | 太原市迎泽区海通讯器材经销部              |
| 32 |    | 太原 | 地址:山西太原市迎泽区解放南路25号负1层/电话:   |
|    |    |    | 0351-4050913/邮编:030001      |
|    |    |    | 山西普信科技有限公司                  |
| 33 |    | 太原 | 地址:太原市大南门崔家巷风华公寓1单元503室/电话: |
|    |    |    | 0351-4186672/邮编:030001      |
|    |    |    | 大同市城区茂达通讯器材维修部              |
| 34 |    | 大同 | 地址:大同市新建南路和平里3号/电话:0352-    |
|    |    |    | 2034928/邮编:037006           |
|    |    |    | 临汾市尧都区八意手机维修部               |
| 35 |    | 临汾 | 地址:临汾市平阳中街1号东关大十字移动厅一楼/电    |
|    |    |    | 话:0357-2111222/邮编:041000    |
|    |    |    | 运城市盐湖区晋裕通讯                  |
| 36 |    | 运城 | 地址:山西省运城市解放路27号二校旁/电话:0359- |
|    |    |    | 8660700/邮编:044000           |
|    | 山  | 晋城 | 晋城市城区金书奎通讯器材维修部             |
| 37 | 西  |    | 地址:山西省晋城市驿后街东巷338号/电话:0356- |
|    |    |    | 2232188/邮编:048000           |
|    |    |    | 阳泉通江永信商贸有限公司                |
| 38 |    | 阳泉 | 地址:阳泉市德胜街57百货大楼手机大世界/电话:    |
|    |    |    | 0353-2010305/邮编:045000      |
|    |    |    | 山西远大通讯有限公司                  |
| 39 |    | 长治 | 地址:长治市西营街6号                 |
|    |    |    | /电话:0355-2050075/邮编:046000  |
|    |    |    | 大同市万里通通讯器材有限责任公司            |
| 40 |    | 大同 | 地址:大同新建南路1号富强里5楼1楼(移动大楼旁)/  |
|    |    |    | 电话:0352-2015999/邮编:037006   |
|    |    |    | 天翼电信终端有限公司山西分公司             |
| 41 |    | 太原 | 地址:山西省太原市并州北73号(电信营业厅)/电    |
|    |    |    | 话:13383411001/邮编:030012     |
|    |    |    | 山西省忻州华北通讯有限公司               |
| 42 |    | 忻州 | 地址:山西省忻州市七一北路68号/电话:0350-   |
|    |    |    | 3028077/邮编:034000           |

| 序号 | 省份 | 城市                        | 维修站全称/地址                           |
|----|----|---------------------------|------------------------------------|
|    |    | 朔州                        | 朔州市新超人数码器材销售有限公司                   |
| 43 |    |                           | 地址:朔州市开发南路(邮电大楼北侧)/电话:0349-        |
|    | Щ  |                           | 2035777/邮编:036000                  |
|    | 西  | 晋中                        | 介休市城区建业手机配件大全部                     |
| 44 |    | (介                        | 地址:山西省介休市南河沿供销大市场4401/电话:          |
|    |    | 休)                        | 0354-7211262/邮编:032000             |
|    |    |                           | 集宁区天亿通信门市部                         |
| 45 |    | 集宁                        | 地址:内蒙古集宁区光明街医药公司大门南侧1栋204/         |
|    |    |                           | 电话:0474-8218859/邮编:012000          |
|    |    |                           | 内蒙古乐语中域通讯设备有限公司                    |
| 46 |    | 包头                        | 地址:内蒙古包头市昆区钢铁大街27号市委写字楼底店          |
|    |    |                           | 二楼/电话:0472-5129555/邮编:010401       |
|    |    | 975 T-                    | 呼和浩特市旺晟商贸有限责任公司                    |
| 47 |    | <u></u> 呼相<br>法性          | 地址:内蒙古呼和浩特市人民路同华终端广场8号精品           |
|    |    | /#10                      | 屋/电话:0471-6950507/邮编:010020        |
|    |    | 赤峰                        | 赤峰地球村通讯器材营销部                       |
| 48 |    |                           | 地址:内蒙古赤峰市哈达西街白马广场西100米/电话:         |
|    |    |                           | 0476-8346314/邮编:024000             |
|    | 内  | 乌海                        | 乌海联通海勃湾区迅达合作营业厅                    |
| 49 | 蒙  |                           | 地址:内蒙乌海市海勃湾邮电宾馆对面迅达通讯/电            |
|    |    |                           | 话:0473-2022860/邮编:016000           |
|    |    |                           | 海拉尔区金东泰手机维修店                       |
| 50 |    | 海拉尔                       | 地址:内蒙古海拉尔越桔东路五金公司楼金东泰手机维           |
|    |    |                           | 修店/电话:0470-3997456/邮编:021000       |
|    |    |                           | 通辽中邮鼎信数码通讯广场                       |
| 51 |    | 通辽                        | 地址:内蒙古通辽市原房产局办公楼A座五楼/电话:           |
|    |    |                           | 0475-6386667/邮编:028000             |
|    |    | m ÷                       | 临河国美通讯维修中心                         |
| 52 |    | 巴彦<br>泊尔                  | 地址:内蒙古巴彦淖尔市临河区富源商城一楼手机大卖           |
|    |    | / <del>+</del> / <b>·</b> | 场1B07精品屋/电话:0478-8257878/邮编:015000 |
|    |    | •••• <i>L</i>             | 内蒙古太极网络科技有限公司鄂尔多斯市分公司              |
| 53 |    | 动尔<br>名斯                  | 地址:内蒙古鄂尔多斯市新华书店一楼太极公司/电            |
|    |    | 22/101                    | 话:0477-3980398/邮编:017000           |

| 序号       | 省份  | 城市       | 维修站全称/地址                           |
|----------|-----|----------|------------------------------------|
|          |     | 6 ×      | 乌兰浩特市谷贝基通信器材销售有限公司售后服务站            |
| 54       |     | ョニ<br>浩特 | 地址:内蒙乌兰浩特市兴安南路1号兴安盟联通公司楼           |
|          | ц Ц |          | 下/电话:0482-8229828/邮编:137400        |
|          | 蒙   |          | 包头市乐讯科技服务有限公司                      |
| 55       |     | 包头       | 地址:内蒙古包头市青山九星电子大厦A025号/电话:         |
|          |     |          | 0472-3132733/邮编:014030             |
|          |     |          | 大连市沙河口区畅通无限通讯设备维修服务中心              |
| 56       |     | 大连       | 地址:大连市沙河口区科技广场A座14楼5号/电话:          |
|          |     |          | 0411-39881028/邮编:116021            |
|          |     |          | 沈阳市新联声通讯器材售后服务部                    |
| 57       |     | 沈阳       | 地址:沈阳市大东区小北关街139号二门/电话:024-        |
|          |     |          | 88537011/邮编:110041                 |
|          |     |          | 辽宁省大连东方国信通讯器材有限公司                  |
| 58       |     | 大连       | 地址:大连市中山区上海路42号都市银座1008室/电         |
|          |     |          | 话:0411-82597781/邮编:116011          |
|          |     | 红山公      | 铁岭市银州区研博通讯器材维修中心                   |
| 59       |     |          | 地址:辽宁省铁岭市银州区工人街(中国联通站前营业           |
| 02       |     | PV HK    | 厅北50米)金山办公用品二楼/电话:0410-4833520/    |
|          |     |          | 邮编:112000                          |
|          | 辽   |          | 丹东市星火移动通信销售中心                      |
| 60       | т   | 丹东       | 地址:辽宁省丹东市振兴区五经街砂轮小区4号楼/电           |
|          |     |          | 话: 0415 - 2131913/邮编: 118000       |
|          |     |          | 本溪市新八达通讯技术有限公司                     |
| 61       |     | 本溪       | 地址:本溪市平山区解放北路11栋1号 /电话:0414-       |
|          |     |          | 2823188/邮编:117000                  |
|          |     |          | 抚顺市新抚宏达通讯器材                        |
| 62       |     | 抚顺       | 地址:辽宁省抚顺市新抚区民主路1号楼1单元1401号         |
|          |     |          | (万隆商务公寓)/电话:0413-2653566/邮编:113008 |
|          |     |          | 营口中移广成通讯器材有限公司                     |
| 63       |     | 营口       | 地址:营口市站前区新兴大街东21-甲4号/电话:0417-      |
|          |     |          | 2607866/邮编:115000                  |
|          |     |          | 辽宁锦州市古塔吉瑞通讯器材商店                    |
| 64       |     | 锦州       | 地址:锦州市古塔区和平路三段66号/电话:0416-         |
| - 440    |     |          | 7196868/邮编:121000                  |
| <u> </u> | , 💻 |          |                                    |

| 序号 | 省份 | 城市       | 维修站全称/地址                         |
|----|----|----------|----------------------------------|
|    |    |          | 辽阳市白塔区宝昇通讯服务部                    |
| 65 |    | 辽阳       | 地址:辽宁省辽阳市白塔区民主路时尚天地C区C113号       |
|    |    |          | /电话:0419-6866789/邮编:111000       |
|    |    |          | 盘锦双台子区中城通讯器材经销处                  |
| 66 |    | 盘锦       | 地址:辽宁省盘锦市兴隆台区庄林路平安保险公司南          |
|    |    |          | 100米/电话:0427-2288789/邮编:124010   |
|    |    |          | 朝阳市天生信息有限公司                      |
| 67 |    | 朝阳       | 地址:朝阳市双塔区五一街二段6-1号/电话:0421-      |
|    |    |          | 2819838/邮编:122000                |
|    |    |          | 葫芦岛北京迪信通电讯有限公司                   |
| 68 | 辽  | 葫芦岛      | 地址:葫芦岛民安步行街E-6#/电话:0429-2224166/ |
|    | Т  |          | 邮编:125001                        |
|    |    |          | 本溪满族自治县小市镇洪利通信器材商店               |
| 69 |    | 本溪<br>阜新 | 地址:本溪满族自治县小市镇政府路54号洪利通讯/电        |
|    |    |          | 话:0414-3322618/邮编:117100         |
|    |    |          | 阜新凯隆通讯有限责任公司                     |
| 70 |    |          | 地址:辽宁省阜新市海州区西市场3号楼128号/电话:       |
|    |    |          | 0418-2831806/邮编:123000           |
|    |    |          | 大连星宇通科技有限公司                      |
| 71 |    | 大连       | 地址:大连市中山区长江路177号海源电子城6楼689室      |
|    |    |          | /电话:0411-39856611/邮编:116001      |
|    |    |          | 哈尔滨市南岗区鑫中睿通信有限公司                 |
| 72 |    | 哈尔滨      | 地址:哈尔滨市南岗区花园街304号恒运大厦B座0206      |
|    |    |          | 室/电话:0451-53603309/邮编:150001     |
|    |    |          | 大庆黎海明天通信科技有限公司                   |
| 73 |    | 大庆       | 地址:大庆市萨尔图区会战大街49号/电话:0459-       |
|    | 黑  |          | 6660007/邮编:163001                |
|    | 江  |          | 齐齐哈尔市国泰手机维修中心                    |
| 74 |    | 齐齐哈      | 地址:齐齐哈尔市龙沙区中环路18号龙门数码科技广场        |
|    |    |          | 一层B13室/电话:0452-2447722/邮编:161005 |
|    |    |          | 哈尔滨中邮时代电讯科技有限公司维修分公司             |
| 75 |    | 哈尔滨      | 地址:哈尔滨市南岗区果戈里大街330号 /电话:         |
|    |    |          | 0451-84586566/邮编:150001          |

| 序号 | 省份  | 城市                        | 维修站全称/地址                       |
|----|-----|---------------------------|--------------------------------|
|    |     |                           | 佳木斯市宏基手机客户服务中心                 |
| 76 | 住未能 | 地址:黑龙江省佳木斯市中山路109号国脉通一楼宏基 |                                |
| 10 | (6) | 注水剂                       | 手机客户服务中心/电话:0454-8666345/邮编:   |
|    |     |                           | 154002                         |
|    |     |                           | 爱辉区顺风耳手机商场一部                   |
| 77 |     | 黑河                        | 地址:黑河市邮政路15号/电话:0456-8233111/邮 |
|    |     |                           | 编:164300                       |
|    |     |                           | 双鸭山市旗舰通讯科技发展有限公司               |
| 78 |     | 双鸭山                       | 地址:黑龙江省双鸭山市新兴大街120号飞利浦专卖店/     |
|    |     |                           | 电话:0469-4229138/邮编:155100      |
|    |     |                           | 绥化市北林区宏昌通讯器材商行                 |
| 79 |     | 绥化                        | 地址:黑龙江省绥化市北林区北二东路8号(宏昌通        |
|    |     |                           | 讯)/电话:0455-8321688/邮编:152000   |
|    |     |                           | 伊春市天音通讯有限责任公司                  |
| 80 |     | 伊春                        | 地址:黑龙江省伊春市伊春区邮政路1号/电话:0458-    |
|    | 黑   |                           | 6101118/邮编:153000              |
|    | 江   | 哈尔滨                       | 哈尔滨市南岗区东直通讯商店                  |
| 81 | -   |                           | 地址:哈尔滨市南岗区南通大街231号/电话:0451-    |
|    |     |                           | 82566700/邮编:150001             |
|    |     | 七台河                       | 七台河市桃山区鸿运通讯维修中心                |
| 82 |     |                           | 地址:黑龙江省七台河市桃山区山湖路57号/电话:       |
|    |     |                           | 0464-8250400/邮编:154600         |
|    |     |                           | 牡丹江立斌通讯器材维修有限公司                |
| 83 |     | 牡丹江                       | 地址:黑龙江省牡丹江市东安区东二条路爱民街52号/      |
|    |     |                           | 电话:0453-6981199/邮编:157000      |
|    |     |                           | 绥化市讯捷时代通信设备有限公司                |
| 84 |     | 绥化                        | 地址:黑龙江省绥化市北林区北二东路2号(建工局西       |
|    |     |                           | 侧)/电话:0455-8263888/邮编:152000   |
|    |     |                           | 鹤岗市工农区坤宇通讯数码维修行                |
| 85 |     | 鹤岗                        | 地址:黑龙江省鹤岗市工农区通信路21号网通大厦二楼      |
|    |     |                           | 210室/电话:0468-3850567/邮编:154100 |
|    |     |                           | 长春市晟泽通信产品销售服务有限公司              |
| 86 |     | 长春                        | 地址:长春市人民大街1881号长百大楼8005室/电话:   |
|    |     |                           | 0431-88983553/邮编:130061        |

| 序号 | 省份 | 城市                       | 维修站全称/地址                         |
|----|----|--------------------------|----------------------------------|
|    |    |                          | 长春市晟泽通信产品销售服务有限公司                |
| 86 |    | 长春                       | 地址:长春市人民大街1881号长百大楼8005室/电话:     |
|    |    |                          | 0431-88983553/邮编:130061          |
|    |    |                          | 吉林省吉讯通信服务有限公司                    |
| 87 |    | 长春                       | 地址:长春市北京大街1080号建设大厦一楼/电话:        |
|    | 5  |                          | 0431-85052345/邮编:130051          |
|    |    |                          | 辽源市信达数码广场有限公司                    |
| 88 |    | 辽源                       | 地址:辽源市西宁大路83号/电话:0437-3239611,   |
|    |    |                          | 0431-82710222/邮编:136200          |
|    |    |                          | 通化市东昌区逆水行名品服装城                   |
| 89 |    | 通化                       | 地址:吉林省通化市新华大街628号 /电话:0435-      |
|    | 3  |                          | 3258066/邮编:134001                |
|    |    |                          | 延边超前通讯器材有限公司                     |
| 90 |    | 延吉                       | 地址:延吉市光明街56号中关电子大厦/电话:0433-      |
|    | 古林 |                          | 2560127/邮编:133000                |
|    | 71 | 吉林                       | 地址:吉林市光华路7号综合楼/电话:0432-          |
| 91 |    |                          | 66998118/邮编:132011               |
|    |    |                          | 地址:吉林市光华路7号综合楼                   |
|    |    | 松原<br>市<br>(前<br>郭<br>县) | 前郭县前郭镇永嘉通讯                       |
| 02 |    |                          | 地址:吉林松原市源江路与金街交汇处(金街丁字路口         |
| 52 |    |                          | 正对面以西30米,源江路南侧)/电话:0438-         |
|    |    |                          | 6162333/邮编:138000                |
|    |    |                          | 四平市铁西区朗讯电子科技发展中心                 |
| 93 |    | 四平                       | 地址:吉林省四平市铁西区七道街与公园北街交汇处十         |
|    |    |                          | 字路口东南角/电话:0434-3228511/邮编:136000 |
|    |    |                          | 白山市新东方互联电讯有限公司                   |
| 94 |    | 白山                       | 地址:吉林省白山市浑江区通江路28-3号/电话:0439-    |
|    |    |                          | 5002121/邮编:134300                |
|    |    |                          | 合肥市包河区江华电子通讯器材服务部                |
| 95 |    | 合肥                       | 地址:合肥市徽州大道248号天地通讯商城418室/电       |
|    | 安  |                          | 话:0551-7135596/邮编:230001         |
|    | 襊  |                          | 合肥翔坤数码科技有限公司芜湖分公司                |
| 96 |    | 芜湖                       | 地址:安徽省芜湖市中江路融汇中江广场3楼A303/电       |
|    |    |                          | 话:0553-3828048/邮编:241000         |

| 序号   | 省份 | 城市 | 维修站全称/地址                         |
|------|----|----|----------------------------------|
|      |    |    | 合肥翔坤数码科技有限公司                     |
| 97   |    | 合肥 | 地址:安徽省合肥市淮河路266号赛康数码广场四楼409/     |
|      | 0  |    | 电话:0551-2674112/邮编:230001        |
|      |    |    | 六安宇虹通信技术有限公司                     |
| 98   |    | 六安 | 地址:六安市梅山路新都会环球广场D座D107号/电        |
|      |    |    | 话:0564-3220003/邮编:237000         |
|      |    |    | 宿州市埇桥区华皖通讯器材服务部                  |
| 99   |    | 宿州 | 地址:安徽省宿州市胜利路375号劳动大厦东侧/电话:       |
|      |    |    | 0557-3047345/邮编:234000           |
|      |    |    | 安庆市迎江区环邮通信器材经营部                  |
| 100  |    | 安庆 | 地址:安徽安庆市龙山路122号/电话:0556-5523456/ |
|      |    |    | 邮编:246000                        |
|      |    |    | 宣城市东海通讯经营部                       |
| 101  | 安  | 宣城 | 地址:安徽省宣城市鳌峰西路4号/电话:0563-         |
|      | 徵  |    | 3032259/邮编:242000                |
|      |    |    | 安徽省濉溪县恒通电信门市部                    |
| 102  |    | 淮北 | 地址:安徽省淮北市邮政二楼/电话:0561-5200255/邮  |
|      |    |    | 编:235000                         |
|      |    | 铜陵 | 铜陵市时代通讯器材经营部                     |
| 1.00 |    |    | 地址:铜陵市人民二路(原邮电宾馆斜对面,迪信通上         |
| 103  |    |    | 10米)人民西村                         |
|      |    |    | 11栋1号/电话:0562-2838885/邮编:244000  |
|      |    |    | 滁州市琅琊区瑞华通讯维修中心                   |
| 104  |    | 滁州 | 地址:安徽省滁州市天长西路51号/电话:0550-        |
|      |    |    | 3022633/邮编:239000                |
|      |    |    | 阜阳市弘博通讯器材经营部                     |
| 105  |    | 阜阳 | 地址:颍泉区人民西路恒业大厦A107号/电话:0558-     |
|      |    |    | 2259039/邮编:236000                |
|      |    |    | 黄山市电溪区百兴通讯商行                     |
| 106  | 6  | 黄山 | 地址:皖黄山市屯溪区新安北路29号手机大世界/电         |
|      |    |    | 话:0559-2153376/邮编:245000         |
|      |    |    | 谯城区刘梅通讯器材商店                      |
| 107  |    | 亳州 | 地址:安徽谯城区人民中路163号/电话:0558-        |
|      |    |    | 5539216/邮编:236800                |
|      |    |    |                                  |

| 序号  | 省份          | 城市       | 维修站全称/地址                          |
|-----|-------------|----------|-----------------------------------|
|     | 00343440086 | 淮南       | 淮南市恒祥商贸有限公司                       |
| 108 |             |          | 地址:安徽省淮南市洞山中路18-2号/电话:0554-       |
|     |             |          | 3646688/邮编:232007                 |
|     | 中           |          | 马鞍山市花山区皖城电子服务部                    |
| 109 | 女後          | 马鞍山      | 地址:安徽马鞍山湖东中路中央大厦710室/电话:          |
|     | m           |          | 0555-2381558/邮编:243000            |
|     |             |          | 池州家盛电子技术服务中心                      |
| 110 |             | 池州       | 地址:安徽省池州市长江中路恒基文化商业街A栋202         |
|     |             |          | 室/电话:0566-2044441/邮编:247000       |
|     |             |          | 南昌市西湖区东新通讯器材经营部                   |
| 111 |             | 南昌       | 地址:江西省南昌市西湖区松柏路8号(松柏小学斜对          |
|     |             |          | 面)/电话:0791-6303788/邮编:330003      |
|     |             |          | 浔阳区恒利通讯店                          |
| 112 |             | 九江       | 地址:江西省九江市浔阳路152号工人文化宫二楼/电         |
|     |             |          | 话:0792-2190388/邮编:332000          |
|     |             | 抚州<br>吉安 | 抚州市临川区云集通讯                        |
| 113 |             |          | 地址:江西省抚州市体育路第八号店云集通讯/电话:          |
|     |             |          | 0794-8250718/邮编:344000            |
|     |             |          | 江西省吉安天朗通讯                         |
| 114 |             |          | 地址:江西省吉安市井冈山大道130-1号门面/电话:        |
|     | 江           |          | 0796-8227661/邮编:343000            |
|     | 西           |          | 江西上饶信州区李工通讯器材维修部                  |
| 115 |             | 上饶       | 地址:江西上饶市(步行街)抗建路7号商业购物广场二楼        |
|     |             |          | 附27号/电话:0793-8310683/邮编:334000    |
|     |             |          | 萍乡市金鹏通讯器材有限公司                     |
| 116 |             | 萍乡       | 地址:江西省萍乡市昭萍东路228号金鹏通讯/电话:         |
|     |             |          | 0799-6838188/邮编:337000            |
|     |             |          | 江西新余水晶宫通讯器材有限公司                   |
| 117 |             | 新余       | 地址:新余市抱石大道315号中段区政府旁30米/电话:       |
|     |             |          | 0790-6205379/邮编:338025            |
|     |             |          | 珠山区博远手机售后服务部                      |
| 118 |             | 景德镇      | 地址:江西省景德镇市珠山区珠山中路1号景德商城二          |
|     |             |          | 楼E-21单元/电话:0798-8208388/邮编:333000 |

| 序号  | 省份 | 城市 | 维修站全称/地址                           |
|-----|----|----|------------------------------------|
|     |    | 赣州 | 赣州市章贡区旗航通讯服务中心                     |
| 119 |    |    | 地址:江西省赣州市环城路6号-2/电话:0797-          |
|     | 江  |    | 8277481/邮编:341000                  |
|     | 西  |    | 宜春市浩宇通讯器材经营部                       |
| 120 |    | 宜春 | 地址:江西宜春市袁山大道398号/电话:0795-          |
|     |    |    | 3578881/邮编:336000                  |
|     |    |    | 上海侣讯贸易有限公司                         |
| 121 |    | 上海 | 地址:上海市闸北区天目西路547号大奥通讯城四楼           |
|     |    |    | D12、D13号/电话:021-65879938/邮编:200070 |
|     |    |    | 上海金强通讯设备有限公司                       |
| 122 |    | 上海 | 地址:上海市普陀区曹杨路1208号 - 7/电话:021-      |
|     | 2  |    | 52669556/邮编:200063                 |
|     |    |    | 惠南金强家用通讯工具维修服务社                    |
| 123 |    | 上海 | 地址:上海市南汇区惠南镇工农南路11号/电话:021-        |
|     |    |    | 68000115/邮编:201300                 |
|     |    |    | 上海采尚贸易有限公司                         |
| 124 |    | 上海 | 地址:上海市闵行区古方路76号(南方休闲广场206          |
|     |    |    | 室)/电话:021-54130119/邮编:201100       |
|     | 4  | 上海 | 上海易耐特通信器材有限公司                      |
| 125 | 海  |    | 地址:上海市浦东新区川沙镇城南路562号/电话:021-       |
|     |    |    | 58988453*2/邮编:201200               |
|     |    | 上海 | 上海顶星设备有限公司                         |
| 126 |    |    | 地址:上海市长宁区江苏路500号3楼/电话:021-         |
|     |    |    | 62267116/邮编:200050                 |
|     |    |    | 上海胜速通信器材有限公司                       |
| 127 |    | 上海 | 地址:上海市青浦区商城路55-59号/电话:021-         |
|     |    |    | 39720312/邮编:201700                 |
|     |    |    | 上海骋骏电子有限公司                         |
| 128 |    | 上海 | 地址:上海市嘉定区群裕路121号/电话:021-           |
|     |    |    | 69529548/邮编:201800                 |
|     |    |    | 上海鸿悦通讯设备有限公司                       |
| 129 |    | 上海 | 地址:上海市奉贤区南桥镇人民中路188号/电话:021-       |
|     |    |    | 37100321/邮编:201400                 |
|     |    |    |                                    |

| 序号: | 省份      | 城市        | 维修站全称/地址                       |
|-----|---------|-----------|--------------------------------|
|     |         |           | 上海环浩风通讯科技有限公司                  |
| 130 |         | 上海        | 地址:上海市松江区人民南路75号/电话:021-       |
|     | 8       |           | 57812399/邮编:201600             |
|     | а.<br>С |           | 上海联露桥通讯科技有限公司                  |
| 131 | 上海      | 上海        | 地址:上海市金山区石化金零路67号/电话:021-      |
|     | 1.4     |           | 57935432/邮编:200540             |
|     |         |           | 上海新凌通信科技有限公司浦东分公司              |
| 132 |         | 上海        | 地址:上海市张杨路601号华诚大厦6017室/电话:     |
|     |         |           | 021-58354579/邮编:200120         |
|     |         |           | 宁波海曙恒安家电通讯技术服务部                |
| 133 |         | 宁波        | 地址:宁波市解放南路331号/电话:0574 -       |
|     |         |           | 27787767/邮编:315000             |
|     |         |           | 杭州通信器材市场明亿通信器材经营部              |
| 134 |         | 杭州        | 地址:杭州市德胜路205-1号                |
|     |         |           | /电话:0571-88331526/邮编:310014    |
|     |         |           | 台州市天目通讯技术有限公司                  |
| 135 |         | 台州        | 地址:浙江省台州市路桥区银座街580号/电话:0576-   |
|     |         |           | 82445511/邮编:318050             |
|     | ь.      |           | 绍兴市越城区晨星数码通讯服务部                |
| 136 | 上海      | 绍兴        | 地址:绍兴市东街绿化广场西首14-15号/电话:0575-  |
|     | 14      |           | 85116522/邮编:312000             |
|     |         |           | 杭州川海通信科技有限公司                   |
| 137 |         | 杭州        | 地址:杭州市文三路259号昌地火炬大厦3号楼202室/    |
|     |         |           | 电话:0571-56831148/邮编:310012     |
|     |         |           | 金华市婺城区施乐事达通讯器材经营部              |
| 138 |         | 金华        | 地址:浙江省金华市回溪街228号(乐购超市南门)/电     |
|     | 8       |           | 话:0579-82320495/邮编:321000      |
|     |         |           | 衢州市柯城意诚通讯器材经营部                 |
| 139 |         | 衢州        | 地址:浙江省衢州市长竿街3号/电话:0570-8335888 |
|     |         |           | /邮编:324000                     |
|     |         | 慈溪        | 慈溪市浒山阿东通讯器材商店                  |
| 140 |         | (县<br>435 | 地址:慈溪市上林坊金黄商厦电脑数码街33-34号       |
|     |         | =00       | /由话・0574-63813128/邮编・315300    |

| 序号  | 省份 | 城市 | 维修站全称/地址                         |
|-----|----|----|----------------------------------|
|     |    |    | 温州市鹿城区大南凯瑞通讯商店                   |
| 141 |    | 温州 | 地址:温州市人民东路中侨大楼7幢202室             |
|     |    |    | /电话:0577-88874598/邮编:352000      |
|     |    |    | 杭州川海通信科技有限公司湖州分公司                |
| 142 |    | 湖州 | 地址:湖州市百合公寓9幢上塘路10-12号            |
|     |    |    | /电话:0572 - 2218805/邮编:313000     |
|     |    |    | 嘉兴明恒通讯设备有限公司                     |
| 143 |    | 嘉兴 | 地址:嘉兴市斜西街609号(新移动公司对面)/电话:       |
|     |    |    | 0573-82092511/邮编:314000          |
|     |    |    | 定海解放诚信通讯器材维修部                    |
| 144 | 浙  | 舟山 | 地址: 定海人民南路10号/电话: 0580-2020009/邮 |
|     | 江  |    | 编:316000                         |
|     |    |    | 舟山经济开发区华旅通讯有限责任公司                |
| 145 |    | 舟山 | 地址:舟山市定海昌国路220号/电话:0580-2320070/ |
|     |    |    | 邮编:316000                        |
|     |    |    | 杭州信远数码科技有限公司                     |
| 146 |    | 杭州 | 地址:浙江杭州市拱墅区长板巷石灰坝7号化工研究所         |
|     |    |    | 门口/电话:0571-85333666/邮编:310014    |
|     |    |    | 丽水市华强通讯器材经营部                     |
| 147 |    | 丽水 | 地址:浙江省丽水市丽阳街466号丽洋国际公寓3单元        |
|     |    |    | 405室/电话:0578-2127111/邮编:323000   |
|     |    |    | 杭州川海通信科技有限公司宁波分公司                |
| 148 |    | 宁波 | 地址:宁波市海曙区解放南路36号/电话:0574-        |
|     |    |    | 87767213/邮编:315040               |
|     |    |    | 武汉市江岸区焰宇通讯器材经营部                  |
| 149 |    | 武汉 | 地址:武汉市江岸区大智路特32号天宇客服/电话:         |
|     |    |    | 027-82842966 /邮编:430010          |
|     | 淵  |    | 宜昌市西陵区有科通讯器材经营部                  |
| 150 | 北  | 宜昌 | 地址:湖北省宜昌市东山大道118号/电话:0717-       |
|     | 5  |    | 6443441/邮编:443000                |
|     |    |    | 邮电街惠为通信经营部                       |
| 151 |    | 十堰 | 地址:湖北省十堰市邮电街4号/电话:0719-8685036/  |
|     |    |    | 邮编:442000                        |

| 序号  | 省份   | 城市       | 维修站全称/地址                          |
|-----|------|----------|-----------------------------------|
|     |      | 大治       | 大冶市科联通讯器材经营部                      |
| 152 |      | (县       | 地址:大冶市大冶大道44号邮苑宾馆左侧一楼(原大冶         |
|     |      | ≂x<br>市) | 师范学校对面)/电话:0714-8731018/邮编:435100 |
|     |      |          | 襄樊市胜科通信器材经营部                      |
| 153 |      | 襄樊       | 地址:湖北省襄樊市长虹路148号蓝光大厦1楼/电话:        |
|     |      |          | 0710-3252122/邮编:441000            |
|     |      |          | 荆州市骏马通讯公司                         |
| 154 |      | 荆州       | 地址:湖北省荆州市沙市区江汉北路106号/电话:          |
|     |      |          | 0716-8234238/邮编:434000            |
|     |      |          | 荆门天音科技                            |
| 155 |      | 荆门       | 地址:湖北省荆门市长宁大道20号/电话:0724-         |
|     |      |          | 2377222/邮编:448000                 |
|     |      |          | 恩施市迈尔通讯器材维修服务有限公司                 |
| 156 |      | 恩施       | 地址:湖北省恩施市舞阳坝国泰大厦D209、210号/电       |
|     |      |          | 话:0718-6350761/邮编:445000          |
|     | ्रथत |          | 黄石信源通讯维修部                         |
| 157 | 湖北   | 黄石       | 地址:湖北省黄石市黄石大道740-22号/电话:0714-     |
|     | 10   |          | 6269168/邮编:435000                 |
|     |      |          | 黄冈市军隆通信设备有限责任公司                   |
| 158 |      | 黄冈       | 地址: 黄冈市黄州大道35号华联超市1楼/电话: 0713-    |
|     |      |          | 8359397/邮编:438000                 |
|     |      |          | 武汉中邮时代电讯科技有限公司                    |
| 159 |      | 武汉       | 地址:武汉市中山大道707号数码港3楼/电话:027-       |
|     |      |          | 82783198/邮编:430017                |
|     |      |          | 天翼电信终端有限公司湖北分公司                   |
| 160 |      | 武汉       | 地址:湖北武汉市江岸区惠济路4号/电话:              |
|     |      |          | 13317145968/邮编:430022             |
|     |      |          | 襄樊国人电信设备有限公司                      |
| 161 |      | 襄樊       | 地址:湖北省襄樊市长虹路特88号/电话:0710-         |
|     |      |          | 3235126/邮编:441000                 |
|     |      |          | 孝感市传名通讯有限责任公司                     |
| 162 |      | 孝感       | 地址:湖北孝感市园北路50号(环亚美容院隔壁)/电         |
|     |      |          | 话:0712-2821387/邮编:432000          |

| 序号   | 省份 | 城市        | 维修站全称/地址                            |
|------|----|-----------|-------------------------------------|
|      |    | 泰兴        | 泰兴市中大手机维修站                          |
| 163  |    | (县        | 地址:江苏泰兴市鼓楼南路金鹏大厦13号/电话:0523-        |
|      |    | 叔<br>市)   | 87634229/邮编:225400                  |
|      |    |           | 无锡顺新通信有限责任公司                        |
| 164  |    | 无锡        | 地址:无锡市解放西路353号/电话:0510-82752480/邮   |
|      |    |           | 编:214001                            |
|      |    |           | 苏州天讯科技有限公司                          |
| 1.05 |    | ++ .u     | 地址:苏州市富仁坊65号金鼎商务中心北楼604-2(苏州        |
| 165  |    | ምሥ        | 天讯科技有限公司维修中心 ) /电话 : 0512-65210021/ |
|      |    |           | 邮编:215005                           |
|      |    | 常熟        | 常熟市宏杰通讯器材销售有限公司                     |
| 166  |    | (县<br>471 | 地址:常熟市海虞南路67号/电话:0512-52222150/邮    |
|      |    | 叔<br>市)   | 编:215500                            |
|      |    |           | 常州飞鹰通讯设备有限公司                        |
| 167  |    | 常州        | 地址:江苏省常州市延陵西路208号联通二楼/电话:           |
|      |    |           | 0519-86809333/邮编:213003             |
|      |    |           | 泰州市桑菲商贸有限公司                         |
| 168  | 江  | 泰州        | 地址:泰州市东进西路9#-1-9/电话:0523-86211339/  |
|      | 苏  |           | 邮编:225300                           |
|      |    |           | 镇江新东方经贸有限公司                         |
| 169  |    | 镇江        | 地址:江苏省镇江市万古一人路174号1栋101室/电          |
|      |    |           | 话:0511-85011765/邮编:212000           |
|      |    |           | 徐州市云龙区钰轩通讯器材经销处                     |
| 170  |    | 徐州        | 地址:徐州市民主南路3号-6/电话:0516-83736936/邮   |
|      |    |           | 编:221000                            |
|      |    | 张家        | 张家港市杨舍东城启航通讯器材经营部                   |
| 171  |    | 港         | 地址:江苏张家港市河东路4号向阳新村24幢门面             |
|      |    | 级         | /电话:0512-56000800/邮编:215600         |
|      |    |           | 江苏八连星科技发展有限公司                       |
| 172  |    | 南京        | 地址:南京市鼓楼区凤凰西街163-11号/电话:025-        |
|      |    |           | 83352987/邮编:210005                  |
|      |    |           | 扬 <mark>州</mark> 方匀科技发展有限公司         |
| 173  |    | 扬州        | 地址:江苏省扬州市四望亭路41号/电话:0514-           |
|      |    |           | 87321330/邮编:225002                  |
| 170  | _  |           |                                     |

| 序号  | 省份 | 城市                  | 维修站全称/地址                           |
|-----|----|---------------------|------------------------------------|
|     |    |                     | 淮安恒飞通讯器材有限公司                       |
| 174 |    | 淮安                  | 地址:淮安市承德北路76号 /电话: 0517-83770878/邮 |
|     |    |                     | 编:223001                           |
|     |    |                     | 连云港新信通电讯器材有限公司                     |
| 175 |    | 连云港                 | 地址:江苏连云港市海连东路3-2号/电话:0518-         |
|     |    |                     | 85856529/邮编:222000                 |
|     |    |                     | 宿城区永达通信设备服务中心                      |
| 176 |    | 宿迁                  | 地址:宿迁市黄运路上海城1-N-1号/电话:             |
|     |    |                     | 13851359211/邮编:223800              |
|     |    | 新沂                  | 新沂市晓洛通讯                            |
| 177 |    | (县                  | 地址:新沂市幸福路92号对面幸福小区楼下移动营业厅          |
|     |    | =X<br>市)            | /电话:0516-88839997/邮编:221400        |
|     |    |                     | 南京龙林数码通讯科技有限公司                     |
| 178 |    | 南京                  | 地址:南京市江宁区东山镇上元大街518号绿野大厦           |
|     |    |                     | 603室/电话:025-51192920/邮编:211100     |
|     |    | 徐州                  | 徐州市鼓楼区欣瑞通信器材经营部                    |
| 179 | 江  | (鼓<br>楼<br>区)       | 地址:江苏省徐州市淮海路137号万虹桥1楼A1-S02室/      |
|     | 办  |                     | 电话:0516-83601155/邮编:221000         |
|     |    | 昆山<br>(县<br>级<br>市) | 昆山市玉山镇东京通信商行                       |
| 180 |    |                     | 地址:江苏省昆山市玉山镇甲子弄13号/电话:0512-        |
|     |    |                     | 57513387/邮编:215300                 |
|     |    | 江阴                  | 江阴广大商贸有限公司                         |
| 181 |    | (县                  | 地址:江阴市人民中路168号西侧/电话:0510-          |
|     |    | =XX<br>击)           | 86893670/邮编:214400                 |
|     |    |                     | 常州市铁通手机广场有限公司                      |
| 182 |    | 常州                  | 地址:常州市延陵中路25号手机城一楼/电话:0519-        |
|     |    |                     | 67892861/邮编:213000                 |
|     |    | 宜兴                  | 宜兴市国脉通讯有限公司                        |
| 183 |    | 公会                  | 地址:江苏省宜兴市东庙巷1号电信2楼/电话:0510-        |
|     |    | <u></u> 市)          | 87906880/邮编:214200                 |
|     |    |                     | 淮安润汉通信科技有限公司                       |
| 184 |    | 淮安                  | 地址:江苏省淮安市淮海北路30号/电话:0517-          |
|     |    |                     | 83934444/邮编:223001                 |

| 序号           | 省份  | 城市                    | 维修站全称/地址                         |
|--------------|-----|-----------------------|----------------------------------|
|              |     | 泰州                    | 靖江市中电通讯器材经营部                     |
| 185          |     | (靖                    | 地址:江苏省靖江市骥江东路26-6号/电话:0512-      |
|              |     | 元<br>市)               | 52222150/邮编:214511               |
|              |     |                       | 常州黄河通讯设备维修有限公司                   |
| 186          |     | 常州                    | 地址:常州市延陵西路130号东诚通讯市场B1/电话:       |
|              |     |                       | 0519-88112326/邮编:213000          |
|              |     | 宿迁                    | 沭阳县国鸿通讯设备有限公司                    |
| 187          | 江士  | (沭                    | 地址:江苏省宿迁市沭阳县人民路27号/电话:0527-      |
|              | yy. | (日)                   | 83550881/邮编:223600               |
|              |     | 常州                    | 钟楼区荷花贝东通讯器材经营部                   |
| 188          |     | (钟<br>#*              | 地址:常州市钟楼区玉隆路玉隆花园3-19号/电话:        |
|              |     | 1 <del>⊈</del><br>(⊠) | 0519-86817298/邮编:213002          |
|              |     | 江阴                    | 江阴市腾飞通讯技术经营部                     |
| 189          |     | (县                    | 地址:江苏省江阴市澄江西路194号/电话:0510-       |
|              |     | ⇒∞<br>市)              | 86850999/邮编:214400               |
|              |     | 泉州                    | 福建泉州市华远电讯有限公司                    |
| 190          |     |                       | 地址:泉州市鲤城区九一街邮政大楼2楼售后部/电话:        |
|              |     |                       | 0595-22165951/邮编:362000          |
|              |     | 漳州                    | 漳州市三劲电子通讯器材有限公司                  |
| 1.01         |     |                       | 地址:漳州市芗城区南昌路邮政宿舍B1-308(漳州市       |
| 191          |     |                       | 北京路邮政储汇局)/电话:0596-2097444/邮编:    |
|              |     |                       | 363000                           |
|              |     |                       | 南平市龙鑫电子有限公司                      |
| 192          |     | 南平                    | 地址:南平市中山路243号/电话:13358455733/邮   |
|              | 福   |                       | 编:353023                         |
|              | 建   |                       | 厦门正辰通信科技有限公司                     |
| 193          |     | 厦门                    | 地址:厦门市思明区湖滨南路263-265号2楼2号房(闽     |
|              |     |                       | 南大厦边)/电话:0592-2290599/邮编:361004  |
|              |     |                       | 台江区语晨通讯商行                        |
| 194          |     | 福州                    | 地址:福州市台江区大利嘉诚D座1024号/电话:0591-    |
|              |     |                       | 83355127/邮编:035000               |
|              |     |                       | 龙岩祥远电子有限公司                       |
| 195          |     | 龙岩                    | 地址:龙岩市龙川中路45号二楼/电话:0597-2236622/ |
|              |     |                       | 邮编:364000                        |
| <b>—</b> 131 |     |                       |                                  |

| 序号  | 省份       | 城市 | 维修站全称/地址                               |
|-----|----------|----|----------------------------------------|
|     |          |    | 宁德市蕉城区蕉南黎明通讯器材配件店                      |
| 196 |          | 宁德 | 地址:宁德市宁德商城B幢133-135号/电话:0593-          |
|     |          |    | 2893111/邮编:352100                      |
|     |          |    | 福建中邮普泰移动通信设备有限公司                       |
| 197 |          | 莆田 | 地址:莆田市荔城区镇海街道西社小区110号店面/电              |
|     |          |    | 话:0594-2394188/邮编:351100               |
|     | <b>H</b> |    | 三明市梅列区星利达电子配件经营部                       |
| 198 | 福建       | 三明 | 地址:福建省三明市梅列区东新二路牡丹新村21幢11号/            |
|     | Æ        |    | 电话:0598-8262999/邮编:365000              |
|     |          | 三明 | 三明市黄天贸易有限公司                            |
| 199 |          | (县 | 地址:三明市梅列区和仁新村21栋311室(列东百货大             |
| 100 |          | 级  | 楼,列东路192号边女人街)/电话:0598-8295366/邮       |
|     |          | መ) | 编:365000                               |
|     |          | 石狮 | 石狮市泛华电讯贸易有限公司                          |
| 200 |          |    | 地址:福建省石狮市九二路906-910号/电话:0595-          |
|     |          |    | 88781575/邮编:362700                     |
|     |          |    | 广州百司达通讯科技有限公司                          |
| 201 |          | 广州 | 地址:广州市天河区黄埔大道西路123号首层2号/电              |
|     |          |    | 话:020-85593908,0595-88782575/邮编:510620 |
|     |          | 东莞 | 东莞市莞城八达通讯设备营业部                         |
| 202 |          |    | 地址:东莞市莞城区东城西路24号/电话:0769-              |
|     |          |    | 22451322 , 020-85593728//邮编:523000     |
|     |          |    | 湛江市新宇电讯设备有限公司                          |
| 203 |          | 湛江 | 地址:广东省湛江市霞山区人民大道南10号阳光服务中              |
|     | Ļ        |    | 心/电话:0759-2233446/邮编:524001            |
|     | 东        |    | 梅州市梅江区飞腾羿电讯店                           |
| 204 |          | 梅州 | 地址:广东省梅州市金利来大街135号/电话:0753-            |
|     |          |    | 2968718/邮编:514031                      |
|     |          |    | 惠州市惠城区鹏宇手机维修部                          |
| 205 |          | 惠州 | 地址:广东省惠州市下埔横江三路106号/电话:0752-           |
|     |          |    | 2929756/邮编:516001                      |
|     |          |    |                                        |

| 序号  | 省份 | 城市      | 维修站全称/地址                              |
|-----|----|---------|---------------------------------------|
|     |    |         | 中域电讯连锁集团股份有限公司                        |
| 206 |    | + ±     | 地址:东莞市南城区元美路钻石世家大厦首层维修中心              |
|     |    | 亦元      | /电话:0769-22888888-2932,0752-2162528/邮 |
|     |    |         | 编:523000                              |
|     |    |         | 深圳市天成吉科技有限公司                          |
| 207 |    | 密圳      | 地址:深圳市宝安区新安街道创业一路25区商业步行街             |
| 201 |    | /木-/川   | 人人乐商场门口左侧(顺电/光大银行背后)/电话:              |
|     |    |         | 0755-27663087/邮编:518133               |
|     |    |         | 深圳市宝安区福永新领域手机城                        |
| 208 |    | 密圳      | 地址:深圳市福田区华强北路2006号华联发大厦618室           |
| 200 |    | /木-//1  | (2008年7月31日搬迁)/电话:0755-83999626/邮     |
|     |    |         | 编:518031                              |
|     |    |         | 肇庆市端州区康联电子服务部                         |
| 209 |    | 肇庆      | 地址:肇庆市文明路文轩居九幢首层第八卡/电话:               |
|     |    |         | 0758-2260574/邮编:526060                |
|     |    | 江门      | 江门市金兆谷电信设备有限公司                        |
| 210 |    |         | 地址:广东省江门市跃进路86号(金兆谷电信)/电话:            |
|     | ٣  |         | 0750-3191312/邮编:529000                |
|     | 东  | 韶关      | 武江区明科电讯店                              |
| 211 |    |         | 地址:广东省韶关市新华北路128号/电话:0751-            |
|     |    |         | 8616868/邮编:512026                     |
|     |    | 广州      | 广东广信通信服务有限公司                          |
| 213 |    |         | 地址:广州市越秀区较场西路17号/电话:020—              |
|     |    |         | 83836388/邮编:510055                    |
|     |    | 227 十川  | 深圳市天成吉科技有限公司 (龙岗天成三方站)                |
| 214 |    |         | 地址:深圳市龙岗镇龙盈泰商业中心1L910-911(龙岗          |
| 217 |    | 1/1-2/1 | 天虹商场麦当劳后面)/电话:0755-84810616/邮编:       |
|     |    |         | 518116                                |
|     |    |         | 广州市百司达通讯科技有限公司                        |
| 215 |    | 中山      | 地址:中山市石岐区银通街9号 /电话:0760-              |
|     |    |         | 88331187/邮编:528400                    |
|     |    |         | 珠海市恒美通讯设备有限公司                         |
| 216 |    | 珠海      | 地址:广东省珠海市吉大景山路163号一层之三商铺/电            |
|     |    |         | 话:0756-3355628/邮编:519000              |
| 133 |    |         |                                       |

| 序号   | 省份 | 城市    | 维修站全称/地址                         |
|------|----|-------|----------------------------------|
|      |    |       | 深圳市天成吉科技有限公司(华强北三方站)             |
| 217  |    | 深圳    | 地址:深圳市华强北路赛博广场金佳业大酒店10楼J单        |
|      |    |       | 元/电话:0755-61307326/邮编:518031     |
|      |    |       | 广州百司达通讯科技有限公司佛山分公司               |
| 218  |    | 广州    | 地址:佛山市禅城区亲仁路22号十七座首层P1号/电话:      |
|      |    |       | 0757-82621062/邮编:528000          |
|      |    |       | 广州市白云区竹料丽的通讯部                    |
| 01.0 |    | њ.ш   | 地址:广州市白云区新市圩机场路1423-1455号(百信     |
| 219  |    | J 711 | 广场百信数码港B区2层)/电话:020-86301400/邮   |
|      |    |       | 编:510410                         |
|      |    |       | 广州市泽讯通信设备有限公司                    |
| 220  |    | 广州    | 地址:广州市番禺市桥光明南路163号东方电脑城左侧        |
|      |    |       | 商铺/电话:020-84701108/邮编:511400     |
|      |    |       | 汕头市蜂星通讯器材有限公司                    |
| 221  |    | 汕头    | 地址:汕头市长平路华银数码广场首层西侧/电话:          |
|      | 广  |       | 0754 - 88945889/邮编:515000        |
|      | 东  | 清远    | 广州市嘉信鸿森通讯发展有限公司清远分公司             |
| 222  |    |       | 地址:广东省清远市清城区曙光二路8号首层/电话:         |
|      |    |       | 0763-3829411/邮编:511500           |
|      |    |       | 深圳市百信通通讯发展有限公司                   |
| 000  |    | 深圳    | 地址:深圳市龙岗区布吉镇金鹏路布吉镇综合市场2-3        |
| 223  |    |       | 号恒波店 (金鵬酒店对面)/电话:0755-84187655/邮 |
|      |    |       | 编:518112                         |
|      |    |       | 深圳市锦华源科技有限公司                     |
| 224  |    | 深圳    | 地址:深圳市宝安区龙华街道龙观路金龙华广场二期一         |
|      |    |       | 楼A38号/电话:0755-28063906/邮编:518000 |
|      |    |       | 江门市蓬江区新光电讯发展有限公司                 |
| 225  |    | 江门    | 地址:江门市蓬莱路6号/电话:0750-3328018/邮编:  |
|      |    |       | 529000                           |
|      |    |       | 广东新星源电讯有限公司                      |
| 226  |    | 韶关    | 地址:韶关市风采路66号金源大酒店负一楼/电话:         |
|      |    |       | 0751-6993322/邮编:512000           |
|      |    |       | 肇庆市新金立通通讯贸易有限公司                  |
| 227  |    | 肇庆    | 地址:肇庆市建设四路13号天宁广场E幢第七层702号       |
| 134  | ·  | I     | 1                                |

| 序号  | 省份  | 城市        | 维修站全称/地址                         |
|-----|-----|-----------|----------------------------------|
|     |     |           | 肇庆市新金立通通讯贸易有限公司                  |
| 227 |     | 肇庆        | 地址:肇庆市建设四路13号天宁广场E幢第七层702号       |
|     |     |           | 写字楼/电话:0758-2319292/邮编:526020    |
|     |     |           | 茂名恒泰盛大通讯科技有限公司                   |
| 228 | 厂   | 茂名        | 地址:广东省茂名市高凉中路6号中海大厦1602/电话:      |
|     | 不   |           | 0668-3331168/邮编:525000           |
|     |     |           | 深圳市宝安区福永楚宇杰通讯店                   |
| 229 |     | 密册        | 地址:广东深圳市宝安区福永街道福永大道兴中宝电子         |
| 225 |     | /木-/川     | 城一楼中国电信/电话:0755-61183028/邮编:     |
|     |     |           | 518103                           |
|     |     |           | 海口创之捷科技开发有限公司                    |
| 220 |     | 海口        | 地址:海南省海口市龙华区大同路26号万国大都会4楼        |
| 230 | ير  | 海口        | 3F(创之捷通信)/电话:0898-66793968       |
|     | 一 改 |           | /邮编:570206                       |
|     | ET  | 海口        | 海南王者天创通讯设备有限公司                   |
| 231 |     |           | 地址:海口市海府路8号(王者天创东湖店内)/电          |
|     |     |           | 话:0898-65391098/邮编:570230        |
|     |     | 南宁        | 广西南宁金鹰通讯电子有限公司                   |
| 232 |     |           | 地址:南宁市民生露-3号(浙商大厦)B座801/电话:      |
|     |     |           | 0771-2836446/邮编:530012           |
|     |     | 桂林        | 桂林市新一帆通信设备维修中心                   |
| 233 |     |           | 地址:桂林市中山中路大世界科技城一层10号/电话:        |
|     |     |           | 0773-2888818/邮编:541001           |
|     |     |           | 南宁市阳光雨露技术服务有限公司                  |
| 234 |     | 南宁        | 地址:北海市北部湾中路62号新力百货商业广场(王者        |
|     |     |           | 至尊店2楼)/电话:0771-2852263/邮编:530022 |
|     | 」   | 玉林        | 广西玉林市智能商贸有限公司                    |
| 235 |     | E)        | 地址:广西玉林市民主中路220号/电话:0775-        |
|     |     | 711<br>区) | 2858181,0771-2821052/邮编:537000   |
|     |     |           | 梧州市通宁通信器材维修部                     |
| 236 |     | 梧州        | 地址:广西梧州市蝶山一路13号101房8号铺/电话:       |
|     |     |           | 0774 - 3867586/邮编:543000         |
|     |     |           |                                  |

| 237         广西         广西中邮时代电讯科技有限公司(限移动定制)           地址:广西南宁市古城路39号香江花园4号写字楼<br>(中国银行大厦)20层/电话:18775319166/邮编:<br>530022           238         杯化           238         椰化           238         杯化           239         「花           239         「花           239         「花           239         「花           240         「花           239         「花           240         「花           241         「花           ※         「地址:湖南省市場州南路武陵区公安局旁/电话:<br>0736-7269906/邮编:415000           ※         「市           241         「花           ※         「市           ※         「市           ※ <t< th=""><th>序号</th><th>省份</th><th>城市</th><th>维修站全称/地址</th></t<>                                                                                                    | 序号   | 省份    | 城市      | 维修站全称/地址                         |
|----------------------------------------------------------------------------------------------------|------|-------|---------|----------------------------------|
| 237         广西         南宁         地址:广西南宁市古城路39号香江花园4号写字楼<br>(中国银行大厦)20层/电话:18775319166/邮编:<br>530022           238         4         4         4         4         530022           238         4         4         4         4         530022           238         4         4         4         4         4           239         4         4         4         4         4         4         5           239         7         7         4         4         4         4         4         4         4         4         4         4         4         6         5         1         1         1         1         1         1         1         1         1         1         1         1         1         1         1         1         1         1         1         1         1         1         1         1         1         1         1         1         1         1         1         1         1         1         1         1         1         1         1         1         1         1         1         1         1         1         1         1         1         1         1                                                                                                    |      |       |         | 广西中邮时代电讯科技有限公司 (限移动定制)           |
| 237       西       南       (中国银行大厦) 20层/电话:18775319166/邮编:<br>530022         238       總城区百利盛通讯服务部         238       地址:湖南省怀化市鹤洲区鹤洲南路(新街)中国联通宿<br>含七号门面/电话:0745-2108208/邮编:418000         239       常德市凯利通讯有限公司         239       常徳         239       常徳市凯利通讯有限公司         239       常徳市凯利通讯有限公司         239       常徳         240       常徳市凯利通讯有限公司         241       後徳市登倉電の         242       松址:湖南省常徳市朗州南路武陵区公安局旁/电话:<br>0736-7269906/邮编:415000         241       後御田市雁峰区金中信通讯行         242       御田市峰区金中信通讯行         244       御田市総議記経営部         地址:湖南省四市前解放路34-1号/电话:0735-2256119/邮<br>编:423000         242       一地址:湖南省四市京員18号/明道通讯行         243       一部四市经纬电讯设备有限公司         244       一部回市经纬电讯设备有限公司         244       一部田市经纬电讯设备有限公司         244       一部田市经信息         245       一部田市经信息         246       一部田市長倉倉         247       一部田市朝阳厦新手机售后服务中心         246       一部田市朝阳厦新手机售店面         247       1         246       一部目前目前田市町街面         247       1         248       1         246       1         247       1<                                                                                                    | 0.97 | -ئر ا | まら      | 地址:广西南宁市古城路39号香江花园4号写字楼          |
| 530022           238         第城区百利盛通讯服务部           238         「休化           地址:湖南省怀化市鹤洲区鹤洲南路(新街)中国联通宿<br>含七号门面/电话:0745-2108208/邮编:418000           239         常德           第239         常德           第239         常徳市凯利通讯有限公司           第239         常徳市凯利通讯有限公司           第239         常徳市凯利通讯有限公司           第239         常徳市凯利通讯有限公司           第239         市池北:湖南省常徳市朗州南路武陵区公安局旁/电话:<br>0736-7269906/邮编:415000           41         地址:湖南省常徳市朗州南路武陵区公安局旁/电话:0731-<br>82531828/邮编:410005           後         地址:长沙市开福区金帆大厦6楼618号/电话:0731-<br>82531828/邮编:410005           復田市雁峰区金中信通讯行         地址:湖南衡阳市解放路107号二十五公司一楼天语售<br>后/电话:0734-8237896/邮编:421001           柳州市纬城通讯经营部         地址:郴州市解放路34-1号/电话:0735-2256119/邮<br>编:423000           242         都昭市委舎国、総合市清泉街5号/电话:0738-6687059/邮编:417000           244         都昭市经纬电讯设备有限公司           第四市大区国宁通讯         毎日           244         都昭市和日慶新美118号/电话:0739-2367555/邮<br>编:422000           244         福田市村兄友国宁通讯           名印市开发区国宁通讯         毎日           245         岳阳市开发区国宁通讯           名印         地址:岳阳市与站南西路82号门面/电话:0730-<br>8286778/邮编:414000           名印         地址:岳阳市长益路55号电信大楼终端维修部/电话:<br>0737-4248891/邮编:413000           書         13000           書 | 201  | 西     | 「日丁     | (中国银行大厦)20层/电话:18775319166/邮编:   |
| 238         解化 <sup>1</sup> 轄城区百利盛通讯服务部           239         「你化         地址:湖南省怀化市鹤洲区鹤洲南路(新街)中国联通宿<br>含七号门面/电话:0745-2108208/邮编:418000<br><sup>1</sup> 標 <sup>1</sup> 市 <sup>1</sup> 市                                                                                                    |      |       |         | 530022                           |
| 238         怀化         地址:湖南省怀化市鹤洲区鹤洲南路(新街)中国联通宿<br>含七号门面/电话:0745-2108208/邮编:418000           239         常德         地址:湖南省常德市朗州南路武陵区公安局旁/电话:<br>0736-7269906/邮编:415000           240         长沙         地址:湖南省常德市朗州南路武陵区公安局旁/电话:<br>0736-7269906/邮编:415000           241         长沙         地址:松沙市开福区金帆大厦6楼618号/电话:0731-<br>82531828/邮编:410005           241         衡阳         地址:长沙市开福区金帆大厦6楼618号/电话:0731-<br>82531828/邮编:410005           241         衡阳         地址:総沙市开福区金帆大厦6楼618号/电话:0731-<br>82531828/邮编:410005           242         櫛州市纬诚通讯经营部           潮南         地址:総府市解放路34-1号/电话:0735-2256119/邮<br>编:423000           243         櫛州           潮南         地址:部阳市东道语讯受与电话:0738-6687059/邮编:<br>417000           244         都阳市经纬电讯设备有限公司           244         都阳市经纬电讯设备有限公司           244         都阳市与经纬电讯设备有限公司           244         都田市与王南路118号/电话:0739-2367555/邮<br>编:422000           245         岳阳           246         岳阳           245         岳阳市开发区国宁通讯           246             247             248             246             247             248             247                                                                                                    |      |       |         | 鹤城区百利盛通讯服务部                      |
| 含七号门面/电话:0745-2108208/邮编:418000           第德市凯利通讯有限公司           239           第德市凯利通讯有限公司           239           第德市凯利通讯有限公司           第德市凯利通讯有限公司           第德市凯利通讯有限公司           240           後間市面留空意力和维修部           长沙           地址:以前南省常德市朗州南路武陵区公安局旁/电话:0736-7269906/邮编:415000           长沙市开福区德友手机维修部           地址:长沙市开福区金帆大厦6楼618号/电话:0731-82531828/邮编:410005           御阳           復田市雁峰区金中信通讯行           御田           地址:湖南衡阳市解放路107号二十五公司一楼天语售<br>后/电话:0734-8237896/邮编:421001           柳州市伟城通讯经营部           郴州           地址:湖南衡阳市解放路107号二十五公司一楼天语售<br>后/电话:0735-2256119/邮<br>编:423000           登底市満泉街5号/电话:0735-2256119/邮<br>编:423000           244           潮南           芝鹿市満泉街5号/电话:0738-6687059/邮编:<br>417000           244           潮田           244           福田市先经年电讯设备有限公司           昭田市经纬电讯设备有限公司           福田           244           福田           245           香田           老田市站前西路82号门面/电话:0730-<br>8286778/邮编:414000           查田市朝阳厦新手机售后服务中心           查田           地址:益阳市长益路55号电信大楼终端维修部/电话:0730-<br>8286778/邮编:413000           吉倉<                                                                                                    | 238  |       | 怀化      | 地址:湖南省怀化市鹤洲区鹤洲南路(新街)中国联通宿        |
| 239         常德市凯利通讯有限公司           239         常德市凯利通讯有限公司           240         地址:湖南省常德市朗州南路武陵区公安局旁/电话:<br>0736-7269906/邮编:415000           241         长沙           241         长沙           241         地址:长沙市开福区德友手机维修部           241         地址:长沙市开福区金帆大厦6楼618号/电话:0731-<br>82531828/邮编:410005           241         衡阳市雁峰区金中信通讯行           復田市雁峰区金中信通讯行         御田           增田:北:湖南衡阳市解放路107号二十五公司一楼天语售<br>后/电话:0734-8237896/邮编:421001           椰州         地址:湖南衡阳市解放路34-1号/电话:0735-2256119/邮<br>编:423000           243         火鹿           水州         地址:松州市解放路34-1号/电话:0735-2256119/邮<br>编:423000           244         数底           243         東           244         東田市经纬电讯设备有限公司           7         地址:部阳市经纬电讯设备有限公司           7         地址:部阳市五一南路118号/电话:0739-2367555/邮<br>编:422000           244         西印           245         岳阳           246         西印           247         岳田           248         福田           249         山北: 油南省当所知時和商第有限责任公司           246         小址: 湖南省吉首市团结西路3号/电话:0743-<br>8237601/邮编: 416000                                                                                                    |      |       |         | 舍七号门面/电话:0745-2108208/邮编:418000  |
| 239       常德       地址:湖南省常德市朗州南路武陵区公安局旁/电话:         240       长沙市开福区德友手机维修部         241       长沙市开福区金和大厦6楼618号/电话:0731-82531828/邮编:410005         241       衛阳市雁峰区金中信通讯行         (衛阳       地址:长沙市开福区金和信通讯行         (衛阳       地址:湖南衡阳市解放路107号二十五公司一楼天语售后/电话:0734-8237896/邮编:421001         242       柳州         243       柳         244       桃州         245       麥底         246       鄧阳市经纬电讯设备有限公司         244       鄧阳市经纬电讯设备有限公司         244       鄧阳市经结电讯设备有限公司         244       鄧阳市近年站前西路82号门面/电话:0739-2367555/邮         9       地址:部阳市五一南路118号/电话:0730-8286778/邮编:417000         244       基阳市开发区国宁通讯         4       地址:部阳市长益路55号电信大楼终端维修部/电话:0737-82867859/邮编:414000         246       基阳         247       查目         248       第         247       志田市部田厦新手机售后服务中心         248       第         249       第         241       五         242       五         243       市                                                                                                    |      |       |         | 常德市凯利通讯有限公司                      |
| 240 <ul> <li>(736-7269906/邮编: 415000</li> <li>(长沙市开福区德友手机维修部</li> <li>地址:长沙市开福区金帆大厦6楼618号/电话:0731-82531828/邮编: 410005</li> <li>(衡阳市雁峰区金中信通讯行</li> <li>(衡阳市雁峰区金中信通讯行</li> <li>(衡阳市雁峰区金中信通讯行</li> <li>(物州市伟诚通讯经营部</li> <li>地址:湖南衡阳市解放路107号二十五公司一楼天语售后/电话:0734-8237896/邮编:421001</li> <li>柳州市伟诚通讯经营部</li> <li>地址:郴州市解放路34-1号/电话:0735-2256119/邮</li> <li>(编:423000)</li> <li>(基底市娄星区新润通通讯行</li> <li>(基底市娄星区新润通通讯行</li> <li>(基底市娄星区新润通通讯行</li> <li>(基17000)</li> <li>(部阳市经纬电讯设备有限公司</li> <li>(本17000)</li> <li>(部阳市经纬电讯设备有限公司</li> <li>(本17000)</li> <li>(部阳市经纬电讯设备有限公司</li> <li>(基阳市天发区国宁通讯</li> <li>(基田市新阳度新手机售后服务中心</li> <li>(基田市朝阳厦新手机售后服务中心</li> <li>(基田市朝阳厦新手机售后服务中心</li> <li>(基田市朝阳厦新手机售后服务中心</li> <li>(基田市朝阳厦新手机售后服务中心</li> <li>(基田市朝阳厦新手机售后服务中心</li> <li>(基田市朝阳厦新手机售百比资中心</li> <li>(基田市朝阳厦新手机售方服务日本</li> <li>(日本)</li> <li>(日本)</li></ul>                                                                                                    | 239  |       | 常德      | 地址:湖南省常德市朗州南路武陵区公安局旁/电话:         |
| 240         长沙市开福区德友手机维修部           241         地址:长沙市开福区金帆大厦6楼618号/电话:0731-<br>82531828/邮编:410005           241         衡阳市雁峰区金中信通讯行           衡阳         地址:湖南衡阳市解放路107号二十五公司一楼天语售<br>后/电话:0734-8237896/邮编:421001           柳州市伟诚通讯经营部         柳州市伟诚通讯经营部           地址:郴州市解放路34-1号/电话:0735-2256119/邮<br>编:423000<br>愛底市娄星区新润通通讯行           243         鄭         娄底           244         都<br>地址:都阳市年前月泉街5号/电话:0738-6687059/邮编:<br>417000           244         都         地址:20回市经纬电讯设备有限公司           244         都         地址:30回市经纬电讯设备有限公司           244         都         地址:30回市五一南路118号/电话:0739-2367555/邮<br>编:422000           245         岳<br>田市开发区国宁通讯           246         基<br>田市明田厦新手机售后服务中心           245         基<br>福田市朝田厦新手机售后服务中心           246                                                                                                    |      |       |         | 0736-7269906/邮编:415000           |
| 240       长沙       地址:长沙市开福区金帆大厦6楼618号/电话:0731-82531828/邮编:410005         241       衡阳市雁峰区金中信通讯行         資加       地址:湖南衡阳市解放路107号二十五公司一楼天语售<br>后/电话:0734-8237896/邮编:421001         柳州市伟诚通讯经营部       柳州市伟诚通讯经营部         #W州       地址:郴州市解放路34-1号/电话:0735-2256119/邮<br>编:423000         243       次         愛底       娄底市娄星区新润通通讯行         娄底       地址:娄底市清泉街5号/电话:0738-6687059/邮编:<br>417000         244       邵阳       地址:邵阳市五一南路118号/电话:0739-2367555/邮<br>编:422000         244       邵阳       地址:昭阳市五一南路118号/电话:0730-<br>8286778/邮编:414000         245       岳阳       地址:岳阳市站前西路82号门面/电话:0730-<br>8286778/邮编:414000         246       施田市朝阳厦新手机售后服务中心         246       范       加市朝阳厦新手机售后服务中心         247       「       加市自治州瑞科商贸有限责任公司         247       「       第       約         247       「       第       約         248       「       第       約         247       「       第       約         248       「       第       1000         247       「       第       約         247       「       第       約       1000         247       「       第       約       16000                                                                                                    |      |       |         | 长沙市开福区德友手机维修部                    |
| 82531828/邮编:410005           241         衡阳市雁峰区金中信通讯行           衡阳         地址:湖南衡阳市解放路107号二十五公司一楼天语售<br>后/电话:0734-8237896/邮编:421001           44         郴州市伟诚通讯经营部           桃州         地址:郴州市解放路34-1号/电话:0735-2256119/邮<br>编:423000           243         鄭爾           娄底         娄底市娄星区新润通通讯行           娄底         娄底市娄星区新润通通讯行           地址:娄底市清泉街5号/电话:0738-6687059/邮编:<br>417000           244         邵阳           244         邵阳           244         邵阳           244         盛阳市長结电讯设备有限公司           244         亚阳市短纬电讯设备有限公司           244         亚阳市短市五一南路118号/电话:0739-2367555/邮<br>编:422000           245         五阳市开发区国宁通讯           6日         地址:岳阳市站前西路82号门面/电话:0730-<br>8286778/邮编:414000           246         五阳市朝阳厦新手机售后服务中心           246         五田市朝阳厦新手机售后服务中心           246         五田市朝阳厦新手机售后服务中心           246         五田市朝阳厦新手机售后服务中心           247         五日           248         新田           249         新田           111         3237601/邮编:413000           121         湖南省吉首市团结西路3号/电话:0743-<br>8237601/邮编:416000                                                                                                    | 240  |       | 长沙      | 地址:长沙市开福区金帆大厦6楼618号/电话:0731-     |
| 241         衡阳市雁峰区金中信通讯行           1         地址:湖南衡阳市解放路107号二十五公司一楼天语售<br>后/电话:0734-8237896/邮编:421001           242         郴州         郴州市伟诚通讯经营部           242         郴州         地址:郴州市解放路34-1号/电话:0735-2256119/邮<br>编:423000           243         榔         地址:郴州市解放路34-1号/电话:0735-2256119/邮<br>编:423000           243         火雨         娄底           244         松川         地址:松州市解放路34-1号/电话:0735-2256119/邮<br>编:423000           244         娄底         茲底市娄星区新润通通讯行           244         亚印         地址:娄底市清泉街5号/电话:0738-6687059/邮编:<br>417000           244         亚印         地址:茲底市法泉街5号/电话:0739-2367555/邮<br>编:422000           245         岳阳市开发区国宁通讯           4         岳阳市开发区国宁通讯           5         金銀市市朝阳厦新手机售后服务中心           246         孟阳市朝阳厦新手机售后服务中心           246         孟阳市朝阳厦新手机售后服务中心           246         孟阳市朝阳厦新手机售后服务中心           247         孟田           248         高間           247         五日           247         五日           247         五日           247         五日           247         小山           248         小山           247         五日           247         小山                                                                                                    |      |       |         | 82531828/邮编:410005               |
| 241       衡阳       地址:湖南衡阳市解放路107号二十五公司一楼天语售         242       柳州市伟诚通讯经营部         242       柳州市市城通讯经营部         243       柳州         243       柳州         243       柳州         243       柳州         243       柳州         244       地址: 郴州市解放路34-1号/电话: 0735-2256119/邮<br>编: 423000         244       娄底         245       娄底         246       邵阳         245       盛阳市子发区国宁通讯         246       岳阳         247       金属         248       福田         249       地址: 岳阳市北前西路82号门面/电话: 0730-<br>8286778/邮编: 414000         246       金田市朝阳厦新手机售后服务中心         246       金田市朝田原新手机售后服务中心         246       金田市朝田原新手机售后服务中心         247       金田市朝田高約半時間         247       金田市朝田高約州瑞科商贸有限责任公司         247       小山: 湖南省吉首市团结西路3号/电话: 0743-<br>8237601/邮编: 416000                                                                                                    |      |       |         | 衡阳市雁峰区金中信通讯行                     |
| 242       福       后/电话:0734-8237896/邮编:421001         242       郴州       地址:輸州市욖诚通讯经营部         地址:郴州市解放路34-1号/电话:0735-2256119/邮<br>编:423000         243       火病       娄底市娄星区新润通通讯行         244       娄底       娄底市娄星区新润通通讯行         244       都阳       遊底市清泉街5号/电话:0738-6687059/邮编:<br>417000         244       邵阳       超阳市经纬电讯设备有限公司         244       邵阳       地址:邵阳市五一南路118号/电话:0739-2367555/邮<br>编:422000         245       岳阳       地址:岳阳市站前西路82号门面/电话:0730-<br>8286778/邮编:414000         246       岳阳       地址:岳阳市站前西路82号门面/电话:0730-<br>8286778/邮编:414000         246       五田市朝阳厦新手机售后服务中心         246       五田市朝阳厦新手机售后服务中心         247       五間         247       五首         247       五首         247       五首         247       五首         247       五首         247       五首         247       五首         247       五首         247       五首         247       五首         247       五首         347       第二         347       第二         348       34601/邮         347       3461/m         347                                                                                                    | 241  |       | 衡阳      | 地址:湖南衡阳市解放路107号二十五公司一楼天语售        |
| 242       郴州       郴州市伟诚通讯经营部         地址:郴州市解放路34-1号/电话:0735-2256119/邮         编:423000         243       火病         変成       娄底市娄星区新润通通讯行         地址:娄底市清泉街5号/电话:0738-6687059/邮编:<br>417000         244       邵阳         244       邵阳         244       邵阳市经纬电讯设备有限公司         244       邵阳         244       邵阳         245       岳阳市分区国宁通讯         生:岳阳市开发区国宁通讯         地址:岳阳市站前西路82号门面/电话:0730-<br>8286778/邮编:414000         246       基阳市朝阳厦新手机售后服务中心         地址:益阳市长益路55号电信大楼终端维修部/电话:<br>0737-4248891/邮编:413000         246       吉首<br>(昱<br>级<br>市)         247       高首<br>(昱<br>级<br>市)         247       志賞         247       法         247       法                                                                                                    |      |       |         | 后/电话:0734-8237896/邮编:421001      |
| 242       郴州       地址:郴州市解放路34-1号/电话:0735-2256119/邮         243       瀬       委底       娄底市娄星区新润通通讯行         243       麥底       娄底市娄星区新润通通讯行         244       麥底       娄底市浅泉街5号/电话:0738-6687059/邮编:<br>417000         244       邵阳       地址:娄底市清泉街5号/电话:0738-6687059/邮编:<br>417000         244       邵阳       地址:邵阳市五一南路118号/电话:0739-2367555/邮<br>编:422000         245       岳阳       地址:岳阳市站前西路82号门面/电话:0730-<br>8286778/邮编:414000         246       蓝阳市朝阳厦新手机售后服务中心         246       蓝阳市朝阳厦新手机售后服务中心         247       蓝阳市朝阳厦新手机售后服务中心         247       小田         247       小田         247       小田         247       小田                                                                                                    |      |       |         | 郴州市伟诚通讯经营部                       |
| 243       納       編:423000         243       ※       ※       ※         243       ※       ※       ※         243       ※       ※       ※         244       ※       ※       ※         244       ※       ※       ※         244       ※       ※       ※         244       ※       ※       ※         244       ※       ※       ※         244       ※       ※       ※         244       ※       ※       ※         244       ※       ※       ※         244       ※       ※       ※         244       ※       ※       ※         245       ※       ※       ※         245       ※       ※       ※         245       ※       ※       ※         245       ※       ※       ※         245       ※       ※       ※         246       ※       ※       ※         246       ※       ※       ※         246       ※       ※       ※         247       ※       ※       ※ </td <td>242</td> <th></th> <td>郴州</td> <td>地址:郴州市解放路34-1号/电话:0735-2256119/邮</td>                                                                                                    | 242  |       | 郴州      | 地址:郴州市解放路34-1号/电话:0735-2256119/邮 |
| 243       湖南       娄底       娄底市娄星区新润通通讯行         地址:娄底市清泉街5号/电话:0738-6687059/邮编:       417000         244       邵阳       邵阳市经纬电讯设备有限公司         244       邵阳       小址:邵阳市五一南路118号/电话:0739-2367555/邮         245       岳阳       岳阳市开发区国宁通讯         245       岳阳       地址:岳阳市站前西路82号门面/电话:0730-<br>8286778/邮编:414000         246       基阳       地址:岳阳市站前西路82号门面/电话:0730-<br>8286778/邮编:414000         246       基阳       地址:盖阳市联省路55号电信大楼终端维修部/电话:<br>0737-4248891/邮编:413000         247       吉首<br>(县<br>级)       湘西自治州瑞科商贸有限责任公司         147       地址:湖南省吉首市团结西路3号/电话:0743-<br>8237601/邮编:416000                                                                                                    |      |       |         | 编:423000                         |
| 243       一方       一地址:娄底市清泉街5号/电话:0738-6687059/邮编:417000         244       一部阳       一部日市经纬电讯设备有限公司         244       一部阳       地址:邵阳市五一南路118号/电话:0739-2367555/邮         245       岳阳                                                                                                    |      | ्रमध  |         | 娄底市娄星区新润通通讯行                     |
| 244       部阳       417000         244       部阳       部阳市经纬电讯设备有限公司         部阳       地址:部阳市五一南路118号/电话:0739-2367555/邮         编:422000       编:422000         245       岳阳       岳阳市开发区国宁通讯         245       岳阳       地址:岳阳市站前西路82号门面/电话:0730-<br>8286778/邮编:414000         246       蓝阳市朝阳厦新手机售后服务中心         並址:益阳市长益路55号电信大楼终端维修部/电话:<br>0737-4248891/邮编:413000         247       高         247       福西自治州瑞科商贸有限责任公司         100       地址:湖南省吉首市团结西路3号/电话:0743-<br>8237601/邮编:416000                                                                                                    | 243  | 南     | 娄底      | 地址:娄底市清泉街5号/电话:0738-6687059/邮编:  |
| 244       邵阳       邵阳市经纬电讯设备有限公司         邵阳       地址:邵阳市五一南路118号/电话:0739-2367555/邮         编:422000       编:422000         245       岳阳       岳阳市开发区国宁通讯         245       岳阳       地址:岳阳市站前西路82号门面/电话:0730-<br>8286778/邮编:414000         246       ▲田       地址:岳阳市朝阳厦新手机售后服务中心         246       ▲田       地址:益阳市长益路55号电信大楼终端维修部/电话:<br>0737-4248891/邮编:413000         247       「書首<br>(昱<br>级<br>市)       湘西自治州瑞科商贸有限责任公司         148       地址:湖南省吉首市团结西路3号/电话:0743-<br>8237601/邮编:416000                                                                                                    |      |       |         | 417000                           |
| 244       邵阳       地址:邵阳市五一南路118号/电话:0739-2367555/邮         245       岳阳       岳阳市开发区国宁通讯         245       岳阳       地址:岳阳市站前西路82号门面/电话:0730-<br>8286778/邮编:414000         246       蓝阳市朝阳厦新手机售后服务中心         246       蓝阳市朝阳厦新手机售后服务中心         246       拉址:益阳市长益路55号电信大楼终端维修部/电话:<br>0737-4248891/邮编:413000         247       吉首<br>(易<br>级<br>市)       湘西自治州瑞科商贸有限责任公司         247       公       地址:湖南省吉首市团结西路3号/电话:0743-<br>8237601/邮编:416000                                                                                                    |      |       |         | 邵阳市经纬电讯设备有限公司                    |
| 245       编:422000         245       岳阳         岳阳       岳阳市开发区国宁通讯         地址:岳阳市站前西路82号门面/电话:0730-<br>8286778/邮编:414000         246       孟阳市朝阳厦新手机售后服务中心         益阳       地址:益阳市长益路55号电信大楼终端维修部/电话:<br>0737-4248891/邮编:413000         吉首<br>(易<br>级)       湘西自治州瑞科商贸有限责任公司         247       「日本         248       地址:湖南省吉首市团结西路3号/电话:0743-<br>8237601/邮编:416000                                                                                                    | 244  |       | 邵阳      | 地址:邵阳市五一南路118号/电话:0739-2367555/邮 |
| 245       岳阳       岳阳市开发区国宁通讯         245       岳阳       地址:岳阳市站前西路82号门面/电话:0730-<br>8286778/邮编:414000         246       孟阳市朝阳厦新手机售后服务中心         246       孟阳市朝阳厦新手机售后服务中心         拉址:益阳市长益路55号电信大楼终端维修部/电话:<br>0737-4248891/邮编:413000         247       吉首<br>(县<br>级<br>市)         247       吉首<br>(县<br>级<br>市)                                                                                                    |      |       |         | 编:422000                         |
| 245       岳阳       地址:岳阳市站前西路82号门面/电话:0730-<br>8286778/邮编:414000         246       益阳市朝阳厦新手机售后服务中心         益阳       拉阳市朝阳厦新手机售后服务中心         拉帕       地址:益阳市长益路55号电信大楼终端维修部/电话:<br>0737-4248891/邮编:413000         247       吉首<br>(县<br>级)         247       吉首<br>(县<br>级)         247       高首<br>(县<br>级)         247       道部                                                                                                    |      |       |         | 岳阳市开发区国宁通讯                       |
| 246       8286778/邮编:414000         益阳市朝阳厦新手机售后服务中心         益阳       地址:益阳市长益路55号电信大楼终端维修部/电话:<br>0737-4248891/邮编:413000         247       吉首<br>(县<br>级<br>市)                                                                                                    | 245  |       | 岳阳      | 地址:岳阳市站前西路82号门面/电话:0730-         |
| 246       益阳市朝阳厦新手机售后服务中心         並叫:益阳市长益路55号电信大楼终端维修部/电话:         0737-4248891/邮编:413000         247         247         247         247         247         247         247         247         247         247         247         247         247         247         247         247         247         247         247         247         247         247         247         247         247         247         247         247         247         247         247         247         247         247         247         247         247         247         247         247         247         247         248         249         249         249         241         241         241<                                                                                                    |      |       |         | 8286778/邮编:414000                |
| 246     益阳     地址:益阳市长益路55号电信大楼终端维修部/电话:<br>0737-4248891/邮编:413000       247     吉首     湘西自治州瑞科商贸有限责任公司       247     (县<br>级<br>市)     地址:湖南省吉首市团结西路3号/电话:0743-<br>8237601/邮编:416000                                                                                                    |      |       |         | 益阳市朝阳厦新手机售后服务中心                  |
| 247     0737-4248891/邮编:413000       吉首     湘西自治州瑞科商贸有限责任公司       (县     地址:湖南省吉首市团结西路3号/电话:0743-       级     8237601/邮编:416000                                                                                                    | 246  |       | 益阳      | 地址:益阳市长益路55号电信大楼终端维修部/电话:        |
| 247     吉首     湘西自治州瑞科商贸有限责任公司       (县     地址:湖南省吉首市团结西路3号/电话:0743-       級     8237601/邮编:416000                                                                                                    |      |       |         | 0737-4248891/邮编:413000           |
| 247 (基 地址:湖南省吉首市团结西路3号/电话:0743-<br>级 8237601/邮编:416000                                                                                                    |      |       | 吉首      | 湘西自治州瑞科商贸有限责任公司                  |
| ┃ <sup>™</sup> 8237601/邮编:416000                                                                                                    | 247  |       | (昱<br>级 | 地址:湖南省吉首市团结西路3号/电话:0743-         |
|                                                                                                    |      |       | 而)      | 8237601/邮编:416000                |

| 序号    | 省份  | 城市 | 维修站全称/地址                             |
|-------|-----|----|--------------------------------------|
|       |     |    | 永州市冷水滩区君辉通讯店                         |
| 248   | 岡   | 永州 | 地址:湖南省永州市冷水滩区河西长隆电器广场负一楼             |
|       | (H) |    | 107号/电话:0746-8427729/邮编:422500       |
|       |     |    | 济南新宇航科技发展有限公司                        |
| 040   |     | 济南 | 地址:济南市趵突泉北路2-4号(三联商社北临380米           |
| 249   |     |    | 大明湖西南门向南                             |
|       |     |    | 200路东)/电话:0531 - 83192966 /邮编:250011 |
|       |     |    | 济南新宇航科技发展有限公司济宁分公司                   |
| 250   |     | 济宁 | 地址:济宁市建设路2号声远舞台一楼(楼梯南)/电             |
|       |     |    | 话:0537-2322211/邮编:272100             |
|       |     |    | 聊城远景移动通讯器材有限公司                       |
| 251   |     | 聊城 | 地址:聊城市利民东路26号(水利科技一楼东首)影剧            |
|       |     |    | 院南60米路南/电话:0635-8219100/邮编:252000    |
|       |     |    | 潍坊神弘电子技术服务有限公司                       |
| 252   |     | 潍坊 | 地址:山东省潍坊市奎文区四平路电子街2号楼第7号/            |
|       |     |    | 电话:0536-8294555/邮编:261041            |
|       |     |    | 烟台市芝罘宇之通通讯器材服务部                      |
| 253   |     | 烟台 | 地址:烟台市芝罘区东方巴黎前进路1号493室/电话:           |
|       | Щ   |    | 0535-6677566/邮编:264000               |
|       | 东   |    | 青岛银蜂星通讯器材有限公司                        |
| 254   |     | 青岛 | 地址:青岛市市北区辽宁路6号/电话:0532-              |
|       |     |    | 83822226/邮编:266021                   |
|       |     | 枣庄 | 枣庄东恒通信器材销售有限公司                       |
| 255   |     |    | 地址:枣庄市中天街14-5号/电话:0632-3226119/邮     |
|       |     |    | 编:277100                             |
|       |     |    | 滨州棣天手机维修中心                           |
| 256   |     | 滨州 | 地址: 滨州市黄河四路富泽商贸街140号/电话: 0543-       |
|       |     |    | 3223800/邮编:256600                    |
|       |     |    | 潍坊恒信通讯器材维修服务有限公司                     |
| 257   |     | 潍坊 | 地址:潍坊市四平路电子街11号/电话:0536-             |
|       |     |    | 8234999/邮编:261041                    |
|       |     |    | 张店新村西路盟顺通讯器材经营部                      |
| 258   |     | 湽博 | 地址:淄博张店新村西路34号/电话:0533-2151551/      |
|       |     |    | 邮编:255000                            |
| 📕 ເວເ |     | •  | •                                    |

| 序号  | 省份 | 城市 | 维修站全称/地址                     |
|-----|----|----|------------------------------|
|     |    |    | 泰安世纪华泰贸易有限公司                 |
| 259 |    | 泰安 | 地址:泰安市东岳大街60号(华泰手机客服中心)/电话:  |
|     | 2  |    | 0538-8204688/邮编:271000       |
|     |    |    | 山东省临沂市鸿运通讯设备有限公司             |
| 260 |    | 临沂 | 地址:山东省临沂市兰山区解放路95号金鹰花园一楼/    |
|     |    |    | 电话:0539-8206679/邮编:276000    |
|     |    |    | 日照恒远通信器材维修服务中心               |
| 261 |    | 日照 | 地址:日照市正阳路58号二楼恒远手机客服心/电话:    |
|     |    |    | 0633-8233019/邮编:276800       |
|     |    | 莱芜 | 山东省莱芜市海溶普天商贸有限公司             |
| 262 |    |    | 地址:莱芜市莱城区文化南路1号金莱广场C60商铺/电   |
|     |    |    | 话:0634-6229797/邮编:271100     |
|     |    |    | 烟台欧玛克电子有限公司                  |
| 263 |    | 烟台 | 地址:山东烟台市西大街118号(中国移动西大街营业    |
|     |    |    | 厅)/电话:13864546373/邮编:264000  |
|     |    | 德州 | 德州市德城区春风通讯器材经营部              |
| 264 | 「」 |    | 地址:德州市东风东路698号(十三局医院东200米路   |
|     |    |    | 北)/电话:0534-2667744/邮编:253000 |
|     | 1  |    | 济南新宇航科技发展有限公司聊城分公司           |
| 265 |    | 聊城 | 地址:山东省聊城市柳园南路72号新华书店出版局楼下    |
|     | 5  |    | /电话:0635-8217655/邮编:252000   |
|     |    |    | 德州市德城区瑞安通讯器材服务部              |
| 266 |    | 德州 | 地址:山东省德州市德百写字楼13楼1号/电话:0534- |
|     |    |    | 2686798/邮编:253000            |
|     |    | 青岛 | 青岛恒通通信器材维修服务中心               |
| 267 |    |    | 地址:青岛市李沧区书院路4-30号/电话:0532-   |
|     |    |    | 87898976/邮编:266100           |
|     |    | 威海 | 威海事达通讯器材有限公司                 |
| 268 |    |    | 地址:山东省威海市新威路10号移动公司一楼/电话:    |
|     |    |    | 0631-5219900/邮编:264200       |
|     |    |    | 东营市金恒丰工贸有限责任公司               |
| 269 |    | 东营 | 地址:东营市东营区济南路68号三联家电向东50米/电   |
|     |    |    | 话:0546-7778923/邮编:257000     |

| 序号  | 省份 | 城市      | 维修站全称/地址                          |
|-----|----|---------|-----------------------------------|
|     |    | 湽博      | 桓台县城区开拓手机维修部                      |
| 270 |    | (县      | 地址:淄博市桓台商城南路6号/电话:0533-7971311/   |
|     |    | 叔<br>市) | 邮编:256400                         |
|     |    |         | 菏泽市百事通通讯器材有限公司                    |
| 271 |    | 菏泽      | 地址:菏泽市青年南路1066号(三角花园南30米路         |
|     | ш  |         | 西)/电话:0530-5624185/邮编:274000      |
|     | 东  |         | 威海中关村数码有限公司                       |
| 272 |    | 威海      | 地址:山东省威海市昆明路29号天天手机连锁(电力大         |
|     |    |         | 厦东5米)/电话:0631 - 6169551/邮编:264200 |
|     |    |         | 济南历下恒润通信器材商行                      |
| 273 |    | 济南      | 地址:济南历下区县西巷9号泉乐坊2楼202/电话:         |
|     |    |         | 0531-86091568/邮编:250011           |
|     |    |         | 喀什宏宇通讯                            |
| 274 |    | 喀什      | 地址:新疆喀什市解放南路20号中林二楼右侧 /电          |
|     |    |         | 话:0998-6461566/邮编:844000          |
|     |    |         | 哈密市中山北路宇通通讯部                      |
| 275 |    | 哈密      | 地址:新疆省哈密市中山北路113号百货大厦底商/电         |
|     |    |         | 话:0902-2268199/邮编:839000          |
|     |    |         | 乌鲁木齐聆韵华润商贸有限公司                    |
| 276 |    | 乌鲁木     | 地址:乌鲁木齐市中山路317号畅想通讯二楼/电话:         |
|     |    |         | 0991-2308900/邮编:830002            |
|     | 新疆 | 昌吉      | 昌吉市佳音 <b>通</b> 讯店                 |
| 278 |    |         | 地址:新疆昌吉回族自治州昌吉市乌伊西路1号昌吉商场         |
|     |    |         | 1楼佳音通讯店/电话:0994-2350798/邮编:831100 |
|     |    | 阿克苏     | 阿克苏众友通讯设备有限责任公司                   |
| 279 |    |         | 地址:新疆阿克苏市北大街1号新世纪数码城1楼/电话:        |
|     |    |         | 0997 - 6832495/邮编:843000          |
| 280 |    | 伊宁      | 天唯通讯                              |
|     |    |         | 地址:新疆伊宁市解放路8巷地下通道201室(联想客         |
|     |    |         | 服)/电话:0999-8215456/邮编:835000      |
|     |    |         | 克拉玛依区嘉华手机维修店                      |
| 281 |    | 克拉玛     | 地址:新疆克拉玛依市准噶尔自由市场一楼155号/电         |
|     |    |         | 话:0990-6233777/邮编:834000          |

| 序号  | 省份       | 城市  | 维修站全称/地址                         |
|-----|----------|-----|----------------------------------|
|     |          |     | 塔城市理想通讯维修部                       |
| 282 |          | 塔城  | 地址:新疆塔城市解放路移动公司后街11号门头/电         |
|     |          |     | 话:0901-7628887/邮编:834700         |
|     |          | 维吾  | 新疆维吾尔自治区通信产业服务有限公司营销服务分公         |
| 283 |          | 尔   | 司                                |
| 200 |          | 自治  | 地址:新疆乌鲁木齐市中山路158号电信商场二楼电信        |
|     |          | ×   | 终端维修中心/电话:0991-2816038/邮编:830000 |
|     |          |     | 伊宁市浔江通讯                          |
| 284 |          | 伊宁  | 地址:新疆伊宁市解放路通信大厦2楼/电话:0999-       |
|     | <u>.</u> |     | 8022261/邮编:835000                |
|     |          |     | 博乐市灵通通讯技术维修部                     |
| 285 |          | 博乐  | 地址:新疆博州电信大楼北侧中国手机指定维修中心/         |
|     |          |     | 电话:0909-2222189/邮编:833400        |
|     |          |     | 石河子市联科通信有限责任公司                   |
| 286 | 新        | 石河子 | 地址:石河子夕阳红街13-4号/电话:0993-6682688/ |
|     | 瓐        |     | 邮编:832000                        |
|     |          | 喀什  | 喀什市天翼通讯维修服务部                     |
| 287 |          |     | 地址:新疆喀什市人民西路23号电信卖场负一层/电         |
|     |          |     | 话:0998-2822861/邮编:844000         |
|     | 8        | 库尔勒 | 库尔勒讯合手机维修中心                      |
| 288 |          |     | 地址:新疆库尔勒市人民西路瑞丰商场天宇售后/电          |
|     |          |     | 话:0996-2610080/邮编:841000         |
|     | 库        | 库尔勒 | 库尔勒讯合手机维修中心                      |
| 288 |          |     | 地址:新疆库尔勒市人民西路瑞丰商场天宇售后/电          |
|     |          |     |                                  |
|     |          |     | 奎屯宇宏通讯器材店                        |
| 289 |          | 奎屯  | 地址:新疆奎屯团结东街三洋市场009室/电话:0992-     |
|     |          |     | 6861166/邮编:833200                |
|     |          | 乌鲁木 | 乌鲁木齐畅想快意维修有限公司                   |
| 290 |          |     | 地址:乌鲁木齐市天山区中山路82号新托大厦2楼维修        |
|     |          |     | 区/电话:0991-5810079/邮编:830000      |
| 281 |          | 克拉玛 | 地址:新疆克拉玛依市准噶尔自由市场一楼155号/电        |
|     | 2        |     | 话:0990-6233777/邮编:834000         |

| 序号  | 省份 | 城市  | 维修站全称/地址                        |
|-----|----|-----|---------------------------------|
|     |    |     | 郑州市管城区永新手机维修服务部                 |
| 291 | L  | 郑州  | 地址:郑州市管城区东大街13号/电话:0371-        |
|     |    |     | 66972233/邮编:450000              |
|     |    |     | 洛阳义天工贸有限公司                      |
| 292 |    | 洛阳  | 地址:洛阳市唐宫中路85号(火车票代售处西隔壁)。       |
|     |    |     | /电话:0379-63261122/邮编:471000     |
|     |    | 濮阳  | 濮阳市大庆路祥瑞通讯设备经销部                 |
| 293 |    |     | 地址:濮阳市京开路绿业电脑学校西200米路南/电话:      |
|     |    |     | 0393-8157776/邮编:457000          |
|     |    |     | 新乡市联信电子设备有限公司                   |
| 294 |    | 新乡  | 地址:新乡市平原路176号/电话:0373-3038286/邮 |
|     |    |     | 编:453000                        |
|     |    |     | 南阳市卧龙区科佳通讯器材部                   |
| 295 |    | 南阳  | 地址:南阳市工业路192号(港达商贸城南200米联通      |
|     |    |     | 后院)/电话:0377-63189978/邮编:473000  |
|     | 河南 | 驻马店 | 驻马店市驿城区天语移动电话经营部                |
| 206 |    |     | 地址:河南省驻马店市驿城区解放路18号(解放路和富       |
| 290 |    |     | 强路交叉口中州快捷酒店楼下)/电话:0396-         |
|     |    |     | 2982008/邮编:463000               |
|     |    | 信阳  | 信阳市浉河区聚源科技通讯部                   |
| 297 |    |     | 地址:河南省信阳市新华东路新华商贸城9幢12号/电       |
|     |    |     | 话:0376-6615616/邮编:464000        |
|     |    |     | 洛阳市西工区晨阳通讯器材经营部                 |
| 298 |    | 洛阳  | 地址:洛阳市西工区唐宫中路87号天腾商务中心一楼9       |
|     |    |     | 号/电话:0379-63936665 /邮编:471000   |
|     |    | 郑州  | 郑州市兴意商贸有限公司                     |
| 299 |    |     | 地址:郑州市陇海东路182号澳加栖313/电话:0371-   |
|     |    |     | 66969098/邮编:450000              |
| 300 |    | 安阳  | 安阳文峰区文远通信客服中心                   |
|     |    |     | 地址:河南省安阳市文峰步行街电信市场5号楼一层2号       |
|     |    |     | (天语售后服务中心)/电话:0372-5917666/邮编:  |
|     |    |     | 455000                          |

| 序号  | 省份  | 城市  | 维修站全称/地址                           |
|-----|-----|-----|------------------------------------|
|     |     |     | 南阳市新华城商城天语形象店                      |
| 301 | 301 | 南阳  | 地址:南阳市工业路商城汽车站南10米天语专买店/电          |
|     |     |     | 话:0377-67082006/邮编:473000          |
|     |     |     | 许昌市魏都博通手机经营部                       |
| 302 |     | 许昌  | 地址:河南省许昌市七一路移动通信城B11号/电话:          |
|     |     |     | 0374-8589199/邮编:461000             |
|     |     | 焦作  | 焦作市解放区民主北路佳凡通讯器材维修部                |
| 303 |     |     | 地址:河南焦作市民主中路43号/电话:0391 -          |
|     |     |     | 2516032/邮编:454000                  |
|     |     |     | 平顶山市新华区鸿源通信店                       |
| 304 |     | 平顶山 | 地址:平顶山市新华区中兴路北段36号金三角8楼803         |
|     |     |     | 室/电话:0375-6151232/邮编:467000        |
|     |     |     | 新乡新蜂星电讯有限公司鹤壁维修中心                  |
| 305 |     | 鹤壁  | 地址: 鹤壁市淇滨区淇滨大道142号工商银行楼下 ( 三       |
|     |     |     | 星服务中心)/电话:0392 - 2660250/邮编:458000 |
|     |     | 济源  | 济源市大力通讯维修行                         |
| 306 | 南   |     | 地址:济源市周园路与汤帝路交叉口东北角/电话:            |
|     |     |     | 0391-2065650/邮编:454650             |
|     |     | 三门峡 | 三门峡市湖滨区发展手机维修部                     |
| 307 |     |     | 地址:河南三门峡市黄河路与陕源路交叉口华兴商厦一           |
|     |     |     | 楼/电话:0398-2822899/邮编:472000        |
|     |     | 漯河  | 漯河市开明通讯器材有限公司                      |
| 308 |     |     | 地址:河南省漯河市人民西路中国联通对面/电话:            |
|     |     |     | 0395-2176777/邮编:462000             |
|     |     | 新乡  | 新乡市红旗区东街和谐通讯维修部                    |
| 309 |     |     | 地址:新乡市平原路152号/电话:0373-2061698/邮    |
|     |     |     | 编:453000                           |
|     |     | 周口  | 川汇区欢乐通讯器材维修中心                      |
| 310 |     |     | 地址:周口市川汇区中州路中州商贸城女人街/电话:           |
|     |     |     | 0394-8228598/邮编:466000             |
|     |     | 开封  | 开封长远贸易有限公司                         |
| 311 |     |     | 地址:开封市寺后街1号振河商业城/电话:0378 -         |
|     |     |     | 5666333/邮编:475000                  |

| 序号  | 省份  | 城市  | 维修站全称/地址                          |
|-----|-----|-----|-----------------------------------|
|     |     |     | 商丘市梁园区怡泰通讯门市部                     |
| 312 | 河   | 商丘  | 地址:商丘市梁园区凯旋路凯旋商厦11号楼19号/电         |
|     | 闬   |     | 话:0370-2315276/邮编:476000          |
|     |     |     | 石家庄市盈丰通讯器材有限公司                    |
| 313 |     | 石家庄 | 地址:石家庄市长安区跃进路79号跃进路手机广场81-7       |
|     |     |     | 二楼/电话:0311-86213056/邮编:050000     |
|     |     |     | 邯郸市金朗爱力贸易有限公司                     |
| 314 |     | 邯郸  | 地址:邯郸市陵园路459号华亿大厦爱力通讯客服中心/        |
|     |     |     | 电话:0310-3011878/邮编:056001         |
|     |     |     | 邢台市华业远通电讯技术有限责任公司                 |
| 315 |     | 邢台  | 地址:河北邢台市中兴东大街155号/电话:0319-        |
|     |     |     | 3862189/邮编:054001                 |
|     |     |     | 衡水希光通信有限公司                        |
| 316 |     | 衡水  | 地址: 衡水市新华东路16号/电话: 0318-7926651/邮 |
|     |     |     | 编:053000                          |
|     |     |     | 张家口市鸿运通信有限责任公司                    |
| 317 |     | 张家口 | 地址:张家口市桥东区宣化路10号/电话:0313-         |
|     | 河   |     | 5911863/邮编:075000                 |
|     | 北   |     | 河北恒信移动商务股份有限公司邯郸分公司               |
| 318 |     | 邯郸  | 地址:邯郸市陵园路115号移动大厦内一楼移动售后服         |
|     |     |     | 务中心/电话:0310-3108919/邮编:056002     |
|     |     |     | 沧州市天一商贸有限公司                       |
| 319 |     | 沧州  | 地址:沧州市南北大街88号/电话:0317-3015777/邮   |
|     |     |     | 编:061000                          |
|     |     |     | 唐山市太阳光辉通讯器材有限公司                   |
| 320 |     | 唐山  | 地址:河北省唐山市路北区丰源南里裕丰街裕兴楼底商          |
|     |     |     | 6楼3号/电话:0315-2046363/邮编:063000    |
|     |     | 廊坊  | 河北永通电子科技有限公司                      |
| 321 |     |     | 地址:河北省廊坊市银河大街银河北路38号永通通信城         |
| 021 |     |     | 二层客服中心 /电话:0316-2138005-8003      |
|     |     |     | /邮编:065000                        |
|     |     |     | 秦皇岛捷硕商贸有限责任公司                     |
| 322 |     | 秦皇岛 | 地址:秦皇岛太阳城江东路63号/电话:0335-          |
|     |     |     | 7920119/邮编:066000                 |
| 143 | 5 📕 |     |                                   |
| 序号           | 省份 | 城市  | 维修站全称/地址                         |
|--------------|----|-----|----------------------------------|
| Carlored a S |    |     | 保定市亚太通讯器材有限公司                    |
| 323          |    | 保定  | 地址:保定市裕华西路6号体育场西配楼1楼/电话:         |
|              |    |     | 0312-2017666/邮编:071000           |
|              |    |     | 唐山八方通讯器材有限公司                     |
| 324          |    | 唐山  | 地址:唐山市路北区裕华道83号八方通讯新概念店          |
|              |    |     | /电话:0315-2024044/邮编:063000       |
|              | 4  | 张家口 | 张家口金宏景通讯技术有限公司                   |
| 325          | 刑  |     | 地址:河北省张家口宝善街75号少年宫底商/电话:         |
|              | 10 |     | 0313-2013331/邮编:075000           |
|              |    |     | 保定市星迪商贸有限公司                      |
| 326          |    | 保定  | 地址:河北省保定市天鹅中路79号兴远现代城商务公寓        |
|              |    |     | 608室 /电话:0312-3137556/邮编:071000  |
|              |    |     | 承德市博大通讯器材商贸有限公司                  |
| 327          |    | 承德  | 地址:河北承德市东兴路商住楼6号博大售后/电话:         |
|              |    |     | 0314-7616888/邮编:067000           |
|              |    |     | 西安市新城区亿科天语手机维修部                  |
| 328          |    | 西安  | 地址:陕西省西安市新民街38号西华通讯商场一楼          |
|              |    |     | /电话:029-87215203/邮编:710000       |
|              |    |     | 汉台区人民路远博通讯经营部                    |
| 329          |    | 汉中  | 地址:汉中市人民路中段18号(鸿宾楼向北20米处 原铁      |
|              |    |     | 通收费厅)/电话:0916-2220732 /邮编:723000 |
|              | 陕西 | 咸阳  | 咸阳新网通讯服务有限公司                     |
| 330          |    |     | 地址:陕西省咸阳市育北路1号/电话:029-33280990/  |
|              | ы  |     | 邮编:712000                        |
|              |    |     | 渭南市临渭区中仁通讯器材有限公司                 |
| 331          |    | 渭南  | 地址:陕西省渭南市前进路152号/电话:0913-        |
|              | -  |     | 2059100/邮编:714000                |
|              |    |     | 西安市思维特通讯器材维修服务部                  |
| 332          |    | 西安  | 地址:陕西省西安市新城区西新街28号/电话:029-       |
|              |    |     | 87260088-2074/邮编:710003          |
|              |    |     | 榆林飞翔通讯中心                         |
| 333          |    | 榆林  | 地址:陕西省榆林市芝圃下巷5号/电话:0912-         |
|              |    |     | 3236919/邮编:719000                |

| 序号  | 省份 | 城市        | 维修站全称/地址                         |
|-----|----|-----------|----------------------------------|
|     |    |           | 宝鸡市枫尚商贸有限公司                      |
| 334 |    | 宝鸡        | 地址:宝鸡市均利广场160号天宇手机客服(四通达通        |
|     |    |           | 讯广场东侧)/电话:0917-3211353/邮编:721001 |
|     |    |           | 延安通远通讯器材有限责任公司                   |
| 335 |    | 延安        | 地址:延安市凤凰宾馆一楼/电话:0911-2129269/邮   |
|     |    |           | 编:716000                         |
|     |    |           | 陕西商洛通达通讯                         |
| 336 | 陕  | 商洛        | 地址:陕西省商洛市工农路莲湖公园南50米/电话:         |
|     | Щ  |           | 0914-2385285/邮编:726000           |
|     |    |           | 安康市汉滨区宏达通讯经营部                    |
| 337 |    | 安康        | 地址:陕西省安康市巴山中路江南大厦后巷48号/电         |
|     |    |           | 话:0915-3205356/邮编:725000         |
|     |    |           | 铜川市华天通讯器材有限责任公司                  |
| 338 |    | 铜川        | 地址:陕西省铜川市红旗街人字巷52号爱心手机俱乐部        |
|     |    |           | /电话:0919-8108019/邮编:727000       |
|     |    |           | 兰州盈通电子科技有限公司                     |
| 339 |    | 兰州        | 地址:兰州市城关区新武都路34号(116路新武都路东口      |
|     |    |           | 站北)/电话:0931-8875681/邮编:730030    |
|     |    |           | 兰州盈通电子科技有限公司                     |
| 340 |    | 兰州        | 地址:兰州市城关区新武都路34号(116路新武都路东口      |
|     |    |           | 站北)/电话:0931-8875681/邮编:730030    |
|     |    |           | 兰州联华通信器材有限公司                     |
| 341 | 甘  | 兰州        | 地址:甘肃省兰州市金昌南路310号/电话:0931-       |
|     | 肃  |           | 8837222/邮编:730030                |
|     |    |           | 平凉天达电讯有限责任公司                     |
| 342 |    | 平良        | 地址:平凉市崆峒区王府井小区1号/电话:0933-        |
|     |    |           | 8213600/邮编:744000                |
|     |    |           | 西峰乾洲维修中心                         |
| 343 |    | 庆阳        | 地址:甘肃庆阳西峰南大街11号开元商城A-2-2/电话:     |
|     |    |           | 0934-4160667/邮编:745000           |
|     |    | 酒泉        | 肃州区灵信通讯维修部                       |
| 344 |    | (淸        | 地址:甘肃省酒泉市解放路2号/电话:0937-2618989/  |
|     |    | 711<br>区) | 邮编:735000                        |
|     |    |           |                                  |

| 345           346        地址:日肃省张掖市西大街26号电信局3G互联网卖手<br>机场/电话:0936-8231110/邮编:734000       346                                                                                                    | 序号  | 省份 | 城市  | 维修站全称/地址                        |
|----------------------------------------------------------------------------------------------------|-----|----|-----|---------------------------------|
| 345        地址:甘肃省张掖市西大街26号电信局3G互联网卖手<br>机场/电话:0936-8231110/邮编:734000       346 <t< td=""><td></td><td></td><td></td><td>张掖市甘州区翼迅达通讯器材经营部</td></t<>                                                                                                    |     |    |     | 张掖市甘州区翼迅达通讯器材经营部                |
| 146     145/电话:0936-8231110/邮编:734000       346     三州     1日末省通信产业服务有限公司       347     第     三州     1日末省通信产业服务有限公司       347     第     三州     1日末省通信产业服务有限公司       347     第     三川     1日末省元四市安定区方源通讯器材经销部       348     定西市安定区方源通讯器材经销部     1日末省定西市安定区中华路46号/电话:0932-<br>8224356/邮编:743000       348     1価夏市税成通讯器材店     11日素省に第二項       348     1価夏市税成通讯器材店     11日素省に第二項       349     天水     地址:日末省临夏民主东路8-1号/电话:0930-<br>6911195/邮编:731100       349     東州区捷王通讯器材商行       349     東小区捷王通讯器材商行       天水     地址:日末省天水市奏州区解放路华盛电讯捷王通讯/<br>电话:0938-8282580/邮编:741000       350     1日     1日末省、11100       麦州区捷王通讯器材商行     1日本       第350     1日     1日市新华东街佑民巷3号(国美电船,11長/中道,11長/中道,11長/中道,11長/中道,115)       351     1日     1日       111     1日     1日       111     1日     1日       111     1日     1日       111     1日     1日       111     1日     1日       111     1日     1日 <td>345</td> <td></td> <td>张掖</td> <td>地址:甘肃省张掖市西大街26号电信局3G互联网卖手</td> | 345 |    | 张掖  | 地址:甘肃省张掖市西大街26号电信局3G互联网卖手       |
| 346 </td <td></td> <td></td> <td></td> <td>机场/电话:0936-8231110/邮编:734000</td>                                                                                                    |     |    |     | 机场/电话:0936-8231110/邮编:734000    |
| 346          ・         ・                                                                                                    |     |    |     | 甘肃省通信产业服务有限公司                   |
| 话:0931-8826588/邮编:730030       347     定西     注西市安定区方源通讯器材经销部       348     定西     地址:甘肃省定西市安定区中华路46号/电话:0932-<br>8224356/邮编:743000       348     临夏     临夏市锐成通讯器材店       349     振夏     临夏市锐成通讯器材店       349     東小区建主通讯器材商行       349     天水     地址:甘肃省下水市秦州区解放路华盛电讯捷王通讯/<br>电话:0938-8282580/邮编:741000       350     報川南科天唯通信设备有限公司       351     報川     地址:银川市新华东街佑民巷3号(国美电器西侧,百<br>吉大酒店对面)/电话:0951-4012321/邮编:<br>750001       351     報川     地址:宁夏银川市中山南街11号/电话:0951-<br>5068126/邮编:750001       352      1       353     介     現川新华百货东桥电器有限公司       354     1     地址:宁夏石嘴山市和平通讯器材有限责任公司       355      1       351     1     1       352      1       353      1       354     1     1       355      1       351     1     1       352      1       353      1       353      1 <tr< td=""><td>346</td><td></td><td>兰州</td><td>地址:甘肃兰州市城关区广武门街道南昌路769号/电</td></tr<>                                                                                | 346 |    | 兰州  | 地址:甘肃兰州市城关区广武门街道南昌路769号/电       |
| 347     東     定西     定西市安定区方源通讯器材经销部       348     定西     地址:甘肃省定西市安定区中华路46号/电话:0932-<br>8224356/邮编:743000       348     临夏市锐成通讯器材店       348     临夏市锐成通讯器材店       349     地址:甘肃省临夏民主东路8-1号/电话:0930-<br>6911195/邮编:731100       349     秦州区捷王通讯器材商行       天水     地址:甘肃省天水市秦州区解放路华盛电讯捷王通讯/<br>电话:0938-8282580/邮编:741000       350     報川       報川     現川南科天唯通信设备有限公司       地址:银川市新华东街佑民巷3号(国美电器西侧,百<br>吉大酒店对面)/电话:0951-4012321/邮编:<br>750001       351     現川       報川     地址:宇夏観川市中山南街11号/电话:0951-<br>5068126/邮编:750001       352     東       第     現川新华百货东桥电器有限公司       353     東引       第     東京省嶋山市和平通讯器材有限责任公司       353     東       第     東京省嶋市和平通讯器材有限责任公司       353     東       第     東京省嶋山市和平通讯器材有限责任公司       353     東       第     東京省嶋山市和平通讯器材有限责任公司       353     東       第     夏石嘴山市和平通讯器材有限责任公司       353     東       第     夏石嘴山市和平通讯器材有限责任公司       354     東京省山市和平通讯器材有限责任公司                                                                |     |    |     | 话:0931-8826588/邮编:730030        |
| 347     東     定西     地址:甘肃省定西市安定区中华路46号/电话:0932-<br>8224356/邮编:743000       348     临夏     临夏市锐成通讯器材店       348     临夏     地址:甘肃省临夏民主东路8-1号/电话:0930-<br>6911195/邮编:731100       349     天水     基州区捷王通讯器材商行       349     天水     地址:甘肃省天水市秦州区解放路华盛电讯捷王通讯/<br>电话:0938-8282580/邮编:741000       350     報川     報川南科天唯通信设备有限公司       351     報川     地址:银川市新华东街佑民巷3号(国美电器西侧,百<br>吉大酒店对面)/电话:0951 - 4012321/邮编:<br>750001       351     報川     中夏通信器材有限责任公司       351     111     中夏通信器材有限责任公司       351     東夏高信器材有限责任公司       351     中夏高信器材有限责任公司       352     東夏高信器材有限责任公司       353     東夏石嘴山市和平通讯器材有限责任公司       353     中夏石嘴山市和平通讯器材有限责任公司       353     中夏石嘴山市和平通讯器材有限责任公司       353     中夏石嘴山市和平通讯器材有限责任公司       353     中夏石嘴山市和平通讯器材有限责任公司       353     中夏     東京市利通区紫鑫通讯器材经销部                                                                                                    |     |    |     | 定西市安定区方源通讯器材经销部                 |
| 第     8224356/邮编: 743000       348     临夏市锐成通讯器材店       148     142       148     142       149     東小区建王通讯器材商行       349     天水       149     東小区建王通讯器材商行       349     東水       141     日本1195/邮编: 731100       141     東水       142     東小区建王通讯器材商行       141     北址: 日肃省天水市秦州区解放路华盛电讯捷王通讯/       141     東山、日南和天唯通信设备有限公司       150     141       151     141       151     141       151     141       151     151       151     151       151     151       151     151       151     151       151     151       151     151       151     151       152     151       153     151       151     151       152     151       153     151       152     151       153     151                                                                                                    | 347 | 甘  | 定西  | 地址:甘肃省定西市安定区中华路46号/电话:0932-     |
| 348     临夏     临夏市锐成通讯器材店       349     地址:甘肃省临夏民主东路8-1号/电话:0930-<br>6911195/邮编:731100       349     天水     秦州区捷王通讯器材商行       349     天水     地址:甘肃省天水市秦州区解放路华盛电讯捷王通讯/<br>电话:0938-8282580/邮编:741000       350     银川     银川南科天唯通信设备有限公司       351     银川     地址:银川市新华东街佑民巷3号(国美电器西侧,百<br>吉大酒店对面)/电话:0951-4012321/邮编:<br>750001       351     银川     空夏通信器材有限责任公司       351     银川     地址:宁夏祖川市中山南街11号/电话:0951-<br>5068126/邮编:750001       352     報川     地址:守夏福端都材有限责任公司       353     京     日本       353     京     日本       353     京     日本       353     京     日本       353     京     日本       354     京     夏       355     京     日本       354     京     夏       355     京     日本       353     京     日本       353     京     日本       354     京     夏       355     京     日本       353     京     日本                                                                                                    |     | лч |     | 8224356/邮编:743000               |
| 348     临夏     地址:甘肃省临夏民主东路8-1号/电话:0930-<br>6911195/邮编:731100       349     天水     秦州区捷王通讯器材商行       349     天水     地址:甘肃省天水市秦州区解放路华盛电讯捷王通讯/<br>电话:0938-8282580/邮编:741000       350     银川     银川南科天唯通信设备有限公司       350     银川     地址:银川市新华东街佑民巷3号(国美电器西侧,百<br>吉大酒店对面)/电话:0951-4012321/邮编:<br>750001       351     银川     宁夏通信器材有限责任公司       351     银川     地址:宁夏银川市中山南街11号/电话:0951-<br>5068126/邮编:750001       352     泉川     地址:银川市良田开发区0111-89号/电话:0951-<br>6014777/邮编:750001       353     宁夏石嘴山市和平通讯器材有限责任公司       353     宁夏石嘴山市和平通讯器材有限责任公司       354     宁夏石嘴山市和平通讯器材有限责任公司       355     安     三日       351     安     三日       352     安     三日       353     安     三日       354     安     三日       355     安     三日       358     安     三日       359     安     三日       351     安     三日       352     安     三日       353     安     三日       354     安 </td <td></td> <td></td> <td></td> <td>临夏市锐成通讯器材店</td>                                   |     |    |     | 临夏市锐成通讯器材店                      |
| 349     6911195/邮编:731100       素州区捷王通讯器材商行       349     表水       地址:甘肃省天水市秦州区解放路华盛电讯捷王通讯/<br>电话:0938-8282580/邮编:741000       350     银川南科天唯通信设备有限公司       1     地址:银川市新华东街佑民巷3号(国美电器西侧,百<br>吉大酒店对面)/电话:0951-4012321/邮编:<br>750001       351     「守夏通信器材有限责任公司       351     银川       1     地址:宁夏银川市中山南街11号/电话:0951-<br>5068126/邮编:750001       352     「夏       353     「夏       354     「宁夏石嘴山市和平通讯器材有限责任公司       3553     「安夏       354     「丁夏石嘴山市和平通讯器材有限责任公司       3553     「安夏       354     「丁夏石嘴山市和平通讯器材有限责任公司       3555     「丁夏石嘴山市和平通讯器材有限责任公司       356     「丁夏石嘴山市和平通讯器材有限责任公司       357     「丁夏石嘴山市和平通讯器材有限责任公司       358     「丁夏石嘴山市和平通讯器材有限责任公司       359     「丁夏石嘴山市和平通讯器材有限责任公司                                                                                                    | 348 |    | 临夏  | 地址:甘肃省临夏民主东路8-1号/电话:0930-       |
| 349   天水   秦州区捷王通讯器材商行     349   天水   地址:甘肃省天水市秦州区解放路华盛电讯捷王通讯/<br>电话:0938-8282580/邮编:741000     350   報川南科天唯通信设备有限公司     350   報川   地址:银川市新华东街佑民巷3号(国美电器西侧,百<br>吉大酒店对面)/电话:0951-4012321/邮编:<br>750001     351   第   宁夏通信器材有限责任公司     351   1   中址:宁夏银川市中山南街11号/电话:0951-<br>5068126/邮编:750001     352   報川   地址:宁夏银川市良田开发区0111-89号/电话:0951-<br>6014777/邮编:750001     353   京   丁夏石嘴山市和平通讯器材有限责任公司     353   丁夏石嘴山市和平通讯器材有限责任公司     354   丁夏石嘴山市和平通讯器材有限责任公司     355   丁夏石嘴山市和平通讯器材有限责任公司     354   丁夏石嘴山市和平通讯器材有限责任公司     355   丁夏石嘴山市和平通讯器材有限责任公司                                                                                                    |     |    |     | 6911195/邮编:731100               |
| 349   天水   地址:甘肃省天水市秦州区解放路华盛电讯捷王通讯/<br>电话:0938-8282580/邮编:741000     350   報川   報川南科天唯通信设备有限公司     100   地址:银川市新华东街佑民巷3号(国美电器西侧,百     110   市方酒店对面)/电话:0951-4012321/邮编:<br>750001     111   空夏通信器材有限责任公司     111   地址:宁夏银川市中山南街11号/电话:0951-<br>5068126/邮编:750001     111   地址:宁夏银川市中山南街11号/电话:0951-<br>5068126/邮编:750001     111   地址:守夏石嘴山市和平道讯器材有限责任公司     111   地址:银川市良田开发区0111-89号/电话:0951-<br>6014777/邮编:750001     111   中型:银川市和平通讯器材有限责任公司     111   地址:宇夏石嘴山市和平通讯器材有限责任公司     111   地址:宁夏石嘴山市和平通讯器材有限责任公司     111   地址:宁夏石嘴山市大武口区贺兰北路62号/电话:<br>0952-2011588/邮编:753000     111   東市利通区紫鑫通讯器材经销部                                                                                                    |     |    |     | 秦州区捷王通讯器材商行                     |
| 电话:0938-8282580/邮编:741000       350     银川南科天唯通信设备有限公司       地址:银川市新华东街佑民巷3号(国美电器西侧,百<br>吉大酒店对面)/电话:0951-4012321/邮编:<br>750001       351     宁夏通信器材有限责任公司       银川     宁夏通信器材有限责任公司       银川     中址:宁夏银川市中山南街11号/电话:0951-<br>5068126/邮编:750001       352     報川       報川     現川新华百货东桥电器有限公司       353     報川       第     現川新华百货东桥电器有限公司       地址:银川市良田开发区0111-89号/电话:0951-<br>6014777/邮编:750001       553     宁夏       7     石嘴山       地址:宁夏石嘴山市和平通讯器材有限责任公司       地址:宁夏石嘴山市大武口区贺兰北路62号/电话:<br>0952-2011588/邮编:753000       吴忠市利通区紫鑫通讯器材经销部                                                                                                    | 349 |    | 天水  | 地址:甘肃省天水市秦州区解放路华盛电讯捷王通讯/        |
| 350   银川南科天唯通信设备有限公司     350   银川     银川   地址:银川市新华东街佑民巷3号(国美电器西侧,百<br>吉大酒店对面)/电话:0951-4012321/邮编:<br>750001     351   野夏通信器材有限责任公司     351   中夏通信器材有限责任公司     银川   地址:宁夏银川市中山南街11号/电话:0951-<br>5068126/邮编:750001     352   報川新华百货东桥电器有限公司     银川   地址:银川市良田开发区0111-89号/电话:0951-<br>6014777/邮编:750001     353   宁夏石嘴山市和平通讯器材有限责任公司     石嘴山   地址:宁夏石嘴山市大武口区贺兰北路62号/电话:<br>0952-2011588/邮编:753000     吴忠市利通区紫鑫通讯器材经销部                                                                                                    |     |    |     | 电话:0938-8282580/邮编:741000       |
| 350   银川   地址:银川市新华东街佑民巷3号(国美电器西侧,百<br>吉大酒店对面)/电话:0951-4012321/邮编:<br>750001     351   宁夏通信器材有限责任公司     351   印   宁夏通信器材有限责任公司     351   印   宁夏通信器材有限责任公司     351   印   宁夏通信器材有限责任公司     351   印   中夏通信器材有限责任公司     352   日   中夏通信器材有限责任公司     352   日   中夏通信器材有限责任公司     353   夏   日     353 <b>? ?</b> 353 <b>? ?</b> 353 <b>? ?</b> 353 <b>? ?</b> 354 <b>? ?</b> 355 <b>? ?</b> 354 <b>? ?</b> 355 <b>? ?</b> 356 <b>? ?</b> 357 <b>? ?</b> 358 <b>? ?</b> 359 <b>? ?</b> 351 <b>? ?</b> 352 <b>? ?</b> 353 <b>? ?</b> 354 <b>? ?</b> 355 <b>?</b>                                                                                                    |     |    |     | 银川南科天唯通信设备有限公司                  |
| 353   前   前   吉大酒店对面)/电话:0951-4012321/邮编:     351   宁夏通信器材有限责任公司     351   報川   宁夏通信器材有限责任公司     351   報川   地址:宁夏银川市中山南街11号/电话:0951-<br>5068126/邮编:750001     352   報川   報川新华百货东桥电器有限公司     353   育   現川     750   市   10001     353   京   丁夏石嘴山市和平通讯器材有限责任公司     353   京   丁夏石嘴山市和平通讯器材有限责任公司     353   京   丁夏石嘴山市和平通讯器材有限责任公司     354   丁夏石嘴山市和平通讯器材有限责任公司     355   東市利通区紫鑫通讯器材经销部                                                                                                    | 350 |    | 银川  | 地址:银川市新华东街佑民巷3号(国美电器西侧,百        |
| 351   750001     351   ・字夏通信器材有限责任公司     第1   ・字夏通信器材有限责任公司     1   地址:宁夏银川市中山南街11号/电话:0951-<br>5068126/邮编:750001     352   1     353   泉川     1   1     353   字夏     1   1     353   字夏     1   1     1   1     1   1     1   1     1   1     1   1     1   1     1   1     1   1     1   1     1   1     1   1     1   1     1   1     1   1     1   1     1   1     1   1     1   1     1   1     1   1     1   1     1   1     1   1     1   1     1   1     1   1<                                                                                                    | 550 |    |     | 吉大酒店对面)/电话:0951 - 4012321/邮编:   |
| 351   ・字夏通信器材有限责任公司     351   ・報川     1   ・地址:宁夏银川市中山南街11号/电话:0951-<br>5068126/邮编:750001     352   ・報川     352   ・報川     353   ・ないいいいいいいいいいいいいいいいいいいいいいいいいいいいいいいいいいいい                                                                                                    |     |    |     | 750001                          |
| 351   银川   地址:宁夏银川市中山南街11号/电话:0951-5068126/邮编:750001     352   银川新华百货东桥电器有限公司     351   银川     银川   地址:银川市良田开发区0111-89号/电话:0951-6014777/邮编:750001     353   宁夏     子夏   子夏石嘴山市和平通讯器材有限责任公司     353                                                                                                    |     |    | 银川  | 宁夏通信器材有限责任公司                    |
| 352   5068126/邮编:750001     352   银川新华百货东桥电器有限公司     353   银川     353   印     353   印     353   印     354   日     355   日     353   日     353   日     353   日     353   日     353   日     353   日     1   日     1   日     1   日     1   日     1   日     1   日     1   日     1   日     1   日     1   日     1   日     1   日     1   日     1   日     1   日     1   日     1   日     1   日     1   日     1   日     1   日     1   日     1   日                                                                                                    | 351 |    |     | 地址:宁夏银川市中山南街11号/电话:0951-        |
| 352   银川新华百货东桥电器有限公司     352   银川     353   印     353   宁     353   宁     353   丁     354   宁     355   丁     353   丁     353   丁     353   丁     353   丁     353   丁     1   丁     255   丁     255   丁     255   丁     255   丁     255   丁     255   丁     255   丁     255   丁     255   丁     255   丁     255   丁     255   丁     255   丁     255   丁     255   丁     255   丁     255   丁     255   丁     255   丁     255   丁     255   丁     255   丁     255   丁<                                                                                                    |     |    |     | 5068126/邮编:750001               |
| 352   银川   地址:银川市良田开发区0111-89号/电话:0951-<br>6014777/邮编:750001     353   宁   テ夏石嘴山市和平通讯器材有限责任公司     353   万   石嘴山     地址:宁夏石嘴山市大武口区贺兰北路62号/电话:<br>0952-2011588/邮编:753000   0952-2011588/邮编:753000                                                                                                    |     |    | 银川  | 银川新华百货东桥电器有限公司                  |
| 353 <b>9</b><br><b>9</b><br><b>7</b><br><b>7</b><br><b>7</b><br><b>7</b><br><b>7</b><br><b>7</b><br><b>7</b><br><b>7</b><br><b>7</b><br><b>7</b><br><b>7</b>                                                                                                    | 352 | 宁夏 |     | 地址:银川市良田开发区0111-89号/电话:0951-    |
| 宁   宁夏石嘴山市和平通讯器材有限责任公司     353   夏   石嘴山     地址:宁夏石嘴山市大武口区贺兰北路62号/电话:   0952-2011588/邮编:753000     吴忠市利通区紫鑫通讯器材经销部                                                                                                    |     |    |     | 6014777/邮编:750001               |
| 353 <b>夏</b> 石嘴山 地址:宁夏石嘴山市大武口区贺兰北路62号/电话:<br>0952-2011588/邮编:753000<br>吴忠市利通区紫鑫通讯器材经销部                                                                                                    |     |    | 石嘴山 | 宁夏石嘴山市和平通讯器材有限责任公司              |
| 0952-2011588/邮编:753000<br>吴忠市利通区紫鑫通讯器材经销部                                                                                                    | 353 |    |     | 地址:宁夏石嘴山市大武口区贺兰北路62号/电话:        |
| 吴忠市利通区紫鑫通讯器材经销部                                                                                                    |     |    |     | 0952-2011588/邮编:753000          |
|                                                                                                    |     |    | 吴忠  | 吴忠市利通区紫鑫通讯器材经销部                 |
| 354 吴忠 地址:吴忠市胜利西街80号/电话:0953-2027008/邮                                                                                                    | 354 |    |     | 地址:吴忠市胜利西街80号/电话:0953-2027008/邮 |
| 编:751100                                                                                                    |     |    |     | 编:751100                        |
| 中卫市鑫诺通讯                                                                                                    |     |    | 中卫  | 中卫市鑫诺通讯                         |
| 355 中卫 地址:宁夏中卫市中山街西巷002号(电信公司南侧)/                                                                                                    | 355 |    |     | 地址:宁夏中卫市中山街西巷002号(电信公司南侧)/      |
| 电话:0955-7023032/邮编:755000                                                                                                    |     |    |     | 电话:0955-7023032/邮编:755000       |

| 序号  | 省份     | 城市  | 维修站全称/地址                         |
|-----|--------|-----|----------------------------------|
|     | 宁<br>夏 |     | 宁夏普天科技有限公司                       |
| 356 |        | 银川  | 地址:宁夏银川市中山南街56号/电话:0951-6027517/ |
|     |        |     | 邮编:750001                        |
|     |        |     | 西宁零点手机维修有限公司                     |
| 357 |        | 西宁  | 地址:青海省西宁市西大街10号浩运商厦二楼/电话:        |
|     | 青      |     | 0971-8234999/邮编:810000           |
|     | 海      |     | 西宁市城中区信达手机维修中心                   |
| 358 |        | 西宁  | 地址:青海省西宁市西大街6号/电话:0971 -         |
|     |        |     | 8222122/邮编:810000                |
|     | Ŧ      |     | 成都中邮高讯科技发展有限公司西藏分公司              |
| 359 | 四      | 拉萨  | 地址:西藏拉萨市林廓东路109号/电话:0891-        |
|     | Ē      |     | 6819978/邮编:850000                |
|     |        |     | 成都中邮高讯科技发展有限公司                   |
| 360 |        | 成都  | 地址:成都市提督街57号锦阳通讯城负一楼/电话:         |
|     |        |     | 028-82910021/邮编:610016           |
|     |        |     | 成都四锦达通讯设备有限公司                    |
| 361 |        | 成都  | 地址:成都市提督街54号锦阳数码通讯城22楼I座         |
|     |        |     | /电话:028-86614881/邮编:610016       |
|     |        | 成都  | 四川超强电信发展有限公司                     |
| 362 |        |     | 地址:成都市太升南路61号超强电信城2楼/电话:028-     |
|     |        |     | 86625395/邮编:610017               |
|     | त्व    | 成都  | 成都科益多数码通讯设备有限公司                  |
| 363 | П      |     | 地址:成都市太升南路43号长城电信大厦3楼302、304     |
|     |        |     | 室/电话:028-86750028/邮编:610016      |
|     |        | 眉山  | 东坡区快易通维修服务部                      |
| 364 |        |     | 地址:四川省眉山市三苏大道2号/电话:028-          |
|     |        |     | 38116234/邮编:620020               |
|     |        | 南充  | 四川省南充市顺庆区王者配件经营部                 |
| 365 |        |     | 地址:南充市五星花园模范街2号大都会商场一楼王者         |
|     |        |     | 至尊店内/电话:0817-2328555/邮编:637000   |
|     |        | 攀枝花 | 攀枝花东区小叶通讯经营部                     |
| 366 |        |     | 地址:攀枝花东区炳草岗文畅巷4号大梯道商业城一楼/        |
|     |        |     | 电话:0812-5182777/邮编:617000        |

| 序号  | 省份 | 城市  | 维修站全称/地址                        |
|-----|----|-----|---------------------------------|
|     |    |     | 内江市雨华通讯器材有限公司                   |
| 367 |    | 内江  | 地址:内江市小东街24号(可写2号)/电话:0832-     |
|     |    |     | 5087066/邮编:641000               |
|     |    |     | 达州市通川区捷迅手机维修有限公司                |
| 368 |    | 达州  | 地址:达州市通川区中心广场步行街B164号/电话:/电     |
|     |    |     | 话:0818-2372099/邮编:635000        |
|     |    |     | 自贡市自流井区伟师通讯器材经营部                |
| 369 |    | 自贡  | 地址:自贡市自流井区檀木林街79号邮政营业大厅右侧       |
|     |    |     | 电话:0813-2208788/邮编:643000       |
|     |    |     | 乐山市中心城区智能通讯器材经营部                |
| 370 |    | 乐山  | 地址:四川省乐山市市中区人民东路133号/电话:        |
|     |    |     | 0833-2036090/邮编:614000          |
|     |    |     | 攀枝花市东区信和通讯经营部                   |
| 371 |    | 攀枝花 | 地址:攀枝花市炳草岗文畅巷4号佳怡花园一楼/电话:       |
|     | 四  |     | 0812-3354399/邮编:617000          |
|     | 川  |     | 泸州信联科技有限公司                      |
| 372 |    | 泸洲  | 地址:泸州市江阳区兴隆街14号3门市/电话:电话:       |
|     |    |     | 0830-2391338/邮编:364630          |
|     |    |     | 金恒通讯                            |
| 373 |    | 广安  | 地址:泸州市江阳区兴隆街14号3门市//电话:0830-    |
|     |    |     | 2391338/邮编:364630               |
|     |    |     | 成都市盛达通讯技术服务有限公司                 |
| 374 |    | 成都  | 地址:成都市提督街67号讯捷通讯城一楼             |
|     |    |     | /电话:028-86749050/邮编:610017      |
|     |    |     | 成都龙翔通讯有限责任公司                    |
| 375 |    | 成都  | 地址:成都市太升南路222号赛格通讯广场/电话:/电      |
|     |    |     | 话:028-86530966/邮编:610017        |
|     |    |     | 四川中网通信发展有限责任公司                  |
| 376 |    | 成都  | 地址:四川省成都市太升南路53号天翼商城3楼维修中       |
|     |    |     | 心/电话:028-86611900-303/邮编:610017 |
|     |    |     | 巴中新亚通讯技术有限公司                    |
| 377 |    | 巴中  | 地址:巴中市江北大道5号国税局底楼/电话:电话:        |
|     |    |     | 0827-5281799/邮编:636000          |

| 序号  | 省份 | 城市 | 维修站全称/地址                         |
|-----|----|----|----------------------------------|
|     |    |    | 四川雅安丰鑫通迅器材经营部                    |
| 378 |    | 雅安 | 地址:四川省雅安市羌江南路11号/电话:             |
|     |    |    | 13881635666/邮编: 625000           |
|     |    |    | 资阳市雁江区飞龙电器维修部                    |
| 379 |    | 资阳 | 地址:资阳市建设北路18号电话:028-26214313/邮   |
|     |    |    | 编:641300                         |
|     |    |    | 遂宁市欣欣王者通信有限公司                    |
| 380 |    | 遂宁 | 地址:遂宁市凯旋中路189号/电话:0825-2252252/邮 |
|     |    |    | 编:629000                         |
|     |    |    | 雅安市恒星通讯营业厅                       |
| 381 |    | 雅安 | 地址:四川雅安市羌江南路17-33号/电话:0835-      |
|     |    |    | 2239039/邮编:625000                |
|     |    |    | 广安移信通科技维修有限公司                    |
| 382 |    | 广安 | 地址:四川广安市广宁南路一号电话:0826-2335600/   |
|     | 四  |    | 邮编:638000                        |
|     | 川  |    | 南充市远纬通讯器材经营部                     |
| 383 |    | 南充 | 地址:四川省南充市人民中路合众街13号(万福来大酒        |
|     |    |    | 店对面)/电话:0817-2238777/邮编:637000   |
|     |    |    | 宜宾市佳源科技有限公司                      |
| 384 |    | 宜宾 | 地址:宜宾市翠屏区洞天街1号(或是宜宾市青年街24        |
|     |    |    | 号)/电话:0831-8210139/邮编:644000     |
|     |    |    | 四川省通信产业服务有限公司宜宾市分公司              |
| 385 |    | 宜宾 | 地址:四川省宜宾市西街2号(电信营业厅旁)            |
|     |    |    | /电话:0831-8241000/邮编:644000       |
|     |    |    | 成都旭日雁通讯技术有限公司                    |
| 386 |    | 成都 | 地址:四川省成都市提督街58号锦阳大厦20楼C座/电       |
|     |    |    | 话:028-86743259/邮编:610000         |
|     |    |    | 绵阳市欣欣王者通信有限公司                    |
| 387 |    | 绵阳 | 地址:绵阳市临园路东段64号/电话:08162222555/   |
|     |    |    | 邮编:621000                        |
|     |    |    | 德阳市区山水通讯经营部                      |
| 388 |    | 德阳 | 地址:德阳市市区长江西路一段216号海正广场一楼门        |
|     |    |    | 面/电话:0838-2308801/邮编:618000      |

| 序号  | 省份        | 城市 | 维修站全称/地址                            |
|-----|-----------|----|-------------------------------------|
|     |           |    | 德阳市千程通讯售后服务中心                       |
| 389 |           | 德阳 | 地址:德阳市长江西路142号物资大厦千程通信大世界           |
|     |           |    | 二楼/电话:13881081259/邮编:618000         |
|     | m         |    | 四川省通信产业服务有限公司绵阳市分公司                 |
| 390 | 29<br>JII | 绵阳 | 地址:四川省绵阳市西河西路无号市话调度大楼/电             |
|     | 2.4       |    | 话:0816-2348724/邮编:621000            |
|     |           |    | 广元新亚通讯有限公司                          |
| 391 |           | 广元 | 地址:四川省广元市新华街43号/电话:                 |
|     |           |    | 136843399771/邮编:628000              |
|     |           |    | 重庆诚泰通讯售后服务有限公司                      |
| 202 |           | 壬亡 | 地址:重庆市渝中区八一路183号(谊德大厦)诚泰电脑          |
| 392 |           | 主八 | 数码广场精品馆四楼(好吃街国美旁)/电话:023-           |
|     |           |    | 89239999-2709/邮编:400010             |
|     |           |    | 重庆协鼎通讯器材有限公司                        |
| 393 |           | 重庆 | 地址:重庆江北区观音桥步行街赛博数码城一楼112A           |
|     |           |    | 号天语售后部/电话:023-86792679/邮编:400060    |
|     |           |    | 重庆市高新技术产业开发区首美手机维修经营部               |
| 394 |           | 重庆 | 地址:重庆市九龙坡区石桥铺渝州路6号赛博数码广场A           |
|     | 重         |    | 馆负一楼129B号/电话:023-68794679/邮编:400039 |
|     |           |    | 重庆市沙坪坝区风语者通讯器材维修中心                  |
| 395 | 里庆        | 重庆 | 地址:重庆市沙坪坝区火车站北站东路200号/电话:           |
|     | 21        |    | 023-65400912/邮编:400030              |
|     |           |    | 重庆市迪运电子技术有限公司                       |
|     |           | 重庆 | 地址:重庆市九龙坡区科园三路1号南方星空7-5室(彩          |
| 396 |           |    | 电中心旁的南方置业超市7楼,大坪到石桥铺方向在渝            |
|     |           |    | 州路车站下车过人行道即可)/电话:023-68185321/      |
|     |           |    | 邮编:400067                           |
|     |           |    | 重庆国联通信器材有限公司                        |
| 397 |           | 重庆 | 地址:重庆市石桥铺石杨路2号博泰通信城南方百货楼            |
|     |           |    | 下天语维修中心/电话:023-68626076/邮编:400039   |
|     |           |    | 重庆市涪陵区韩乐洪通讯器材经营部                    |
| 398 |           | 重庆 | 地址:重庆市涪陵区高笋塘路4号门面/电话:023-           |
|     |           |    | 72228995/邮编:408000                  |
|     |           |    |                                     |

| 序号   | 省份 | 城市  | 维修站全称/地址                              |
|------|----|-----|---------------------------------------|
|      |    |     | 重庆市永川区永泰通讯器材维修部                       |
| 399  |    | 重庆  | 地址:重庆市永川区西大街128号燃料大楼三楼/电话:            |
|      |    |     | 023-85358835/邮编:402160                |
|      |    |     | 天翼电信终端有限公司重庆分公司(重庆诺亿科技有限              |
| 400  |    | ≆t± | 公司)                                   |
| 400  |    | 里仄  | 地址:重庆市渝中区大坪正街6号大坪通信市场D座4楼             |
|      |    |     | 6号/电话:023-68715599/邮编:400042          |
|      |    |     | 天翼电信终端有限公司重庆分公司(重庆市通信产业服              |
| 4.01 |    | 手中  | 务有限公司营销分公司)                           |
| 401  |    | 主八  | 地址:重庆市歇台子渝州路164号3-1/电话:023-           |
|      | 重  |     | 68572988/邮编:400042                    |
|      | 庆  |     | 重庆市南岸区诚庆通讯器材维修服务部                     |
| 402  |    | 重庆  | 地址:重庆市渝中区大坪新浪通讯市场4楼13号                |
|      |    |     | /电话:023-68718422/邮编:400060            |
|      |    |     | 重庆市储鼎科技有限公司                           |
| 403  |    | 重庆  | 地址:重庆市万州区太白路136号千禧公寓九楼B2/电            |
|      |    |     | 话:023-85733733/邮编:404000              |
|      |    |     | 重庆赛朗蓝浩商贸有限公司                          |
| 404  |    | 重庆  | 地址:重庆市九龙坡区渝州27号华宇名都14-4室(石桥           |
| 101  |    |     | 铺国美楼 , 天语办事处楼下 ) /电话 : 023-68692220 / |
|      |    |     | 邮编:404300                             |
|      |    |     | 重庆永协通讯器材有限公司                          |
| 405  |    | 重庆  | 地址:重庆市渝北两路镇金刚国际路21栋1-20移动营业           |
|      |    |     | 厅/电话:023-68718422/邮编:401120           |
|      |    |     | 昆明市五华区恒祥经营部                           |
| 406  |    | 昆明  | 地址:昆明市武成路大富春街B15号/电话:0871-            |
|      |    |     | 5361493/邮编:650031                     |
|      | テ  |     | 大理市永发通信设备维修部                          |
| 407  | 南  | 大理  | 地址:云南省大理下关市六合巷11号(水晶国际大厦后             |
|      |    |     | 面)/电话:0872-2127088/邮编:671000          |
|      |    |     | 普洱市思茅区以诚通讯服务中心                        |
| 408  |    | 普洱  | 地址:云南省普洱市利民巷西段12号/电话:0879-            |
|      |    |     | 2136310/邮编:665000                     |

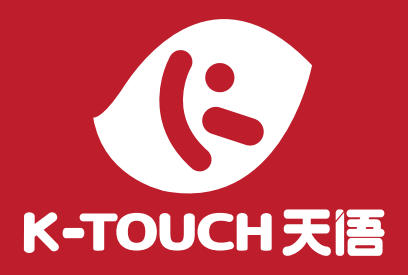

北京天宇朗通通信设备股份有限公司 地址:北京市通州区中关村科技园光机电一体化产业基地嘉创二路 55 号 服务热线: 400-700-9966 官方网站: WWW.K-touch.cn